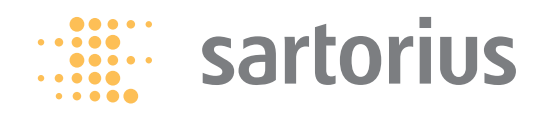

Istruzioni per l'uso

# **Sartorius Serie LA Reference**

Bilance elettroniche analitiche e di precisione

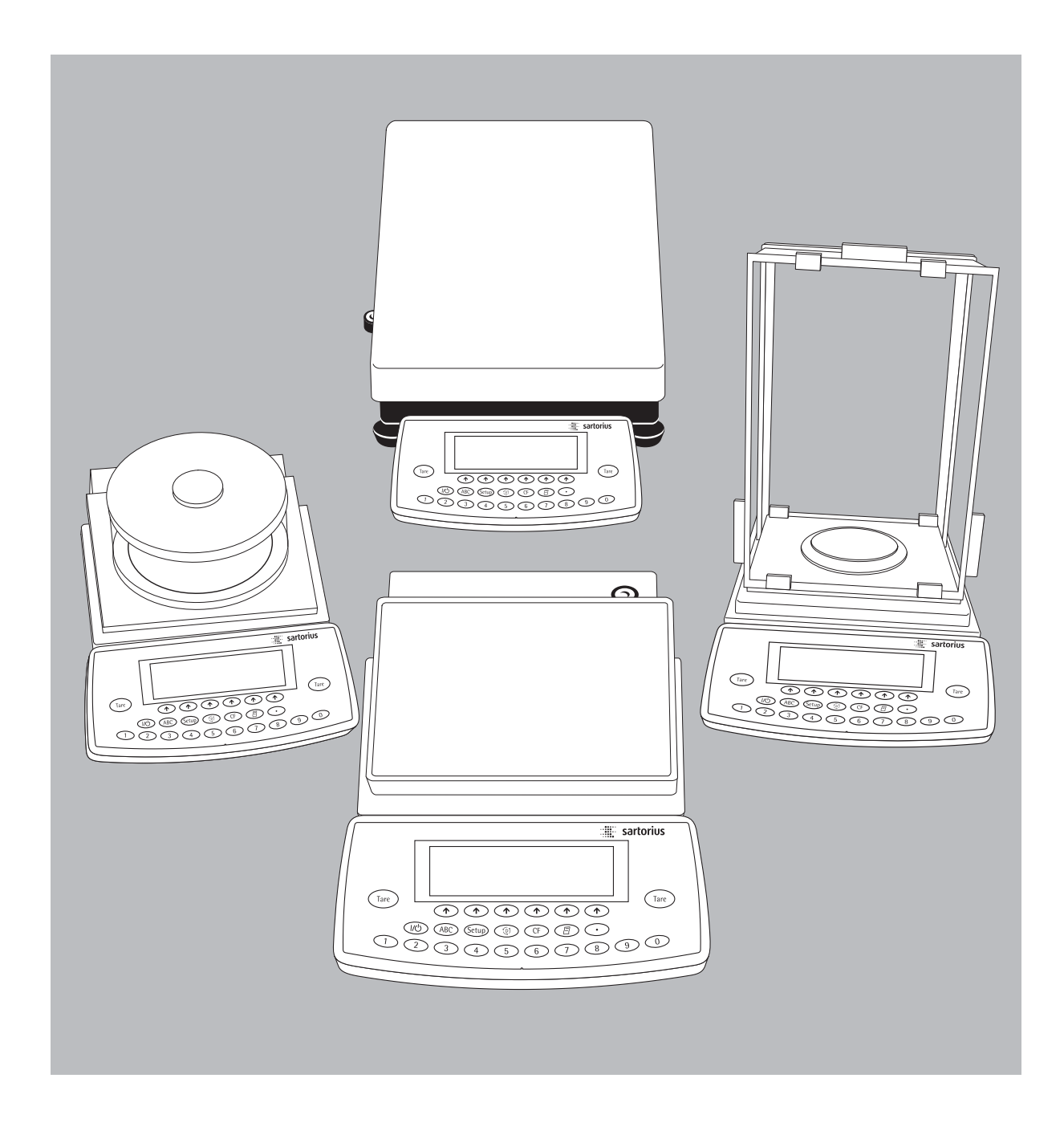

98648-007-61

### Uso previsto

La serie LA Reference consiste di bilance di precisione per la determinazione della massa. Il campo de pesata coperto da queste bilance va da 0,1 mg fino a 64 kg.

Le bilance LA Reference si adattano in modo eccellente come strumento di misura in sistemi di controllo della qualità grazie alle loro caratteristiche di prestazione:

- Funzione di calibrazione e regolazione completamente automatica isoCAL (in funzione del tempo e della temperatura)
- Determinazione dello scostamento standard mediante il reproTest
- Registrazione conforme alle norme ISO/GLP
- Protezione delle impostazioni dei parametri con una password

Le bilance LA Reference soddisfano le esigenze più elevate circa la precisione dei risultati di pesata grazie alle seguenti caratteristiche:

- Filtraggio delle vibrazioni
- Risultati di pesata stabili e riproducibili
- Una lettura perfettamente chiara in ogni condizione di luce
- Costruzione robusta e di lunga durata

Le bilance LA Reference facilitano e velocizzano le operazioni di routine per le applicazioni semplici e complesse grazie alle seguenti caratteristiche:

- Tempi di risposta estremamente brevi
- Programmi applicativi integrati, applicazione 1:
  - Seconda unità di peso
  - Conteggio
  - Pesata in percentuale
  - Pesata di animali
  - Ricalcolo
  - Calcolo

2

- Determinazione della densità
- Pesata differenziale
- Correzione della spinta aerostatica
- Determinazione del diametro

- Applicazione 2:
- Pesata di controllo +/-
- Funzioni comandate a tempo
- Applicazione 3:
- Sommatoria
  Formulazione
- Formulazione
- Statistica

#### Mediante funzioni supplementari:

- Seconda memoria di tara
- Identificazione (Identificatore)
- Memoria dei dati di prodotto
- Funzione SQmin
- Memorizzazione manuale nella applicazione 3
- Incertezza di misurazione DKD
- Inizializzazione automatica
- all'accensione della bilanciaFacile identificazione dei campioni di pesata
- Unità di visualizzazione e comando versatile
- Su richiesta: comando tramite un computer esterno

#### Consulenza applicativa

Per una consulenza sull'uso di queste applicazioni, prego contattare la filiale Sartorius Italia. L'indirizzo si trova sul sito Internet www.sartorius.com

### Indice

- 2 Uso previsto
- 2 Indice
- 3 Istruzioni di sicurezza e avvertenze
- 3 Sistema di funzionamento
- 7 Messa in funzione

#### Impostazioni

- 12 Impostazione della lingua
- 13 Come navigare nel setup
- 14 Entrata dell'ora e della data
- 15 Impostazione delle funzioni della bilancia
- 22 Impostazione dei parametri applicativi
- 25 Impostazione dei parametri dello strumento
- 30 Configurazione dell'emissione a stampa
- 32 Configurazione della stampa del protocollo
- 34 İnformazioni specifiche della bilancia (Info)

#### Modo operativo

- 35 Funzione base di pesata
- 38 Parametri dello strumento
- 40 Calibrazione e regolazione
- 49 Programmi applicativi
- 49 Commutazione delle unità di peso
- 51 Conteggio
- 54 Pesate in percentuale
- 57 Pesata di animali
- 61 Calcolo
- 63 Determinazione della densità
- 68 Pesata differenziale
- 79 Pesate di controllo +/-
- 84 Funzioni comandate a tempo
- 86 Sommatoria
- 90 Formulazione
- 93 Statistica
- 97 Funzioni supplementari
- 97 Seconda memoria di tara
- 99 Identificazione individuale
- 103 Memorizzazione manuale della funzione M+
- 104 Memoria dei dati dei prodotti
- 106 Funzione SQmin
- 108 Incertezza di misurazione DKD
- 110 Combinazione delle applicazioni
- 111 Combinazione sensata di più
- applicazioni (esempi) 113 Uscita dati
- 115 Emissione a stampa
- 117 Interfaccia dati
- 122 Schema di assegnazione dei pin
- 124 Messaggi di errore
- 128 Cura e manutenzione
- 128 Smaltimento
- 129 Prospetto
- 129 Visione d'insieme dello strumento
- 133 Dati tecnici

Allegato

145 146

- 140 Accessori (opzioni)
- 141 Dichiarazioni di conformità

Etichette e sigilli

143 Marchio di approvazione CE

Indice delle parole chiave

Entrata della password generale

# Istruzioni di sicurezza e avvertenze

### Sistema di funzionamento

Istruzioni di sicurezza e avvertenze

Lo strumento è conforme alle direttive e norme per gli strumenti elettronici, la compatibilità elettromagnetica e le prescrizioni di sicurezza date. Un uso non idoneo dello strumento può causare dei danni a persone e cose.

Leggere attentamente le presenti istruzioni per l'installazione prima di rendere operativa la bilancia. È una precauzione di sicurezza per Voi stessi ed inoltre evitate che lo strumento possa venire danneggiato. Conservate il manuale pronto ad essere subito consultato.

Osservare le seguenti indicazioni per un funzionamento della bilancia sicuro e senza problemi:

- ▲ Non impiegare la bilancia in un'area a pericolo di esplosione
- ▲ Il voltaggio riportato sull'alimentatore deve coincidere con il voltaggio locale
- La bilancia può venire spenta estraendo l'alimentatore solo se non è collegata alla corrente elettrica
- Livello di protezione dell'alloggiamento:bilance con precisione di lettura
  - ≤ 0,1 mg soddisfano 1P42
  - LA64001S, LA34001S, LA16001S, LA34001P, LA34000 soddisfano IP44
- Altre bilance con precisione di lettura ≤ 1 mg soddisfano IP54
  - alimentatori soddisfano IP20
- Proteggere l'alimentatore dall'umidità

#### Significato

- (ABC) Tasto alfabetico vedi paragrafo «Entrata alfabetica»
- Accensione/Spegnimento Questo tasto accende e spegne lo strumento oppure attiva il funzionamento standby
- (Setup) Impostazioni Accesso al programma di Setup, uscire da Setup
- (1) Commutazione nel programma applicativo successivo

#### CF Clear Function Cancella le entrate tramite tastiera Interrompe le operazioni di calibrazione e regolazione già iniziate Chiude il programma applicativo

#### Stampa

l valori visualizzati e/o i protocolli vengono emessi tramite l'interfaccia di comunicazione e per stampante.  Utilizzare accessori e opzioni Sartorius, che sono adattati in modo ottimale alla bilancia

Durante la pulizia della bilancia non deve entrare del liquido. Utilizzare solo un panno leggermente inumidito. Non aprire la bilancia. Se si danneggiano i sigilli di sicurezza decadono i diritti di garanzia.

Se si manifestassero dei problemi dati dalla bilancia stessa:

rivolgersi al Servizio di Assistenza
 Tecnica Sartorius di competenza

#### Sistema di funzionamento

Le bilance della serie LA Reference sono composte da una piattaforma di pesata ed un'unità di visualizzazione e comando. Oltre all'alimentazione elettrica tramite la tensione di rete o il funzionamento a batteria ricaricabile, avete a disposizione un'interfaccia per il collegamento di dispositivi supplementari come stampante, computer, commutatore universale, ecc. L'unità di visualizzazione e comando può essere montata insieme alla piattaforma di pesata oppure posizionata liberamente.

Se non viene esplicitamente detto, le indicazioni qui date riguardano le versioni omologate e omologabili (identificate dall'aggiunta –.OCE).

#### Combinazioni di più applicazioni

Per quanto riguarda il modo operativo, si possono combinare più applicazioni tra loro così da risolvere gruppi di operazioni sempre più complessi. Selezione dei programmi in successione: commutare con il tasto ().

#### Tasti

Le bilance LA Reference si possono utilizzare usando i tasti o tramite un computer collegato (PC). Qui di seguito viene descritto solo l'utilizzo mediante i tasti.

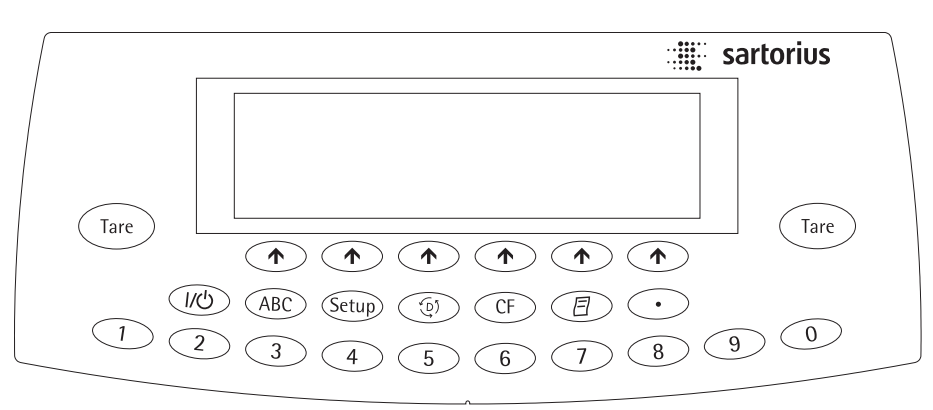

Introduce le virgole decimali

- 1 ... 9 0 Blocco numerico vedi paragrafo «Entrata numerica»
- (Tare) Tara la bilancia

Entrata numerica l numeri vengono introdotti a cifre: premere  $1 \dots 9 0 \cdot$ 

Memorizzazione dell'entrata numerica: premere il tasto funzione corrispondente (Help di linea)

Cancellazione dell'entrata numerica o di alcune cifre: premere il tasto (F)

#### Entrata alfabetica

- Introduzione numerica: vedi paragrafo «Entrata numerica»
- Introduzione delle lettere/caratteri: premere il tasto (ABC)
- > 1 gruppi alfabetici per la selezione appaiono nella riga del piè di pagina del display

- Selezione del gruppo alfabetico: premere l'Help di linea corrispondente
- Selezione delle lettere/caratteri: premere l'Help di linea corrispondente
   La lettere empere qui dicalati
- > La lettera appare sul display
- In caso, introdurre la lettera/carattere successivo: con preselezione e selezione
- Uscire dall'entrata alfabetica (per es. per l'entrata dell'operatore dove l'ultimo carattere è una lettera): premere il tasto (ABC)
- Memorizzazione dell'entrata alfabetica: preme il tasto funzione (Help di linea) corrispondente (per es. I D)
- Cancellazione dell'entrata oppure di alcuni caratteri: premere il tasto CF
- Cancellazione dei dati dell'operatore: introdurre con il tasto • «punto» o spazio « » e memorizzare

### Sistema di funzionamento

#### Tasti funzione (Help di linea)

Questi tasti hanno sempre il significato che viene visualizzato in forma abbreviata nella riga inferiore del display (riga di piè di pagina).

In questa riga possono apparire testi (abbreviati) o simboli. Testi (esempi) Cal: avvio delle operazioni

di calibrazione/regolazione ART.ID: memorizzazione del codice di identificazione

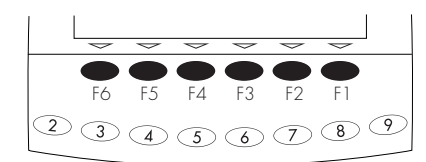

#### l tasti funzione si contano da destra (F1) verso sinistra (F6)

#### Simboli

Nella riga del piè di pagina possono apparire i seguenti simboli:

- ritorno allo stato di partenza (nel Setup: uscire da Setup)
- per spostarsi nella selezione principale
- per mostrare le voci secondarie del punto attivato
- per spostarsi verso l'alto nella finestra di entrata e uscita
- per spostarsi verso il basso nella finestra di entrata e uscita
- ↓ per selezionare l'impostazione dei parametri scelti

#### Tasti con iscrizione

Questi tasti hanno sempre il significato della loro iscrizione/simbolo, ma non sono tutti attivati in ogni momento. La loro attivazione dipende dallo stato di funzionamento della bilancia e dalla scelta di menù.

Ci sono due diversi tipi di visualizzazione:

- la visualizzazione dei valori di pesata e dei valori calcolati
- la visualizzazione delle impostazioni (Setup)

#### Funzionamento

#### Visualizzazione dei valori di pesata e valori calcolati

Questo display è suddiviso in 9 campi.

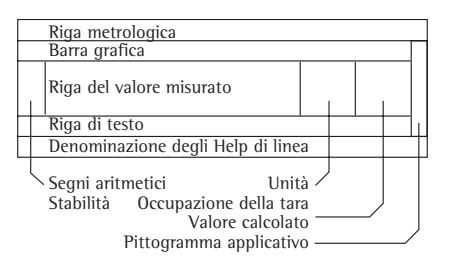

#### Riga metrologica:

Se si utilizza la bilancia in metrologia legale, in questa riga vengono visualizzate le caratteristiche fondamentali della cella di carico:

- Max limite superiore del campo di pesata
- Min limite inferiore del campo di pesata (solo per i modelli omologati)
- divisione di verifica
   (solo per i modelli omologati)
- **d** precisione di lettura/grandezza della divisione di lettura

Sulle bilance che non vengono usate in metrologia legale vengono visualizzati solo Max e d.

#### Barra grafica:

La barra grafica indica quanta percentuale del campo di pesata viene «usata» ponendo un peso sulla piattaforma e, se è attivato il programma della pesata di controllo +/-, indica i limiti di tolleranza per la pesata di controllo +/-.

Possono apparire i seguenti simboli:

| 0%   | limite di peso inferiore                       |
|------|------------------------------------------------|
| 100% | limite di peso superiore                       |
| A    | barra grafica con marcatura ogni<br>10%        |
| -    | minimo per le pesate di controllo<br>+/-       |
| =    | valore nominale per le pesate di controllo +/- |

 massimo per le pesate di controllo +/-

Segni aritmetici, stabilità: Qui appaiono i segni aritmetici (+ o –) per il valore di pesata (o il valore calcolato, per es. conteggio) oppure il simbolo **O**, se una bilancia\* omologata viene azzerata o tarata.

#### Riga del valore misurato: Qui vengono visualizzati il valore di pesata, il valore calcolato così come le cifre e le lettere introdotte.

Avvertenza per le bilance omologate: L'ultima cifra di lettura viene contrassegnata da una cornice se la divisione di verifica e è maggiore della divisione di lettura d.

#### Unità di peso e stabilità:

Qui, quando la bilancia ha raggiunto la stabilità, vengono visualizzate l'unità di peso o l'unità di peso per un valore calcolato.

l valori contrassegnati con ▲ non possono essere impiegati per le applicazioni in metrologia legale. Occupazione della tara, valori calcolati: Qui appaiono dei simboli se la memoria di tara è occupata o vengono emessi dei valori calcolati.

Possono apparire i seguenti simboli:

▲ valore calcolato

NET1 indicazione del valore netto/

NET2 memoria di tara occupata dall'applicazione (per es. formulazione, seconda memoria di tara)

Pittogramma applicativo: In queste colonne appaiono i pittogrammi per le applicazioni selezionate. L'applicazione attivata appare su sfondo nero.

l seguenti simboli possono apparire, per esempio contemporaneamente:

.m. applicazione attivata «Conteggio»

- ☆ selezione supplementare: pesata di controllo +/-
- 🐵 stampa

ヨ protocollo

Riga di testo:

In questa riga di testo appaiono delle indicazioni ausiliarie (per es. commenti per la guida dell'operatore, indicazione del programma attivato, ecc.)

#### Visualizzazione delle impostazioni (Setup)

Questo display è ordinato in 3 campi.

Riga di stato

Finestra di entrata e uscita

Iscrizione degli Help di linea

Riga di stato:

Nella riga di intestazione si trova la funzione descritta nella pagina del display. Nel Setup si trova il «percorso» per le informazioni visualizzate in questa riga.

Esempio per Setup, menù:

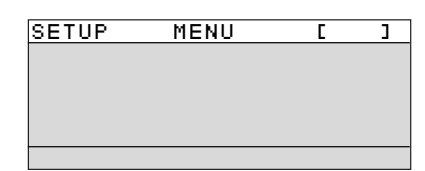

Finestra di entrata e uscita dei dati Qui vengono indicate le informazioni di dettaglio (per es. per l'applicazione selezionata) oppure le liste, dalle quali si possono scegliere i parametri. Le informazioni selezionate appaiono scritte in bianco su sfondo nero. Allo stesso modo è possibile fare delle entrate nei campi attivati utilizzando la tastiera alfanumerica.

Esempio per Setup, Menù:

Molto stabili 5 Stabili Instabili Molto instabili

l seguenti simboli possono apparire nella finestra di entrata e uscita dei dati:

impostazione selezionata

lscrizione degli Help di linea: vedi descrizione «Tasti funzione (Help di linea)» alla pagina precedente. Impostazione dei parametri:

- Premere più volte gli Help di linea o oppure v, fino alla selezione dell'impostazione dei parametri (indicazione su sfondo scuro)
- Conferma dei parametri: premere l'Help di linea ↓

Modifica del valore di un parametro:

- Premere più volte gli Help di linea oppure v, fino alla selezione dell'impostazione dei parametri (indicazione su sfondo scuro)
- Entrata del nuovo numero: premere i tasti ① ① ① … ⑨ · oppure il tasto (ABC) ed introdurre altre lettere
- Conferma dei parametri: premere l'Help di linea 4

Per ritornare alla selezione di Setup: premere il tasto (Setup) oppure l'Help di linea < <

#### Entrata dati

# Entrata dei dati tramite lettore di codici a barre o tastiera

Tramite il lettore di codici a barre o la tastiera si possono introdurre dei valori alfanumerici. Queste entrate vengono trattate come entrate tramite tastiera. Il contenuto del codice a barre o dell'entrata con tastiera viene visualizzato sul display; nessuna funzione viene attivata.

L'utente decide premendo l'Help di linea successivo quale delle seguenti funzioni debba essere attivata:

- lotto
- campioni
- valori misurati
- numero dei campioni
- valore della tara
- valore peso iniziale
- valore peso finaleidentificazione del campione

# Entrata mediante comando a pedale, comando a mano

Alla bilancia LA Reference si può collegare un comando a pedale o un comando a mano che assume la funzione di un tasto (per es. tasto CF, tasto (Tare)).

#### Entrata tramite PC

Con un computer si possono comandare le funzioni della cella di carico e l'unità di visualizzazione e comando tramite l'interfaccia di comunicazione (vedi il capitolo «Modo operativo», sezione «Uscita dati»).

### Uscita dati

Per l'uscita dati è disponibile un'interfaccia a cui si possono collegare i seguenti strumenti:

- Stampante
- Periferica (per es. computer)
- Commutatore universale

#### Stampante

L'uscita dati può essere adattata dall'operatore a seconda delle diverse esigenze modificando le impostazioni nel menù.

La stampa può essere azionata premendo il tasto (27) o automaticamente. Essa può dipendere dalle condizioni di stabilità e da intervalli di tempo. 1 fogli di stampa possono essere emessi con un codice di identificazione come protocollo normale o conforme alle norme ISO/GLP.

ISO: International Organization for Standardization (Organizzazione Internazionale per la Standardizzazione)

GLP: Good Laboratory Practice (Buona Pratica di Laboratorio)

Una descrizione dettagliata si trova nel capitolo «Modo operativo», sezione «Uscita dati».

#### Interfaccia dati

Al posto di una stampante si possono collegare altre periferiche, per es. computer (PC).

Le funzioni della bilancia e dell'unità di visualizzazione e comando della bilancia LA Reference possono essere comandate da un computer.

Tramite l'interfaccia vengono trasmesse stringhe di dati e vengono attivate le funzioni della bilancia e dell'unità di comando. Alcune funzioni comandano stringhe di dati di risposta.

Una descrizione dettagliata si trova nel capitolo «Modo operativo», sezione «Uscita dati».

#### Messaggi di errore

I tasti premuti che non hanno effetto o che non sono permessi sono segnalati nel modo seguente:

- si ha un doppio segnale acustico se il tasto non ha funzione
- si ha un doppio segnale acustico ed il messaggio nella riga di testo «Nessuna funzione» se il tasto temporaneamente non ha nessuna funzione.

L'indicazione di errore è uguale in tutti i modi operativi. Una descrizione dettagliata degli indicatori di errore si trova nel capitolo «Messaggi di errore».

### Salvataggio

# Memorizzazione dell'impostazione dei parametri

L'impostazione viene memorizzata nella memoria permanente anche dopo lo spegnimento della bilancia. Inoltre, l'impostazione di fabbrica può essere ripristinata.

# Come salvare l'impostazione dei parametri

Con una password si può bloccare in Setup: Parametri dello strumento: Codice di accesso, l'accesso a:

- funzioni della bilancia
- parametri dello strumento
- parametri applicativi
- emissione a stampa
- impostazione di fabbrica

### Messa in funzione

#### Condizioni di deposito e trasporto

 Non esponete la bilancia a temperature estreme, umidità, urti, correnti d'aria e vibrazioni.

#### Disimballaggio

- Dopo aver disimballato la bilancia Vi preghiamo di controllare subito eventuali danni visibili
- In caso di danni, vedere capitolo «Cura e manutenzione», sezione «Controllo di sicurezza».
- Conservate tutte le parti dell'imballaggio originale in caso di rispedizione della bilancia. Prima della spedizione, staccare tutti i cavi.

# Apposizione del sigillo sulle versioni omologate

Per legge, sulla bilancia omologata con classi di precisione (II) deve essere apposta una sigillatura. Questa sigillatura consiste in un marchio adesivo portante la firma autografa «Sartorius». Se si cerca di togliere questo marchio, esso si rompe. In questo caso viene a meno la validità della verifica e la bilancia deve essere omologata nuovamente.

#### Equipaggiamento fornito

Fanno parte dell'equipaggiamento i seguenti componenti:

# Bilance LA con precisione di lettura di 0,1 mg

- Bilancia
- Alimentatore
- Copertina antipolvere
- Boccola di giunzione
- Piatto di schermatura
- Anello di schermatura
- Piatto di pesata
- Cavo di collegamento USB

#### Bilance LA con precisione di lettura di 1 mg

- Bilancia
- Alimentatore
- Copertina antipolvere
- Piatto di schermatura
- Supporto del piatto di pesata
- Piatto di pesata
- Cilindro in vetro/protezione anticorrente
- Coperchio di protezione
- Cavo di collegamento USB

#### LA8200S, LA8200P, LA6200S, LA4200S, LA2200S, LA820, LA420, LA2200P, LA5200P

- Bilancia
- Alimentatore
- Copertina antipolvere
- Protezione del piatto contro le correnti d'aria
- Piatto di pesata
- Cavo di collegamento USB

# LA12000S, LA6200, LA4200, LA2200, LA12000P

- Bilancia
- Alimentatore
- Copertina di protezione
- Piatto di pesata
- Cavo di collegamiento USB

#### Bilance LA con un campo di pesata a partire da 16 kg

- Bilancia
- Alimentatore
- Copertina antipolvere
- Copertina antipolvere per l'unità di visualizzazione e comando
- Cavo di collegamento USB

#### Consigli per l'installazione

Scegliere un luogo di installazione appropriato non esposto alle seguenti condizioni sfavorevoli:

- l'irraggiamento di calore diretto attraverso raggi solari, riscaldamento o simili
- correnti d'aria (provenienti da porte, finestre aperte)
- forti vibrazioni durante la pesata
- l'umidità estrema
- mettere la bilancia su una superficie di lavoro stabile e piana
- proteggere la bilancia da vapori chimici aggressivi

#### Acclimatazione della bilancia

L'umidità dell'aria può condersarsi sulle superfici della bilancia, quando da fredda viene portata in un ambiente sensibilmente più caldo. Acclimatare quindi lo strumento tenendolo per circa due ore a temperatura ambiente, senza collegarlo alla corrente elettrica.

#### Montaggio della bilancia

- Bilance LA con schermatura contro le correnti d'aria per bilance analitiche
- Montare le parti nel seguente ordine:
- Boccola di giunzione \_
- Piatto di schermatura \_
- Anello di schermatura \_
- \_ Piatto di pesata

#### Bilance LA con protezione cilindrica in vetro

- Montare le parti nel seguente ordine:
- Copertina antipolvere \_
- Collocare il piatto di schermatura sulla bilancia e girare in senso antiorario finché è ben \_ fissato
- Supporto del piatto di pesata Piatto di pesata
- \_
- \_ Cilindro in vetro
- Coperchio di protezione

- Bilance LA con piatto di pesata rettangolare ed un campo di pesata fino a 12 kg Montare le parti nel seguente ordine:
- Copertina antipolvere \_
- Protezione del piatto contro le correnti d'aria (solo sugli strumenti con una precisione di \_ lettura 0,01g)
- Piatto di pesata \_

Bilance LA con piatto di pesata rettangolare ed un campo di pesata a partire da 16 kg Collocare il piatto di pesata 

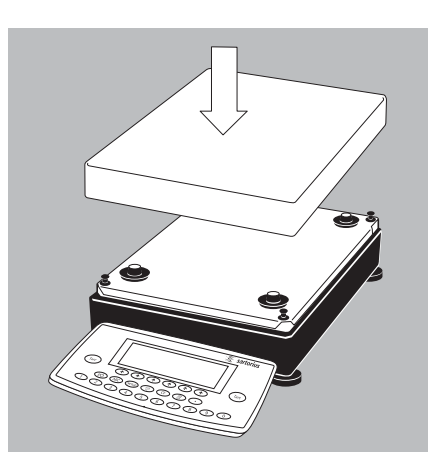

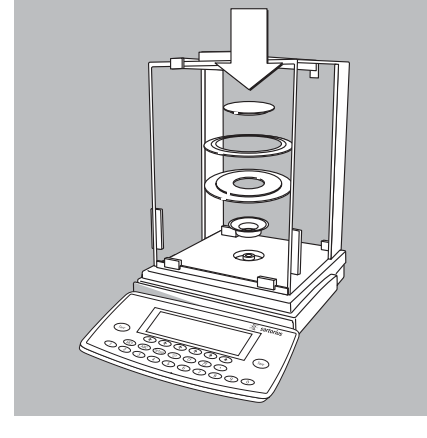

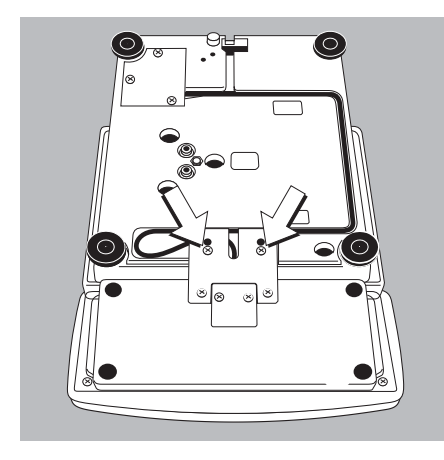

#### Montaggio separato dell'unità del display

- Girare la bilancia sul lato del piatto e appoggiarla su una superficie morbida in modo da non danneggiare il sistema di pesata
- Togliere con un cacciavite le due viti di fissaggio del supporto del display
- Togliere l'unità del display
- > Lunghezza dei cavi di collegamento
  - bilance LA con un campo di pesata fino a 12 kg: 55 cm
  - bilance LA con un campo di pesata a partire da 12 kg: 80 cm
- Cavi di collegamento più lunghi: vedere la sezione «Accessori»
- Il montaggio di un cavo di collegamento più lungo deve essere eseguito dal Servizio Assistenza Tecnica Sartorius.

# Montaggio dell'unità del display sul lato lungo della cella di pesata per le bilance con campo di pesata a partire da 16 kg

L'unità del display può essere montata:

- sul lato corto della cella di pesata: montaggio eseguito in fabbrica
- sul lato lungo della cella di pesata
- Girare la bilancia sul lato del piatto di pesata
- Svitare le due viti di fissaggio del supporto del display
- Svitare le viti di fissaggio della piastra di copertura della cassetta del cavo e togliere la piastra di copertura

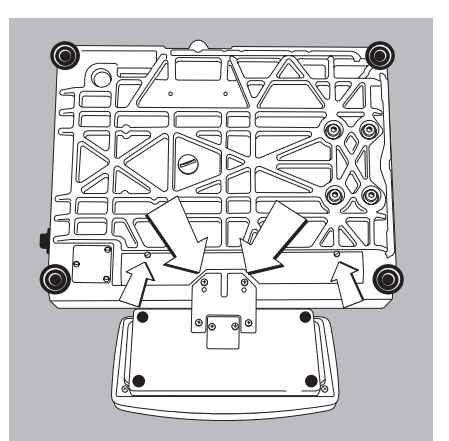

- Rifissare l'unità del display sul lato lungo utilizzando le due viti
- Posizionare il cavo nella cassetta del cavo e chiudere con la piastra di copertura

#### Collegamento a rete

- Controllare il voltaggio e la forma della spina
- Se non corrispondono, prendere contatto con il Vostro fornitore

Utilizzare solo

- alimentatori originali
- alimentatori approvati da un tecnico specializzato
- Esecuzione della conduzione di corrente dal soffitto o un eventuale montaggio della spina di tipo europeo da parte di un tecnico specializzato del servizio interno
- Alimentatore industriale (livello di protezione IP65) o un'unità di batterie esterne, vedere capitolo «Visione d'insieme, Accessori»
- Inserire la spina angolare nella bilancia e avvitare la vite ad intaglio con un cacciavite
- Collegare la bilancia alla alimentazione: collegare l'alimentatore alla presa di corrente

La memorizzazione dei dati avviene naturalmente nella memoria tampone alimentata con batterie ricaricabili. Dopo aver staccato la bilancia dall'alimentazione di rete, i dati rimangono memorizzati per circa 3 mesi. Nel funzionamento stand-by, la manutenzione dati avviene mediante l'alimentazione a rete. Prima di un deposito prolungato della bilancia, stampare i dati di protocollo!

#### Misure di sicurezza

L'alimentatore con classe di protezione 2 può essere collegato a qualsiasi presa di corrente senza ulteriori precauzioni. La tensione in uscita è collegata con un polo dell'alloggiamento della bilancia. L'alloggiamento della bilancia può essere collegato a terra. Anche l'interfaccia è collegata galvanicamente all'alloggiamento (massa).

#### Collegamento di dispositivi elettronici (periferiche)

• Staccare la bilancia dalla rete prima di attaccare/staccare dall'interfaccia della bilancia una periferica (stampante, PC).

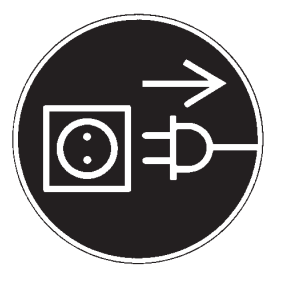

C

30

#### Tempo di preriscaldamento

Per dare risultati di pesata precisi, la bilancia ha bisogno di un tempo di preriscaldamento di almeno 30 minuti dopo averla collegata a rete per la prima volta ed ogni volta che l'apparecchio è stato scollegato dalla rete elettrica. Solo dopo 30 minuti la bilancia ha raggiunto la temperatura di esercizio.

Impiego delle bilance omologate in metrologia legale:

- Rispettare almeno un tempo di preriscaldamento di 24 ore dopo aver collegato la bilancia alla tensione per la prima volta. Se l'apparecchio è stato scollegato dalla rete elettrica, rispettare un tempo di riscaldamento di almeno 30 minuti.
- $\bigcirc$  Per le bilance con una precisione di lettura  $\le$  0,1 mg: aspettare sempre il termine della regolazione iniziale. Condizioni: vedi pagina 47.

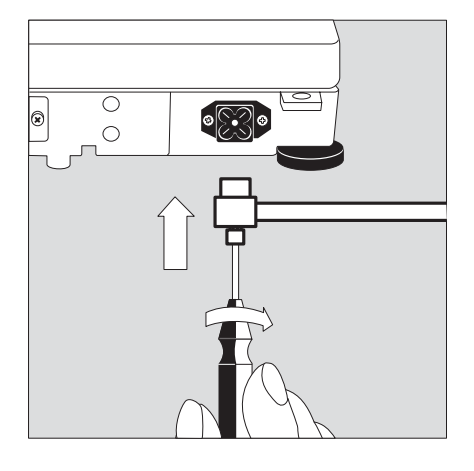

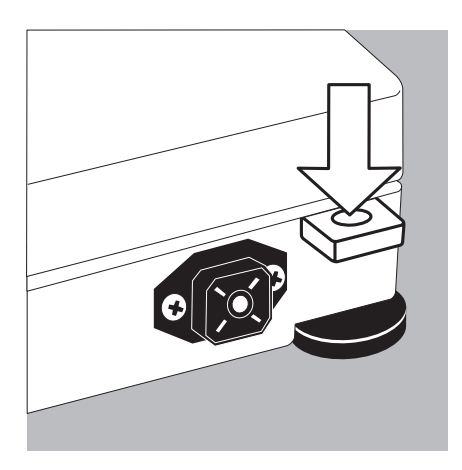

**Dispositivo antifurto sulle bilance LA con un campo di pesata fino a 12 kg** Per il dispositivo antifurto utilizzare l'attacco di fissaggio posto sulla parte posteriore della bilancia.

• Fissare la bilancia sul luogo di installazione, per es. con un catena o con un lucchetto.

#### **Livellamento della bilancia** Scopo:

- Livellamento delle diseguaglianze del posto di installazione della bilancia
- Esatta posizione piana della bilancia per ottenere risultati di pesata riproducibili in ogni momento

Livellare la bilancia di nuovo se si cambia luogo di installazione.

**Livellamento delle bilance LA con un campo di pesata fino a 12 kg** Il livellamento viene eseguito utilizzando solo i piedini di livellamento anteriori

- Avvitare entrambi i piedini posteriori
- Girare i piedini anteriori come in figura fino a che la bolla di livello si trova in centro
- > Di regola sono necessarie più operazioni di livellamento
- Pesata di campioni pesanti (oppure se è montato la colonnina del display YDH01LP): girare entrambi i piedini posteriori, fino a che toccano la superficie di installazione

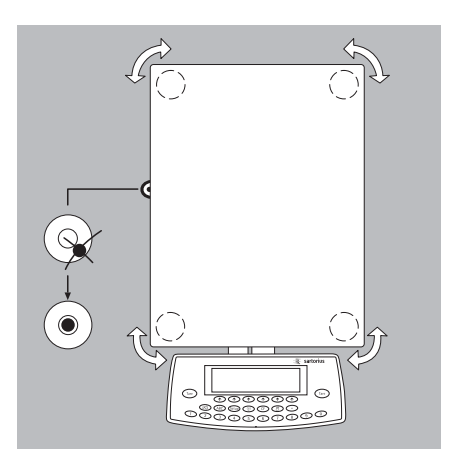

- Livellamento delle bilance LA con un campo di pesata a partire da 16 kg
- Livellare la bilancia con quattro piedini fino a che la bolla di livello si trova in centro

Impostazione della lingua

> Vedere il capitolo «Impostazioni», sezione «Impostazione della lingua»

#### Impostazione dell'ora e della data

> Vedere il capitolo «Impostazioni», sezione «Entrata dei dati dell'operatore»

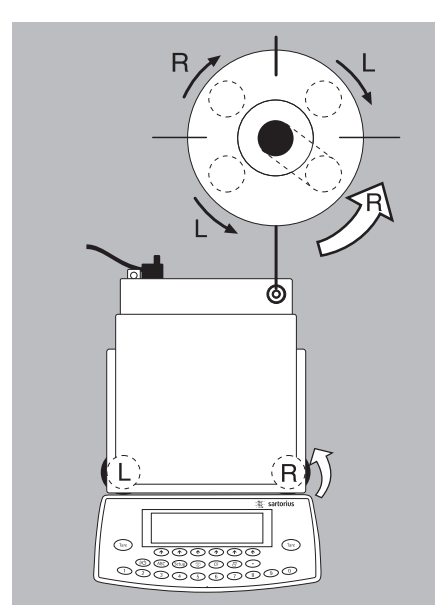

### Impostazioni

#### Scopo

La bilancia può essere adattata alle richieste dell'utente modificando le impostazioni nel Setup. A tale scopo si possono introdurre i dati dell'operatore ed impostare nel menù parametri diversi.

11 Setup è suddiviso in:

- Funzioni della bilancia
- Parametri degli strumenti
- Parametri applicativi
- Emissione a stampa
- Informazioni dati dello strumento
- Lingua
- Impostazione di fabbrica

#### Impostazione della lingua

Per la visualizzazione delle informazioni sono disponibili 5 lingue:

- Tedesco
- Inglese (impostazione di fabbrica)
- Inglese con data/ora U.S.
- Francese
- Italiano
- Spagnolo
- spagnolo

#### **Impostazione delle funzioni per l'impiego in metrologia legale** Per l'impiego in metrologia legale si devono impostare con il commutatore le seguenti funzioni:

- Lettura: divisione di verifica e, limite inferiore del campo di pesata Min
- Blocco della regolazione esterna

#### Preparazione

- Togliere il cappuccio di copertura posto a destra sulla parte posteriore dell'alloggiamento
- Spingere il commutatore 1 nella direzione della freccia

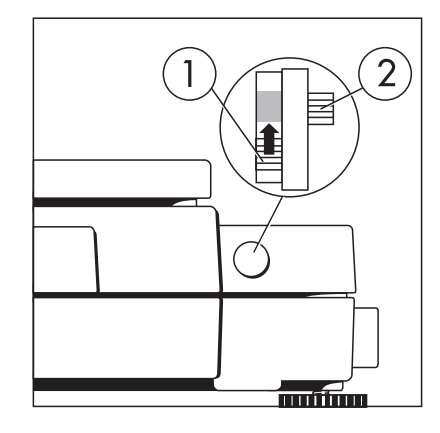

> Posizione del commutatore in alto: impiego in metrologia legale

Posizione del commutatore in basso: libero

> Avvertenza: non spostare il commutatore 2

#### Esempio: selezionare la lingua «Italiano»

| Passo                                                                | Premere il tasto (o azione)                      | Lettura/Uscita dati                                                                                           |
|----------------------------------------------------------------------|--------------------------------------------------|----------------------------------------------------------------------------------------------------|
| 1. Selezionare l'impostazione                                        | Setup                                            | SETUP<br>Balance/scale functions<br>Device parameters<br>Application parameters<br>Printout<br>Info<br><< v > |
| <ol> <li>Selezionare «Language» (lingua)<br/>e confermare</li> </ol> | più volte l'Help di linea v<br>l'Help di linea > | SETUP LANGUAGE<br>Deutsch<br>OEnglish<br>U.SMode<br>Fran9ais<br>Italiano<br><< < ^ v J                        |
| 3. Selezionare la lingua «Italiano»                                  | Help di linea v                                  | SETUP LANGUAGE<br>Deutsch<br>oEnglish<br>U.SMode<br>Frangais<br>Italiano<br><< < ^ v J                        |
| 4. Memorizzare la lingua                                             | Help di linea ۲                                  | SETUP LINGUA<br>Deutsch<br>English<br>U.SMode<br>Français<br>oItaliano<br><< ^ ^ V J                          |
| 5. Uscire da Setup                                                   | Help di linea < <                                | Max 62009<br>0%"                                                                                              |

**Come navigare nel Setup (esempi)** Esempio: selezione del parametro per l'adattamento alle condizioni ambientali: «Condizioni ambientali molto instabili»

| Pass | 0                                                            | Premere il tasto (o azione)              | Lettura/Uscita dati                                                                                                    |
|------|--------------------------------------------------------------|------------------------------------------|----------------------------------------------------------------------------------------------------|
| 1.   | Selezionare l'impostazione                                   | Setup                                    | SETUP<br>Funzioni della bilancia<br>Parametri dello strumento<br>Parametri applicativi<br>Emissione stampa<br>Info<br><<      |
| 2.   | Confermare Funzioni della bilancia                           | Help di linea >                          | SETUP FUNZ. BIL.<br>Calibrazione/resolazione<br>Adattamento filtro<br>Filtro applicativo<br>Range stabilità<br>Taratura<br><< |
| 3.   | Selezionare e confermare la voce<br>«Adattamento del filtro» | Help di linea ∨, dopo<br>Help di linea > | SETUP FUNZ. BIL. ADAT.FILTR.<br>Molto stabili<br>OStabili<br>Instabili<br>Molto instabili                                     |
| 4.   | Selezionare la voce «Molto instabili»                        | Help di linea 🗸                          | SETUP FUNZ. BIL. ADAT.FILTR.<br>Molto stabili<br>oStabili<br>Instabili<br>Molto instabili                                     |
| 5.   | Confermare la voce «Molto instabili»                         | Help di linea 🚽                          | SETUP FUNZ. BIL. ADAT.FILTR.<br>Molto stabili<br>Stabili<br>Instabili<br>oMolto instabili                                     |
| 6.   | In caso, impostare ulteriori voci                            | Help di linea < v ^ >                    |                                                                                                    |
| 7.   | Memorizzare l'impostazione<br>e uscire dalle impostazioni    | Help di linea < <                        |                                                                                                    |

Esempio: Impostazione dell'ora e della data

| Passo                                                                            | Premere il tasto (o l'azione)                                                             | Lettura/Uscita dati                                                                                                    |
|----------------------------------------------------------------------------------|-------------------------------------------------------------------------------------------|----------------------------------------------------------------------------------------------------|
| 1. Selezionare l'impostazione,<br>Selezionare Parametri<br>dello strumento       | (Setup), poi<br>Help di linea ∨ e<br>Help di linea ⊃                                      | SETUP STRUMENTO<br>Codice di accesso<br>ID utente<br>Ora                                                                             |
| 2. Selezionare Ora                                                               | più volte l'Help di linea v e<br>l'Help di linea >                                        | <u>SETUP STRUMENTO ORA</u><br>Ora: 12.42.35<br>Data: 12.09.97                                                                        |
| 3. Introdurre l'ora                                                              | $ \begin{array}{c} 1 \\ 1 \\ \hline  \\  \\  \\  \\  \\  \\  \\  \\  \\  \\  \\  \\  \\ $ | C         C         V           SETUP         STRUMENTO         ORA           Ora:         11.12.30           Data:         12.09.97 |
| <ol> <li>Impostare sincronicamente l'ora secondo l'ora di riferimento</li> </ol> | Help di linea 🚽                                                                           | ESC     J       SETUP     STRUMENTO     ORA       Ora:     11.12.51       Data:     13.03.03       <                                 |
| 5. Introdurre la data                                                            | $ \begin{array}{c} 1 \\ 3 \\ \hline 0 \\ 0 \end{array} $                                  |                                                                                                    |
| 6. Memorizzare la data                                                           | لم Help di linea                                                                          |                                                                                                    |
| 7. In caso, introdurre altri dati                                                | Help di linea < v ^ >                                                                     |                                                                                                    |
| 8. Uscire da Setup                                                               | Help di linea < <                                                                         |                                                                                                    |

# Impostazione delle funzioni della bilancia (FUNZ.BIL.)

#### Scopo

La configurazione delle funzioni della bilancia, cioè l'adattamento dello strumento alle esigenze dell'operatore scegliendo tra i parametri dati nel menù. L'accesso al menù può essere protetto con una password.

#### Caratteristiche

Le funzioni della bilancia sono riunite nei seguenti gruppi (2° livello di Setup):

- Calibrazione/regolazione
- Adattamento del filtro
- Filtro applicativo
- Range di stabilità
- Taratura
- Autozero
- Unità di peso 1
- Precisione di lettura 1
- Tara all'accensione/funzione di azzeramento
- Impostazione di fabbrica solo per le funzioni della bilancia

#### Impostazione di fabbrica dei parametri

Le impostazioni sono elencate a partire da pagina 19 e sono contrassegnate con il simbolo «o».

#### Preparazione

Visualizzazione delle funzioni della bilancia disponibili:

- Selezionare l'impostazione: premere il tasto
- appare SETUP

| SETUP       |          |        |   |  |
|-------------|----------|--------|---|--|
| Funzioni de | ella bil | ancia  |   |  |
| Parametri ( | dello st | rument | 0 |  |
| Parametri a | applicat | ivi    |   |  |
| Emissione : | stampa   |        |   |  |
| Info        |          |        |   |  |
|             |          |        |   |  |

- Selezionare «Funzioni bilancia»: Help di linea > Se è già stato introdotto un codice di accesso:
- appare la richiesta di entrata del codice di accesso
- Se l'accesso è stato protetto con una password: introdurre il codice di accesso mediante i tasti alfanumerici
- Se il codice di accesso possiede come ultimo carattere una lettera: terminare l'entrata alfabetica con il tasto (ABC)
- Confermare il codice di accesso e visualizzare le funzioni della bilancia: premere l'Help di linea ↓
- > Le funzioni della bilancia appaiono sul display

| SETUP                    |     | FUNZ. | BIL. |   |   |  |  |  |  |
|--------------------------|-----|-------|------|---|---|--|--|--|--|
| Calibrazione/resolazione |     |       |      |   |   |  |  |  |  |
| Adattamento filtro       |     |       |      |   |   |  |  |  |  |
| Filtro applicativo       |     |       |      |   |   |  |  |  |  |
| Range stabilità          |     |       |      |   |   |  |  |  |  |
| <u>Taratu</u>            | ina |       |      |   |   |  |  |  |  |
| < <                      |     | <     |      | V | > |  |  |  |  |

- Selezionare il gruppo seguente: premere l'Help di linea ∨ (cursore verso il basso)
- Selezionare una voce precedente di un gruppo: premere l'Help di linea (cursore verso l'alto)
- Selezionare una voce successiva all'interno di un gruppo: premere l'Help di linea > (cursore a destra)
- Selezionare il gruppo precedente: premere l'Help di linea < (cursore a sinistra)
- Confermare la voce di menù selezionata: premere l'Help di linea J

#### Funzioni ulteriori

- Uscire da «Impostazioni»: premere l'Help di linea < <</li>
- > Riavvio dell'applicazione
- Stampa dell'impostazione dei parametri:
- Quando le funzioni della bilancia sono visualizzate: premere il tasto (E)
- > Stampa (esempio) le parole con più di 20 caratteri sono tagliate

#### SETUP

FUNZ. BIL. CALIBRAZIONE/REGOLA FUNZIONE TASTO CAL MODO DI SELEZIONE SEQUENZA DI CAL./R CAL. CON REG. AUTOM. FUNZIONE ISOCAL ON SENZA CANCELLAZ. APPLICAZIONE START REGOLAZIONE ISOCAL STAMPA PROTOCOLLO AUTOMATICO SE GLP E ATTIVATO PARAMETRI PER PESO ID PES. (ID P): PES CAL./REG: 200.00000 g ADATTAMENTO FILTRO STABIL I FILTRO APPLICATIVO LETTURA FINALE RANGE STABILITA 2 DIGIT TARATURA DOPO STABILITA AUTOZERO OFF UNITA DI PESO 1 GRAMMI /G

ecc.

#### Parametri della bilancia (Prospetto)

- o impostazione di fabbrica
- $\sqrt{}$  impostazione dell'operatore

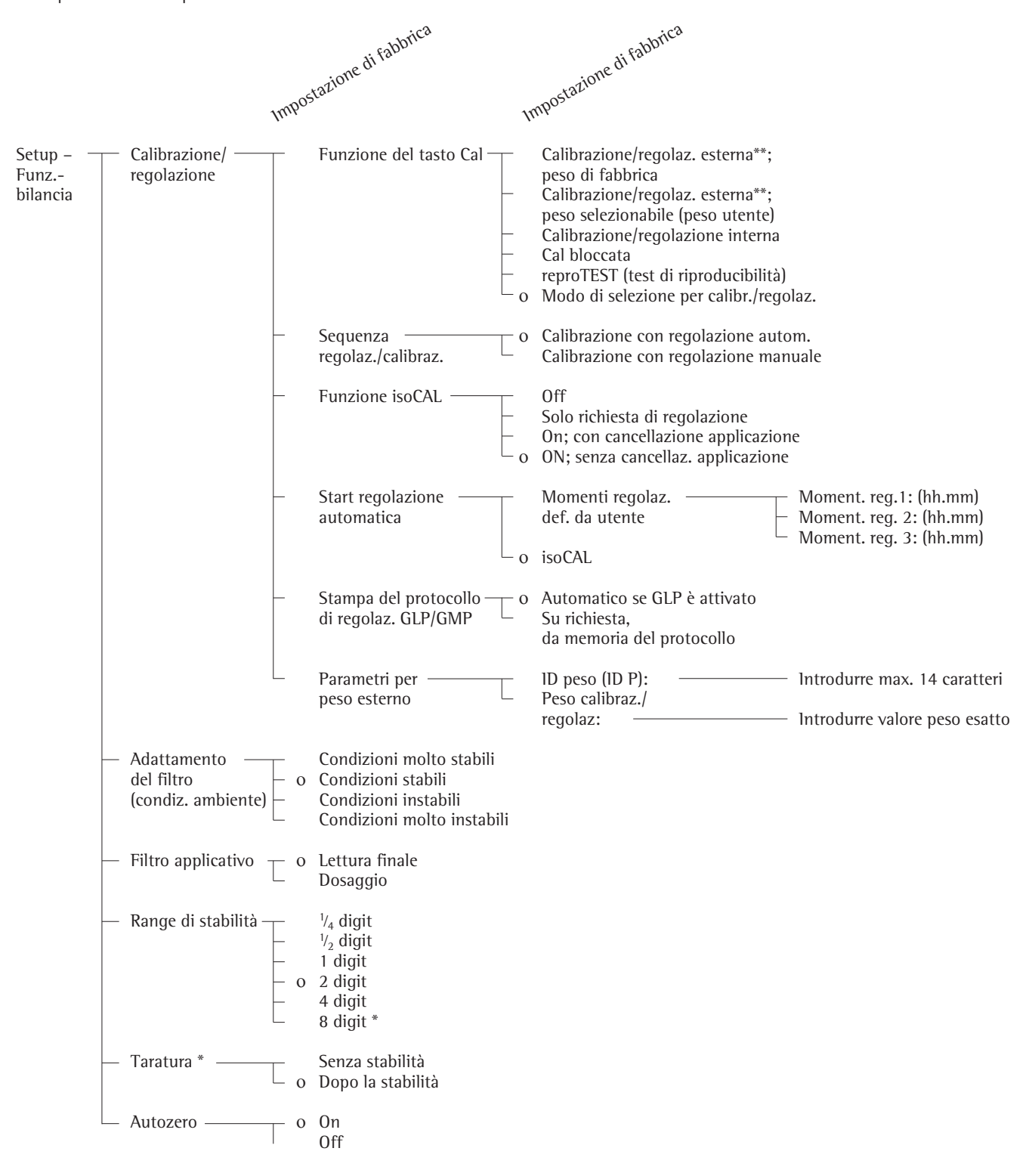

\* = la modifica dell'impostazione non è possibile sulle bilance omologate

\*\* = nel caso delle bilance omologate è possibile solo la calibrazione esterna

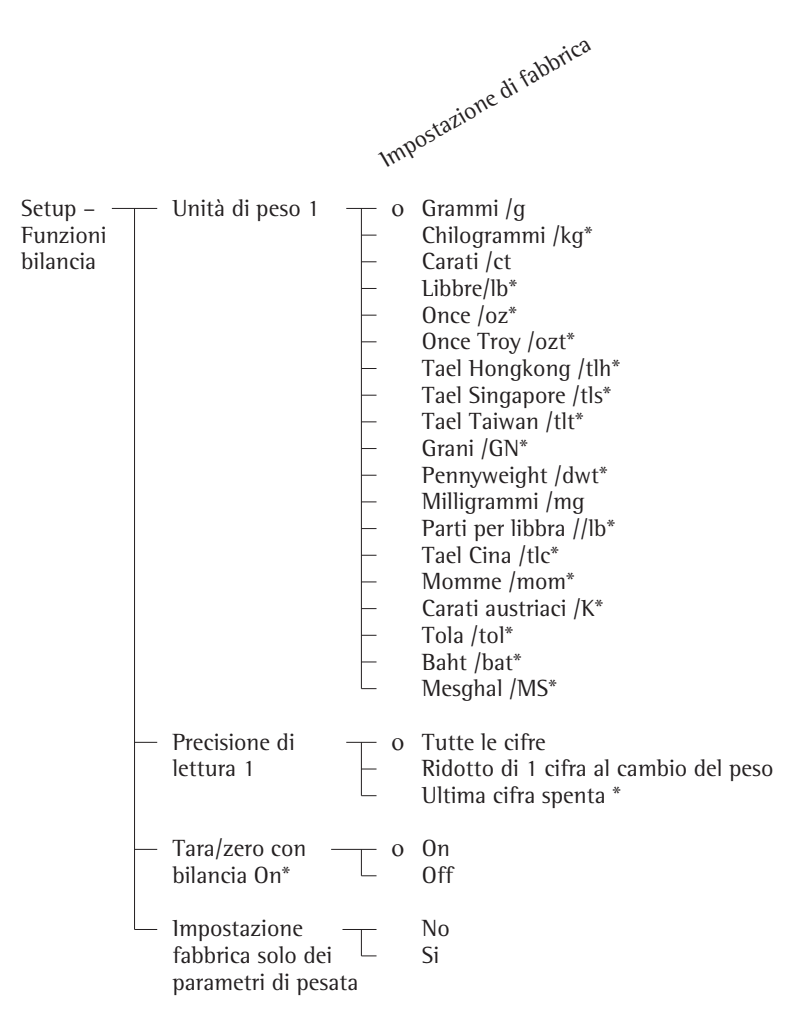

\* = la modifica dell'impostazione non è possibile sulle bilance omologate

# Impostazione dei parametri dello strumento (STRUMENTO)

#### Scopo

La configurazione dello strumento, cioè l'adattamento dello strumento alle esigenze dell'operatore scegliendo tra i parametri dati nel Setup. L'accesso al Setup può essere protetto con una password.

#### Caratteristiche

l parametri dello strumento sono riuniti nei seguenti gruppi (2° livello di Setup):

- Codice di accesso
- ID utente
- Ora
- Interfaccia
- Lettore
- Tastiera
- Funzioni supplementari
- Impostazione di fabbrica solo per i parametri dello strumento

#### Impostazione di fabbrica

Parametri: le impostazioni di fabbrica sono elencate a partire dalla pagina 20 e sono contrassegnate con il simbolo «o».

#### Preparazione

Visualizzazione dei parametri dello strumento disponibili:

- Selezionare l'impostazione: premere il tasto (Setup)
- > appare SETUP

| SETUP  |                       |        |        |   |   |  |  |  |
|--------|-----------------------|--------|--------|---|---|--|--|--|
| Funzic | oni del               | la bil | ancia  |   |   |  |  |  |
| Parame | ∶tri de               | llo st | rument | 0 |   |  |  |  |
| Parame | Parametri applicativi |        |        |   |   |  |  |  |
| Emissi | Emissione stampa      |        |        |   |   |  |  |  |
| Info   |                       |        |        |   |   |  |  |  |
| < <    |                       |        |        | V | > |  |  |  |

Selezionare «Parametri dello strumento»: Help di linea ∨ e ≥

Finché il codice di accesso non è introdotto, l'accesso a SETUP – Parametri dello strumento è libero

Se è già stato introdotto un codice di accesso:

- > appare la richiesta di entrata del codice di accesso
- Se l'accesso è stato protetto con una password: introdurre il codice di accesso mediante i tasti alfanumerici
- Se il codice di accesso possiede come ultimo carattere una lettera: terminare l'entrata alfabetica con il tasto (ABC)
- Confermare il codice di accesso e visualizzare le funzioni della bilancia: premere l'Help di linea ↓
- > l parametri dello strumento appaiono sul display

| SETUP  |               | STRUME | INTO         |   |   |
|--------|---------------|--------|--------------|---|---|
| Protez | <u>ione a</u> | nticor | <u>rente</u> |   |   |
| Ionizz | atore*:       |        |              |   |   |
| Codice | ) di ac       | cesso  |              |   |   |
| ID ute | nte           |        |              |   |   |
| lOra   |               |        |              |   |   |
| < <    |               | <      |              | V | > |
|        |               |        |              |   |   |

- Selezionare il gruppo seguente: premere l'Help di linea v (cursore verso il basso)
- Selezionare una voce precedente di un gruppo: premere l'Help di linea (cursore verso l'alto)
- Selezionare una voce successiva all'interno di un gruppo: premere l'Help di linea > (cursore a destra)
- Selezionare il gruppo precedente: premere l'Help di linea < (cursore a sinistra)
- Confermare la voce di menù selezionata: premere l'Help di linea ↓

#### Entrata/modifica della password

- La password per l'accesso a SETUP Parametri dello strumento di un max. di 8 caratteri è già stata introdotta
- Selezionare l'impostazione: premere il tasto (Setup)
- > appare SETUP
- Selezionare Parametri dello strumento: Help di linea ∨ e >
- > Appare la richiesta di introduzione del codice di accesso:

| SETUP     | PASS   | WORD     |  |
|-----------|--------|----------|--|
| Introduz. | codice | accesso: |  |
| << 1      | <      |          |  |

- Introdurre il codice di accesso
- Confermare il codice di accesso e visualizzare Parametri dello strumento: premere l'Help di linea ↓
- Introdurre la password generale (vedi «Allegato»)
- Confermare il codice di accesso e visualizzare Parametri dello strumento: premere l'Help di linea ↓
- > l parametri dello strumento appaiono sul display
- Selezionare l'impostazione dei parametri dello strumento «Codice di accesso»: in caso, premere più volte l'Help di linea v o o e >, fino a che appare
- > Codice di accesso: ed eventualmente appare la password presente:

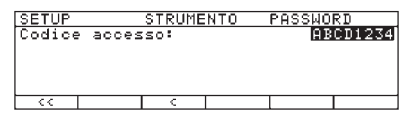

- Nuovo codice di accesso: introdurre le cifre e le lettere del nuovo codice di accesso (max. 8 caratteri)
   Codice di accesso «vuoto» significa: nessun codice di accesso
   Cancellazione del codice di accesso dell'utente: introdurre un punto con il tasto 

   Cer e memorizzare
- Confermare l'entrata: premere l'Help di linea 4
- Uscire dall'impostazione: premere l'Help di linea < </li>
- > Riavvio dell'applicazione

#### Ulteriori funzioni

- Uscire dalle impostazioni: premere l'Help di linea < <
- > Riavvio dell'applicazione
- Stampa dei parametri impostati:
   Quando i parametri dello strumento sono visualizzati: premere il tasto (7)
- > Stampa (esempio)

\_\_\_\_\_ SETUP STRUMENTO \_\_\_\_\_ ID UTENTE ID UTENTE: INTERFACCIA COMUNICAZIONE SERI SBI BAUDRATE 1200 BAUD NUMERO BIT DI IN 7 BIT PARITA ODD NUMERO BIT DI ST 1 BIT DI STOP MODO HANDSHAKE HANDSHAKE HARDWARE 1 CARATTERE STAMPANTE SERIALE YDP03 BAUDRATE 1200 BAUD PARITA ODD MODO HANDSHAKE HANDSHAKE HARDWARE 1 CARATTERE FUNZIONE COMMUTATO TASTO DI STAMPA FUNZIONE PORTA DI USCITA LETTORE CONTRASTO 2

ecc.

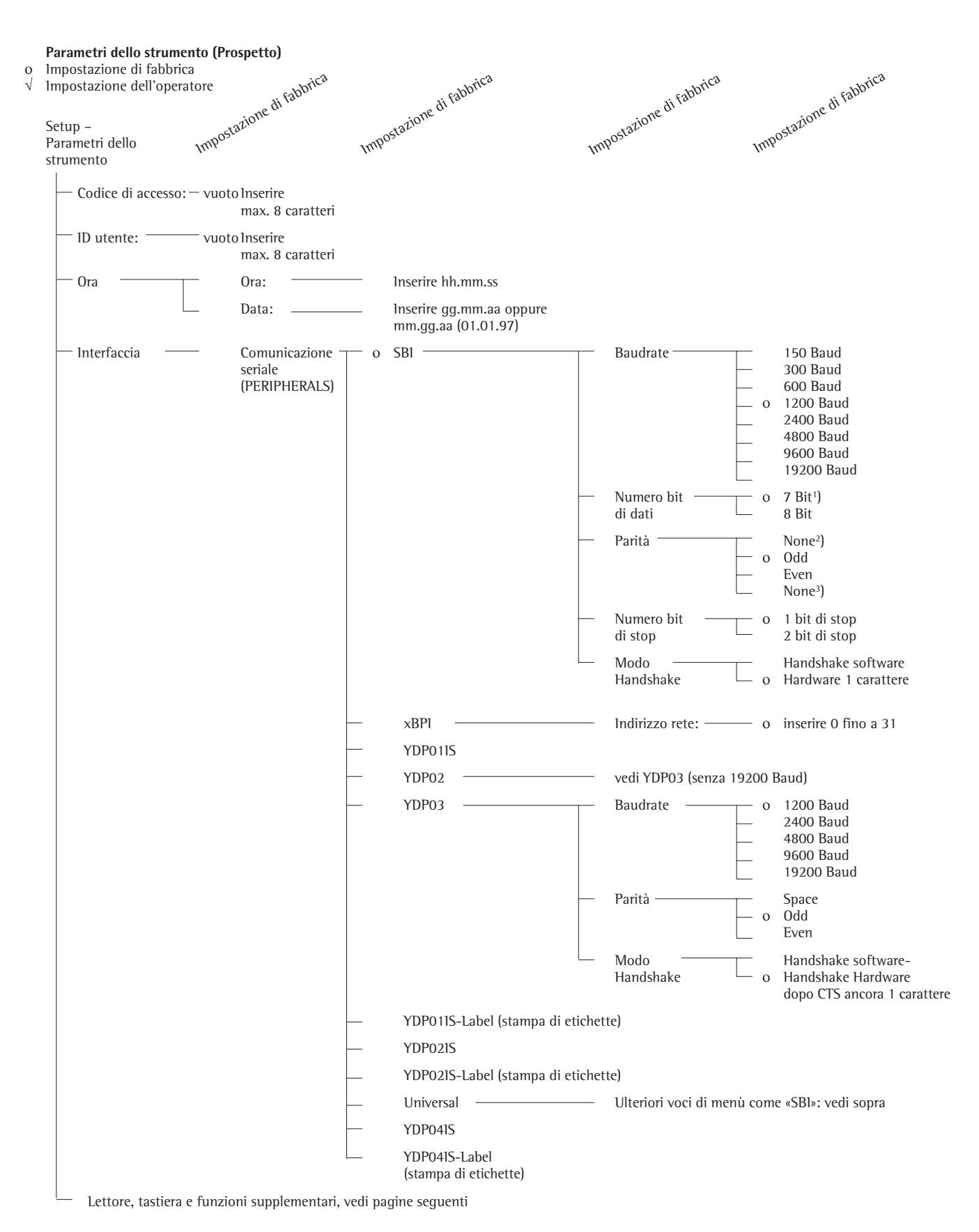

<sup>1</sup>) non per parità «None» <sup>2</sup>) solo per 7 bit di dati

<sup>3</sup>) solo per 8 bit di dati

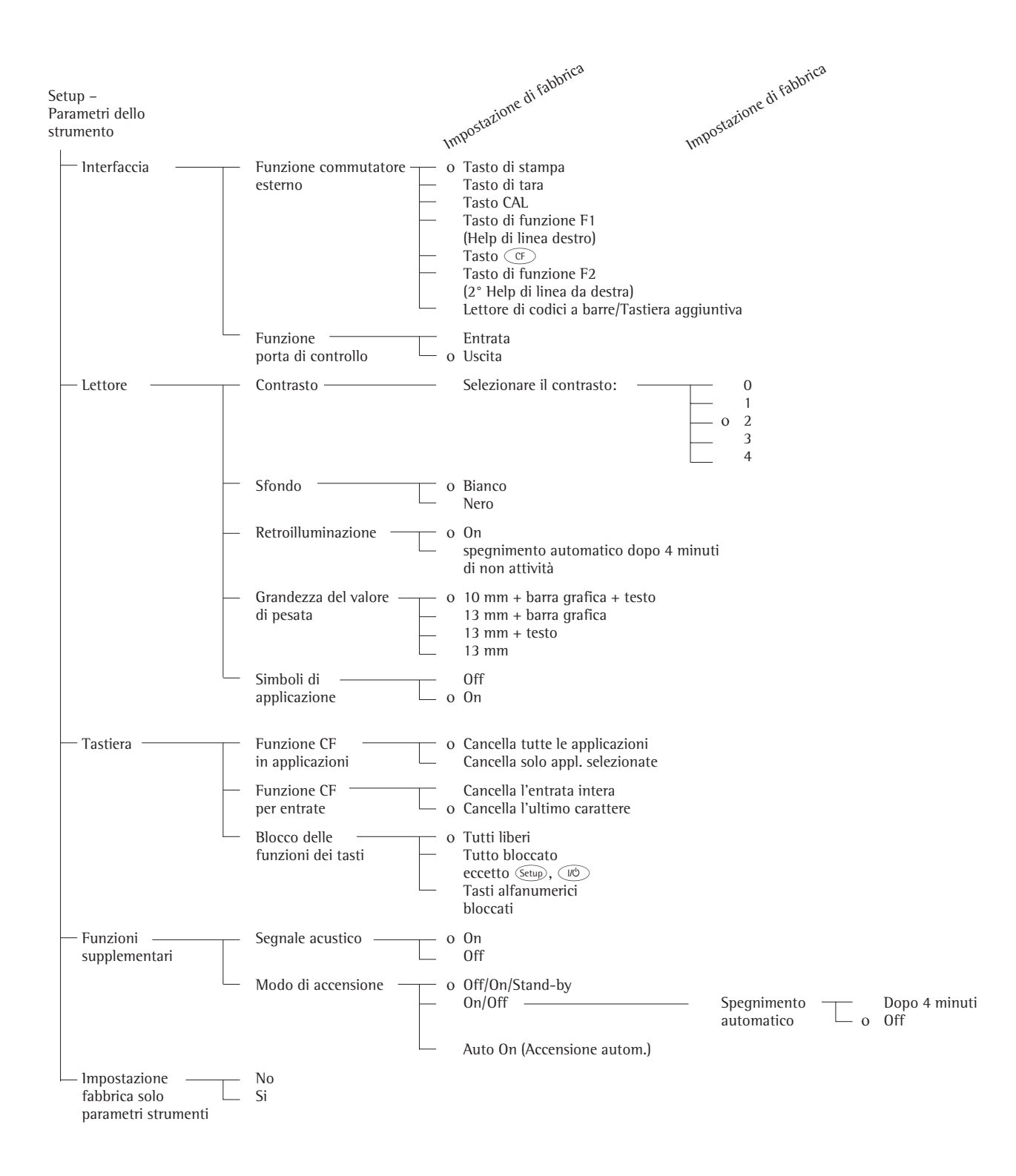

# Impostazione dei parametri applicativi (Applicazione)

#### Scopo

Configurazione dei programmi applicativi di una bilancia, cioè l'adattamento alle esigenze dell'operatore scegliendo tra i parametri dati nel Setup. L'accesso al Setup può essere protetto da una password.

#### Caratteristiche

La funzione base di pesata è sempre disponibile. Da ogni gruppo che segue si può scegliere una applicazione per il modo operativo. In questo modo sono possibili numerose combinazioni.

Applicazione 1 (Applicazione base)

- Commutazione dell'unità
- Conteggio
- Pesata in percentuale
- Pesata di animali (Formazione della media)
- Ricalcolo
- Calcolo
- Determinazione della densità
- Pesata differenziale
- Correzione della spinta aerostatica
- Determinazione del diametro

Applicazione 2 (Controllo)

- Pesata di controllo +/-
- Funzioni comandate a tempo

Applicazione 3 (Registrazione)

- Sommatoria
- Formulazione
- Statistica

Inoltre possono essere assegnate 2 funzioni supplementari agli Help di linea almeno parzialmente tramite il Setup: Seconda memoria di tara

- Identificazione (identificatore)
- Memorizzazione manuale della funzio-
- Memorizzazione manuale della runzione M+
   Memoria dati dei prodotti
- Memoria dali dei prodott
- Funzione SQmin\*
- Incertezza di misurazione DKD\*

Avvio automatico dell'applicazione all'accensione della bilancia

Impostazione di fabbrica solo dei parametri applicativi

#### Impostazioni di fabbrica dei parametri

Le impostazioni sono elencate da pagina 23 e sono contrassegnate con il simbolo «o».

#### Preparazione

- Visualizzazione dei parametri applicativi disponibili:
- Selezionare l'impostazione: premere il tasto (Setup)
- > appare SETUP

| SETUP                    |   |   |  |  |  |  |
|--------------------------|---|---|--|--|--|--|
| Funzioni della bilancia  |   |   |  |  |  |  |
| Parametri dello strument | 0 |   |  |  |  |  |
| Parametri applicativi    |   |   |  |  |  |  |
| Emissione stampa         |   |   |  |  |  |  |
| Info                     |   |   |  |  |  |  |
| < <                      | Ŷ | > |  |  |  |  |

 Selezionare Parametri applicativi: Help di linea ∨ e >

Se è già stato introdotto un codice di accesso:

- > appare la richiesta di entrata del codice di accesso
- Se l'accesso è stato protetto con una password: introdurre il codice di accesso mediante i tasti alfanumerici
- Se il codice di accesso possiede come ultimo carattere una lettera: terminare l'entrata alfabetica con il tasto (ABC)
- Confermare il codice di accesso e visualizzare le funzioni della bilancia: premere l'Help di linea ↓
- > le funzioni della bilancia appaiono sul display

| SETUP                          |        | APPLIC       | AZ.    |        |      |  |
|--------------------------------|--------|--------------|--------|--------|------|--|
| Applica                        | azione | <u>1 (Ap</u> | plicaz | ione b | ase) |  |
| Applica                        | azione | · 2 (Co      | ntroll | 0)     |      |  |
| Applicazione 3 (Registrazione) |        |              |        |        |      |  |
| Funz. extra(F4)                |        |              |        |        |      |  |
| Funz. extra(F5)                |        |              |        |        |      |  |
| < <                            |        | C            |        | v      | >    |  |

- Selezionare il gruppo seguente: premere l'Help di linea ∨ (cursore verso il basso)
- Selezionare una voce precedente di un gruppo: premere l'Help di linea (cursore verso l'alto)
- Selezionare una voce successiva all'interno di un gruppo: premere l'Help di linea > (cursore a destra)
- Selezionare il gruppo precedente: premere l'Help di linea < (cursore a sinistra)
- Confermare la voce di menù selezionata: premere l'Help di linea ↓

#### Ulteriori funzioni

- Uscire dalle impostazioni: premere l'Help di linea < <</li>
- > Riavvio dell'applicazione
- Stampa dei parametri impostati:
- Quando i parametri dello strumento sono visualizzati: premere il tasto
- > Stampa (esempio)
   Testi con più di 20 caratteri vengono tagliati

#### SETUP

|   |      | AP | Ρ | LI  | С | A | Ζ.       |     |    |     |     |  |
|---|------|----|---|-----|---|---|----------|-----|----|-----|-----|--|
|   | APPL | IC | A | Z I | 0 | N | — –<br>Е | 1   | (  | AF  | PP  |  |
|   |      |    |   |     |   |   |          |     |    | 0 F | F   |  |
|   | APPL | ΙC | А | ΖI  | 0 | Ν | Е        | 2   | (  | СС  | ) N |  |
|   |      |    |   |     |   |   |          |     |    | 0 F | F   |  |
|   | APPL | ΙC | А | ΖI  | 0 | Ν | Е        | 3   | (  | RE  | G   |  |
|   |      |    |   |     |   |   |          |     |    | 0 F | F   |  |
|   | FUNZ | -  | Е | ΧТ  | R | A | ( F      | 4   | )  |     |     |  |
|   |      |    |   |     |   |   |          |     |    | 0 F | F   |  |
|   | FUNZ | -  | Е | ΧТ  | R | A | ( F      | 5   | )  |     |     |  |
|   |      |    |   |     |   |   |          |     |    | 0 F | F   |  |
|   | APPL | -  | D | Ι   | А | U | ТС       | ) S | ΤA | RT  | -   |  |
|   |      |    |   |     |   |   |          |     |    | 0 F | F   |  |
| _ |      |    | _ |     | - | _ |          |     |    |     |     |  |

\* = deve essere attivata da parte di un tecnico del Service

#### Parametri applicativi (prospetto)

o impostazioni di fabbrica

√ impostazioni dell'operatore

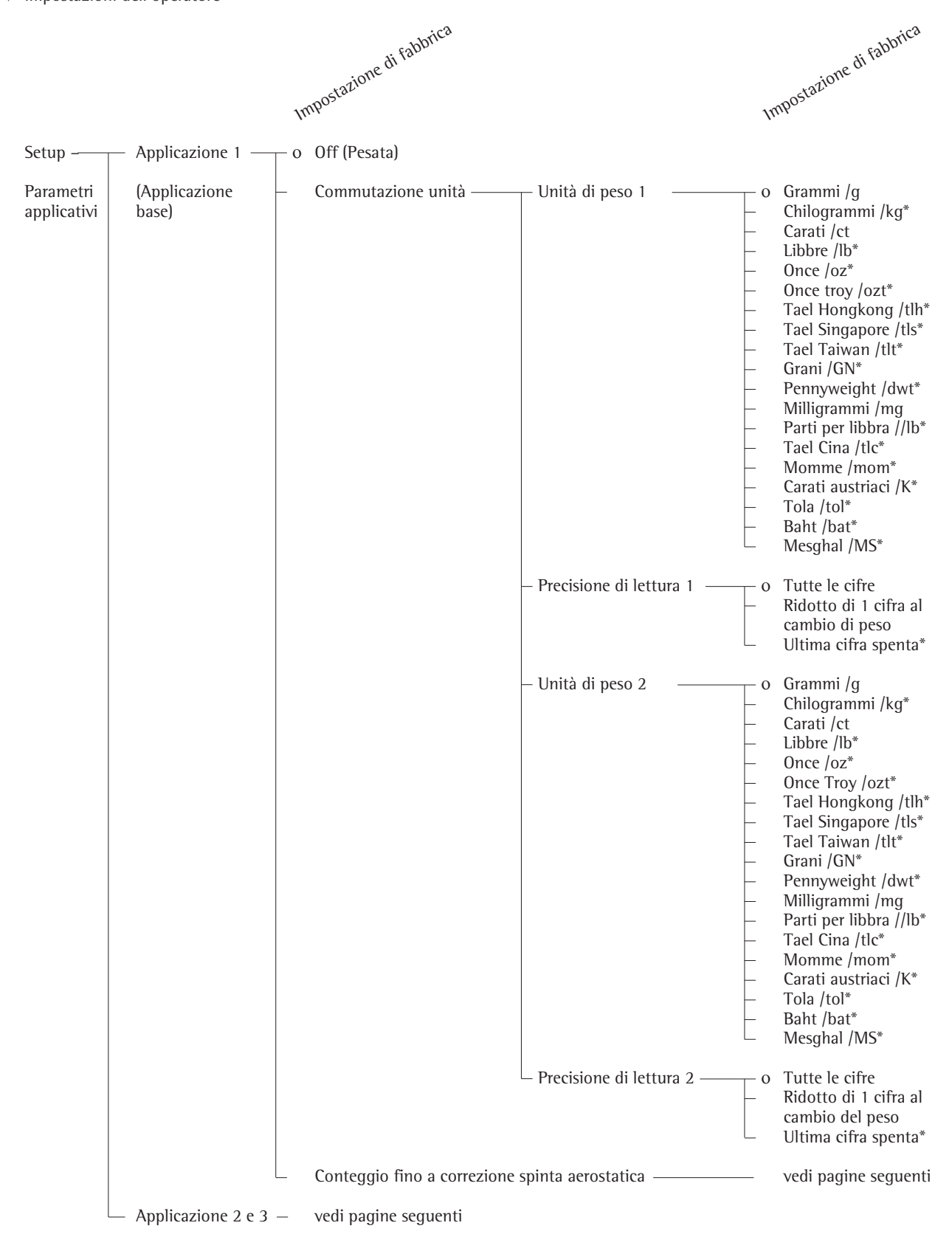

\* = la modifica delle impostazioni non è possibile sulle bilance omologate

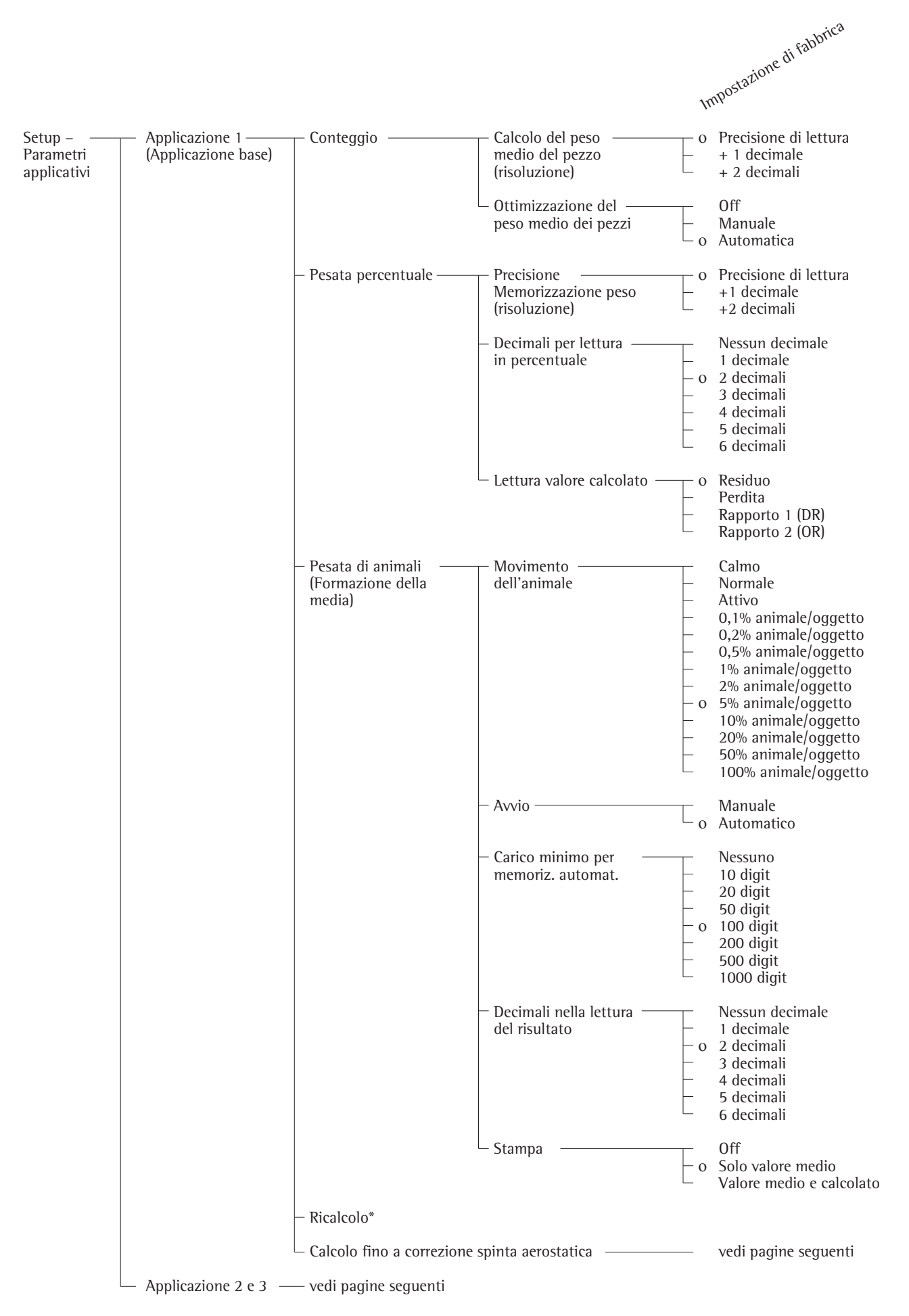

\* = La descrizione dettagliata per l'impiego dell'applicazione si trova nel manuale Factory «FC...»
 Richiedere questo manuale direttamente alla Sartorius oppure scaricarlo da Internet (www.sartorius.com, vedere «downloads»).

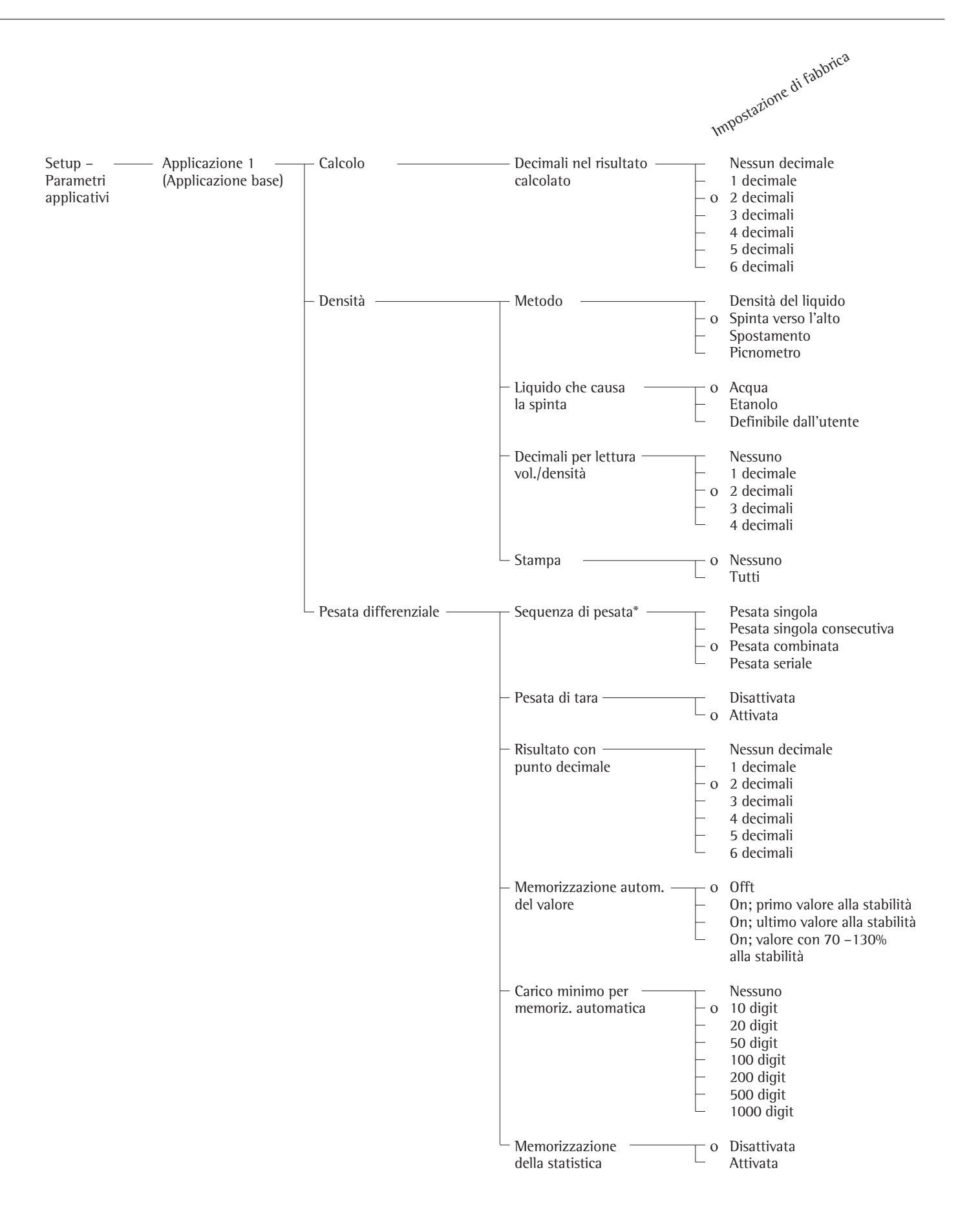

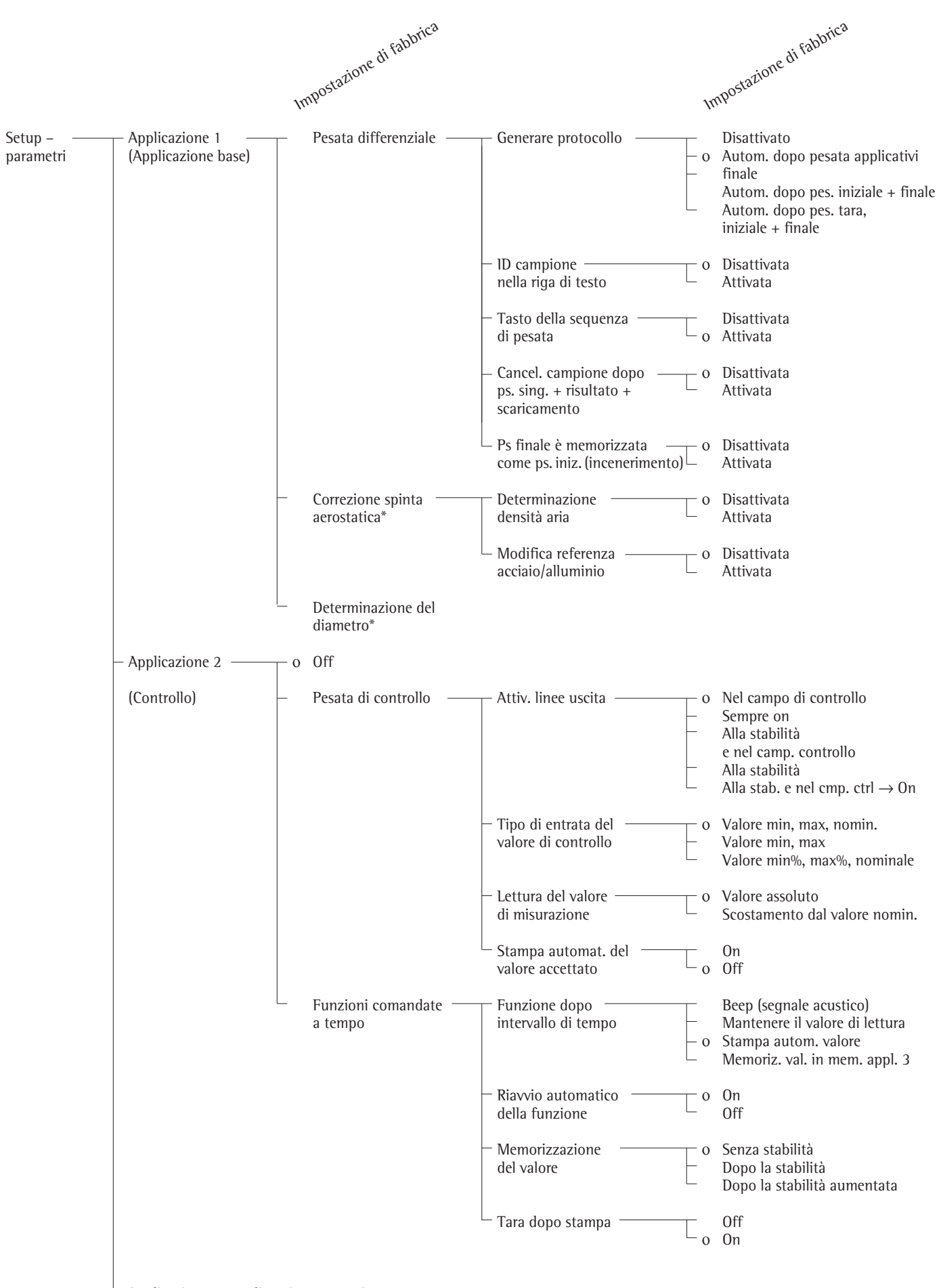

– Applicazione 3 – vedi pagine seguenti

\* = La descrizione dettagliata per l'impiego dell'applicazione si trova nel manuale Genius «Modelli ME...».
 Richiedere questo manuale direttamente alla Sartorius oppure scaricarlo da Internet (www.sartorius.com, vedere «downloads»).

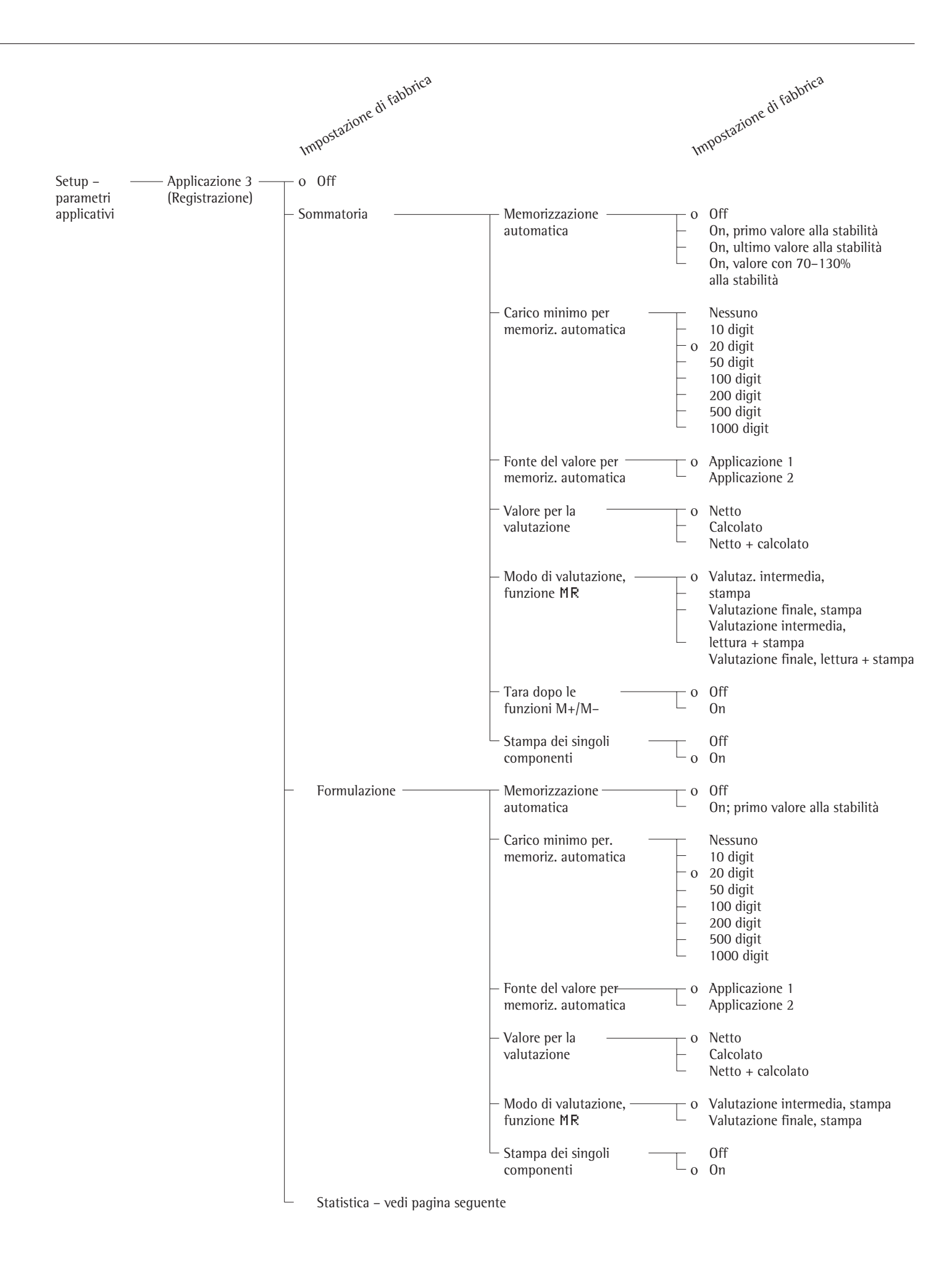

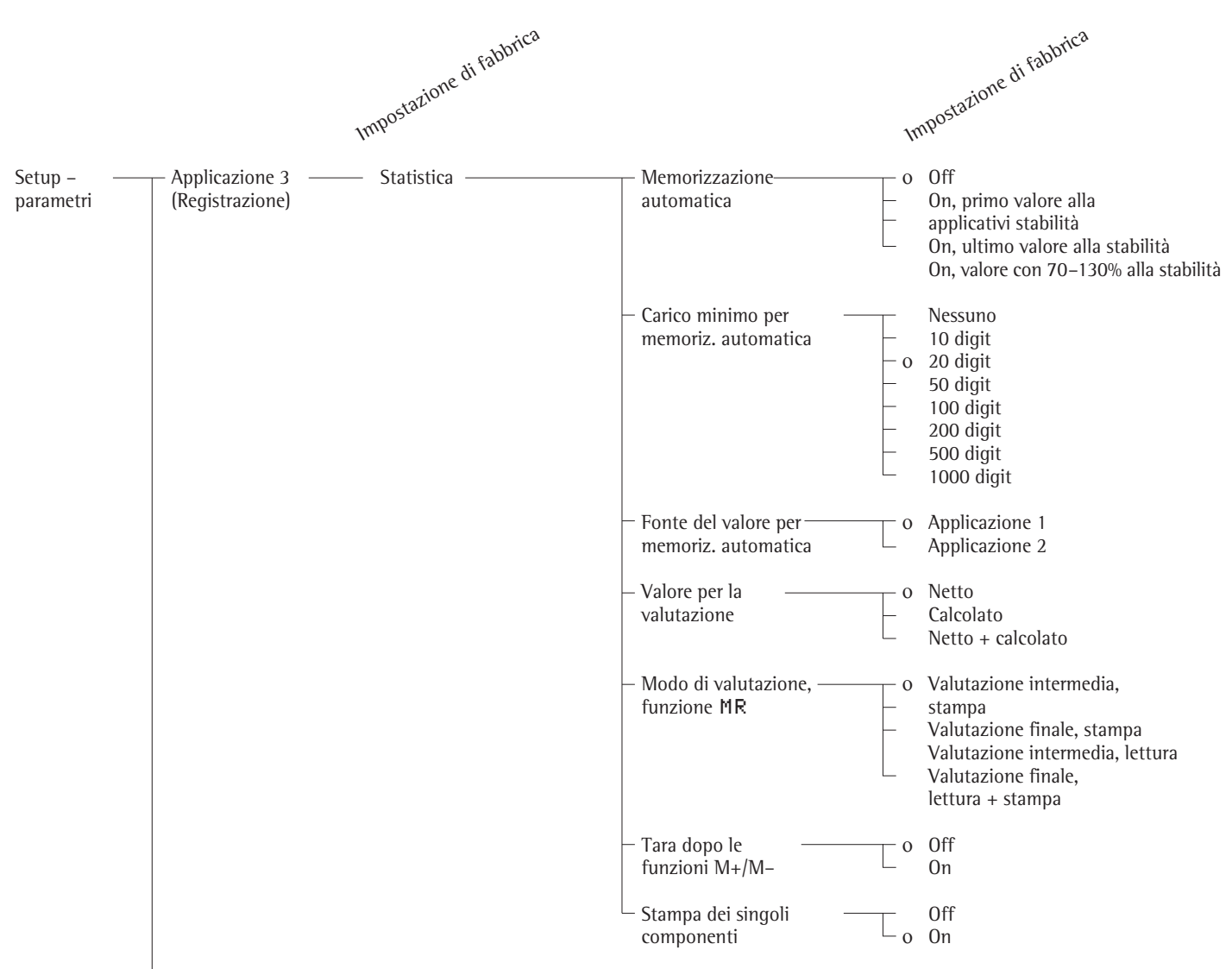

– Funzione extra – vedi pagine seguenti

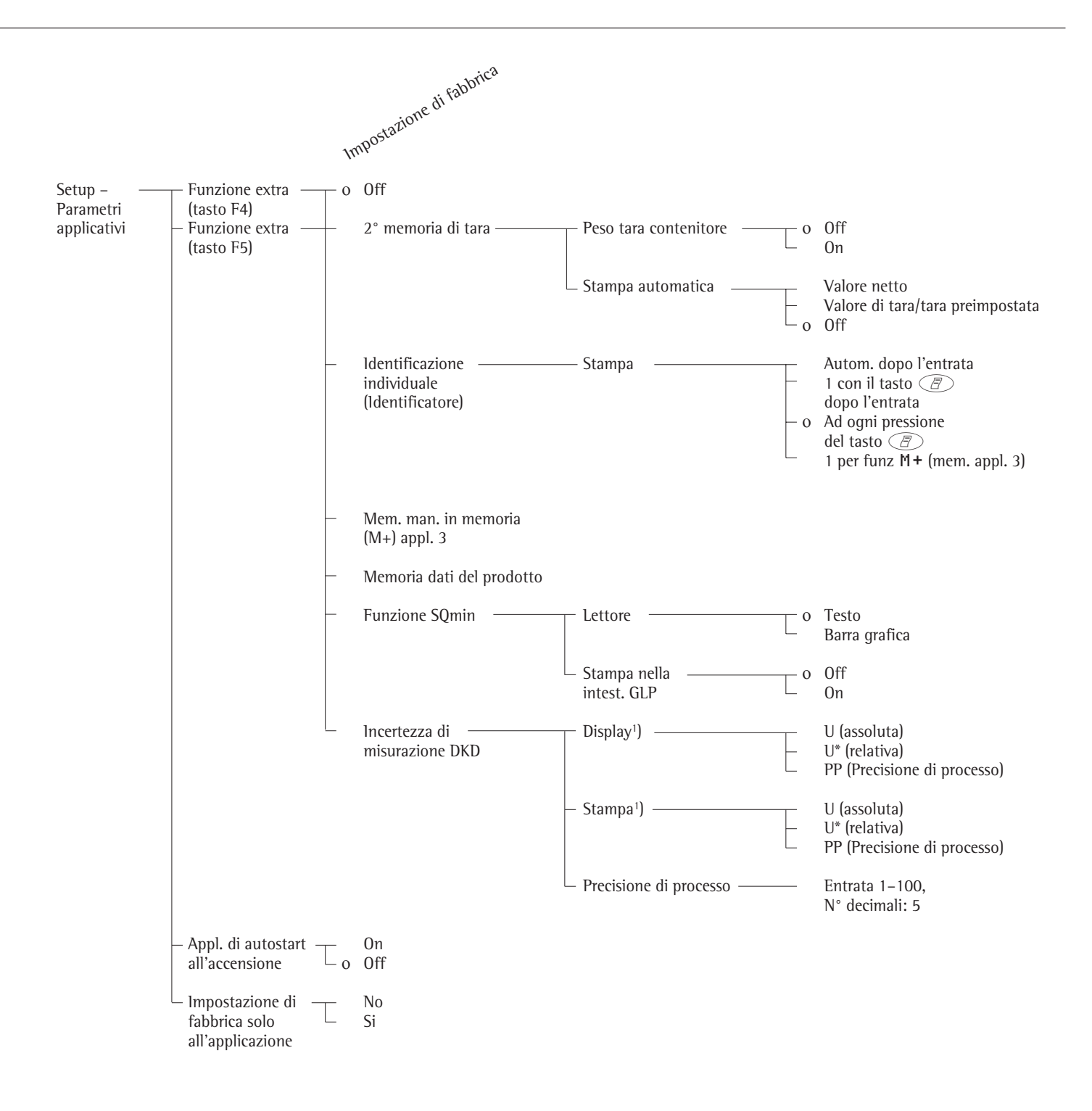

## Configurazione dell'emissione a stampa (SETUP STAMPA)

#### Scopo

Configurazione dell'emissione a stampa, cioè l'adattamento alle esigenze dell'operatore mediante selezione di parametri predefiniti in un Setup.

La stampa dei valori di pesata, dei valori di misurazione e le identificazioni serve alla documentazione e può essere adattata alle diverse esigenze. L'accesso al Setup può essere protetto con una password.

#### Caratteristiche

l parametri dell'emissione a stampa sono riuniti nei seguenti gruppi (2° livello di Setup):

- Emissione tramite applicazioni
- Emissione automatica del valore di lettura
- Emissione tramite interfacce
- Formato delle righe
- Protocollo ISO/GLP/GMP
- Identificatore
- Impostazione di fabbrica solo dell'emissione a stampa

#### Impostazione di fabbrica

Parametri: le impostazioni di fabbrica sono elencate a pagina seguente e sono contrassegnate con il simbolo «o».

#### Preparazione

Visualizzazione dei parametri disponibili per l'emissione a stampa

- Selezionare l'impostazione: premere il tasto Setup
- > appare SETUP

| SETUP  |                           |      |  |   |   |  |  |
|--------|---------------------------|------|--|---|---|--|--|
| Funzio | Funzioni della bilancia   |      |  |   |   |  |  |
| Parame | Parametri dello strumento |      |  |   |   |  |  |
| Parame | Parametri applicativi     |      |  |   |   |  |  |
| Emissi | ione st                   | ampa |  |   |   |  |  |
| Info   | Info                      |      |  |   |   |  |  |
| < <    |                           |      |  | Ŷ | > |  |  |
|        |                           |      |  |   |   |  |  |

● Selezionare i parametri per l'emissione a stampa: Help di linea ∨ e ⊃

Finché il codice di accesso non è introdotto, l'accesso a SETUP-Emissione a stampa è libero

Se è già stato introdotto un codice di accesso:

- > appare la richiesta di entrata del codice di accesso
- Se l'accesso è stato protetto con una password: introdurre il codice di accesso mediante i tasti alfanumerici
- Se il codice di accesso possiede come ultimo carattere una lettera: terminare l'entrata alfabetica con il tasto (ABC)
- Confermare il codice di accesso e visualizzare le funzioni della bilancia: premere l'Help di linea ↓
- > le funzioni della bilancia appaiono sul display

| Protoc                                              | collo l | SU/GLP | ZGMP   | и      |     |
|-----------------------------------------------------|---------|--------|--------|--------|-----|
| Emissione tramite interfacce<br>Formato delle righe |         |        |        |        |     |
| Emissi                                              | one au  | tomat. | valor  | e lett | ura |
| Emissi                                              | lone tr | amite  | applic | azioni |     |
| ISETUP                                              |         | STAMPA |        |        |     |

- Selezionare il gruppo seguente: premere l'Help di linea ∨ (cursore verso il basso)
- Selezionare una voce precedente di un gruppo: premere l'Help di linea (cursore verso l'alto)
- Selezionare una voce successiva all'interno di un gruppo: premere l'Help di linea > (cursore a destra)
- Selezionare il gruppo precedente: premere l'Help di linea < (cursore a sinistra)
- Confermare la voce di menù selezionata: premere l'Help di linea ↓

#### Ulteriori funzioni

- Uscire dalle impostazioni: premere l'Help di linea < <</li>
- > Riavvio dell'applicazione
- Stampa dei parametri impostati:
- Quando i parametri dello strumento sono visualizzati: premere il tasto (

------

> Stampa (esempio)

SETUP STAMPA \_\_\_\_\_ EMISSIONE TRAMITE A CRITERIO DI STABIL DOPO LA STABILITA TARA DOPO STAMPA S OFF STAMPA AUTOM. ALL' TUTTI I VALORI PROTOCOLLO DI STAM SING.: PROT.STAM EMISSIONE AUTOMAT. CRITERIO DI STABIL SENZA STABILITA STOP AUTOPRINT NON POSSIBILE AUTOPRINT DIPENDEN 1 AGGIORNAMENTO LETT ORE EMISSIONE TRAMITE I COMUNICAZIONE SERI EMISSIONE TRAMITE AP PLICAZIONI STAMPANTE SERIALE EMISSIONE TRAMITE AP PLICAZIONI FORMATO DELLE RIGHE PER ALTRE APPL./GLP (22 CARATTERI) PROTOCOLLO ISO/GLP/ 0 F F IDENTIFICATORE LOTTO (ID L): ID1:

ID1

ecc.

#### Parametri dell'emissione a stampa (Prospetto)

- o Impostazione di fabbrica
- $\sqrt{1}$  Impostazione dell'utente

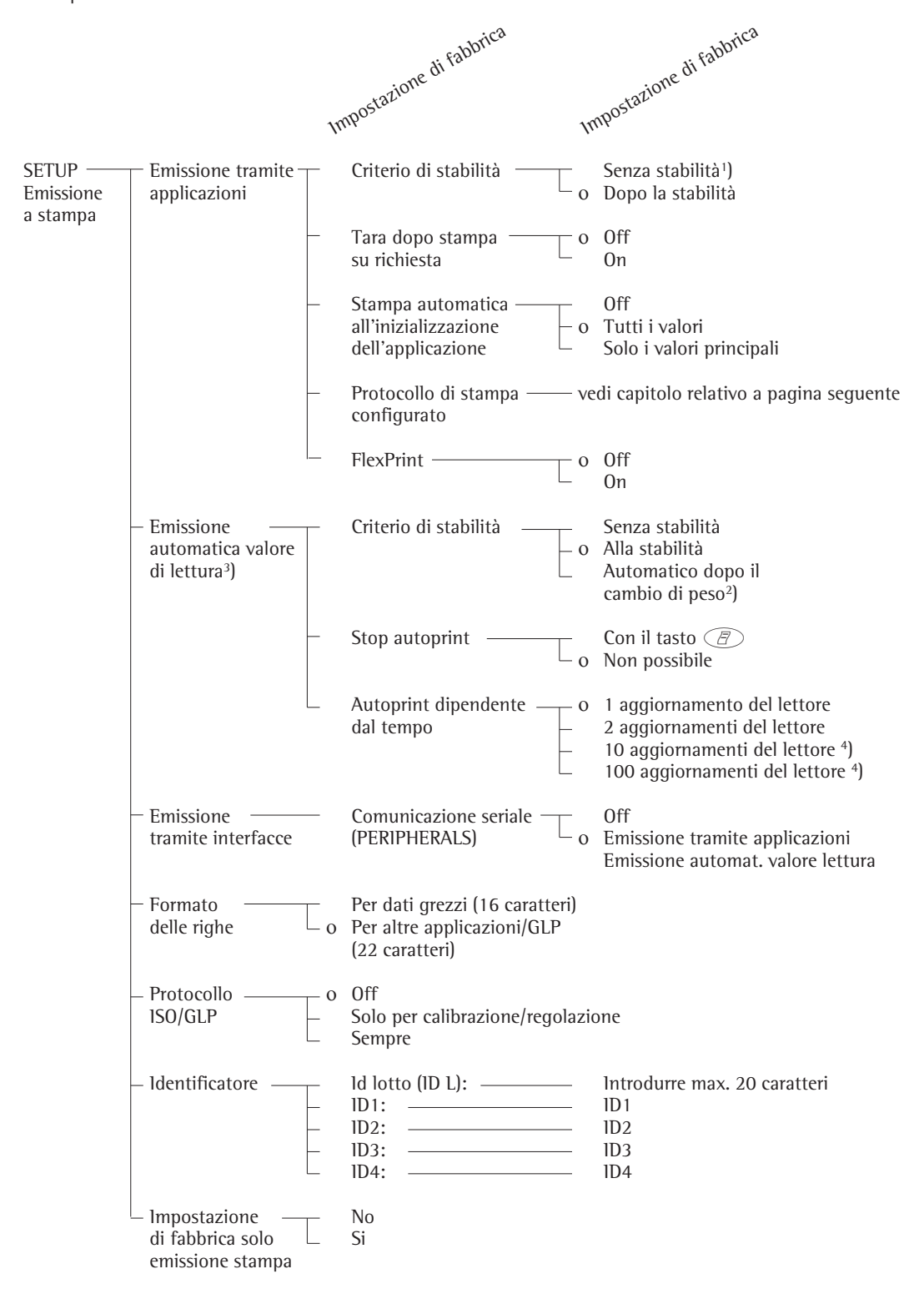

- <sup>1</sup>) = avvertenza per l'impiego in metrologia legale: permesso solo per scopi di regolazione e di controllo; stampa del protocollo non ammessa
- <sup>2</sup>) = autoprint, al cambio di peso > 10 d e stabilità: sblocco > 5 d
- 3) = per l'emissione automatica del valore di lettura, deve essere attivata la voce di menù successiva «Emissione automatica valore di lettura»
- <sup>4</sup>) = la modifica dell'impostazione non è possibile sulle bilance omologate

# Configurazione della stampa del protocollo

#### Scopo

Si possono configurare formati di stampa singoli per ogni applicazione. Con il protocollo totale delle applicazioni di formulazione, sommatoria e statistica, si possono fissare inoltre quali parametri possono essere registrati con il tasto MR.

Nel Setup sotto «Emissione a stampa: ... : Protocollo di stampa configurato» si può configurare un protocollo dei singoli componenti o totale, che contiene le transazioni di stampa disponibili per i programmi applicativi relativi. Questa configurazione dovrebbe essere fatta dopo l'impostazione del programma applicativo, in quanto alcune indicazioni nella stampa dei dati dipendono dall'applicazione.

#### Caratteristiche

- La lunghezza di una lista di protocollo consiste di un massimo di 60 transazioni di stampa
- Il protocollo singolo, della pesata finale e della statistica può essere configurato separatamente
- Emissione del protocollo singolo: tasto

Stampa automatica dell'applicazione: per es risultato della pesata di animali, densità (Setup: Applicazione1: Densità: Stampa: Tutti i dati) stampa valori accettati della pesata di controllo +/-, stampa del valore comandato a tempo, 2° memoria di tara

- Emissione del protocollo dei componenti: sommatoria, formulazione o statistica con il tasto M+ o M-(Setup: Applicazione 3: ..., Stampa del componente: On)
- Emissione del protocollo totale: durante i programmi selezionati sommatoria, formulazione oppure statistica con il tasto MR
- Emissione del protocollo della pesata finale: Automaticamente dopo la pesata

finale oppure con il tasto  $(\overline{B})$  durante la visualizzazione del risultato (dopo la pesata finale)

 Emissione del protocollo della statistica: per la statistica attivata con il tasto

Stampa durante la pesata differenziale: l protocolli possono essere stampati come protocolli standard oppure come protocolli configurati (impostati dall'operatore).

L'operatore può configurare i seguenti protocolli:

- protocollo singolo
- protocollo della pesata finale
- protocollo della statistica

 l protocolli vengono stampati:
 a scelta da parte dell'operatore premendo il tasto (2) (stampa su richiesta)

 automaticamente, se è stata fatta l'impostazione nel Setup [Applic: Applicazione 1: Pesata differenziale: Generare protocollo: Autom. ...]

- Dopo l'attivazione o lo spegnimento di un programma applicativo o di una funzione supplementare nel Setup del menù applicativo, tutte le liste di protocollo vengono cancellate
- Una nuova lista di selezione viene compilata secondo i programmi applicativi attivati e le funzioni supplementari
- Le transizioni di stampa possono essere cancellate singolarmente
- Non viene emesso nessun protocollo configurato per le seguenti impostazioni nel Setup:

Setup: Emissione a stampa: Formato delle righe: Per dati grezzi (16 caratteri)

 Transizioni di stampa «Formfeed» nel piè di pagina del protocollo: Avanzamento fino all'inizio successivo dell'etichetta nel modo operativo Interfacce «YDP01IS-Label» e «YDP02IS-Label».

#### Ulteriori funzioni

- Uscire dal protocollo di stampa: premere l'Help di linea < <</p>
- > Riavvio dell'applicazione

Stampa dell'impostazione del protocollo della «Selezione» e «Lista»

- LISTA: stampa della lista di protocollo attuale
   SELEZIONE: transizioni di stampa ancora selezionabili
- Se la barra di selezione si trova su LISTA oppure su SELEZIONE: premere il tasto

**Esempio:** Configurazione del protocollo singolo per l'uscita dati del programma conteggio con linea tratteggiata, data/ora, numero dei pezzi e valore peso netto

Impostazioni (differiscono dalle impostazioni di fabbrica): Setup: Parametri applicativi: Applicazione 1: Conteggio Uscire da Setup: Help di linea <<

Poi richiamare il Setup: Emissione a stampa: Emissione tramite applicazioni: Protocollo di stampa configurato

| Passo |                                                                     | Premere il tasto (o azione) Lettura/Uscita dati                    |                                                                                                    |
|-------|---------------------------------------------------------------------|--------------------------------------------------------------------|----------------------------------------------------------------------------------------------------|
| 1.    | Selezionare l'impostazione,<br>selezionare Emissione<br>a stampa    | Setup), dopo<br>più volte l'Help di linea ♥ e<br>l'Help di linea > | SETUP STAMPA<br>Emissione tramite applicazioni<br>Emissione automat. valore lettura<br>Emissione tramite interfacce<br>Formato delle righe<br>Protocollo ISO/GLP/GMP<br><< < < >                                                                                                    |
| 2.    | Confermare Emissione<br>tramite applicazioni                        | Help di linea 🤉                                                    | SETUP STAMPA APPLICAZ.<br>Criterio di stabilità<br>Tara dopo stampa su richiesta<br>Stampa autom. all'inizializ.<br>Protocollo di stampa configurato<br><< < < >                                                                                                    |
| 3.    | Selezionare Configurazione del<br>protocollo di stampa e confermare | più volte l'Help di linea 🗸 e<br>Help di linea 🤉                   | STAMPA APPLICAZ. CONFIG.<br>Sing.: prot.stampa per appl.∕pesata                                                                                                    |
| 4.    | Confermare Protocollo singolo                                       | Help di linea 🤉                                                    | <                                                                                                    |
| 5.    | Selezionare Riga tratteggiata                                       | Help di linea >, v, الم                                            | Intra       Intra       Intra <t< td=""></t<> |
| 6.    | Selezionare Data/ora                                                | 2 volte Help di linea ∨, poi<br>Help di linea ↓                    | <                                                                                                    |
| 7.    | Selezionare Numero<br>di pezzi                                      | più volte l'Help di linea ↔,<br>poi l'Help di linea ↓              | <                                                                                                    |
| 8.    | Selezionare Valore<br>peso netto                                    | più volte l'Help di linea ^,<br>poi l'Help di linea ↓              | <                                                                                                    |
| 9.    | Uscire da protocollo di stampa                                      | Help di linea < <                                                  |                                                                                                    |
| 10.   | Eseguire le operazioni di pesata<br>e stampare                      | Ē                                                                  | 14.01.2000 09:19<br>Qnt + 598 pcs<br>N + 2003.13 g                                                                                                    |

# Informazioni specifiche della bilancia (Info)

#### Scopo

LOCTUD

Visualizzazione delle informazioni specifiche dello strumento e di «FlexPrint»

# Visualizzazione delle informazioni specifiche dello strumento

- Selezionare l'impostazione: premere il tasto (Setup)
- > Appare «SETUP Selezione»:

| Funzio                                             | Funzioni della bilancia |  |  |   |   |  |
|----------------------------------------------------|-------------------------|--|--|---|---|--|
| Parametri dello strumento<br>Parametri applicativi |                         |  |  |   |   |  |
| Emissi                                             | Emissione stampa        |  |  |   |   |  |
| ~ ~ ~                                              |                         |  |  | V | > |  |

- Selezionare l'informazione: premere piu volte l'Help di linea ∨ e l'Help di linea >
- Confermare «Info Dati della bilancia» premere l'Help di linea
- > Sul display appaiono le informazioni specifiche della bilancia:

| SETUP                | INFO             |                      |
|----------------------|------------------|----------------------|
| No. vers<br>No. vers | ione:<br>. bil.: | 01-35-18<br>00-20-13 |
| Modello:<br>No. seri | e:               | LA1200S<br>70404714  |
|                      |                  |                      |

• Stampa delle informazioni: premere il tasto 🖉

> Stampa (esempio)

```
23.12.2000
                 13:02
Mod.
              LA5200P
             91205355
N. ser.
             01-35-18
N. ver.
(Versione del programma operativa)
ΙD
            BECKER123
(ID utente)
SETUP
        INFO
            STRUMENTO
            ----
  N. Versione:
             01-35-18
  (Vers. del programma operativo)
  N. vers. bilan.:
             00-20-12
  (Vers. prog. della piattaforma
  di pesata)
  Modello:
               LA5200P
  N. serie:
             91205355
Prossima manut:
           01.01.2004
Telef. service:
             05513080
SQmin:
             100.00 g
```

■ Ritonare a SETUP (Prospetto): premere l'Help di linea <

\_\_\_\_\_

- Uscire da impostazioni: premere l'Help di linea < <</li>
- > Si ritorna allo stato precedente

#### Impostazione di fabbrica

Per ogni parametro c'è un'impostazione di fabbrica. Nel Setup si può effettuare l'impostazione che permette, dopo la conferma di Setup con S I, il ripristino di tutte le impostazioni di fabbrica.

Le seguenti impostazioni non vengono ripristinate:

- Lingua
- Codice di accesso
- Contrasto del display
- Ora

# Visualizzazione delle informazioni di FlexPrint

- Selezionare Impostazioni: premere il tasto (Setup)
- > appare «SETUP»:

| SET | SETUP                     |  |  |  |   |   |  |
|-----|---------------------------|--|--|--|---|---|--|
| Fun | Funzioni della bilancia   |  |  |  |   |   |  |
| Par | Parametri dello strumento |  |  |  |   |   |  |
| Par | Parametri applicativi     |  |  |  |   |   |  |
| Emi | Emissione stampa          |  |  |  |   |   |  |
| Inf | Info                      |  |  |  |   |   |  |
| <   |                           |  |  |  | ~ | > |  |

 Selezionare «Info»: premere più volte l'Help di linea v e l'Help di linea >

| SETUP       | 1       | NFO    |       |       |  |
|-------------|---------|--------|-------|-------|--|
| Infor       | mazion: | i dati | strur | menti |  |
| L L L L L L |         |        |       |       |  |
|             |         |        |       |       |  |
|             |         |        |       |       |  |

- Selezionare «FlexInfo»: premere l'Help di linea ∨ e l'Help di linea ⊃
- > Le informazioni di Flexprint vengono visualizzate insieme al nome del file di istruzione di stampa, all'1D del software e al numero di versione:

| SETUP<br>PDIRER | T  | INFO<br>ID     | V          | FLEXIN       | FO |
|-----------------|----|----------------|------------|--------------|----|
| PKONFI          | AD | ID403<br>ID403 | V.0<br>V.0 | 0704<br>0704 |    |
|                 |    | 6              |            |              |    |

- Per selezionare un nome particolare dei file d'istruzione di stampa con ID del software (qui per es. ID403): premere l'Help di linea ∨ e ∧
- > Visualizzazione di ID---: Il blocco del valore di peso per la metrologia legale non viene stampato con questo file d'istruzione di stampa.
- > Visualizzazione del numero di versione: V.xx.xx creato dalla Sartorius: V.S.xx.xx
- Ritorno alla finestra di SETUP: premere l'Help di linea <
- Uscire da Impostazione: premere l'Help di linea < <
- > Ritorno allo stato precedente

### Modo operativo

#### Funzione base di pesata

#### Scopo

La funzione base di pesata è sempre disponibile o da sola o con pro-grammi applicativi (commutazione delle unità, conteggio, pesata in percentuale, ...).

#### Caratteristiche

- Taratura della bilancia
- Identificazione del valore di peso
- Stampa del valore di peso
- Stampa dell'identificazione del valore di peso

#### Parametri impostati in fabbrica

Taratura: Dopo stabilito

Stampa manuale/automatica: Manuale dopo la stabilito

Formato delle righe di stampa: Per altre appl./GLP (22 caratteri)

#### Tasti funzione Help di linea

| Cal | Avvio delle operazioni di  |
|-----|----------------------------|
|     | calibrazione e regolazione |

- isoCAL Event. avvio delle operazioni di calibrazione e regolazione tramite pressione di tasto
- ART.ID Memorizzazione dell'identificazione introdotta

# Dispositivo per pesare da sotto la bilancia

Per le pesate da sotto la bilancia è disponibile un dispositivo che si trova sotto la bilancia.

Bilancia con un campo di pesata fino a 12 kg:

Togliere la piastra di chiusura 1 dalla base della bilancia

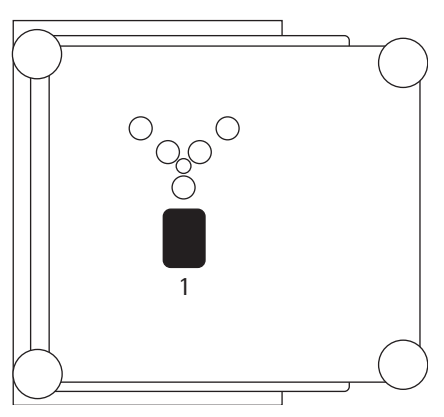

• Appendere il campione di pesata (per esempio con un filo) al gancio **2** 

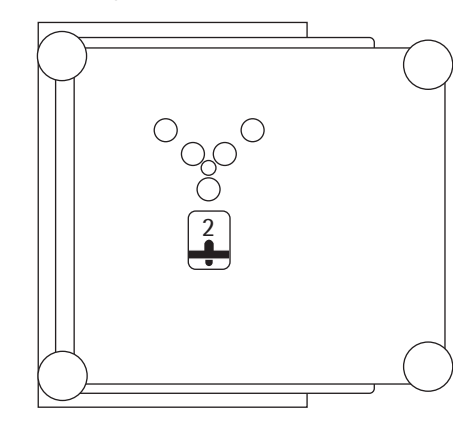

Montare event. una schermatura anticorrente

Bilance con un campo di pesata a partire da 16 kg:

• Svitare la piastra di chiusura sul fondo della bilancia usando un cacciavite adatto.

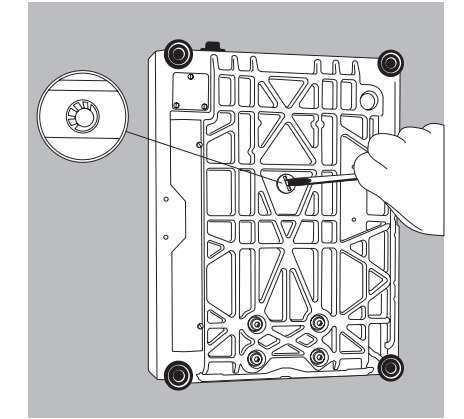

 Richiedere il gancio direttamente alla Sartorius.

Avvertenza per le bilance omologate: In metrologia legale, il dispositivo per le pesate sotto la bilancia non può essere né aperto né utilizzato.

#### Preparazione

- Accensione della bilancia: premere il tasto (10)
- > Appare il logo Sartorius
- Se è stata raggiunta la data per la manutenzione successiva, appare:

| PROSSIN          | 1A MAN | UTENZIONE: |       |         |
|------------------|--------|------------|-------|---------|
| Data:            |        |            | 01.0  | 31.2002 |
| Telef. servizio: |        |            | 00495 | 5513080 |
|                  |        |            |       |         |
|                  |        |            |       |         |
|                  |        |            |       |         |
|                  |        |            |       |         |

Per uscire dalla finestra visualizzata: premere l'Help di linea < <

 Telefonare al Servizio Sartorius e fissare un appuntamento per la manutenzione

Event. tarare la bilancia: premere il tasto Tare

 > Il simbolo O appare sul display, se la bilancia verificata è stata azzerata o tarata (±0,25 digit)

#### Per il servizio:

Impiego della bilancia omologata in metrologia legale nell'UE L'approvazione del tipo per la verifica vale solo per le bilance a funzionamento non automatico; per le bilance a funzionamento automatico con o senza apparecchiature supplementari incorporate si devono osservare le disposizioni nazionali valevoli per il luogo di installazione.

 Durante il funzionamento non deve essere superato il campo di temperatura (°C) riportato sulla targhetta di identificazione

Esempio: MD BF 100 ① 0...+40°C **Ulteriori funzioni** Oltre alle funzioni:

- entrata alfanumerica
- taratura (non durante l'entrata alfanumerica)
- stampa

sono accessibili le seguenti funzioni di questo programma applicativo:

- calibrazione/regolazione (non durante l'entrata alfanumerica)
- Setup
- spegnimento della bilancia

Calibrazione/regolazione

- Premere l'Help di linea Cal
- > continuazione nella sezione «Calibrazione, regolazione»

Avvertenza per i modelli verificati della classe di precisione ①:

Per evitare gli errori di misurazione, bisogna tenere in considerazione la densità dell'aria relativa. Il calcolo della massa del campione risulta dalla seguente formula:

$$m = n_w \frac{1 - \rho_L / 8000 \text{ kg m}^{-3}}{1 - \rho_L / \rho}$$

- m = massa del campione
- n<sub>w</sub> = indicazione della bilancia
- $\rho_{\text{L}}$  = densità dell'aria durante la pesata
- $\rho$  = densità del campione

Esempi

Esempio P1: determinazione del valore di pesata

| Passo                                                                                                    | Premere il tasto (o azione) | Lettura/Uscita dati                                                                                                    |
|----------------------------------------------------------------------------------------------------|-----------------------------|----------------------------------------------------------------------------------------------------|
| <ol> <li>Event. tarare la bilancia<br/>(simbolo <b>O</b>: la bilancia è tarata,<br/>solo sulle bilance verificate)</li> </ol> | Tare                        | Max4200 9 d= 0.019<br>0% 00 0 0 0<br>0 0 0 0<br>0 0 0 0<br>0 0 0 0<br>0 0 0 0<br>0 0 0 0<br>0 0 0 0<br>0 0 0 0<br>0 0 0 0<br>0 0 0 0<br>0 0 0 0<br>0 0 0 0<br>0 0 0 0<br>0 0 0 0<br>0 0 0 0<br>0 0 0 0<br>0 0 0 0<br>0 0 0 0<br>0 0 0 0<br>0 0 0 0<br>0 0 0 0 0<br>0 0 0 0 0<br>0 0 0 0 0 0<br>0 0 0 0 0 0 0<br>0 0 0 0 0 0 0 0<br>0 0 0 0 0 0 0 0 0 0 0<br>0 0 0 0 0 0 0 0 0 0 0 0 0 0 0 0 0 0 0 0 |
| 2. Entrata dell'identificazione del valore di pesata                                                                          | vedere esempio P2           |                                                                                                    |
| 3. Misurazione del peso<br>del campione (esempio)                                                                             | Collocare il campione       | Max4200 9<br>0%                                                                                                    |
| 4. Stampa del valore di pesata                                                                                                | Ē                           | ART-ID ABC123<br>N + 2231.56 g                                                                                                    |
Esempio P2 Introdurre l'identificazione del campione «ABC123»

Avvertenza: – L'identificazione vale generalmente per una pesata – Dopo l'uscita dei dati l'identificazione viene cancellata

| Passo                                                                                          |                                                                        | Premere il tasto (o azione)             | Lettura/Uscita dati                       |
|------------------------------------------------------------------------------------------------|------------------------------------------------------------------------|-----------------------------------------|-------------------------------------------|
| Stato di parto<br>(L'identificaz<br>anche a bilan                                              | enza (bilancia scaricata)<br>ione può essere introdotta<br>cia carica) |                                         | Max4200 a d= 0.01a<br>0%                  |
| 1. Selezione del                                                                               | l'entrata alfabetica                                                   | ABC                                     | Max4200 9 d= 0.019<br>0%                  |
|                                                                                                |                                                                        |                                         | ABCDEF GHIJKL MNOPQR STUVWX YZ⁄=-, :#*"&∎ |
| 2. Selezionare la                                                                              | a lettera «A»                                                          | Help di linea ABCDEF                    | Max4200 9 d= 0.019<br>0%                  |
|                                                                                                |                                                                        |                                         | A B C D E F                               |
| <ol> <li>Introdurre la<br/>(cancellare la</li> </ol>                                           | lettera «A»<br>lettera                                                 | Help di linea A<br>(F)                  | Max4200 9 d= 0.019<br>0% 100%<br><b>A</b> |
|                                                                                                |                                                                        |                                         | ABCDEF GHIJKL MNOPQR STUVWX YZ∕=-, :#*"&∎ |
| 4. Selezionare la ed introdurla                                                                | a lettera «B»                                                          | Help di linea ABCDEF<br>Help di linea B | Max4200 9 d= 0.019<br>0% d= 0.019<br>100% |
|                                                                                                |                                                                        |                                         | ABCDEF GHIJKL MNOPQR STUVWX YZ/=-, :#*"&∎ |
| 5. Selezionare la<br>ed introdurla<br>(Terminare l'o<br>introdotte so                          | a lettera «C»<br>entrata se sono state                                 | Help di linea ABCDEF<br>Help di linea C | Max4200 a d= 0.01a<br>0% ABC              |
|                                                                                                |                                                                        |                                         | ABCDEF GHIJKL MNOPQR STUVWX YZ/=-, :#*"&∎ |
| 6. Introdurre le                                                                               | cifre 1, 2 e 3                                                         |                                         | ABC123                                    |
|                                                                                                |                                                                        |                                         | ART.ID                                    |
| <ul> <li>7. Memorizzazi<br/>zione (max. 2</li> <li>– La stampa av<br/>il successivo</li> </ul> | one dell'identifica-<br>10 caratteri)<br>viene con<br>comando di Print | Help di linea ART.ID                    | Max4200 a d= 0.01a<br>0% <b>0.0 0</b>     |
|                                                                                                |                                                                        |                                         | Cal                                       |

# Parametri dello strumento

### Codice di accesso/password

L'accesso all'impostazione dei parametri nel menù e all'introduzione dei codici di identificazione ID così come del peso di regolazione esatto, può essere protetto da una password.

Una descrizione dettagliata si trova nel capitolo «Impostazioni: Impostazione dei parametri dello strumento».

#### ID utente

L'operatore può introdurre una propria identificazione (max. 20 caratteri).

#### Ora

1 protocolli ISO/GLP/GMP devono riportare per la registrazione la data e l'ora della misurazione. Per gli altri protocolli l'introduzione della data e dell'ora è facoltativa. Una descrizione con esempi si trova nel capitolo «Impostazioni: Impostazione dei parametri dello strumento».

#### Interfacce

Scopo

l parametri per le seguenti interfacce vengono impostati qui:

- interfaccia
- funzione del commutatore esterno

Interfaccia di comunicazione L'interfaccia di comunicazione può essere impostata per la seguente applicazione:

- SBI
- XBPI
- YDP01IS
- YDP02
- YDP03
- YDP01IS-Label
- YDP02IS
- YDP02IS-Label
- Universal
- YDP04IS
- YDP04IS-Label

#### Commutatore universale esterno

Un commutatore universale esterno (comando a pedale oppure lettore di codici a barre o tastiera) può essere collegato a scelta, ad una delle due interfacce. A questo commutatore può essere assegnata una delle seguenti funzioni che viene attivata azionando il commutatore:

- tasto di stampa tasto di tara
- tasto Cal
- tasto di funzione F1 tasto CF
- tasto di funzione F2 lettore di codici a barre⁄tastiera PC

(È richiesto un adattatore speciale: Codice YCC01-0024M01)

#### Funzioni «Tastiera PC»

1 «Key-Code» alfanumerici realizzati si riferiscono esclusivamente alla disposizione di una tastiera tedesca. Tasti alfanumerici, in parte con il tasto [Shift]: a-z, A-Z, 0-9, Space,,,,\+#<>!"\$@% Et/();=:\_?\*"

| Tasti Funzione: |                 |
|-----------------|-----------------|
| Tastiera PC     | Bilancia        |
| F1              | Tasto Tare      |
| F2              | Tasto Setup     |
| F3              | Help di linea 6 |
| F5              | Help di linea 4 |
| F6              | Help di linea 3 |
| F7              | Help di linea 2 |
| F8              | Help di linea 1 |
| F9              | Display         |
| F10             | Escape          |
| F11             | Tasto 🖉         |
| F12             | Tasto Tare      |
| Return          | Help di linea 1 |
| Backspace       | Escape          |
| Cursor Up       | Help di linea 3 |
| Cursor Left     | Help di linea 4 |
| Cursor Down     | Help di linea 2 |
| Cursor Right    | Help di linea 1 |
| POS1            | Help di linea 6 |
| ESC             | Escape          |
| PRINT           | Taste 🖉         |

1 tasti «Num-Lock» e «Caps-Lock» non vengono supportati. Non è disponibile la possibilità di commutare in una assegnazione specifica del Paese.

#### Funzione porta di controllo

Tramite l'interfaccia di comunicazione si possono collegare alla bilancia un lettore di controllo e un commutatore universale esterno (impostazione di fabbrica).

A tale scopo si deve configurare l'interfaccia come entrata o come uscita (Setup: Parametri dello strumento: Interfaccia).

Schema di assegnazione dei pin della porta dell'interfaccia

| Pin | Funzione «Entrata»                |
|-----|-----------------------------------|
| 15  | Tasto 🗵                           |
|     | vedi tasto univerale              |
| 16  | Tasto Tare                        |
| 17  | Tasto Help di linea 6 (tasto Cal) |
| 18  | Tasto Help di linea 1 (F1)        |
| 19  | Tasto CF                          |
|     |                                   |
| Pin | Funzione «Liscita»                |

|    | runzione «oseitu»                  |  |  |  |  |  |  |  |
|----|------------------------------------|--|--|--|--|--|--|--|
| 15 | «Commutatore universale esterno»   |  |  |  |  |  |  |  |
|    | (vedi sopra)                       |  |  |  |  |  |  |  |
| 16 | Uscita di controllo 1: più leggero |  |  |  |  |  |  |  |
| 17 | Uscita di controllo 2: uguale      |  |  |  |  |  |  |  |
| 18 | Uscita di controllo 3: più pesante |  |  |  |  |  |  |  |
| 19 | Uscita di controllo 4: «set»       |  |  |  |  |  |  |  |

Per ulteriori informazioni riguardo lo schema di assegnazione dei pin, vedere il capitolo «Prospetto», «Schema di assegnazione dei pin»

#### Display

ll display può essere impostato in modo personale.

Per il contrasto ci sono 5 livelli di impostazione. Contrasto

La grafia ed i caratteri possono essere neri su uno sfondo bianco o viceversa. S f on d o

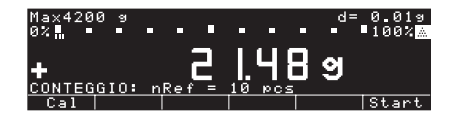

La barra grafica e la riga di testo possono essere sopressi dallo schermo singolarmente o assieme.

```
Grandezza del valore
di pesata
```

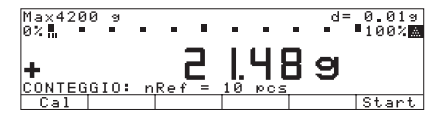

10mm + barra 9rafica + testo

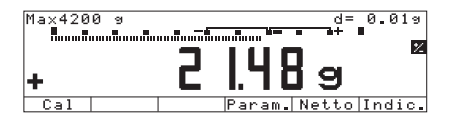

#### 13mm+barra 9rafica

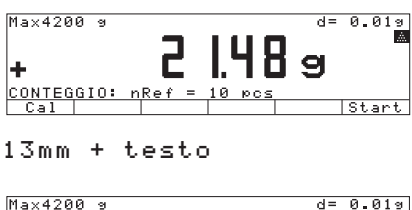

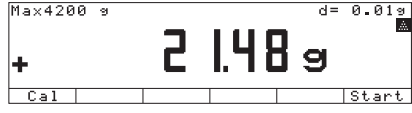

#### 13mm

l programmi applicativi possono essere soppressi dallo schermo. Simboli di applicazione

#### Tastiera

Al tasto (cr) possono essere assegnate diverse per la cancellazione delle entrate e delle applicazioni.

Per quanto riguarda le applicazioni, si possono cancellare o tutti i valori della applicazione memorizzati oppure in modo selettivo, solo i valori memorizzati della applicazione attivata. Funzione CF in applicaz.

Durante l'entrata viene cancellata l'intera entrata oppure solo l'ultimo carattere. Funzione CF per le entrate

Le funzioni dei tasti possono essere bloccate, o tutti i tasti (eccetto i tasti (P), J) oppure solo i tasti alfanumerici. Blocco delle funzioni dei tasti

#### Funzioni supplementari

Segnale acustico La pressione di un tasto viene confermata da un segnale acustico. Se la pressione del tasto è permessa nello stato operativo attuale, si sente un solo segnale acustico; se la pressione del tasto non è permessa si sente un doppio segnale (il tasto non attiva nessuna funzione). Nel Setup si può impostare i parametri per

- l'attivazione del segnale acustico (On)
- la disattivazione del segnale acustico (0 f f)

#### Modo di accensione

Si può impostare la bilancia in modo che dopo aver collegato l'alimentazione di rete

- venga accesa nello stato di spegnimento (Off) (Off/On/Standby, oppure (Off/On,)
- venga accesa automaticamente (Auto On)

La bilancia può anche essere impostata in modo che con lo spegnimento (dopo che la bilancia era in funzionamento) si attivi lo nello stato di Stand-by (Off/On/Standby)

Dopo l'accensione viene eseguito un test delle funzioni (riga di testo: Test; barra grafica: si avvia)

#### Emulazione «Interfaccia MP8»

#### Scopo

Con l'interfaccia MP8 si possono collegare alla bilancia periferiche della generazione MP8 che hanno un proprio alimentatore (per esempio il terminale Data Control 73822..., YFC..., YD150Z ecc.).

#### Caratteristiche

- La bilancia può essere usata solo per la determinazione del valore di pesata
- L'interfaccia dati comunica esclusivamente nel protocollo binario MP8
- Il programma applicativo e il programma Index per MP8 possono essere selezionati nel Setup: Parametri applicativi

#### Preparazione

- Commutare nell'interfaccia MP8\*:
- Premere Setup
- Selezionare Impostaz. fabbrica e confermare: premere più volte l'Help di linea v e l'Help di linea >
- Selezionare Commut. su MP8 e confermare: premere il tasto ∨ e il tasto >
- Selezionare S i e confermare l'Help di linea ↓
- > Riavviare il terminale
- anche per il rispristino delle impostazioni di fabbrica dell'Emulazione MP8

#### Ripristino delle impostazioni di fabbrica

Per ogni parametro viene effettutata un'impostazione di fabbrica. Nel Setup si può impostare che, dopo la conferma di Setup con S i, venga eseguito un ripristino delle impostazioni di fabbrica del Setup.

Le seguenti impostazioni non vengono ripristinate:

- Lingua
- Codice di accesso
- Contrasto del display
- Ora

# Calibrazione, regolazione

#### Scopo

Per calibrazione si intende la determinazione dello scostamento tra il valore di misura visualizzato ed il vero valore della massa. Durante la calibrazione non viene eseguito nessun intervento che modifica la bilancia.

Per regolazione s'intende quella funzione che elimina lo scostamento tra il valore di misura visualizzato ed il vero valore di massa, cioè che riduce lo scostamento ai limiti di errore ammessi.

### Caratteristiche

- Si può prestabilire se il tipo di calibrazione deve essere
- impostato in modo fisso (esterno/ interno) oppure
- l'operatore può scegliere quale tipo di calibrazione Modo di selezione dopo aver premuto l'Help di linea Cal.

La calibrazione può essere esterna (Funzioni della bilancia: Calibrazione/regolazione funzione tasto CAL; voce di menù Cal./res. est.: peso di fabbrica oppure Cal./res. est.: peso utente) oppure interna Cal./res. interna.

- con un valore di peso introdotto dall'operatore Cal./reg est.: peso utente
- La regolazione può essere eseguita - automaticamente dopo la calibrazione Cal.con reg. autom. oppure
- se necessario può essere avviata manualmente dopo la calibrazione Cal. con reg. manuale

La necessità di una regolazione viene subito visualizzata sul display se le condizioni ambientali, soprattutto la temperatura, si sono modificate rispetto all'ultima calibrazione/regolazione oppure se è stato superato l'intervallo di tempo.

La calibrazione/regolazione può essere avviata automaticamente (isoCAL), se i valori della temperatura dell'intervallo di tempo sono stati superati On con cancellaz. della applicazione e On senza cancellaz. della applicazione.

l risultati della calibrazione e della regolazione possono essere stampati su un protocollo ISO/GLP, vedere pagina 116.

#### Parametri impostati in fabbrica

Modalità di calibrazione e regolazione: Modo di selezione Sequenza di calibrazione e regolazione: Cal. con res. autom. Attivazione automatica della calibrazione e regolazione: On senza cancellaz. della applicazione

Avvio della regolazione automatica: isoCAL

Stampa del protocollo di regolazione GLP/GMP: Automatico se GLP è attivato

Sblocco della regolazione esterna sulle bilance omologate della classe di precisione ①

- Togliere il cappuccio di copertura posto a destra sulla parte posteriore dell'alloggiamento
- Spingere il commutatore 1 nella direzione della freccia

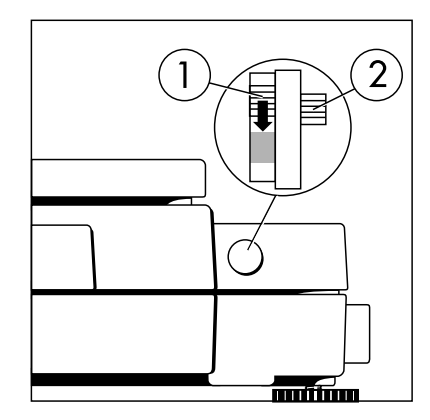

- Posizione del commutatore in basso: regolazione esterna libera
   Posizione del commutatore in alto: regolazione esterna bloccata
- > Avvertenza: Non spostare il commutatore 2

### Per il servizio:

Regolazione esterna sulle bilance omologate della classe di precisione (II)

- La regolazione esterna è bloccata in metrologia legale (la copertura del commutatore è sigillata)
- > La regolazione esterna è possibile solo togliendo la sigillatura.

In questo caso decade la validità della verifica e la bilancia deve essere omologata nuovamente.

 La calibrazione esterna può essere eseguita Preparazione

- Impostare i parametri per «Calibrazione/regolazione»: premere il tasto Setup
- Selezionare «Funzioni della bilancia»: premere l'Help di linea >
- Selezionare Calibrazione/regolazione: premere l'Help di linea >

| Calibrazione/ — Fun:<br>regolazione | zione tasto CAL —                   | -<br>-<br>-<br>- | (<br>(<br>(<br>1<br>) | Cal./reg. est.: peso utente<br>Cal./reg. est.: peso selezionabile<br>Cal./reg. interna<br>Cal. bloccata<br>reproTEST*<br>Modo di selezione |
|-------------------------------------|-------------------------------------|------------------|-----------------------|----------------------------------------------------------------------------------------------------|
| — Sequ                              | uenza cal./reg.                     | - c              | ) (                   | Cal. con reg. autom.<br>Cal. con reg. manuale                                                                                              |
| — Fun:                              | zione isoCAL                        | -<br>-<br>- c    |                       | Off<br>Solo richiesta di regolazione<br>On con cancellazione applicazione<br>On senza cancellazione applicazione                           |
| — Star<br>auto                      | t regolazione                       |                  | 1                     | Momenti reg. Intervallo 1<br>definiti dall'utente Intervallo 2<br>Intervallo 3                                                             |
|                                     | L                                   | - 0              | ) 1                   | ISOCAL                                                                                                    |
| — Stan<br>di re                     | npa del protocollo —<br>eg. GLP/GMP | - 0              |                       | Automatico se GLP è attivato<br>Su richiesta da memoria del protocollo                                                                     |
| Para<br>este                        | metri per peso<br>mo                | _                | 1                     | ID peso (ART. ID)<br>Peso cal./reg.:                                                                                                    |
| o = impostazione di fa              | bbrica                              |                  |                       |                                                                                                    |

• Memorizzare l'impostazione e uscire da Setup: premere l'Help di linea < <

\* = La descrizione dettagliata per l'impiego dell'applicazione si trova nel manuale Genius «Modelli ME» Richiedere questo manuale direttamente alla Sartorius oppure scaricarlo da Internet (www.Sartorius.com, vedere «downloads»).

**Preparazione** Esempio: Impostazione dei parametri per «Calibrazione e regolazione» con per es. calibrazione con regolazione manuale, isoCAL disattivata

| Passo                                                                                                   | Premere il tasto (o azione)                              | Lettura/Uscita dati                                                                                                    |
|----------------------------------------------------------------------------------------------------|----------------------------------------------------------|----------------------------------------------------------------------------------------------------|
| 1. In caso, accendere la bilancia                                                                       |                                                          | Logo Sartorius                                                                                                    |
|                                                                                                    |                                                          | Max 210 a<br>0% <b>0.000009</b><br>Cal                                                                                                    |
| 2. Selezionare le impostazioni                                                                          | Setup                                                    | SETUP<br>Funzioni della bilancia<br>Parametri dello strumento<br>Parametri applicativi<br>Emissione stampa<br>Info<br><< v >                                                                                         |
| 3. Selezionare Funzioni della bilancia                                                                  | Help di linea >                                          | SETUP FUNZ. BIL.<br>Calibrazione/resolazione<br>Adattamento filtro<br>Filtro applicativo<br>Range stabilità<br>Taratura<br><< < v >                                                                                  |
| 4. Selezionare Calibrazione/<br>regolazione                                                             | Help di linea >                                          | SETUP FUNZ. BIL. CAL./REG.<br>Funzione tasto CAL/isoTST<br>Sequenza di cal./reg.<br>Funzione isoCAL<br>Start regolazione automatica<br>Stampa protocollo regol. GLP/GMP<br><< < < >                                  |
| 5. Selezionare Funzione tasto CAL                                                                       | Help di linea ≥                                          | FUNZ. BIL. CAL./REG. TASTO CAL<br>Cal./reg. interna<br>Linearizzazione interna<br>Cal. bloccata<br>reproTEST<br>oModo di selezione<br><< < ∧ ↓                                                                       |
| <ol> <li>Selezionare la funzione desiderata<br/>e confermare<br/>(per es. cal./reg. interna)</li> </ol> | in caso, più volte<br>Help di linea ന<br>Help di linea 4 | o = impostazione selezionata per ultima<br>FUNZ. BIL. CAL./REG. TASTO CAL<br>Cal./res. est.; peso di fabbrica<br>Cal./res. est.; peso utente<br>DCal./res. interna<br>Linearizzazione interna<br>Cal. bloccata<br><< |
| 7. Abbandonare Funzione tasto CAL                                                                       | Help di linea <                                          | SETUP FUNZ. BIL. CAL./REG.<br>Funzione tasto CAL/isoTST<br>Sequenza di cal./reg.<br>Funzione isoCAL<br>Start regolazione automatica<br>Stampa protocollo regol. GLP/GMP<br><<                                        |
| 8. Selezionare Sequenza cal./reg.                                                                       | Help di linea v                                          | SETUP FUNZ. BIL. CAL./REG.<br>Funzione tasto CAL/isoTST<br>Sequenza di cal./reg.<br>Funzione isoCAL<br>Start regolazione automatica<br>Stampa protocollo regol. GLP/GMP<br><<                                        |

| Passo                                                                                                    | Premere il tasto (o azione)                    | Lettura/Uscita dati                                                                                                    |
|----------------------------------------------------------------------------------------------------|------------------------------------------------|----------------------------------------------------------------------------------------------------|
| 9. Confermare Seq. cal./reg.                                                                                                    | Help di linea 🦻                                | FUNZ. BIL. CAL./REG. SEQ. C./R.<br>oCal. con reg. autom.<br>Cal. con reg. manuale<br><< < ↓ ↓                                                                                                   |
| <ol> <li>In caso, selezione di un'altra<br/>impostazione e confermare<br/>(qui per es. calibrazione con<br/>regolazione manuale)</li> </ol> | Help di linea 🗸 e ႕                            | O = funzione selezionata per ultima<br>FUNZ. BIL. CAL./REG. SEQ. C./R.<br>Cal. con reg. autom.<br>DCal. con reg. manuale                                                                        |
| 11. Uscire da Sequenza cal./reg.                                                                                                    | Help di linea <                                | SETUP FUNZ. BIL. CAL./REG.<br>Funzione tasto CAL/isoTST<br>Sequenza di cal./reg.<br>Funzione isoCAL<br>Start regolazione automatica<br>Stampa protocollo regol. GLP/GMP<br><< < < > >           |
| 12. Selezionare Funzione isoCAL                                                                                                    | Help di linea 🗸                                | SETUPFUNZ. BIL.CAL./REG.Funzione tastoCAL/isoTSTSequenza di cal./res.Funzione isoCALStart resolazione automaticaStampa protocollo resol.CCCC                                                    |
| e confermare                                                                                                    | Help di linea 🦻                                | FUNZ. BIL. CAL./REG. FUNZ.ISOCAL<br>Off<br>Solo richiesta di regolazione<br>On con cancellaz. applicazione<br>DOn senza cancellaz. applicazione                                                 |
| <ol> <li>In caso, selezione di un'altra<br/>impostazione e confermare<br/>(qui, per es. disattivare la<br/>funzione isoCAL)</li> </ol>      | più volte l'Help di linea 🛆<br>Help di linea 🚽 | O = impostazione selzionata per ultima<br>FUNZ. BIL. CAL./REG. FUNZ.ISOCAL<br>OOff<br>Solo richiesta di regolazione<br>On con cancellaz. applicazione<br>On senza cancellaz. applicazione<br><< |
| 14. Memorizzare le impostazioni e<br>uscire da Setup                                                                                        | Help di linea < <                              | Max 210 a<br>0% <b>0.00009</b><br>Cal                                                                                                    |

#### Scelta del metodo di calibrazione - Calibrazione /regolazione esterna con • Avvio del metodo desiderato: premere di e regolazione un peso prestabilito nuovo l'Help di linea Cal Nel Setup (Funzioni della bilancia: Calibra-Cal./reg. est.: peso zione/regolazione: Funzione tasto CAL) di fabbrica deve essere impostata la voce di menù Modo di selezione (imposta-- Calibrazione /regolazione esterna con zione di fabbrica). un valore di peso introdotto dall'operatore Cal./reg. est.: peso utente (selezionabile) Dopo aver premuto l'Help di linea Cal, si può scegliere con l'Help di linea C a 1 Selezione uno dei seguenti metodi: - Calibrazione/regolazione Cal./reg. interna

Test di riproducibilità

reproTEST

Nel modo di selezione: calibrazione esterna della bilancia e regolazione automatica con il peso di fabbrica

\_

Impostazioni: come l'impostazione di fabbrica

| Pa | 550                                                                                                    | Premere il tasto (o azione)  | Lettura/Uscita dati                                                                                                   |
|----|----------------------------------------------------------------------------------------------------|------------------------------|----------------------------------------------------------------------------------------------------|
| 1. | Selezione della calibrazione                                                                                                    | Help di linea C a 1          | Max4200 9 d= 0.019<br>0% d= 0.019<br>100%<br><b>D.D.D.9</b><br>CAL: Regolaz. interna<br>Start Start Selez.            |
| 2. | Calibrazione/regolazione esterna<br>con selezione del peso di fabbrica                                                                                                    | 2 volte Help di linea Selez. | Max4200 y d= 0.01y<br>0% d= 0.01y<br>100%<br><b>D.O.O 9</b><br>CAL: Pes. standard per rey. est.<br>Start Start Selez. |
| 3. | Avvio della calibrazione/<br>regolazione esterna                                                                                                    | Help di linea Start          | 0% - 2000.009 A                                                                                                    |
| 4. | Caricare la bilancia con<br>il peso di regolazione standard<br>(per es. 2000,00 g)<br>Segno –: peso troppo leggero<br>Segno +: peso troppo pesante<br>Senza segno: peso o.k.       | Collocare il peso standard   | 0%                                                                                                    |
|    | Dopo la calibrazione appare<br>per circa 10 secondi:<br>(sulle bilance verificate appare<br>lo scostamento tra il valore<br>di misura visualizzato ed il vero<br>valore di masssa) |                              | 0% mmmmmmmmmmmmmmmmmmmmmmmmmmmmmmmmmmmm                                                                               |
| 5. | Dopo la regolazione appare<br>Scaricare la bilancia<br>(Protocollo ISO/GLP:<br>vedere pagina 116)                                                                                  |                              | Max4200 9<br>8%                                                                                                    |

44

### Calibrazione/regolazione interna

Nel Setup (Funzioni della bilancia: Calibrazione/regolazione: Funzione tasto CAL) deve essere impostata la voce di menù Cal./reg. interna oppure scelta tramite il Modo di selezione (impostazione di fabbrica).

Nell'alloggiamento della bilancia si trova un peso di calibrazione/regolazione integrato che può essere posto con un servo motore.

L'operazione di calibrazione/regolazione si svolge nel seguente modo:

- Selezione della calibrazione: Help di linea Cal, Start
- > Il peso di calibrazione interno viene posto automaticamente
- > La bilancia viene calibrata
- > Se nel Setup è impostato Cal. con reg. autom. (impostazione di fabbrica), subito dopo la bilancia viene regolata automaticamente
- > Se nel Setup è impostato Cal. con res. manuale, qui si può terminare la «calibrazione/regolazione» senza regolare la bilancia. Iniziare l'operazione di regolazione: Help di linea Start
- > La bilancia viene scaricata dal peso di calibrazione interno
- > Per il protocollo ISO/GLP, vedere pagina 116

Sequenza delle operazioni di calibrazione e regolazione Nel Setup si possono fare le seguenti impostazioni, in modo che:

- la calibrazione e regolazione debbano svolgersi sempre come un'unica operazione.
   Cal. con reg. autom. (impostazione di fabbrica) oppure
- dopo la calibrazione si può scegliere se terminare l'operazione o avviare la regolazione Cal. con reg. manuale
   Se durante la calibrazione o nell'ambito della precisione di misura richiesta non sono stati accertati scostamenti rappresentabili, non è necessario eseguire la funzione di regolazione della bilancia. In questo caso, terminata la calibrazione non si procede all'operazione di regolazione.

Due Help di linea sono attivati:

- Start per l'avvio della regolazione
- Fine per chiudere l'operazione

#### Calibrazione/regolazione esterna\* con un valore di peso introdotto dall'operatore Nel Setup: (Funzioni bilancia: Calibrazione/regolazione: Funzione tasto CAL) deve essere impostata la voce di menù Cal.<reg. est.:peso utente oppure scelta tramite Modo di selezione (impostazione di fabbrica).

L'operatore può utilizzare un proprio peso per la calibrazione/regolazione. La calibrazione/regolazione esterna deve essere eseguita solo con pesi che sono riconducibili ad una Normale nazionale ed i cui limiti di errore sono al massimo il 1/3 della tolleranza richiesta per la precisione di lettura. Un valore di peso è stato preimpostato in fabbrica (vedere «Dati tecnici»).

Ripristinare il valore del peso introdotto sull'impostazione di fabbrica

 Introdurre il valore di peso manualmente: vedere «Dati tecnici»

### Introdurre il peso di regolazione

| Passo                                                                     | Premere il tasto (o l'azione)                | Lettura/Uscita dati                                                                                                    |
|---------------------------------------------------------------------------|----------------------------------------------|----------------------------------------------------------------------------------------------------|
| 1. Selezionare Setup                                                      | Setup                                        | SETUP<br>Funzioni della bilancia<br>Parametri dello strumento<br>Parametri applicativi<br>Emissione stampa<br>Info<br><< v v v                                                      |
| 2. Selezionare Funzioni della bilancia                                    | Help di linea ⊃                              | SETUP FUNZ. BIL.<br>Calibrazione/regolazione<br>Adattamento filtro<br>Filtro applicativo<br>Range stabilità<br>Taratura<br><< < < > >                                               |
| 3. Selezionare Calibrazione/<br>regolazione                               | Help di linea >                              | SETUP FUNZ. BIL. CAL./REG.<br>Funzione tasto CAL/isoTST<br>Sequenza di cal./reg.<br>Funzione isoCAL<br>Start regolazione automatica<br>Stampa protocollo regol. GLP/GMP<br><< < < > |
| 4. Selezionare i parametri per<br>il peso esterno                         | 5 volte l'Help di linea ∨<br>Help di linea > | FUNZ. BIL. CAL./REG. PARAMETRI<br>Id pes. (ID P):<br>Pes cal./reg: 3000.00g                                                                                                    |
| 5. Selezionare la riga Peso cal./reg.                                     | Help di linea v                              | FUNZ. BIL. CAL./REG. PARAMETRI       Id pes. (ID P):       Pes cal./reg:       3000.00       <                                                                                      |
| 6. Introdurre il peso di regolazione<br>(per es. 5000 g)<br>e memorizzare | (5) (0) (0) (0)                              | FUNZ. BIL. CAL./REG. PARAMETRI<br>Id pes. (ID P):<br>Pes cal./reg: 5000.00 g                                                                                                    |
| 7. Memorizzare il peso di regolazione                                     | Help di linea 🚽                              | FUNZ. BIL. CAL./REG. PARAMETRI<br>Id pes. (ID P):<br>Pes cal./reg: 5000.00 g                                                                                                    |
| 8. Uscire da Setup                                                        | Help di linea < <                            | Max4200 9                                                                                                    |

Cal

#### isoCAL:

Calibrazione e regolazione automatica Nel Setup (Funzioni della bilancia: Calibrazione/regolazione: Funzione isoCAL) si deve impostare o la voce di menù On con cancellazione dell, applicazione oppure On senza cancellazione dell, applicazione (impostazione di fabbrica).

La bilancia annuncia l'operazione da sola facendo lampeggiare la scritta «isoCAL» sul display, se si è modificata la temperatura ambiente rispetto all'ultima calibrazione/regolazione oppure se un intervallo di tempo è stato superato. La bilancia si regola quindi da sola.

La calibrazione e regolazione automatica interna viene annunciata se sono soddisfatte le seguenti, condizioni:

- Modifica della temperatura o intervallo di tempo maggiore di quello dato nella tabella a fianco
- Bilancia non è nello stato di Setup
- Nessuna entrata numerica o alfabetica attivata
- Nessun cambio del peso negli ultimi 2 minuti
- Nessuna operazione della bilancia negli ultimi 2 minuti
- Il valore del peso posto può ammontare al massimo al 2% del carico massimo
- Sulle bilance verificate con una precisione di lettura di ≤ 0,1 mg: accensione dopo lo scollegamento dalla tensione di rete

Se sono state soddisfatte le seguenti condizioni, allora appare C nella riga del valore di misura.

Se in seguito non si ha nessuna operazione o cambiamento di peso, dopo 15 secondi viene avviata la calibrazione e regolazione interna automatica.

#### Calibrazione e regolazione automatica in base a momenti di regolazione prestabiliti\*

Nel Setup si deve impostare o la voce di menù On con cancellazione dell, applicazione oppure On senza cancellazione dell, applicazione (impostazione di fabbrica). Per la regolazione si possono introdurre nel Setup: fino a 3 momenti di regolazione prestabiliti al giorno (vedi menù a pagina 41). La bilancia annuncia l'operazione da sola facendo lampeggiare la scritta «isoCAL» sul display. La regolazione che deve essere effettuata in un momento prestabilito non viene recuperata se la bilancia al momento della regolazione era

- spenta oppure
- nel Setup.

Se la bilancia sta operando durante il momento fissato per la regolazione automatica, la regolazione viene recuperata successivamente. L'operazione di calibrazione e regolazione automatica interna in base a momenti di regolazione prestabiliti viene annunciata se sono soddisfatte le seguenti condizioni:

È giunto il momento di regolazione prestabilito

- Bilancia non è nello stato di Setup
   Nessuna entrata numerica o alfabetica attivata
- Nessun cambio del peso negli ultimi 2 minuti
- Nessuna operazione della bilancia negli ultimi 2 minuti
- Il valore del peso posto può ammontare al massimo al 2% del carico massimo

Nel Setup si possono impostare i parametri in modo che dopo la calibrazione e regolazione

- il programma applicativo venga riavviato
   On con cancellaz.
   dell, applicazione
- il programma applicativo rimanga nello stato precedente On senza cancellaz. dell,applicazione

Nel Setup si può impostare il parametro affinché venga indicata solo la richiesta di regolazione della bilancia, ma senza l'esecuzione della calibrazione e regolazione automatica Solo richiesta di regolazione

#### Spegnimento della funzione

«isoCAL» sulle bilance di precisione verificate con una precisione di lettura di ≥1 mg: Una regolazione automatica avviene inoltre al di fuori del campo di temperatura limitato anche se nel Setup è impostato Offoppure Solo richiesta di regolazione.

Campo di temperatura limitato: bilancia della classe di precisione ①: +15°C fino a +25°C

- bilancia della classe di precisione I:
   +10°C fino a +30°C
- Campo di temperatura standard: - 0°C fino a +40°C
- In generale spegnere la regolazione automatica sulle bilance omologate con una precisione di lettura di ≥1 mg:
- Dopo la modifica della bilancia da parte del Servizio Assistenza Tecnica Sartorius
- > Successivamente la bilancia è utilizzabile solo nel campo di temperatura limitato legalmente.
- Sulle bilance omologate con una precisione di lettura ≤ 0,1 mg, la funzione «isoCAL» non è disattivabile.

L'autoregolazione viene azionata secondo i seguenti criteri: Modello con modifiche di temperatura

|                                                                                   | di temperatura di | di tempo di |
|-----------------------------------------------------------------------------------|-------------------|-------------|
| LA310S, LA230S, LA230P, LA120S,<br>LA3200D, LA1200S, LA2000P                      | 1,5 °C            | 4 h         |
| LA620S, LA620P, LA6200S,<br>LA4200S, LA5200P, LA8200S, LA8200P                    | 2 °C              | 6 h         |
| LA220S, LA2200S, LA2200P,<br>LA34001P, LA34001S, LA64001S                         | 4 °C              | 12 h        |
| LA820, LA420, LA16001S,<br>LA12000S, LA12000P, LA6200,<br>LA4200, LA2200, LA34000 | 4 °C              | 24 h        |

Questi valori sono anche impostati sui modelli corrispondenti omologati e omologabili (Modello LA...-OCE).

dopo un intervallo

#### Protocollo a blocco

I risultati di una operazione di calibrazione/regolazione possono essere stampati. Si può impostare se il protocollo debba essere generato subito dopo ogni operazione di calibrazione/ regolazione oppure se i risultati debbano essere riuniti (fino a 50 operazioni di calibrazione/ regolazione) ed essere poi stampati in un protocollo a blocco.

Protocollo a blocco dei risultati di calibrazione/regolazione Con la seguente configurazione del menù di Setup, si possono memorizzare i dati di 50 protocolli delle operazioni di calibrazione/regolazione e su richiesta stamparli:

- Stampa protocollo di regolazione GLP/GMP Su richiesta, da memoria prot. Con un contenuto di memoria di 50
- protocolli: - vengono emessi subito ulteriori protocolli

Se è stato configurato almeno un protocollo, i seguenti Help di linea appaiono dopo aver premuto l'Help di linea Cal:

- Info il numero dei protocolli viene visualizzato nella riga di testo
- StmPro stampa dei protocolli accumulati
- CanPro cancellazione dei protocolli complessivi dopo che sono stati stampati. Se nel menù di Setup: Input è stata introdotta una password, bisogna introdurre tale parola o la password generale dell'operatore prima di poter cancellare i protocolli.

Per la regolazione interna, il modo di inizializzazione dell'operazione calibrazione/regolazione viene stampato nella riga di Start.

| _                     | _                               | _                | _                     | _                | _           | _                | _           | _           | _             | _                |                                     |                      |                                 |                                    |                          |             |
|-----------------------|---------------------------------|------------------|-----------------------|------------------|-------------|------------------|-------------|-------------|---------------|------------------|-------------------------------------|----------------------|---------------------------------|------------------------------------|--------------------------|-------------|
| 1                     | 3                               | •                | 0                     | 5                | •           | 1<br>S           | 9<br>5 A    | 9<br>. R    | 7<br>1        | Ċ                | RI                                  | U                    | 09<br>S                         | 9:                                 | 1                        | 7           |
| M<br>N<br>N<br>I      | O<br>D                          | D<br>S<br>V      | E<br>E                | R<br>R           |             |                  |             |             |               |                  | L<br>60<br>01                       | A 4<br>4             | 42<br>19<br>35                  | 0<br>9<br>-                        | 0 S<br>1 4<br>1 8        | 3<br>3      |
| - 2<br>S<br>D<br>C    | –<br>4<br>T<br>I<br>A           | –<br>A<br>F<br>L | -<br>O<br>R<br>F<br>I | –<br>4<br>T<br>B | -<br>:<br>R | –<br>1<br>+<br>A | –<br>9<br>Z | -<br>9<br>I | -<br>7<br>0   | -<br>N<br>T      | M<br>O.<br>E                        | AI<br>O<br>ES<br>MI  | 12<br>NU<br>1<br>T              | 2 :<br>JA<br>g<br>EI<br>A          | O<br>LI<br>RN<br>TO      | 3<br>E<br>A |
| 2<br>S<br>D<br>R<br>D | 5<br>T<br>I<br>E<br>I           | -<br>F<br>G      | O<br>R<br>F<br>O<br>F | 4<br>T<br>L      | :<br>A      | 1<br>+<br>Z<br>+ | 9<br>I      | 9<br>0      | 7<br>I :<br>N | S<br>E<br>T      | 0 C /<br>0 .<br>I I<br>E R I<br>0 . | AL<br>O<br>NT<br>MI  | 12<br>/<br>1<br>E<br>N          | 2 :<br>7 E<br>8 I<br>8 I<br>9<br>9 | 1<br>E M<br>N A<br>T O   | 0<br>P      |
| 2<br>S<br>D<br>R<br>D | 5<br>T<br>I<br>E<br>I           | -<br>F<br>G      | O<br>R<br>F<br>O<br>F | 4<br>T<br>L      | :<br>A      | 1<br>+<br>Z<br>+ | 9<br>I      | 9<br>0      | 7<br>N        | ľ<br>(<br>E<br>T | MOM<br>D.C<br>II<br>ERI<br>O.       | IE<br>00<br>NT<br>MI | 18<br>N1<br>1<br>E<br>N         | 3:<br>g<br>RI<br>A                 | 3<br>N A<br>T O          | D           |
| 2<br>S<br>D<br>R<br>D | 6<br>T<br>I<br>E<br>I           | -<br>F<br>G      | O<br>R<br>F<br>O<br>F | 4<br>T<br>L      | :<br>A      | 1<br>+<br>Z<br>+ | 9<br>I      | 9<br>0      | 7<br>N        | E                | M<br>O.<br>II<br>ERI<br>O.          | AI<br>O<br>NT<br>MI  | 9<br>1<br>1<br>1<br>1<br>1<br>0 | 9 :<br>9<br>R I<br>A<br>9          | 3 ]<br>L I<br>N A<br>T O | 7           |
| 2SINDC<br>D           | 7<br>T<br>D<br>O<br>I<br>A<br>I | -A<br>MFL<br>F   | ORP.FI                | 4<br>T<br>.B     | :<br>R      | 1 ++A +-         | 9<br>z      | 9<br>2<br>1 | 7<br>21<br>0  | 0 (<br>N<br>T    | CA<br>00.<br>E<br>ERI<br>0.         | L<br>0<br>E S<br>M I | 11<br>- E<br>0<br>1<br>: N<br>0 | g<br>g<br>El<br>A                  | 5<br>T<br>RN<br>T 0      | 3<br>-<br>A |
| 1<br>N                | 3<br>0                          | M                | 0<br>E                | 5                | •           | 1                | 9           | 9           | 7             | _                |                                     |                      | 09                              | ?:                                 | 1                        | 7           |

Intestazione GLP

Lista delle operazioni di calibrazione/ regolazione:

Esempio 1: Calibrazione esterna

Esempio 2: isoCAL a causa della differenza di temperatura

Esempio 3: isoCAL in un momento di regolazione prestabilito

Esempio 4: Calibrazione/regolazione interna avviata manualmente

Esempio 5: Calibrazione/regolazione esterna

Piè di pagina GLP

## Programmi applicativi

Tasti funzione Help di lineaStartavvio della applicazione

Pesata commutazione nella funzione base di pesata

# Avvio automatico dell'applicazione all'accensione

Nel Setup si può eseguire l'impostazione in modo che l'applicazione, attiva prima dello spegnimento, venga avviata automaticamente all'accensione (Setup: Parametri applicativi: Applicazione di autostart all'accensione: On)

Avvertenza per le bilance omologate: Su una bilancia verificata si possono selezionare tutti i programmi applicativi. I valori calcolati vengono indicati con i seguenti simboli:

- Percentuale = %
- Numero di pezzi = pcs (conteggio)
- Valori calcolati = o, 🛕

### Commutazione delle unità U1 U2

#### Scopo

Con questo programma applicativo un valore di peso può essere indicato in due unità diverse. La commutazione avviene tramite gli Help di linea.

ll programma «Commutazione della unità» può essere usato con un programma dell'applicazione 2 (pesata di controllo +/-, funzioni comandate a tempo), dell'applicazione 3 (sommatoria, formulazione, statistica) e delle funzioni supplementari.

#### Caratteristiche

- Commutazione dell'unità del valore di peso
- Impostazione della precisione di lettura
   altrimenti come la funzione base di
- pesata

Parametri impostati in fabbrica Unità di peso 1: Grammi / 9

Precisione di lettura 1: Tutte le cifre

Unità di peso 2: Grammi / 9

Precisione di lettura 2: Tutte le cifre

#### Preparazione

Sulle bilance omologate: unità di peso solo grammi e chilogrammi

Sulle bilance non omologate sono a disposizione tutte le unità di peso presentate:

| Unità            | Conversione      | Simbolo/stampa | Riga metrologica |
|------------------|------------------|----------------|------------------|
| Grammi           | 1,0000000000     | g              | g                |
| Chilogrammi      | 0,0010000000     | kg             | kg               |
| Carati           | 5,0000000000     | ct             | ct               |
| Libbre           | 0,00220462260    | lb             | lb               |
| Once             | 0,03527396200    | OZ             | OZ               |
| Once troy        | 0,03215074700    | ozt            | ozt              |
| Tael Hongkong    | 0,02671725000    | tlh            | tlh              |
| Tael Singapore   | 0,02645544638    | tls            | tls              |
| Tael Taiwan      | 0,02666666000    | tlt            | tlt              |
| Grani            | 15,43235835000   | GN             | GN               |
| Pennyweight      | 0,64301493100    | dwt            | dwt              |
| Milligrammi      | 1000,00000000000 | mg             | mg               |
| Parti per libbre | 1,12876677120    | /lb            | lb               |
| Tael Cina        | 0,02645547175    | tlc            | tlc              |
| Momme            | 0,26670000000    | mom            | Μ                |
| Carati austriaci | 5,0000000000     | К              | К                |
| Tola             | 0,08573333810    | tol            | tol              |
| Baht             | 0,06578947437    | bat            | bat              |
| Mesghal          | 0,21700000000    | MS             | MS               |
|                  |                  |                |                  |

- Impostare il programma applicativo in Setup «Commutazione delle unità»: premere il tasto (Setup)
- Selezionare Parametri applicativi: 2 volte l'Help di linea v, Help di linea >
- Selezionare Applicazione (Applicazione base): premere l'Help di linea >
- Selezionare Commutazione unità: premere l'Help di linea 
   oppure 
   v (più volte)
- Confermare Commutazione unità: premere l'Help di linea >

| Commutazione –<br>unità | — Unità peso 1 ———            |   | vedi sopra                                                                      |
|-------------------------|-------------------------------|---|---------------------------------------------------------------------------------|
|                         | – Precisione di lettura 1 – – | 0 | Tutte le cifre<br>Ridotto di 1 cifra al cambio del peso<br>Ultima cifra spenta* |
|                         | — Unità peso 2 ———            |   | vedi sopra                                                                      |
|                         | Precisione di lettura 2 —     | 0 | Tutte le cifre<br>Ridotto di 1 cifra al cambio del peso<br>Ultima cifra spenta* |
| o = impostazion         | e di fabbrica                 |   |                                                                                 |

\* = non sulle bilance verificate

Vedi il capitolo «Impostazioni»: «Parametri applicativi (prospetto)»

• Memorizzare le impostazioni e uscire da Setup: premere l'Help di linea < <

**Ulteriori funzioni** Oltre alle funzioni:

- entrata alfanumerica
- taratura (non durante l'entrata alfanumerica)
- stampa (Print NUM, entrata ART.ID)

Calibrazione/regolazione Premere l'Help di linea C a 1

> continuazione nella sezione «Calibrazione, regolazione»

Commutazione nella applicazione successiva

- Premere il tasto (1)
- seguito nel programma applicativo relativo
- Setup (impostazione dei parametri)
  Premere il tasto Setup
- > continuazione nel capitolo «Impostazioni»

- Spegnimento della bilancia
  Premere il tasto 100
- > La bilancia si spegne

#### Esempio

Commutazione delle unità da grammi [g] (1° unità) in once troy [ozt] (2° unità) Impostazioni (differiscono dalle impostazioni di fabbrica): Setup: Parametri applicativi: Applicazione 1: Commutazione delle unità: Unità di peso 2: Carati/ct

| Passo                                                                                          | Premere il tasto (o azione) | Lettura/Uscita dati                                                                                                    |
|------------------------------------------------------------------------------------------------|-----------------------------|----------------------------------------------------------------------------------------------------|
| 1. Ritornare all'unità di peso 1<br>(II1: unità di peso 1)                                     | 40                          | Max4200 9 d= 0.019<br>0% d= 0.019<br>100% d= 0.019<br>10% d= 0.019<br>10% d= 0.019<br>10% d= 0.01910% d= 0.019<br>10% d= 0.019<br>10% d= 0.01910% d= 0.019<br>10% d= 0.01910% d= 0.019<br>10% d= 0.019 |
| <ol> <li>Commutazione nell'unità di peso:<br/>Carati [ct]<br/>(U2: unità di peso 2)</li> </ol> | Help di linea ozt           | Max 135 oft d=<br>0% mmmmmmmmmmmmmmmmmmmmmmmmmmmmmmmmmmmm                                                                                                    |

3. Commutazione nell'unità di peso: grammi [g] Help di linea 🔋

# Conteggio 🚵

#### Scopo

Con questo programma applicativo si può determinare il numero di pezzi che hanno all'incirca un peso equivalente.

ll programma «Conteggio» può essere usato insieme ad un programma della applicazione 2 (pesata di controllo +/-, funzioni comandate a tempo), dell'applicazione 3 (sommatoria, formulazione, statistica) e delle funzioni supplementari.

#### Caratteristiche

- Nel Setup si può eseguire l'impostazione per cui durante l'accensione della bilancia il numero dei pezzi di riferimento «nRef» ed il peso del pezzo di riferimento «wRef» impiegati per ultimi possono essere ancora disponibili (Setup: Parametri applicativi: Impostazioni base: Appl. di autostart all'accensione: On).
- Entrata del numero di pezzi di riferimento «nRef» tramite la tastiera
- Entrata del peso del pezzo di riferimento «wRef» tramite la tastiera
- Memorizzazione del valore di pesata attuale per il numero di pezzi impostato «nRef» per l'inizializzazione all'avvio del programma «Conteggio»
- Impostazione della precisione memorizzando il peso del pezzo di riferimento «wRef» nel calcolo del numero di pezzi
- Uscita automatica del numero di pezzi e del peso de pezzo tramite l'interfaccia dati alla fine dell'inizializzazione o ottimizzazione (Selezionando: Setup: Applic.: Impostazioni base: Impostazione dell'emissione a stampa: Stampa autom. all'inizializ.: Tutti i valori)
- Commutazione tra il numero di pezzi ed il valore di peso con l'Help di linea Contego Pesata
- Commutazione tra Conteggio e altre applicazioni con il tasto (1) (per es. Pesate di controllo +/-)

#### Parametri impostati in fabbrica

Precisione del calcolo del peso del pezzo: Precisione di lettura

Ottimazione del peso dei pezzi: Automatica

#### Tasti funzione Help di linea

- nRef memorizzazione del valore introdotto come numero dei pezzi di riferimento
- wRefmemorizzazione del valore<br/>introdotto come peso del<br/>pezzo di riferimento
- Ottim. è soddisfatto il criterio di ottimizzazione di riferimento e la ottimizzazione di riferimento è eseguibile
- Contes commutazione nella applicazione Conteggio
- Pesata commutazione in Pesata
- Start memorizzazione del valore di peso attuale per il numero di pezzi selezionato

#### Preparazione

Per il calcolo del numero dei pezzi, si deve già conoscere il peso dei pezzi medio. Sono disponibili 3 modi differenti:

- Il peso del pezzo di riferimento viene introdotto e memorizzato tramite la tastiera.
- Dopo l'accensione della bilancia viene caricato e visualizzato il numero dei pezzi di riferimento introdotto per ultimo. Sulla bilancia viene collocato il numero corrispondente di pezzi e viene avviata l'inizializzazione.
- Se è attivata l'inizializzazione automatica (vedi pagina precedente) (Setup: Emissione a stampa: Emissione tramite applicazione: Stampa automatica all'inizializzazione: On), dopo l'accensione della bilancia si passa alla modalità di «Conteggio» con il peso del pezzo di riferimento introdotto per ultimo oppure calcolato insieme al numero dei pezzi di riferimento relativo.

#### Ottimizzazione di riferimento

Durante il conteggio si può eseguire un'ottimizzazione di riferimento (durante l'indicazione del numero di pezzi), se nel Setup è stato impostata l'ottimizzazione di riferimento sul parametro: automatica o manuale. L'ottimizzazione di riferimento manuale può essere eseguita solo se l'Help di linea Ottim. viene visualizzato. L'ottimizzazione di riferimento deve essere terminata nel modo operativo con l'applicazione 3.

L'Help di linea Ottim. viene visualizzato, se:

- la bilancia è alla stabilità
- il numero di pezzi attuale non supera o è minore del doppio del numero di pezzi originario
- il numero di pezzi attuale è maggiore di 100
- il numero di pezzi calcolato internamente (per es. 17,24 pcs) si scosta di un valore ± 0,3 dal numero complessivo (qui: 17 pcs)

L'ottimizzazione manuale può essere ripetuta più volte e raddoppia all'incirca il numero di pezzi di riferimento.

- $\odot$  Esecuzione dell'ottimizzazione di riferimento: premere: l'Help di linea Ottim
- Accendere la bilancia: tasto 🐠
- > Appare il logo Sartorius
- Impostare il Setup del programma applicativo «Conteggio»: premere il tasto (Setup)
- Selezionare Parametri applicativi: premere 2 volte l'Help di linea v, Help di linea >
- Selezionare Applicazione 1 (Applicazione base): premere l'Help di linea >
- Selezionare Conteggio: in caso, premere più volte l'Help di linea ^ o ∨
- Confermare Conteggio: premere l'Help di linea >

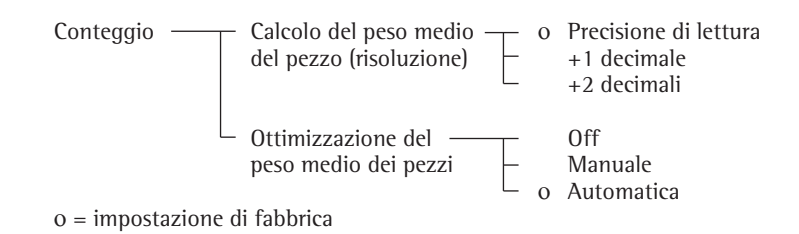

vedi anche il capitolo «Impostazioni»: «Parametri applicativi (Prospetto)»

Memorizzare l'impostazione e uscire da Setup: premere l'Help di linea < <</p>

#### Ulteriori funzioni

Oltre alle funzioni:

- entrata alfanumerica
- taratura (non durante l'entrata alfanumerica)
- stampa

si possono attivare le seguenti funzioni di questo programma applicativo: Calibrazione/regolazione

- Premere l'Help di linea C a l
- > continuazione nella sezione «Calibrazione, regolazione»

Commutazione nella applicazione successiva

- Premere il tasto I
- continuazione nel programma applicativo relativo
- Setup (impostazione dei parametri)
   Premere il tasto (Setup)
- > continuazione nel capitolo «Impostazioni»
  - Spegnimento della bilancia
- Premere il tasto 🕫
- > La bilancia si spegne

**Esempio** Misurazione di un numero di pezzi sconosciuto con: pesata di un numero di pezzi di riferimento prestabilito

Impostazioni (differiscono dall'impostazione di fabbrica): Setup: Parametri applicativi: Applicazione 1: Conteggio: Ottimizzazione del peso medio dei pezzi: Manuale Setup: Emissione tramite applicazione: Stampa automatica all'inizializzazione: Tutti i valori

| Passo                                                                                | Premere il tasto (o azione)                        | Lettura/Uscita dati                                                              |
|--------------------------------------------------------------------------------------|----------------------------------------------------|----------------------------------------------------------------------------------|
| <ol> <li>Event. cancellare i vecchi valori<br/>memorizzati</li> </ol>                | 3                                                  | Ma×4200 a d= 0.01a<br>0% 100% 100%                                               |
| 2. Collocare sulla bilancia<br>il contenitore dei pezzi                              | Collocare il contenitore<br>vuoto sulla bilancia   | + SUUB9<br>CONTEGGIO: nRef = 10 pcs<br>Cal Start                                 |
| 3. Tarare                                                                            | Tare                                               | Max4200 9 d= 0.019<br>0%                                                         |
|                                                                                      |                                                    | CONTEGGIO: nRef = 10 pcs<br>Cal     Start                                        |
| 4. Mettere il numero di pezzi<br>richiesto, qui nRef = 10 pcs,                       | Mettere nel contenitore<br>il numero di pezzi      | Max4200 9 d= 0.019<br>0%, 100%⊠                                                  |
| suna bhancia                                                                         | prestabilito                                       | + <b>C 1.489</b><br><u>CONTEGGIO: nRef = 10 pcs</u><br>Cal                       |
| 5. Determinazione del peso medio<br>dei pezzi (il numero dei decimali                | Help di linea Start                                | Max4200 9 d= 0.019<br>0%∎ • • • • • • • • • • • • • • • • • • •                  |
| dipende dal modello)                                                                 |                                                    | + IL PCS<br>CONTEGGIO: wRef = 2.14800 ⅔<br>Cal Pesata                            |
| 6. Aumentare se necessario,<br>il numero di pezzi ed                                 | Collocare ulteriori pezzi<br>Help di linea Ottim.  | nRef + 10 pcs<br>wRef + 2.14800 g                                                |
| (qui, per es. 7 pezzi in più)                                                        |                                                    | Max4200 9 d= 0.019<br>0%                                                         |
|                                                                                      |                                                    |                                                                                  |
| 7. Misurare un numero di pezzi sconosciuto                                           | Collocare nel contenitore<br>il campione da pesare | nRef + 17 pcs<br>wRef + 2.15800 g                                                |
|                                                                                      |                                                    | Max4200 9 d= 0.019<br>0% mmmm <sup>a</sup> • • • • • • • • • • • • • • • • • • • |
| <ol> <li>In caso, stampare il valore misurato<br/>(qui, per es. 72 pezzi)</li> </ol> | Ē                                                  | + IDJ PCS<br>CONTEGGIO: wRef = 2.15800 9<br>Cal Pesata                           |
|                                                                                      |                                                    | Qnt + 153 pcs                                                                    |

### Pesate in percentuale ×

#### Scopo

Con questo programma applicativo si può determinare il valore pecentuale del peso di un campione relativo ad un peso di riferimento. Alternativamente si possono determinare le differenze percentuali tra il valore di pesata ed il peso di riferimento, rapporto 1 oppure rapporto 2.

ll programma «Pesate in percentuale» può essere usato con un programma della applicazione 2 (pesate di controllo +/-, funzioni comandate a tempo), dell'applicazione 3 (sommatoria, formulazione, statistica) e delle funzioni supplementari.

#### Caratteristiche

- Carico del numero percentuale di riferimento permanente «pRef» durante l'accensione.
- Inizializzazione di avvio automatica con numero percentuale di riferimento permanente «pRef» e peso di riferimento «Wxx%», se impostato nel Setup (Setup: Parametri applicativi: Appl. di autostart all'accensione: On).
- Lettura del valore di misurazione come – residuo
  - perdita (valore differenziale)
  - rapporto 1
- rapporto 2
- dipendentemente dalla selezione in Setup.
- Entrata del numero percentuale di riferimento «pRef» tramite la tastiera
- Memorizzazione del valore di pesata attuale come peso di riferimento «Wxx%» per l'inizializzazione all'avvio di «Pesate in percentuale»
- Entrata del peso di riferimento «Wxx%» tramite la tastiera
- Impostazione della precisione (arrotondamento) durante la memorizzazione del peso di riferimento «W100%» nel calcolo in percentuale
- Impostazione dei decimali per la lettura del valore percentuale
- Uscita automatica del peso di riferimento«Wxx%» nella riga di testo tramite l'uscita dati (se impostato nel Setup) dopo la fine dell'inizializzazione (selezionando: Setup: Emissione a stampa: Emissione tramite applicazione: Stampa autom. all'inizializzazione: Tutti i valori)
- Commutazione tra il valore percentuale ed il valore del peso con l'Help di linea Pesata o Perc.
- Commutazione tra Pesate in percentuale e altre applicazioni con il tasto () (per es. Pesate di controllo +/-)

### Parametri impostati in fabbrica

Precisione della memorizzazione del valore del peso: Precisione di lettura Decimali nella lettura in percentuale: 2 decimali Lettura del valore calcolato: Residuo

#### Tasti funzione Help di linea

| Ref | memorizzazione del valore  |
|-----|----------------------------|
|     | introdotto come numero     |
|     | percentuale di riferimento |
|     |                            |

- W××\* memorizzazione del valore introdotto come peso di riferimento
- Perc. commutazione nella applicazione pesate in percentuale
- Nuovo memorizzazione del valore successivo
- Pesata commutazione in Pesata
- Start memorizzazione del valore di peso attuale per il numero di pezzi selezionato

#### Preparazione

Per il calcolo del valore percentuale, si deve conoscere il valore percentuale di riferimento. Sono disponibili 3 modi diversi:

- Dopo l'accensione della bilancia viene caricato e visualizzato il valore percentuale di riferimento introdotto per ultimo. Un peso di riferimento corrispondente viene collocato sulla bilancia e viene avviata l'inizializzazione.
- Se l'inizializzazione automatica è attivata (Setup: Parametri applicativi: Appl. di autostart all'accensione: On), dopo l'accensione della bilancia si passa al modo «Pesate in percentuale» con il valore percentuale di riferimento introdotto per ultimo oppure insieme al peso dei pezzi di riferimento relativo.
- Il peso di riferimento viene introdotto tramite la tastiera e memorizzato (Help di linea  $U \times X \times X$ ).
- Accendere la bilancia: tasto (10)
- > Appare il logo Sartorius
- Impostazione del programma applicativo «Pesate in percentuale» nel Setup: premere il tasto (Setup)
- Selezionare Parametri applicativi: premere 2 volte l'Help di linea v, Help di linea >
- Selezionare Applicazione 1 (Applicazione base): premere l'Help di linea >
- Selezionare Pesata percentuale: premere l'Help di linea ^ o v eventualmente più volte
- Confermare Pesata percentuale: premere l'Help di linea >

| Pesate<br>percentuale | Precisione memoriz. — o peso                                                | Precisione di lettura<br>+1 decimale<br>+2 decimali                                                               |
|-----------------------|-----------------------------------------------------------------------------|----------------------------------------------------------------------------------------------------|
|                       | <ul> <li>Decimali per lettura</li> <li>in percentuale</li> <li>o</li> </ul> | Nessun decimale<br>1 decimale<br>2 decimali<br>3 decimali<br>4 decimali<br>5 decimali<br>6 decimali<br>7 decimali |
|                       | Lettura valore calcolato — o                                                | Residuo<br>Perdita<br>Rapporto 1 (DR)<br>Rapporto 2 (OR)                                                          |

o = impostazione di fabbrica

vedi anche il capitolo «Impostazioni»: «Parametri applicativi (Prospetto)»

Memorizzare l'impostazione e uscire da Setup: premere l'Help di linea < </li>

#### Formule

Il residuo, la perdita, il rapporto 1 e rapporto2 sono calcolati secondo le seguenti formule: Residuo (PESATE IN PERCENTUALE:) = peso attuale + 100% peso x 100% Perdita (DIFF PERCENTUALE:) = (peso attuale - 100% peso) / 100% peso x 100% Rapporto 1 (RAPPORTO 1 PERCENTUALE:) = (100% peso - peso attuale x 100% Rapporto 2 (RAPPORTO 2 PERCENTUALE:) = 100% peso + peso attuale x 100%

#### **Ulteriori funzioni** Oltre alle funzioni:

- entrata alfanumerica
- taratura (non durante l'entrata alfanumerica)
- stampa

si possono attivare le seguenti funzioni di questo programma applicativo

- Calibrazione/regolazione
- Premere l'Help di linea Cal
- > continuazione nella sezione «Calibrazione, regolazione»

Commutazione nella applicazione successiva

- 🜒 Premere il tasto 🧐
- > continuazione nel programma applicativo relativo

#### Setup (impostazione dei parametri)

- Premere il tasto Setup
- continuazione nel capitolo «Impostazioni»

#### Spegnimento della bilancia

- Premere il tasto 🕡
- > La bilancia si spegne

#### Esempio

Valore percentuale misurato con: memorizzazione del peso di riferimento collocando un peso

Impostazioni (differiscono dall'impostazione di fabbrica): Setup: Parametri applicativi: Applicazione 1: Pesate in percentuale Setup: Emissione a stampa: Emissione tramite applicazione: Stampa autom. all'inizializ.: Tutti i valori

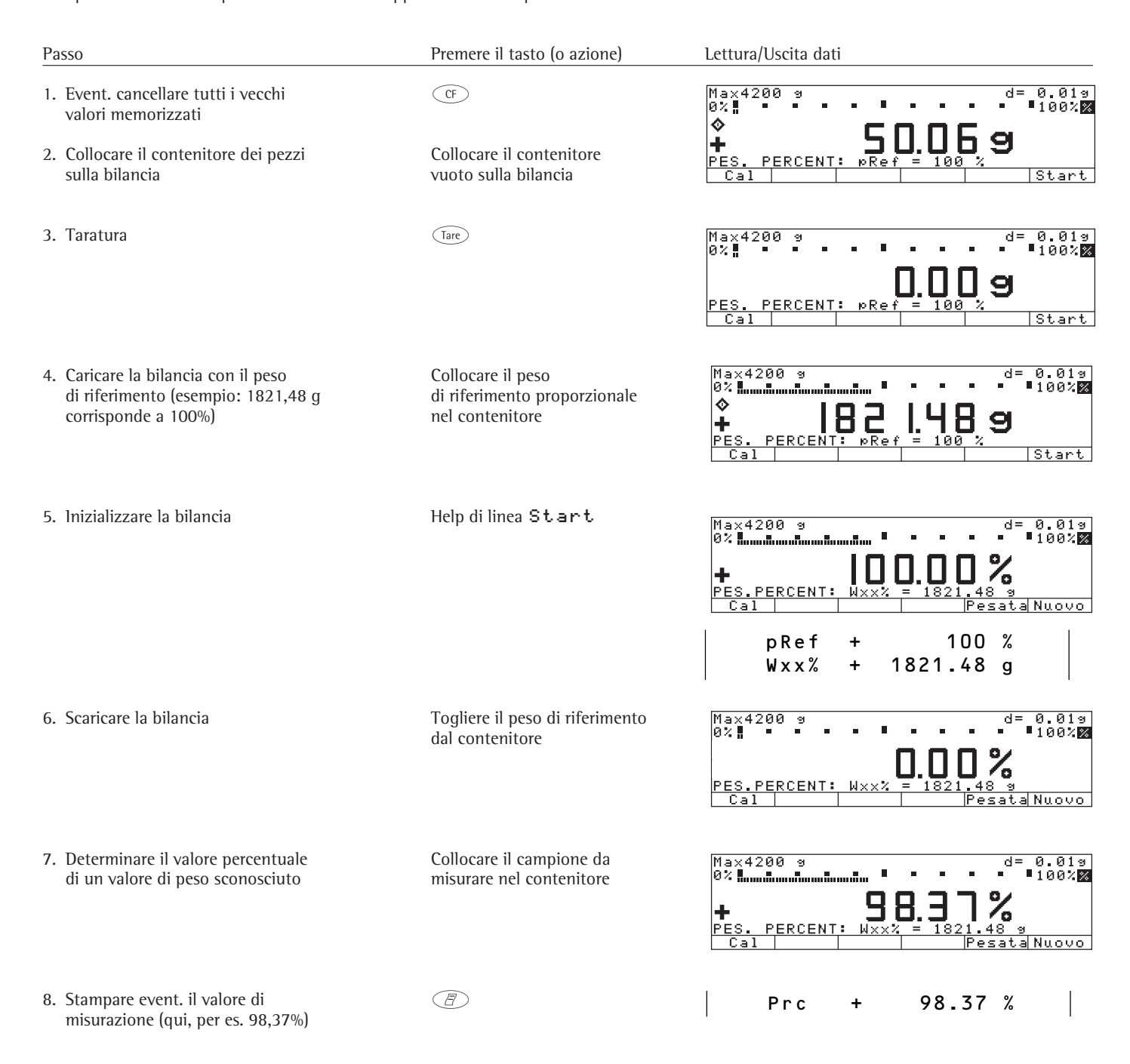

# Pesata di animali 😂

#### Scopo

Con questo programma applicativo è possibile misurare il peso di campioni instabili (per es. animali viventi) oppure di campioni che si trovano in condizioni ambientali molto instabili. Il peso viene determinato in forma di valore medio in base a più cicli di misurazione.

Il programma «Pesata animali» può essere usato con un programma della applicazione 2 (pesate di controllo +/-, funzioni comandate a tempo), dell'applica-zione 3 (sommatoria, formulazione, statistica) e delle funzioni supplementari.

#### Caratteristiche

- Start manuale o automatico della pesata di animali
- Avvio automatico della pesata di animali:
  - se un carico minimo predefinito viene superato (10; 20; ...; 500; 1000 digit)
  - quando tre valori si trovano all'interno di uno scostamento prestabilito (calmo; normale; attivo; 0,1%; 0,2%; ...; 50%; 100% dell'animale/oggetto).
- Avvio manuale della pesata di animali: – possibile anche al di sotto del carico minimo predefinito
  - quando tre valori si trovano all'interno di uno scostamento prestabilito (calmo; normale; attivo; 0,1%; 0,2%; ...; 50%; 100% dell'animale/oggetto).

- Possibilità di una inizializzazione di avvio automatica della bilancia con start automatico della pesata
- ll numero di pesate singole per la formazione della media mDe f può essere introdotto ogni volta prima dell'avvio della pesata di animali
- ll fattore per il risultato calcolato può essere inttrodotto prima di ogni avvio della pesata di animali
- Il numero delle misurazioni che devono essere eseguite appare durante la misurazione nella riga di testo
- Il valore medio aritmetico viene indicato come risultato nell'unità di peso preselezionata con il simbolo 🕰 .
- È possibile il risultato calcolato come moltiplicazione del valore medio aritmetico con un fattore introdotto dall'operatore Mu1.

Come unità di peso appare il simbolo o e nella riga di testo  $Mu1 = x \times x$ 

- Commutazione tra il valore di peso dell'animale e il risultato calcolato con l'Help di linea xNet o xRes
- Uscita automatica tramite l'uscita dati di:
  - numero delle misurazioni mDe f
  - fattore per il calcolo Mul
- Uscita automatica tramite l'uscita dati (stampa del risultato) di: risultato della misurazione ×Net.
  - risultato della misurazione calcolato ×Res se in Setup è impostato: Emissione a stampa: Emissione tramite applicazione: Stampa autom. all'inizializzazione: Tutti i valori.
- La soglia di scaricamento è la metà della soglia di carico minimo
- Ritorno al modo di pesata mediante lo scaricamento della bilancia, cioè scendere al di sotto del valore di soglia di scaricamento

### Parametri impostati in fabbrica

Movimento dell'animale: 5% dell,animale/oggetto

#### Start: Automatico

Carico minimo per l'avvio: 100 disit

Decimali nella lettura del risultato: 2 decimali

Stampa: Solo valore medio

#### Tasti funzione Help di linea

Nuovo start automatico:

- scaricamento della bilancia ed event. pesatura dell'animale successivo
- avvio della misurazione successiva premendo un tasto Start manuale: avvio della misurazione successiva
- mDef memorizzazione del numero delle misurazioni introdotto per la formazione della media
- Mu 1 memorizzazione del fattore introdotto come fattore di moltiplicazione del valore medio aritmetico
- xNet commutazione nel valore di peso nell'applicazione pesata di animali
- xRes commutazione nel risultato calcolato del peso dell'animale

#### Stampa della pesata di animali

Alla fine delle misurazioni, per la formazione della media si può stampare automaticamente il risultato di pesata. Si possono anche stampare il risultato di pesata ed il risultato calcolato.

| mDef<br>Mul<br>xNet<br>xRes | +<br>+           | 10<br>0.347<br>153.00<br>53.91 | g<br>o                  |
|-----------------------------|------------------|--------------------------------|-------------------------|
| mDef:                       | Nume<br>forma    | ro delle misu<br>zione della m | razioni per la<br>nedia |
| Mul:                        | Fattor           | e di calcolo                   |                         |
| xNet:                       | Risulta<br>media | ato della forn                 | nazione della           |
| xRes:                       | Risulta          | ato calcolato                  |                         |

#### Preparazione

- Accensione della bilancia: tasto (10)
- > Appare il logo Sartorius
- Impostazione del programma applicativo «Pesata di animali» nel Setup: premere il tasto (Setup)
- Selezionare Parametri applicativi: premere 2 volte l'Help di linea V, Help di linea >
- Selezionare Applicazione 1 (Applicazione base): premere l'Help di linea >
- Selezionare Pesata di animali: premere l'Help di linea o o V, eventualmante più volte
- 🛡 Confermare 🏽 🗣 Confermare l'Help di linea 🗧

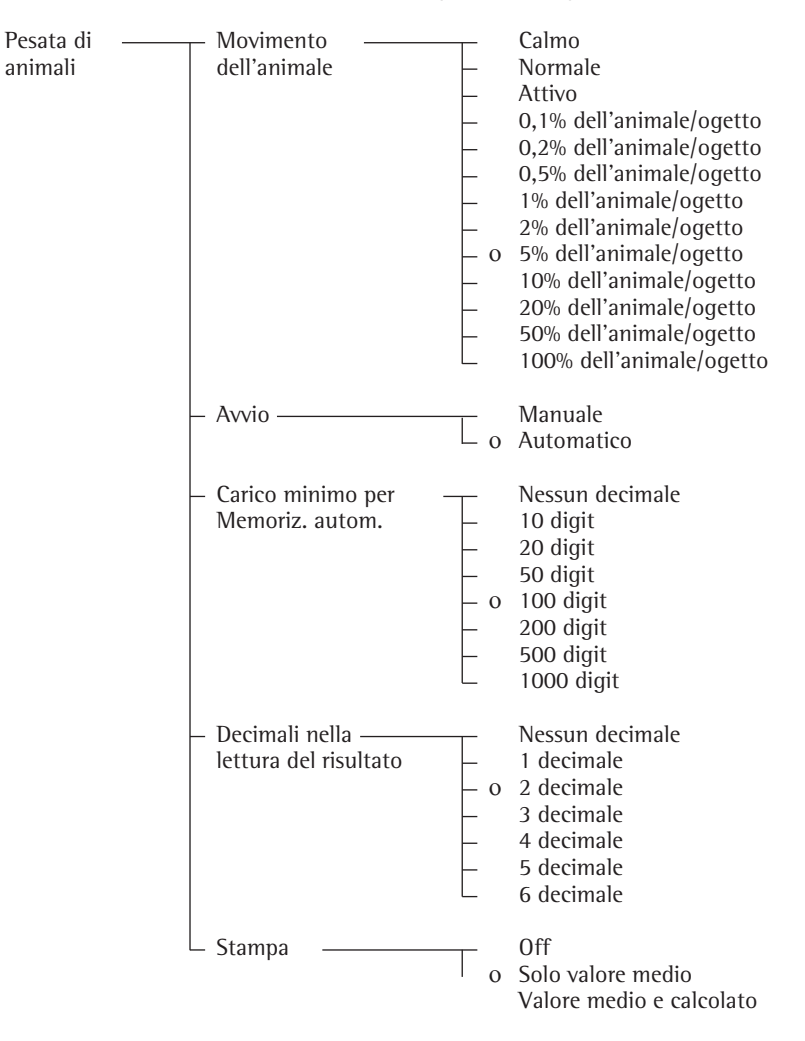

o = impostazione di fabbrica

vedi anche capitolo «Impostazioni»: «Parametri applicativi (Prospetto)»

• Memorizzare l'impostazione e uscire da Setup: premere l'Help di linea < <

### Ulteriori funzioni

- Oltre alle funzioni:
- entrata alfanumerica
- taratura (non durante l'entrata alfanumerica)
- stampa

si possono attivare le seguenti funzioni di questo programma applicativo:

Calibrazione/regolazione

 premere l'Help di linea C a l
 continuazione nella sezione «Calibrazione, regolazione»

Commutazione nella applicazione successiva

- 🜒 Premere il tasto 🕥
- > continuazione nel programma applicativo relativo

Setup (impostazione dei parametri)

- premere il tasto (Setup)
- > continuazione nel capitolo «Impostazioni»
  - Spegnimento della bilancia
- Premere il tasto 🕫
- > La bilancia si spegne

#### Esempio

Pesata di animali con start automatico ogni volta con 20 misurazioni per la formazione della media Stampa automatica del numero delle misurazioni e del peso dell'animale

Impostazioni (differiscono dall'impostazione di fabbrica): Setup: Parametri applicativi.: Applicazione 1: Pesata di animali: Movimento dell'animale: Attivo Setup: Parametri applicativi.: Applicazione 1: Pesata di animali: Stampa: Valore medio e calcolato Setup: Emissione a stampa: Emissione tramite applicazione: Stampa autom. all'inizializ.: Tutti i valori

| Passo                                                                                                    | Premere il tasto (o azione)                                            | Lettura/Uscita dati                                                                                |
|----------------------------------------------------------------------------------------------------|------------------------------------------------------------------------|----------------------------------------------------------------------------------------------------|
| 1. Event. cancellare i vecchi<br>valori memorizzati                                                                                                  |                                                                        |                                                                                                    |
| 2. Preparare il contenitore (gabbia)                                                                                                    | Collocare la gabbia vuota<br>sulla bilancia                            | Max4200 9 d= 0.019<br>0%                                                                           |
| 3. Tarare                                                                                                    | Tare                                                                   | Max4200 9 d= 0.019<br>0%                                                                           |
| <ol> <li>Introdurre il numero delle misurazioni<br/>per la formazione della media</li> </ol>                                                         | 20                                                                     | Max4200 s d= 0.01s<br>0% mmmm = = = = = = = = = = = = = = = = =                                    |
| 5. Memorizzare il numero                                                                                                    | Help di linea m∎e f                                                    | Max4200 9 d= 0.019<br>0% mmmm                                                                      |
| 6. Pesare il 1° animale                                                                                                    | Collocare il 1° animale<br>nella gabbia                                | ll valore del peso oscilla a causa<br>del movimento dell'animale<br>Max4200 g d= 0.01g<br>0% mmmmm |
| <ol> <li>Avviare la pesata di animali<br/>automatica</li> </ol>                                                                                      | Help di linea Start                                                    | Max4200 9 d= 0.019<br>0% mmmmmm = = = = = = = = = = = = = = = =                                    |
| La bilancia ritarda l'inizio della<br>pesata di animali finché, lo<br>scostamento di 3 misurazioni soddisfa<br>il criterio dato per l'animale attivo | Quando il criterio<br>è soddisfatto, inizia la serie<br>di misurazioni | Ma×4200 9 d= 0.019<br>0% mmmmm<br>+<br>PES. ANIMALI: m<br>Cal = 20<br>19<br>18<br>18<br>1          |

| Passo                                                                                                    | Premere il tasto (o azione)       | Lettura/Uscita dati                                            |
|----------------------------------------------------------------------------------------------------|-----------------------------------|----------------------------------------------------------------|
| Dopo 20 misurazioni viene visualizzato<br>il valore medio aritmetico xNet                                                                   |                                   | Max4200 9 d= 0.019<br>0%                                       |
| (mDef: numero delle misurazioni<br>Mul: fattore per il calcolo<br>×Net: valore medio aritmetico,<br>valore netto<br>×Res: valore calcolato) |                                   | mDef 20<br>Mul 1<br>xNet + 69.72 g<br>xRes + 69.72 o           |
| 8. Scaricare la bilancia                                                                                                    | Togliere l'animale dalla gabbia   | Max4200 g d= 0.01g<br>0%                                       |
| 9. Pesare event. l'animale successivo                                                                                                    | Mettere l'animale<br>nella gabbia | Max4200 g d= 0.01g<br>0%                                       |
| La misurazione seguente inizia automaticamente                                                                                              |                                   | Max4200 g d= 0.01g<br>0% mmmmm = = = = = = = = = = = = = = = = |

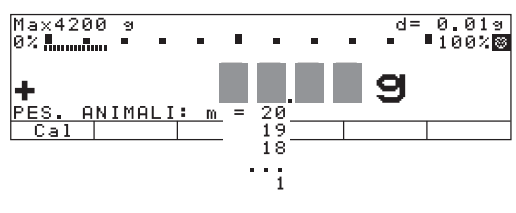

# Calcolo 💲

#### Scopo

Con questo programma applicativo il valore di pesata può essere calcolato con l'aiuto di una forma algebrica. Aree di impiego di questo programma sono, per es. le determinazioni del peso della superficie della carta.

Il programma «Calcolo» può essere usato assieme ad un programma dell'applicazione 2 (Pesate di controllo +/-, funzioni comandatea tempo), dell'applicazione 3 (sommatoria, formulazione, statistica) e delle funzioni supplementari.

### Caratteristiche

- Inizializzazione di avvio automatica con formula memorizzata, se è stata introdotta una formula e se nel Setup è stata impostata un'inizializza-zione di avvio automatica
- Il valore calcolato viene visualiz-zato con l'identificazione o. La formula appare nella riga di testo
- Se non è disponibile nessuna formula, viene visualizzato solo il valore di pesata
- Commutazione tra la lettura del valore di pesata, entrata della formula e la lettura del risultato di calcolo con gli Help di linea (si passa dal risultato di calcolo al valore di pesata anche con il tasto (F)
- Per l'immissione della formula sono a disposizione quattro operatori (+, -, \*, /) ed un operando (valore di pesata)
- La lunghezza della formula è limitata ad un massimo di 28 caratteri
- Cancellazione della formula o dell'ultimo carattere con il tasto (F), dipendentemente dall'impostazione nel Setup.
- Visualizzazione del risultato calcolato con il numero di decimali dopo la virgola che è stato impostato nel Setup. I decimali vengono ridotti se il risultato calcolato ha un numero di decimali più grande dei posti visualizzabili nel display. Appare un messaggio di errore se i risultati calcolati hanno bisogno di un numero maggiore di unità prima della virgola di quante ne può visualizzare il display.
- La formula viene memorizzata nella memoria permanente

Parametri impostati in fabbrica Decimali dopo la virgola del risultato calcolato: 2 decimali

### Tasti funzione Help di linea

Formul per la commutazione

- nell'entrata della formula
- + per l'inserimento dell'operatore di addizione nella formula
  - per l'inserimento dell'operatore di sottrazione nella formula
  - per l'inserimento dell'operatore di moltiplicazione nella formula
  - per l'inserimento dell'operatore di divisione nella formula

- Start avvio di Calcolo
- Pesata commutazione in Pesata
- Peso per l'inserimento del valore di pesata – operandi nella formula

#### Preparazione

- 🕨 Accensione della bilancia: tasto 🕡
- > Appare il logo Sartorius
- Impostazione del programma applicativo «Calcolo» nel Setup: premere il tasto (Setup)
- Selezionare Parametri applicativi: premere 2 volte l'Help di linea v, Help di linea >
- Selezionare Applicazione 1 (Applicazione base): premere l'Help di linea >
- Selezionare Calcolo: premere l'Help di linea ^ o v, eventualmente più volte
- Confermare Calcolo: premere l'Help di linea >

| Calcolo ——— | — Decimali nel risultato |     | Nessun decimale |
|-------------|--------------------------|-----|-----------------|
|             | calcolato                | -   | 1 decimale      |
|             |                          | - o | 2 decimali      |
|             |                          | -   | 3 decimali      |
|             |                          | -   | 4 decimali      |
|             |                          | -   | 5 decimali      |
|             |                          | -   | 6 decimali      |
|             |                          | L   | 7 decimali      |

o = impostazione di fabbrica

vedi anche il capitolo «Impostazioni»: «Parametri applicativi (Prospetto)»

• Memorizzare l'impostazione e uscire da Setup: premere l'Help di linea < <

### Esempio

Calcolo del peso della superficie della carta: si deve determinare il peso della superficie di un foglio DIN A 4 con una superficie di  $0,210 \text{ m} \times 0,297 \text{ m} = 0,06237 \text{ m}2$ . Il peso della superficie risulta dalla divisione del valore del peso con la superficie.

Impostazioni (differiscono dall'impostazione di fabbrica):

Setup: Parametri applicativi: Applicazione 1: Calcolo

| Passo                                                                                                    | Premere il tasto (o azione)                          | Lettura/Uscita dati                                                                                                    |
|----------------------------------------------------------------------------------------------------|------------------------------------------------------|----------------------------------------------------------------------------------------------------|
| 1. Event. accendere la bilancia ed entrare le<br>impostazioni come sopra                                         | (U)                                                  |                                                                                                    |
| 2. Event. cancellare i vecchi valori memorizzati                                                                 | ( <del>1</del> 9)                                    |                                                                                                    |
| 3. Tarare                                                                                                    | Tare                                                 | Max4200 9 d= 0.019<br>0% d= 0.019<br>100%<br>D.D.D.9<br>FORMU.:<br>Cal Formul Start                                           |
| 4. Selezione dell'entrata della formula di calcolo                                                               | Help di linea Formu 1                                | Max4200 9 d= 0.019<br>0%                                                                                                    |
| 5. Entrata del valore di pesata<br>Entrata del segno di divisione<br>Entrata della superficie del foglio DIN A 4 | Help di linea Peso<br>Help di linea ×<br>· 0 6 2 3 7 | Max4200 9 d= 0.019<br>0%<br><b>=₩/0.06237</b><br>Entrata formula<br>+ - * / Peso Start                                        |
| 6. Accendere il lettore del risultato calcolato                                                                  | Help di linea Start                                  | Max4200 9 d= 0.019<br>0%                                                                                                    |
| 7. Determinazione del peso di superficie                                                                         | Porre sulla bilancia<br>il foglio DIN A 4            | Max4200 9 d= 0.019<br>0% <b>! • • • • • • • • • •</b> 100%<br>● <b>B I. I 3 0</b><br>FORMU.=W/0.06237<br>Cal     FormulPesata |

# Determinazione della densità

#### Scopo

Con questo programma applicativo è possibile determinare la densità di sostanze solide, pastose, in polvere e liquide.

ll programma «Densità» può essere usato insieme ad un programma dell'applicazione 2 (pesata di controllo ±, funzioni comandate a tempo), dell'applicazione 3 (sommatoria, formulazione, statistica) e delle funzioni supplementari.

#### Caratteristiche

- Determinazione della densità di sostanze solide con i metodi:
- Spinta verso l'alto

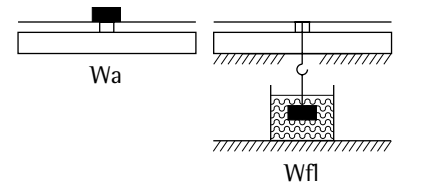

- oppure Spostamento

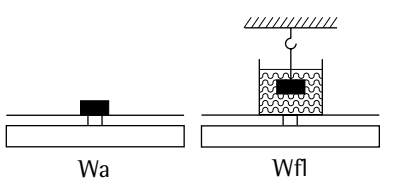

Determinazione della densità di sostanze pastose ed in polvere con il metodo del picnometro

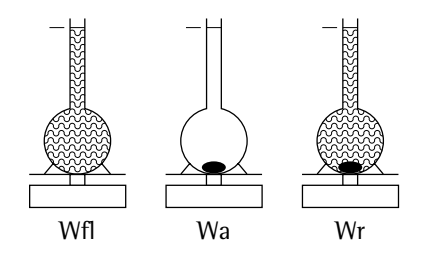

- Determinazione della densità di \_ sostanze liquide con il metodo della densità del liquido
- l liquidi per la spinta verso l'alto sono: \_
- acqua
- etanolo \_
- altri liquidi (entrata da parte \_ dell'operatore)
- Entrata di valori conosciuti tramite il \_ blocco numerico
- Peso del campione nell'aria (Wa)
- Peso del campione nel liquido o peso \_ del mezzo di riempimento per il metodo con il picnometro (Wfl)
- Peso del campione nel liquido e peso del mezzo di riempimento per il metodo con il picnometro (Wr)
- Memorizzazione a lunga scadenza dei \_ parametri:
- . Temperatura
- Correzione della spinta in alto
- Densità dell'aria \_
- \_ Densità del liquido di riferimento
- Coefficiente di dilatazione \_
- \_ Volume del corpo di immersione

#### Parametri impostati in fabbrica Metodo: Spinta in alto

Liquido di riferimento: Acqua

Decimali per la determinazione del volume/densità: 2 decimali

#### Stampa: Nessuno

| Tasti funzio<br>Wa | <b>ne Help di linea</b><br>registrazione del peso del<br>campione in aria                                |
|--------------------|----------------------------------------------------------------------------------------------------|
| Wfl                | per il liquido, spinta in alto<br>e spostamento:<br>– registrazione del peso del<br>campione nel liquido |
|                    | per il picnometro:<br>– registrazione del peso del<br>mezzo di riempimento                               |
| Wr                 | per il picnometro:<br>registrazione del peso del<br>campione e del mezzo di<br>riempimento               |
| Start              | avvio di una nuova<br>misurazione                                                                        |
| Param.             | commutazione nell'entrata<br>dei parametri (dipendente<br>dal metodo di misurazione)                     |
| Densit             | visualizzazione della<br>densità (la selezione vale<br>anche per la misurazione<br>successiva)           |
| Pesata             | visualizzazione del peso<br>(la selezione vale anche per<br>la misurazione successiva)                   |
| Volume             | visualizzazione del volume<br>(la selezione vale anche per<br>la misurazione successiva)                 |

| Spinta verso        | Formule per la determinazione della densità<br>Rho = (Wa · (Rhofl – LA)) / ((Wa – Wfl) · Korr) + LA                                                                                                    |  |  |
|---------------------|----------------------------------------------------------------------------------------------------|--|--|
| Tatto.              | Con il metodo della spinta verso l'alto, il calcolo viene eseguito usando il fattore 0,99983 predeterminato in fabbrica allo scopo di correggere la spinta in alto data dai fili metallici del cestino di immersione appartenente al dispositivo per la determinazione della densità YDK01 (LP). Questo fattore risulta dalla valutazione:<br>Spinta in alto del filo metallico = $2 \cdot d^2 / D^2$ (Wa – Wfl) |  |  |
|                     | Nel calcolo si tiene conto di: numero di fili metallici, diametro del filo metallico del cestino di immersione e il diametro interno del recipiente usato. Il fattore «corr» = 0,99983 risulta da: $1 - 2 \cdot d^2 / D^2$                                                                                                    |  |  |
|                     | dove: 2 = numero dei fili metallici<br>d = diametro del filo metallico (0,7 mm) con YDK01<br>D = diametro interno del recipiente (76 mm) con YDK01                                                                                                    |  |  |
|                     | La modifica di questo fattore corr, usando altri recipienti o altri dispositivi<br>di immersione, può essere fatta durante la commutazione dell'Help di<br>linea Param.                                                                                                    |  |  |
|                     | Per la determinazione della densità di un corpo solido con il metodo della<br>spinta verso l'alto usando il dispositivo YDK, bisogna usare un contenitore<br>di vetro del diametro di 76 mm.                                                                                                    |  |  |
| Spostamento:        | $Rho = (Wa \cdot (Rhofl - LA)) / (Wfl \cdot corr) + LA$                                                                                                    |  |  |
|                     | Con il metodo dello spostamento, il calcolo viene eseguito usando il fatto-<br>re 1,00000 predeterminato in fabbrica allo scopo di correggere la spinta in<br>alto data da un filo metallico immerso nel liquido.                                                                                                    |  |  |
|                     | La modifica di questo fattore corr, usando altri recipienti o altri dispositivi<br>di immersione, può essere fatta durante la commutazione dell'Help di<br>linea Param.                                                                                                    |  |  |
|                     | Nel calcolo si tiene conto di: numero di fili metallici, diametro del filo metallico del cestino di immersione e il diametro interno del recipiente usato. Il fattore «corr» risulta da: Korr = $1 - x \cdot d^2 / D^2$                                                                                                    |  |  |
|                     | dove: x = numero dei fili metallici<br>d = diametro del filo metallico<br>D = diametro interno del recipiente                                                                                                    |  |  |
| con:                | Rhofl = densità del liquido per la spinta verso l'altoWa = peso del campione in ariaWfl = peso del campione nel liquido/spinta in alto del campioneCorr = correzione della spinta in alto con filo metallico immerso<br>- con il metodo della spinta verso l'alto = 0,99983<br>- con il metodo dello spostamento = 1LA = correzione della spinta in alto dell'aria = 0,0012 g/ccm                                |  |  |
| Picnometro:<br>con: | Rho = (Wa · (Rhofl – LA)) / (Wfl + Wa – Wr) + LA<br>Rhofl = densità del mezzo di riempimento<br>Wa = peso del campione<br>Wfl = peso del mezzo di riempimento<br>Wr = peso del campione e del mezzo di riempimento<br>LA = correzione della spinta in alto dell'aria = 0,0012 g/ccm                                                                                                    |  |  |

#### Preparazione

- Accendere la bilancia: tasto 10
- > appare il logo Sartorius
- Impostazione nel Setup del programma applicativo «Densità»: premere il tasto (Setup)
- Selezionare Parametri applicativi: premere 2 volte l'Help di linea v, Help di linea >
- Selezionare Applicazione 1 (Applicazione base): premere l'Help di linea >
- Selezionare **Densită**: premere l'Help di linea ^ o v, eventualmente più volte
- Confermare Densità: premere l'Help di linea >

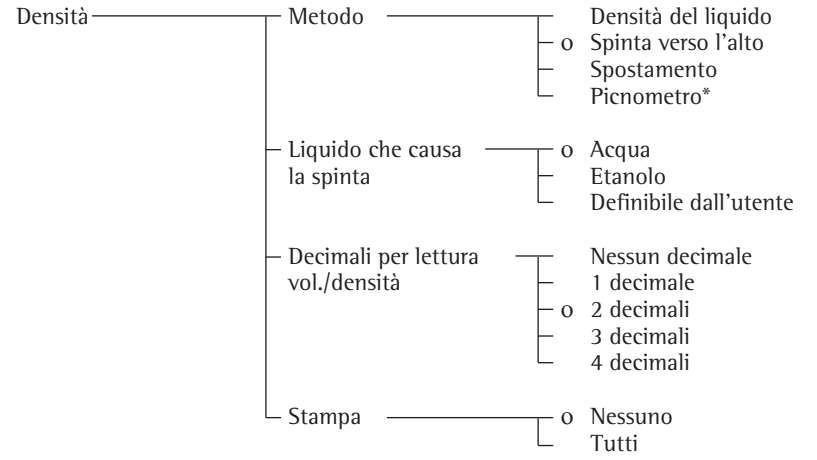

o = impostazione di fabbrica

vedi anche il capitolo «Impostazioni»: «Parametri applicativi (Prospetto)»

Memorizzare l'impostazione e uscire da Setup: premere l'Help di linea < </li>

#### **Ulteriori funzioni** Oltre alle funzioni:

- entrata alfanumerica
- taratura (non durante l'entrata alfanumerica)
- stampa
  - si possono attivare le seguenti funzioni di questo programma:
- calibrazione (non durante l'entrata alfanumerica)
- commutazione nella applicazione successiva (per es. Pesate di controllo +/-)
- Setup
- spegnimento della bilancia
- Calibrazione/regolazione
- Premere l'Help di linea Cal
   continuazione nella sezione
- «Calibrazione, regolazione»
- Commutazione nella applicazione successiva
- Premere il tasto 🗐
- > continuazione nel programma applicativo relativo

Setup (impostazione dei parametri)

- Premere il tasto (Setup)
   continuazione nel capitolo
- «Impostazioni»
- Spegnimento della bilancia
- Premere il tasto 🔟
- > La bilancia si spegne

 \* = La descrizione dettagliata per l'impiego dell'applicazione si trova nel manuale Genius «Modelli ME».
 Richiedere questo manuale direttamente alla Sartorius oppure scaricarlo da Internet (www.sartorius.com, vedere «downloads»)

**Esempio** Spinta verso l'alto: determinazione della densità di un campione di un materiale solido usando il metodo della spinta verso l'alto nel liquido di riferimento: acqua.

Impostazioni (differiscono dall'impostazione di fabbrica): Setup: Parametri applicativi: Applicazione 1: Densità

| Passo                                                                                              | Premere il tasto (o azione) | Lettura/Uscita dati                                                                                                    |
|----------------------------------------------------------------------------------------------------|-----------------------------|----------------------------------------------------------------------------------------------------|
| 1. Cancellare i vecchi valori,<br>se necessario                                                    | CF                          | Max 6200 9 d= 0.019<br>0%                                                                                                  |
| 2. Modificare parametri, se necessario                                                             | Help di linea Param.        | DENSITA:<br>Temperatura : Temp <mark>+ 20.0</mark> °C<br>Correz.spinta: Corr + 1.000000<br>Densità aria : LA + 0.001200 g/ |
| 3. Posizionare il cestino,<br>immerso in acqua                                                     |                             | له ب ا                                                                                                    |
| 4. Tarare la bilancia                                                                              | Tare                        | Max 6200 9 d= 0.019<br>0%#<br>DOX =<br>0%#<br>0%#<br>0%#<br>DENSITA: Temp=+20.0 °C<br>Cal   Param.   Wa                    |
| 5. Determinare il peso del campione<br>in aria: collocare il campione<br>sul piatto della bilancia |                             | Max 6200 9 d= 0.019<br>0% IS.D29<br>DENSITA: Temp=+20.0 °C<br>Cal   Param.   Wa                                            |
| 6. Memorizzare il valore di peso                                                                   | Help di linea 🛛 🛥           | Max 6200 9 d= 0.019<br>0% d= 0.019<br>100% ₪<br>+ IS.D29<br>DENSITA: Temp=+20.0 °C<br>Cal                                  |
| 7. Determinare il peso del campione<br>nel liquido: collocare il campione<br>nel cestino           |                             | Max 6200 9 d= 0.019<br>0%                                                                                                  |
| 8. Memorizzare il peso<br>La densità del campione viene<br>visualizzata                            | Help di linea Wf1           | Max 6200 9 d= 0.019<br>0%                                                                                                  |
| 9. Visualizzazione del volume del campione                                                         | Help di linea Volume        | Max 6200 s d= 0.01s<br>0% mmmmm = 100% m<br>← INSITA: volume calcolato<br>Col                                              |
| 10. Visualizzazione del valore di peso                                                             | Help di linea Pesata        | Max 6200 s d= 0.01s<br>0%                                                                                                  |
| 11. Ripetere l'operazione con il campione<br>successivo, se si desidera                            | Help di linea Start         | + IJ.C 49<br>DENSITA: Spinta verso l'alto<br>Cal   Param.DensitStart                                                       |

#### Esempio

Spostamento: determinazione della densità di campioni di un materiale solido usando il metodo dello spostamento nel liquido di immersione: etilene glicole. Temperatura: 23 °C. La densità a 20 °C è di 1,113 g/cm<sup>3</sup> e il volume di dilatazione volumetrica a 20 °C è di 0,00064 grd<sup>-1</sup>. Impostazioni (differiscono dall'impostazione di fabbrica):

Setup: Parametri applicativi: Applicazione 1: Densità: Metodo: Spostamento Setup: Parametri applicativi: Applicazione 1: Densità: Liquido che causa la spinta: Definibile dall'utente

| Pa | 550                                                                                                    | Premere il tasto (o azione) | Lettura/Uscita dati                                                                                                    |
|----|----------------------------------------------------------------------------------------------------|-----------------------------|----------------------------------------------------------------------------------------------------|
| 1. | Cancellare i vecchi valori,<br>se necessario                                                                                          | -JD                         | Max 6200 s d= 0.01s<br>0%                                                                                                    |
| 2. | Modifica dei parametri,<br>(temperatura: 23.0, densità del liquido<br>di riferimento: 1.113<br>coefficiente di dilatazione: 0.000640) | Help di linea Param .       | DENSITA:<br>Temperatura : Temp + 23.0 °C<br>Correz.spinta: Corr + 1.000000<br>Densità aria : LA + 0.001200 9/<br>Dens.lig.rif.: Rhofl 1.113 9/<br>Coef.dilataz.: b 0.000640 |
| 3. | Collocare il contenitore<br>con l'acqua sulla bilancia                                                                                |                             |                                                                                                    |
| 4. | Tarare la bilancia                                                                                                    | Tare                        | Max 6200 9 d= 0.019<br>0%                                                                                                    |
| 5. | Determinare il peso del campione<br>in aria: collocare il campione<br>sul piatto di pesata                                            |                             | Max 6200 9 d= 0.019<br>0%                                                                                                    |
| 6. | Memorizzare il valore di peso                                                                                                    | Help di linea 🏼 a           | Max 6200 9<br>0%                                                                                                    |
| 7. | Determinare il peso del campione nel<br>liquido: collocare il campione nel cestino                                                    |                             | Max 6200 s<br>0%                                                                                                    |
| 8. | Memorizzare il peso del campione nel<br>liquido La densità del campione<br>viene visualizzata                                         | Help di linea W f 1         | Max 6200 s d= 0.01s<br>0%                                                                                                    |
| 9. | Visualizzazione del volume del campione                                                                                               | Help di linea Volume        | Max 6200 9<br>0%                                                                                                    |
| 10 | Visualizzazione del valore di peso                                                                                                    | Help di linea Pesata        | Max 6200 9<br>0% Hamman Hamman 100% M<br>L IIIIa                                                                                                    |
| 11 | Ripetere l'operazione con il campione<br>successivo, se si desidera                                                                   | Help di linea Start         | DENSITA: spostamento<br>Cal    Param.Densit Start                                                                                                    |

# Pesata differenziale +

#### Scopo

Con questo programma applicativo si possono pesare uno o più campioni nel loro stato originale e dopo un trattamento (per es. essiccamento, l'incenerimento) e per determinare e calcolare la differenza dei valori di peso.

Ci sono diversi procedimenti:

- Misurare il campione con peso di tara, peso iniziale e peso finale, e poi passare al campione successivo, ecc. (pesata singola consecutiva)
- Prima misurare il peso di tara, il peso iniziale il peso finale di ogni campione, poi misurare tutti i pesi finali (pesata combinata)
- Prima misurare i pesi tara di tutti i campioni, poi i pesi iniziali di tutti i campioni ed infine i pesi finali di tutti i campioni (pesata seriale).

#### Caratteristiche

- 4 sequenze diverse per misurare i pesi di tara, i pesi netti iniziali e finali:
- Pesata singola
- Pesata singola consecutiva
- Pesata combinata
- Pesata seriale
- La sequenza di pesata può essere impostata nel Setup oppure con l'Help di linea Sea. ps. (se è impostato nel Setup «Tasto della sequenza di pesata»)
- Per ogni campione si possono effettuare fino a 99 pesate finali
- Possibilità di eseguire la pesata differenziale con o senza la pesata della tara (per es. le pesate della tara non sono necessarie durante la misurazione di rivestimenti)
- Si può impostare il numero dei decimali per la visualizzazione del valore calcolato
- Si può impostare la memorizzazione automatica del valore di pesata dipendente dalla stabilità
- Si può impostare il carico minimo per la memorizzazione automatica del valore di pesata dipendente dalle divisioni di lettura
- Funzione di catalogo con

Pagina dei lotti: Lista di tutti i lotti (max. 100) con il numero dei campioni e il loro stato di elaborazione (tara, peso netto iniziale, peso finale). Lettura, creazione, cambio di nome e cancellazione dei lotti. Introduzione o modifica del fattore di calcolo durante la creazione di un nuovo lotto

Pagina dei campioni: Lista di tutti i campioni (max. 999) con lo stato di elaborazione. Lettura, cancellazione, salto e inclusione dei campioni

Pagina del valore di misurazione: Data, ora, nome e i valori misurati di un campione

Pagina dei risultati: Valori calcolati (residuo, perdita, rapporto 1, rapporto 2) di un campione

- Possibilità della statistica del lotto dipendente dal valore di residuo, di perdita oppure del valore di rapporto in una particolare pagina di statistica
- Visualizzazione della pagina dei lotti, dei campioni, dei valori di misurazione, dei risultati con l'Help di linea corrispondente
- Visualizzazione dei lotti/campioni/ valori di misurazione dopo l'entrata (alfa)numerica del nome e dell'Help di linea Lotto/Camp./Valori
- Possibilità di creare il protocollo dipendente dallo stato di elaborazione dei campioni
- Emissione come protocollo singolo, protocollo della pesata iniziale e della statistica
- Stampa del protocollo configurabile dall'utente
- Memorizzazione della scelta della sequenza di pesata e della selezione del risultato per ogni lotto

#### Pesata differenziale:

**Impostazione della sequenza di pesata** Ci sono 4 sequenze di pesata diverse per le misurazioni dei pesi di tara, dei pesi iniziali e finali durante la pesata differenziale:

### 1. Pesata singola

Il peso della tara, il peso iniziale e finale di un campione vengono misurati in questa sequenza.

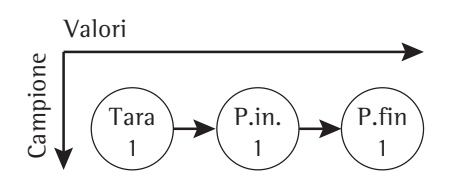

2. Pesata singola consecutiva Vengono eseguite diverse pesate singole (vedi sopra) una di seguito all'altra.

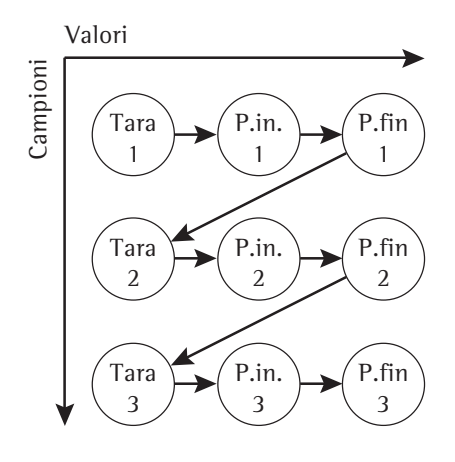

3. Pesata combinata

Prima viene misurato il peso della tara e il peso iniziale di ogni campione (in questa sequenza), poi viene misurato il peso finale di tutti i campioni.

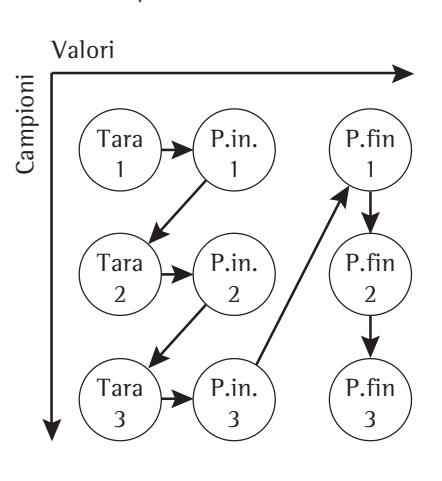

#### 4. Pesata seriale

Prima viene misurato il peso della tara di ogni campione, poi viene misurato il peso iniziale di ogni campione e infine viene misurato il peso finale di ogni campione.

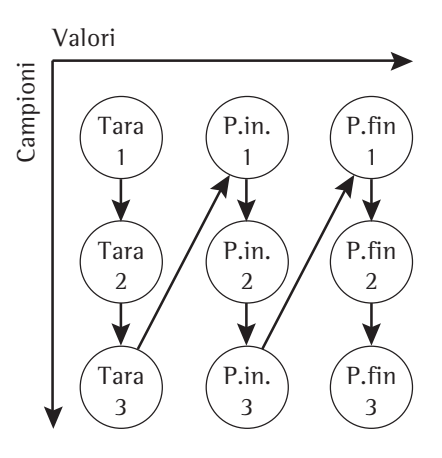

la sequenza di pesata può essere impostata nel Setup oppure con l'Help di linea Sea. <br/>>es. (se il tasto della sequenza<br/>di pesata è attivato nel Setup). Parametri impostati in fabbrica Sequenza di pesata: Pesata combinata

Pesata di tara: Attivata

Risultato con punto decimale: 2 decimali

Memorizzazione automatica del valore:  $\bar{\mathbf{0}}$  f f

Carico minimo per memorizzazione automatica del valore di pesata: 20 digit

Memorizzazione della statistica: Disattivata

Generare protocollo: Automatico dopo pesata finale

ID campione nella riga di testo: Disattivata

Tasto della sequenza di pesata: Attivata

Cancellazione del campione dopo la pesata singola + risultato + scaricamento: Disattivata

La pesata finale è memorizzata come pesata iniziale: Disattivata

#### **Stampa del protocollo per la pesata differenziale** Stampa automatica

dei protocolli configurati

Il protocollo configurato del peso finale viene stampato automaticamente dopo la pesata finale se, nel Setup: Applicazione 1: Pesata differenziale: Emissione del protocollo è stata selezionata una delle tre impostazioni seguenti:

Automatico dopo pesata finale Autom. dopo pes. iniziale+finale Aut.dopo pes.tara, iniziale+finale

Stampa manuale dei protocolli configurati

Il protocollo singolo configurato viene stampato mentre viene premuto il tasto (27) per tara, peso iniziale, peso finale e dopo la commutazione in Pesata con il tasto (25).

Il protocollo della pesata finale viene stampato se dopo la pesata finale durante la visualizzazione dei risultati, viene premuto il tasto (2)

ll protocollo di statistica configurato viene stampato se

- viene visualizzata la pagina della statistica
- per i campioni con un numero diverso di pesate finali per campione (per es. statistica di due campioni con 2 pesate finali): sono stati scelti i campioni con un determinato numero di pesate finali

e viene premuto il tasto  $(\underline{a})$ .

Stampa del: protocollo di pesata finale configurato (esempio)

| 16.11.19 | 99 14:55:12 |
|----------|-------------|
| Lotto    | CH12345     |
| Camp.    | 14          |
| ID       | C X 8 8     |
| T1 +     | 23.458 g    |
| N1 +     | 125.572 g   |
| R (3)+   | 103.684 g   |
| R +      | 82.57 %     |
| D –      | 21.887 g    |
| D –      | 17.43 %     |
| Fatt. +  | 1.10345     |
| Res-D -  | 24.15 o     |
| Rapp.1+  | 21.11 %     |
| Rapp.2+  | 121.11 %    |
|          |             |

Riga tratteggiata Data/ora Nome del lotto Numero del campione Nome del campione Pesata di tara (per l'entrata PT1) Peso netto iniziale Peso finale (residuo come peso) Residuo (resto) in percentuale Perdita come peso Perdita in percentuale Fattore di calcolo Perdita calcolata Rapporto1 Rapporto2 Riga tratteggiata

#### Preparazione

- Accendere la bilancia: tasto 🗤
- > appare il logo Sartorius
- Impostare nel Setup il programma applicativo «Pesata differenziale»: premere il tasto (Setup)
- Selezionare Parametri applicativi: premere 2 volte l'Help di linea v, Help di linea >
- Selezionare Applicazione 1 (Applicazione base): premere l'Help di linea >
- Selezionare Pesata differenziale: premere l'Help di linea ∧ o ∨, eventualmente più volte
- Confermare Pesata differenziale: premere l'Help di linea >

| Pesata –<br>differenziale | di pesata <sup>1</sup> )                                             | Pesata singola<br>Pesata singola consecutiva<br>Pesata combinata<br>Pesata seriale                                                                 |
|---------------------------|----------------------------------------------------------------------|----------------------------------------------------------------------------------------------------|
|                           | – Pesata di tara – o                                                 | Disattivata<br>Attivata                                                                                                    |
|                           | <ul> <li>Risultato con</li> <li>punto decimale</li> <li>o</li> </ul> | Nessun decimale<br>1 decimale<br>2 decimali<br>3 decimali<br>4 decimali<br>5 decimali<br>6 decimali                                                |
|                           | – Memoriz., o<br>automatica<br>del valore                            | Off<br>On, primo valore alla stabilità<br>On, ultimo valore alla stabilità <sup>2</sup> )<br>On, valore con 70 –130% alla stabilità <sup>3</sup> ) |
|                           | Carico minimo per<br>memoriz. automo<br>                             | Nessuno<br>10 digit<br>20 digit<br>50 digit<br>100 digit<br>200 digit<br>500 digit<br>1000 digit                                                   |
|                           | – Memorizzazione – o<br>della statistica                             | Disattivata<br>Attivata                                                                                                    |
|                           | - Generare protocollo                                                | Disattivato<br>Automatico dopo pesata finale<br>Autom. dopo pes. iniziale + finale<br>Aut. dopo pes. tara, iniziale + finale                       |
|                           | – ID campione o<br>nella riga di testo                               | Disattivata<br>Attivata                                                                                                    |
|                           | – Tasto della sequenza – o                                           | Disattivata<br>Attivata                                                                                                    |
|                           | Canc. cmp o                                                          | Disattivata<br>Attivata                                                                                                    |
|                           | Ps. finale è memoriz. o come ps.iniz. (Incenerimento)                | Disattivata<br>Attivata                                                                                                    |

- Modifica dell'impostazione solo per la messa in funzione iniziale e con il tasto Seg. ps. disattivato
- <sup>2</sup>) L'ultimo valore con segno di stabilità viene memorizzato solo durante la pesata iniziale. La memorizzazione della pesata di tara e della pesata finale ha luogo come primo valore con stabilità. Questa voce di menù permette il dosaggio delle pesate iniziali.
- <sup>3</sup>) La condizione per la memorizzazione automatica di un valore tra 70 e 130% del valore di inizializzazione è lo scaricamento antecedente della bilancia sotto il 30% oppure il suo caricamento oltre il 170% di questo valore.

#### o = impostazione di fabbrica

#### Formule

| Residuo in %:             | Pesata finale / pesata iniziale * 100%                     |
|---------------------------|------------------------------------------------------------|
| Perdita in unità di peso: | Pesata finale – pesata iniziale                            |
| Perdita in %:             | (Pesata finale – pesata iniziale) / pesata iniziale * 100% |
| Perdita calcolata:        | (Pesata finale – pesata iniziale) * Fattore                |
| Rapporto 1 in %:          | (Pesata iniziale – Pesata finale) / Pesata finale * 100%   |
| Rapporto 2 in %:          | Pesata iniziale / Pesata finale * 100%                     |

#### Cancellazione con il tasto CF

| Sequenza<br>di pesata         | Stato attuale                                                                                  | Premere<br>CF                          | Valore cancellato                                                                               | Stato successivo                                                                                                    |
|-------------------------------|------------------------------------------------------------------------------------------------|----------------------------------------|-------------------------------------------------------------------------------------------------|----------------------------------------------------------------------------------------------------|
| Pesata<br>singola             | Misurazione di tara<br>Mis. peso netto iniziale<br>Misuraz. peso finale                        | -<br>1 x<br>1 x<br>2 x                 | –<br>Tara<br>Peso netto iniziale<br>Tara                                                        | Misurazione di tara<br>Mis. peso netto iniziale<br>Misurazione di tara                                                 |
| Pesata singola<br>consecutiva | Come per pesata<br>singola                                                                     | I X                                    | Peso finale                                                                                     | Misuraz. peso finale                                                                                                   |
| Pesata<br>combinata           | Misurazione di tara<br>Mis. peso netto iniziale<br>Misuraz. peso finale<br>Visualiz. risultati | 1 ×<br>2 ×<br>2 ×<br>1 ×<br>1 ×<br>1 × | Peso n. in. precedente<br>Tara precedente<br>Tara<br>Peso fin. precedente<br>Ultimo peso finale | Mis. peso netto iniziale<br>Misurazione di tara<br>Misurazione di tara<br>Misuraz. peso finale<br>Misuraz. peso finale |
| Pesata<br>seriale             | Misurazione di tara<br>Mis. peso netto iniziale<br>Misuraz. peso finale<br>Visualiz. risultati | 1 x<br>e1 x<br>1 x<br>1 x              | Tara precedente<br>Peso n. in. precedente<br>Peso fin. precedente<br>Ultimo peso finale         | Mis. tara precedente<br>Peso n. in. precedente<br>Peso fin. precedente<br>Misuraz. peso finale                         |

#### Tasti funzione Help di linea

Creare Creare un nuovo lotto

- Lotto Selezione e visualizzazione della pagina del lotto
- P.n.in. Memorizzazione del valore netto iniziale
- >P. ini. Commutazione nella pesata iniziale
- Risul. Visualizzazione della pagina dei risultati
- >R i sul Commutazione nella visualizzazione dei risultati
- Ini-M Introduzione manuale del peso netto iniziale
- Fin-M Introduzione manuale del peso finale
- Tara-M Introduzione manuale del valore di tara
- Canc. Cancellazione del lotto/campione
- Valori Selezione e visualizzazione della pagina dei valori di misurazione
- Camp. Visualizzazione della pagina dei campioni
- #Camp. Selezione/creazione della memoria dei campioni
- P.fin. Memorizzazione del valore di pesata finale
- >P.fin Commutazione nella pesata finale
- Salto Salto/inclusione del(i) campione(i)
- Stat. Visualizzazione della pagina della statistica
- Tana Memorizzazione del valore di tara
- >Tara Commutazione nella pesata di tara
- Seq. ps. Selezione della sequenza di pesata

#### Selezione diretta del

**lotto/campione/valore di misurazione** Durante la visualizzazione del valore di misurazione, usando l'entrata alfanumerica,

- il lotto e il campione possono essere modificati direttamente (indicazione nella riga di testo)
- la pagina dei campioni e del valore di misurazione può essere visualizzata direttamente
- Introduzione del nome

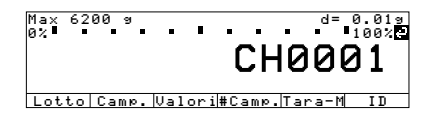

(qui, per es. «CH0001» per il lotto)

- Premere l'Help di linea corrispondente
   Help di linea Lotto: viene visualizzato il lotto introdotto (se non esistente: visualizzazione della pagina dei lotti)
- > Help di linea Camp.: viene visualizzata la pagina dei campioni del lotto attuale secondo il numero di campioni introdotto
- > Help di linea Ualori viene visualizzata la pagina dei valori di misurazione del campione introdotto
- > Help di linea #Campa: cambio del campione senza funzione di catalogo

# Commutazione pesata differenziale/pesata:

Tasto 🕥

# Selezione diretta della sequenza di pesata

La sequenza di pesata (pesata singola, pesta combinata, ecc.) può essere modificata nel modo operativo direttamente con l'Help di linea Sea., se è stato impostato nel Setup [Parametri applicativi: Applicazione1: Pesata differenziale: Tasto della sequenza di pesata: Attivata]
| Funzione | di | catalogo | nella | pesata | differenzia | le |
|----------|----|----------|-------|--------|-------------|----|
|----------|----|----------|-------|--------|-------------|----|

Il catalogo contiene quattro pagine: pagina dei lotti, pagina dei campioni, pagina dei valori di misurazione e pagina dei risultati.

## Pagina dei lotti

Nella pagina dei lotti si trovano i nomi dei lotti già creati così come il numero dei campioni elaborati e lo stato di elaborazione del campione selezionato (pesata di tara, iniziale e finale). In questa pagina, i lotti possono essere creati, cambiati di nome, cancellati e stampati. Inoltre, si può pure introdurre un fattore di calcolo per il calcolo della perdita, per es. per il calcolo dei pesi superficiali.

Tramite l'entrata alfanumerica si può visualizzare direttamente il lotto desiderato.

### Pagina dei campioni

Nella pagina dei campioni si trovano i nomi dei campioni di un lotto già selezionato, insieme al suo stato di elaborazione (pesata di tara, iniziale e finale) e all'identificazione ID. Tramite l'entrata alfanumerica si può visualizzare direttamente il campione desiderato.

### Pagina dei valori di misurazione

Nella pagina dei valori di misurazione si trovano, oltre alla data, all'ora e al nome del campione, anche i valori misurati di un campione già selezionato.

## Pagina dei risultati

Nella pagina dei risultati si trovano i valori calcolati di un campione già selezionato. Questi sono il residuo, la perdita, la perdita calcolata con fattore e i valori di rapporto. L'identificazione  $\circ$  indica il valore che appare sul display dopo la pesata finale (modifica con l'Help di linea  $\lor$  oppure  $\land$  e conferma con  $\downarrow$ ).

## Pagina della statistica

Nella pagina della statistica si trovano, oltre ai dati peculiari del lotto (data, ora, statistica su, per es. residuo, numero dei campioni), i valori calcolati (valore medio, scostamento standard).

Selezione della statistica per un numero diverso di pesate finali all'interno di un lotto: Visualizzazione della statistica con l'Help di linea 4:

| LOTTI:  | 792 Camp.disk | o.       |
|---------|---------------|----------|
| 1       | 1 Campioni    | Т        |
| 122     | 1 Campioni    | T , N    |
| AB05    | 20 Campioni   | T, N, R1 |
| CH0001  | 10 Campioni   | T y N    |
| CH01234 | 2 Campioni    | T, N, R1 |
| << Cane | .Creare ^ V   | Camp.    |
|         |               |          |

amp: disp

Lotto: CH0001

| Campi. S⊑ I,N  |      |          |       |          |
|----------------|------|----------|-------|----------|
| Campi. 4: T,N  |      |          |       |          |
| Campi. 5: T,N  |      |          |       |          |
| << Canc.       | <    | ~        | ~     | Valori   |
|                |      |          |       |          |
|                |      |          |       |          |
| V.MIS: Lotto:  | _CH0 | 001      | Camp  | :2       |
| Data,ora :     | 16   | .11.19   | 98 15 | :11:17   |
| Nome:          | ID   |          |       | CX88     |
| Tara:          | T 1  | +        | 324.  | 72 9     |
| P.netto iniz.: | N 1  | +        | 414.  | 45 9     |
| Peso finale:   | R    | (1)+     | 393.  | 55 9     |
| << Risul.      | <    | <u>^</u> | ~     |          |
|                |      |          |       |          |
|                |      |          |       |          |
| RISULT: Lotto: | CH   | 0001     | Sm    | p1:2     |
| Residuo:       | R    | +        | 20.   | 74 9     |
| OResiduo∶      | R    | +        | 80.   | 48 %     |
| Perdita:       | D    | -        | 5.    | 03 9     |
| Perdita:       | D    | -        | 19.   | 52 %     |
| Rapporto1:     | DR   | +        | 24.   | 25 %     |
| << Valori      | <    | ~        | V     | <u>ل</u> |
|                |      |          |       |          |

| <u>STATIS</u><br>Statis<br><mark>Statis</mark><br>Statis               | TICA:<br>tica s<br>tica s<br>tica s                  | Lotto<br>u: R<br>u: R<br>u: R               | ):CH678<br>(1)<br>(2)<br>(*)      | 9<br>5<br>3<br>8               | Campni<br>Campni<br>Campni            |
|------------------------------------------------------------------------|------------------------------------------------------|---------------------------------------------|-----------------------------------|--------------------------------|---------------------------------------|
| < <                                                                    |                                                      |                                             | ^                                 | v                              | لو                                    |
| <u>STATIS</u><br>Data,O<br>Statis<br>Nº di<br>Valore<br><u>Scost</u> . | TICA:<br>Tra:<br>tica s<br>valori<br>medio<br>standa | Lotto<br>04<br>u: R<br>: n<br>: Me<br>rd: s | :CH678<br>.02.20<br>(1)<br>edio + | 9<br>00 14<br>>Re<br>93.<br>0. | :31:30<br>siduo<<br>2<br>28 %<br>01 % |

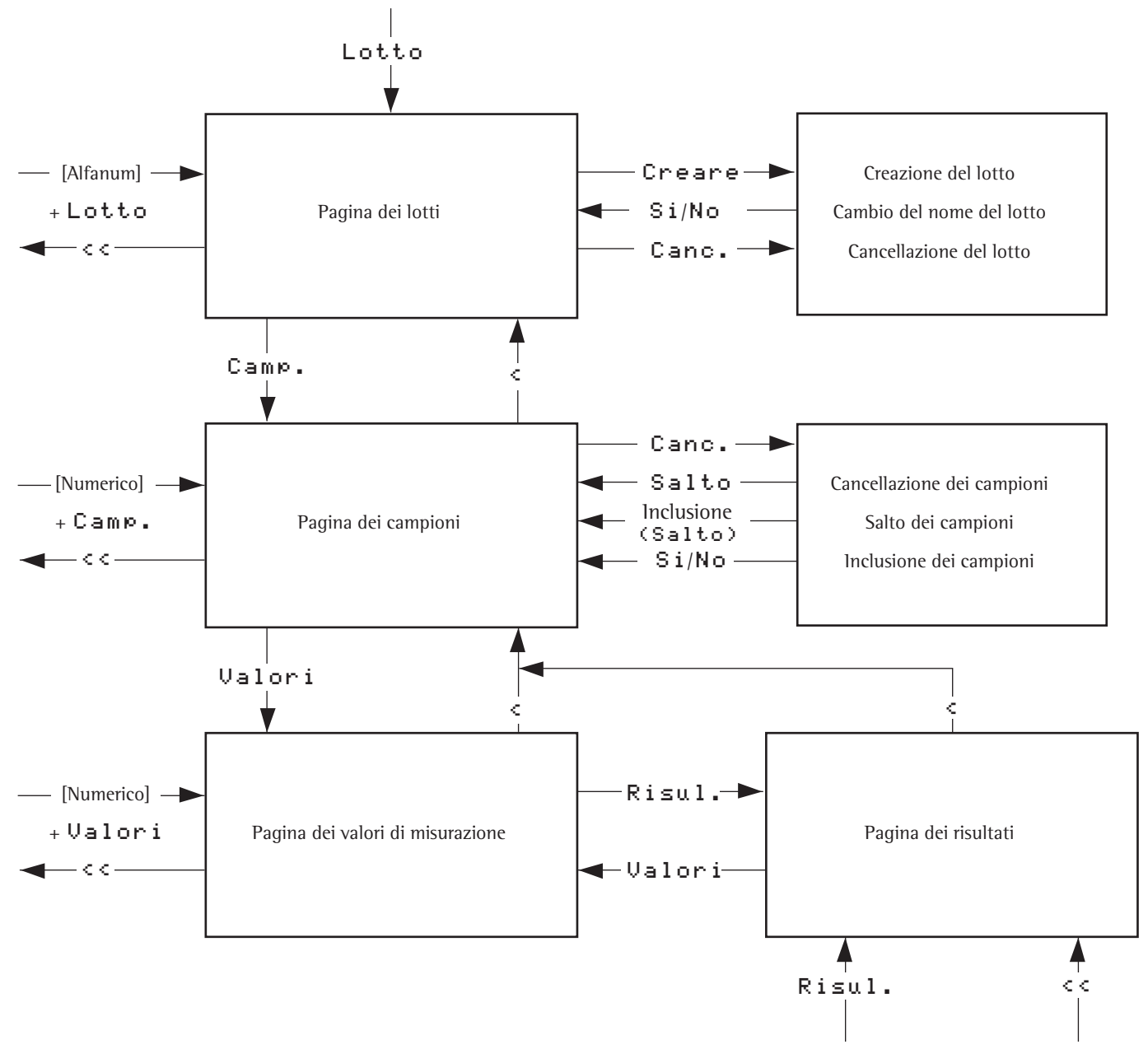

Schema di selezione della funzione di catalogo per la pesata differenziale

# Visualizzazione e stampa delle pagine del catalogo

Le pagine del catalogo (pagina dei lotti, pagina dei campioni, pagina dei valori di misurazione e pagina dei risultati) possono essere stampate manualmente. Presa in visione della pagina dei valori di misurazione:

- Visualizzazione della pagina dei lotti: premere l'Help di linea Lotto
- Visualizzazione della pagina dei campioni: premere l'Help di linea Camp.
- Visualizzazione della pagina dei valori di misurazione: premere l'Help di linea Valori
- Stampa della pagina dei valori di misurazione: premere il tasto

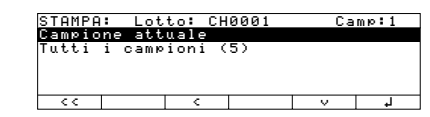

- Selezione della grandezza della stampa: premere l'Help di linea ∨ oppure ∧
- Conferma del comando di stampa: premere l'Help di linea +J

La pagina dei lotti e dei campioni possono essere stampate quando vengono visualizzate.

Presa in visione della pagina dei risultati:

- Visualizzazione della pagina dei lotti: premere l'Help di linea Lotto
- Visualizzazione della pagina dei campioni: premere l'Help di linea Camp.
- Visualizzazione della pagina dei valori di misurazione: premere l'Help di linea Ualori
- Visualizzazione della pagina dei risultati: premere l'Help di linea Risul.
- Stampa della pagina dei risultati: vedi la stampa della pagina dei valori di misurazione

Se la pagina della statistica viene visualizzata, può essere stampata manualmente Visualizzazione della pagina della statistica:

- Selezione della statistica: premere l'Help di linea Stat.
- Per i campioni con un numero diverso di pesate finali: selezione del tipo di statistica: premere l'Help di linea V o
- Conferma della selezione: premere l'Help di linea ↓

## Cancellazione oppure salto del lotto/campione

l lotti possono essere cancellati e i campioni possono essere cancellati e saltati.

L'operatore può decidere se vuole cancellare

- il lotto attuale oppure
- tutti i lotti.
   L'operatore può decidere se
- vuole cancellare completamente il campione attuale oppure
- vuole cancellare solo i valori di misurazione del campione attuale oppure
- vuole cancellare completamente tutti i campioni oppure
- vuole cancellare solo i valori di misurazione di tutti i campioni oppure
   vuole saltare un campione
- Cancellazione del lotto/campione
   Visualizzare la pagina dei lotti/campioni
- Selezionare il lotto/campione desiderato
- Selezionare «Cancellazione»: premere l'Help di linea Canc.
- Selezionare quanto deve essere cancellato e confermare
- Confermare la cancellazione ancora una volta con «Si» oppure annullare con «No»

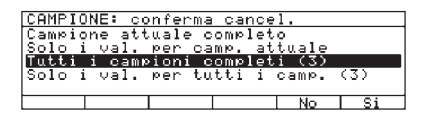

Esempio: cancellare completamente tutti i campioni (qui 3)

Salto/inclusione del campione

- Visualizzare la pagina dei campioni
- Selezionare il campione desiderato (eventualmente saltato)
- Selezionare «Cancellazione»: premere l'Help di linea Canc.
- Selezionare «Salto»: premere l'Help di linea Salto

| CAMP.: | disp. | 792      | Lotto: | CH0001    |
|--------|-------|----------|--------|-----------|
| Campi. | 1: T  | , N, R(1 | >      | CX87      |
| Campi. | 2: T  | , N, R(1 | >      | CX88      |
| Campi. | 3: T  | , N      |        | (saltato) |
|        |       |          |        |           |
|        |       |          |        |           |
| < <    | Canc. | <        | ~      | Valori    |

Esempio: campione saltato (qui numero 3)

**Ulteriori funzioni** Oltre alle funzioni:

- entrata alfanumerica
- taratura (non durante l'entrata alfanumerica)
- stampa

sono accessibili le seguenti funzioni di questo programma applicativo:

Calibrazione/regolazione

- Premere l'Help di linea Cal
   continuazione nella sezione
- «Calibrazione, regolazione»
- Setup (impostazioni dei parametri)
- Premere il tasto (Setup)
   > continuazione nel capitolo «Impostazioni»
- Spegnimento della bilancia
- Premere il tasto 🕪
- > La bilancia si spegne
- > Il display: Off/Stand-by con retroilluminazione

## Esempi

Pesata combinata; creazione del lotto e determinazione del peso differenziale dal peso netto iniziale e peso finale per tre campioni (con stampa automatica del protocollo configurato della pesata finale)

Impostazioni come le impostazioni di fabbrica

| Passo                                                                                                    | Premere il tasto (o azione)                                                               | Lettura/Uscita dati                                                                                                    |
|----------------------------------------------------------------------------------------------------|-------------------------------------------------------------------------------------------|----------------------------------------------------------------------------------------------------|
| 1. Event., accendere la bilancia                                                                            |                                                                                           | Max 6200 9 d= 0.019<br>0% 0% 00% 00% 00% 0% 00% 0% 0% 0% 0% 0%                                                                                                    |
| 2. Event., tarare                                                                                           | Tare                                                                                      |                                                                                                    |
| 3. Avvio della pesata combinata                                                                             | Help di linea Start                                                                       | PES.DIFFERENZ.:         Pes.combinata           CAL         Start           Max 6200 %         d= 0.01g           0%         100%                                                                                                    |
| 4. Selezione dell'entrata del nome                                                                          | Help di linea Lotto                                                                       | LOTTO: creare nome lotto                                                                                                    |
| E Introduzione del nome del lotte                                                                           |                                                                                           | Fattore: +1.00000                                                                                                    |
|                                                                                                    |                                                                                           | Nome lotto:         CH0001           Name lotto:         +1.00000           <                                                                                                    |
| 6. Conferma dell'entrata                                                                                    | Help di linea 🚽                                                                           | LOTTI: 999 Camp. disp.<br>CH0001 0 Campioni                                                                                                    |
| <ol> <li>Visualizzazione del valore di<br/>pesata (event., commutare nella<br/>pesata combinata)</li> </ol> | Help di linea < <<br>Help di linea Se∝.⊳s                                                 | Max 6200 9 d= 0.019<br>0% d= 0.019<br>0% d= 0.019<br>100%<br>D.D D 9<br>P.COMBINATA: CH0001 #1 Libera U++                                                                                                    |
| 8. Misurazione del peso di tara 1                                                                           | Collocare il contenitore<br>vuoto 1                                                       | CAL     Lotto Seq.ps>P.fin Tara       Max 6200 g     d= 0.01g       0%     100%       +     12.0 g       P.COMBINETS: CH0001 #1 Libera     144                                                                                                    |
| 9. Memorizzazione del peso della tara                                                                       | Help di linea Tara<br>Togliere il contenitore vuoto                                       | CAL     Lotto Seq.ps>P.fin     Tara       Max     6200 9     d= 0.019       0%     0     100%       0%     0     0       0%     0     0       0%     0     0       0%     0     0       0%     0     0       0%     0     0       0%     0     0       0%     0     0       0%     0     0       0%     0     0       0%     0     0       0%     0     0       0%     0     0       0%     0     0       0%     0     0       0%     0     0       0%     0     0       0%     0     0       0%     0     0       0%     0     0       0%     0     0       0%     0     0       0%     0     0       0%     0     0       0%     0     0       0%     0     0       0%     0     0 |
| 10. Misurazione del peso netto<br>iniziale (qui, per es. con peso<br>netto iniziale: 24,52 g)               | Riempire il contenitore 1<br>con il peso netto iniziale<br>Collocare il contenitore pieno | CAL       Lotto Seq.ps>P.finP.n.in         Max 6200 s       d= 0.01s         0%       100%         +       24.529       N1         P.COMBINATA:       CH0001 #1 T       M**         CAL       Lotto Seq.pd>P.finP.n.in                                                                                                    |

| Passo                                                                                         | Premere il tasto (o azione)                                                               | Lettura/Uscita dati                                                                                                    |
|-----------------------------------------------------------------------------------------------|-------------------------------------------------------------------------------------------|----------------------------------------------------------------------------------------------------|
| 11. Memorizzazione del peso<br>netto iniziale                                                 | Help di linea <b>P.n.in.</b><br>Toglire il contenitore pieno                              | Max 6200 9 d= 0.019<br>0% d= 0.019<br>0% d= 0.019<br>0% d= 0.019<br>000 c                                                                                                    |
|                                                                                               |                                                                                           | L.L L Y<br>P.COMBINATA: CH0001 #2 Libera U++<br>CAL   Lotto Seq.⊯s>P.fin  Tara                                                                                                    |
| 12. Memorizzazione del peso<br>di tara 2                                                      | Collocare il contenitore 2<br>vuoto                                                       | Max 6200 9 d= 0.019<br>0%                                                                                                    |
| 13. Memorizzazione del peso<br>della tara                                                     | Help di linea <b>Tara</b><br>Togliere il contenitore vuoto                                | Max 6200 a d= 0.01a<br>0% 100%<br>D.O D 9<br>P.COMBINATA: CH0001 #2 T                                                                                                    |
| 14. Misurazione del peso netto<br>iniziale (qui, per es. con peso<br>netto iniziale: 22,43 g) | Riempire il contenitore 2<br>con il peso netto iniziale<br>Collocare il contenitore pieno | CHL        Lotto seq.ps]>P.finP.n.in         Max       6200 g         0%       d= 0.01g         0%       100%         +       22.43 g         P.comBINATA:       CH0001 #2 T         +       100%         CAL       Lotto Seq.ps]>P.finP.n.in                                                                                                    |
| 15. Memorizzazione del peso<br>netto iniziale                                                 | Help di linea <b>P.n.in.</b><br>Togliere il contenitore pieno                             |                                                                                                    |
| 16. Memorizzazione del peso<br>di tara 3                                                      | Collocare il contenitore 3<br>vuoto                                                       | P.COMBINATA: CH0001 #3 Libera U++<br>CAL   Lotto Seq.ps>P.fin Tara<br>Max 6200 9 d= 0.019<br>0%<br>+ 100%<br>P.COMBINATA: CH0001 #3 Libera U++<br>CAL   Lotto Seq.ps>P.fin Tara                                                                                                    |
| 17. Memorizzazione del peso<br>della tara                                                     | Help di linea Tara<br>Togliere il contenitore vuoto                                       | Max 6200 9 d= 0.019<br>0% d= 0.019<br>0% d= 0.019<br>100% d= 0.019<br>0% d= 0.019<br>0% d= 0.0190000000000000000000000000000000000 |
| 18. Misurazione del peso netto<br>iniziale (qui, per es. con peso<br>netto iniziale: 25,79 g) | Riempire il contenitore<br>con il peso netto iniziale<br>Collocare il contenitore pieno   | Max 6200 9 d= 0.019<br>0% <b></b>                                                                                                    |
| 19. Memorizzazione del peso<br>netto iniziale                                                 | Help di linea <b>P.n.in.</b><br>Togliere il contenitore pieno                             | Max 6200 9 d= 0.019<br>0% 100%<br>D.D D 9<br>P.COMBINATA: CH0001 #4 Libera U++<br>CAL Lotto Seq.ps>P.fin Tara                                                                                                    |
| 20. Trattamento del campione                                                                  |                                                                                           |                                                                                                    |
| 21. Commutare nella pesata finale                                                             | Help di linea <b>&gt;P.fin</b>                                                            | Max 6200 g d= 0.01g<br>0% 0% 100%<br>0.0 0 g<br>P.COMBINATA: CH0001 #1 T,N ₩++<br>CAL Lotto Seq.ps >Tara P.fin                                                                                                    |

| Passo                                                                                                    | Premere il tasto (o azione)                                                      | Lettura/Uscita dati                                                                                                    |
|----------------------------------------------------------------------------------------------------|----------------------------------------------------------------------------------|----------------------------------------------------------------------------------------------------|
| 22. Memorizzazione del primo peso finale<br>(viene visualizzato il valore che è stato<br>scelto nella pagina dei risultati,<br>qui, per es. residuo in %) | Collocare il contenitore<br>Help di linea P.fin.                                 | Max 6200 9 d= 0.019<br>0% <b>1</b> 00%<br><b>→ 79.28%</b> №1<br><u>P.COMBINATA: CH0001 #1 &gt;Residuo<m< u="">↑↑<br/>CAL Lotto Seq.pg &gt;Tara Risul.</m<></u> |
| ll protocollo configurato della<br>pesata finale viene stampato                                                                                           |                                                                                  | $\begin{array}{cccccccccccccccccccccccccccccccccccc$                                                                                                    |
| 23. Memorizzazione del secondo peso finale                                                                                                    | Togliere il contenitore 1<br>Collocare il contenitore 2<br>Help di linea P. fin. | Max 6200 9 d= 0.019<br>0%                                                                                                    |
| ll protocollo configurato della<br>pesata finale viene stampato                                                                                           |                                                                                  | $\begin{array}{cccccccccccccccccccccccccccccccccccc$                                                                                                    |
| 24. Memorizzazione del terzo<br>peso finale                                                                                                    | Togliere il contenitore 2<br>Collocare il contenitore 3<br>Help di linea P. fin. | Max 6200 9 d= 0.019<br>0%                                                                                                    |
| ll protocollo configurato della<br>pesata finale viene stampato                                                                                           |                                                                                  | $\begin{array}{cccccccccccccccccccccccccccccccccccc$                                                                                                    |

25. Scaricamento della bilancia

Togliere il contenitore 3

# Pesate di controllo <sup>1</sup>⁄<sub>2</sub>

## Scopo

Con questo programma applicativo si può determinare se il peso di un campione corrisponde al valore nominale predefinito o se si trova all'interno di limiti prestabiliti. Il risultato viene visualizzato otticamente oltre che nella riga del valore di misura anche con la barra grafica e viene messo a disposizione per un'ulteriore elaborazione elettronica tramite l'inserimento delle linee di controllo.

ll programma «Pesate di controllo +/-» può essere usato assieme ad un programma dell'applicazione 1 (per es. conteggio, pesate in percentuale) e dell'applicazione 3 (sommatoria, formulazione, statistica).

## Caratteristiche

- Memorizzazione permanente del limite inferiore (minimo), del valore nominale e del limite superiore (massimo)
- Inizializzazione di avvio automatica con valori memorizzati permanentemente per il limite inferiore, il valore nominale e il limite superiore, se è stata impostata nel Setup
- La pesata di controllo è possibile senza l'entrata del valore nominale, solo con l'entrata del limite superiore e inferiore
- come pesata di controllo differenziale
- con limiti simmetrici o asimmetrici, che possono essere introdotti come valori percentuali
- Entrata del valore nominale e dei limiti come valore di peso o tramite i tasti numerici
- Controllo durante l'entrata del valore nominale e dei limiti in modo che risulti il limite superiore  $\geq$  del valore nominale  $\geq$  del limite inferiore  $\geq$  1 digit
- Precisione durante la memorizzazione del valore nominale e dei limiti (i valori di peso o l'entrata numerica) corrisponde alla precisione visualizzata della bilancia.
- Uscita automatica (parametro di applicazione stampa) del valore nominale e dei limiti dopo la fine dell'inizializzazione tramite l'uscita dati, se è stata impostata nel Setup
- Il campo di controllo per le linee di controllo è del 30% fino al 170% del valore nominale
- Possibilità di accensione dell'uscita dati per le linee di controllo dipendente dal valore del peso (valore di peso nel campo di controllo, stabilità della bilancia)
- Commutazione tra il lettore del valore di peso e il lettore di controllo con l'Help di linea. Se il valore di peso si trova fuori dai limiti, il lettore del peso indica il valore del peso, mentre il lettore di controllo indica «LL» per troppo leggero e «HH» per troppo pesante.
- Visualizzazione del valore nominale e dei limiti dopo l'inizializzazione nella riga di testo con l'Help di linea Indic.

- Visualizzazione del valore di peso con la barra grafica relativa al limite inferiore, al valore nominale e al limite superiore
- Visualizzazione del contatore dei valori accettati nella riga di testo (per es. n = 4). Il contatore dei valori accettati indica il numero dei valori misurati che si trovano all'interno dei limiti prestabiliti.
- È possibile la stampa automatica del valore di peso alla stabilità della bilancia, se il valore di peso si trova nel campo di controllo ±.

Dopo la stampa automatica, la bilancia viene bloccata. La stampa successiva è possibile quando la bilancia viene sbloccata tramite un suo caricamento o scaricamento. Scaricamento: valore di peso minore del 30% del valore nominale; caricamento: valore di peso maggiore del 170% del valore nominale.

Cancellazione del parametro di inizializzazione e chiusura del programma applicativo «Pesate di controllo» mediante il tasto (CF)

Parametri impostati in fabbrica Attivazione delle linee di uscita On: Nel campo di controllo

Tipo di entrata del valore di controllo: Valore nominale, Min, Max

Lettura del valore di misurazione: Valore assoluto

Stampa automatica del valore accettato: Off

## Tasti funzione Help di linea

| Param. | Inizio dell'entrata del valore |
|--------|--------------------------------|
|        | nominale e delle tolleranze    |
| Indic. | Visualizzazione in sequenza    |
|        | del valore nominale durante    |
|        | la pesata di controllo         |
| LLHH   | Commutazione nella lettura     |
|        | di controllo («LL» per trop-   |
|        | po leggero «HH» per troppo     |
|        | pesante)                       |
| Diff.  | Per la visualizzazione della   |
|        | differenza rispetto al valore  |
|        | nominale                       |
| Netto  | Per la visualizzazione del     |
|        | valore di pesata netto         |

## Preparazione

Per la pesata di controllo è necessario un peso nominale con il quale il valore corrente possa essere confrontato. Questo valore nominale ha un campo di tolleranza. Il campo di tolleranza viene definito introducendo dei valori di peso assoluti: limite inferiore e limite superiore. I valori di peso in percentuale possono essere simmetrici o asimmetrici rispetto al valore nominale. L'entrata può essere eseguita ponendo i pesi sulla bilancia oppure introducendo dei valori numerici.

All'uscita dati vengono attivate le 4 linee di controllo nel modo seguente (vedere anche il grafico):

- più leggero
- uguale
- più pesante
- set

Il campo di controllo si estende dal 30% al 170% del valore nominale. Nel Setup (Appl.: Applicazione 2: Pesate di controllo: Attivazione linee di uscita On:) si può impostare se le linee di controllo trasmettono i dati:

- all'interno del campo di controllo
- sempre On
- alla stabilità all'interno del campo di controllo
- alla stabilità

In questo modo è possibile realizzare, per es. una facile indicazione ottica del risultato di pesata (per es. diverse spie colorate per i risultati: troppo leggero, ok, troppo pesante). Comportamento delle linee di controllo durante la pesata di controllo

- Impostazione per
- sempre On
- alla stabilità

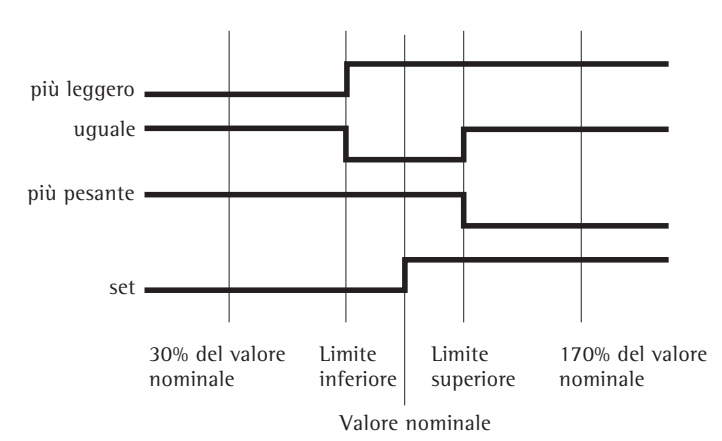

- Impostazione per
- all'interno del campo di controllo
- alla stabilità all'interno del campo di controllo

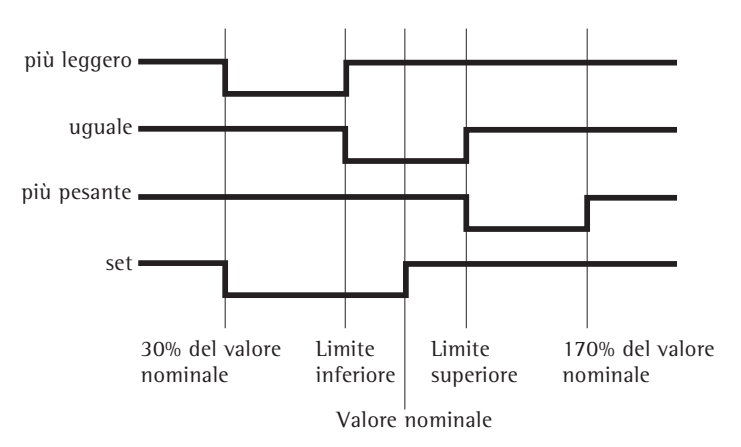

Specifiche delle linee di controllo:

Nello stato di riposo i livelli sono su High: >2,4 V/+2 mA

Nello stato attivo i livelli sono su Low: <0,4 V/-2 mA</li>

▲ Le linee di controllo non sono protette contro un corto circuito!

## Preparazione

- Accendere la bilancia: tasto 🐠
- > Appare il logo Sartorius
- Impostazione del programma applicativo «Pesate di controllo +/-» nel Setup: premere il tasto (Setup)
- Selezionare Parametri applicativi: premere 2 volte l'Help di linea v, Help di linea >
- Selezionare Applicazione 2 (Controllo): premere l'Help di linea > Help di linea >
- Selezionare Pesate di controllo: premere l'Help di linea <br/> o <br/> v, eventualmente più volte
- Confermare Pesate di controllo: premere l'Help di linea >

| Pesate di controllo |   | Attivazione linee uso                        | cita —— | - o | Nel campo di controllo<br>Sempre<br>Alla stab. e nel camp. contr.<br>Alla stabilità<br>Alla stab. e nel camp. contr><br>una sola volta |
|---------------------|---|----------------------------------------------|---------|-----|----------------------------------------------------------------------------------------------------|
|                     | _ | Tipo di entrata del –<br>valore di controllo |         | 0   | Valore nominale, min, max<br>Valore Min, Max<br>Valore nominale Min%, Max%                                                             |
|                     | - | Lettura del valore<br>di misurazione         |         |     | Valore assoluto<br>Scostamento dal valore nominale                                                                                     |
|                     | L | Stampa                                       |         | C 0 | On<br>Off                                                                                                    |

o = impostazione di fabbrica

vedi anche il capitolo «Impostazioni»: «Parametri applicativi (Prospetto)»

• Memorizzare l'impostazione e uscire da Setup: premere l'Help di linea < <

## **Ulteriori funzioni** Oltre alle funzioni:

- entrata alfanumerica (nessuna entrata alfabetica durante l'inizializzazione)
- taratura (non durante l'entrata alfanumerica)
- stampa

si possono attivare le seguenti funzioni di questo programma applicativo:

Calibrazione/regolazione

- Premere l'Help di linea C a 1
- > continuazione nella sezione «Calibrazione, regolazione»

Commutazione in un'altra applicazione

- Premere il tasto 🗐
- > continuazione nel programma applicativo relativo

Setup (impostazione dei parametri)

- Premere il tasto (Setup)
- > continuazione nel capitolo «Impostazioni»
  - Spegnimento della bilancia
- Premere il tasto 🕫
- > La bilancia si spegne

## Esempio

Controllo di campioni che pesano 170 g con uno scostamento di -5 g e +10 g. Il valore nominale, il limite inferiore e superiore devono essere stampati. Il valore di peso che si trova nel campo di controllo alla stabilità della bilancia deve essere stampato automaticamente.

Impostazioni (differiscono dall'impostazione di fabbrica):

Setup: Parametri applicativi: Applicazione 2: Pesate di controllo: Stampa automatica del valore accettato: On

| Passo                                                                                           | Premere il tasto (o azione)                               | Lettura/Uscita dati                                                                                                    |
|-------------------------------------------------------------------------------------------------|-----------------------------------------------------------|----------------------------------------------------------------------------------------------------|
| <ol> <li>Event. accendere la bilancia ed introdurre<br/>le impostazioni come sopra</li> </ol>   |                                                           |                                                                                                    |
| 2. Event. cancellare i vecchi valori memorizzati                                                | (CF)                                                      |                                                                                                    |
| 3. Collocare il contenitore del campione sulla bilancia                                         | Collocare il contenitore<br>vuoto sulla bilancia          | Max4200 9 d= 0.019<br>0% Hung                                                                                                    |
| 4. Tarare                                                                                       | Tare                                                      | Max4200 9 d= 0.019<br>0% mm 100%<br>PES. CONTR.: Initializ<br>Cal   Param.   Start                                                                                                    |
| 5. Introdurre i valori<br>di inizializzazione                                                   | Help di linea Param.                                      | PES. CONTR.         0.00 %           Valore nominale Setp= +         0.00 %           Minimo:         Min = +         0.00 %           Massimo:         Max = +         0.00 %           < |
| 6. Memorizzare il valore nominale<br>(per es. 170 g)                                            | Mettere il campione<br>(per es. 170 g)<br>nel contenitore | PES. CONTR.     170,00 a M       Valore nominale Set0= +     0.00 a       Minimo:     Min = +     0.00 a       Massimo:     Max = +     0.00 a                                             |
| <ol> <li>Memorizzare il valore nominale<br/>e scaricare la bilancia</li> </ol>                  | Help di linea 🚽<br>Togliere il campione<br>dalla bilancia | PES. CONTR.     0.00 a     0.00 a       Valore nominale Setv= +     170.00 a       Minimo:     Min = +     0.00 a       Massimo:     Max = +     0.00 a                                    |
| <ol> <li>Introdurre il valore per illimite inferiore<br/>(170 g – 5 g) e memorizzare</li> </ol> | 1 6 5<br>Help di linea J                                  | PES. CONTR. 0.00 s ☆<br>Ualore nominale Set⊭= + 170.00 s<br>Minimo: Min = + 165.00 s<br>Massimo: Max = + 0.00 s                                                                            |

| Pas | so                                                                                   | Premere il tasto (o azione)              | Lettura/Uscita dati                                                                                                    |
|-----|--------------------------------------------------------------------------------------|------------------------------------------|----------------------------------------------------------------------------------------------------|
| 9.  | Introdurre il valore per il<br>limite superiore (170 g + 10 g)<br>e memorizzare      | 1 8 0<br>Help di linea J                 | Max4200 9<br>CONTR.: n = 0 Setp= +170.00 9<br>Cal Param.Netto Indic.<br>Setp + 170.00 g<br>Min + 165.00 g<br>Max + 180.00 g    |
| 10. | Misurare il campione<br>(qui, per es. 169,48 g)                                      | Collocare il campione<br>nel contenitore | Max4200 9 d= 0.019<br>HIG9.489<br>CONTR.: n = 1 Setp= +170.00 9<br>Cal    Param.NettoIndic.<br>N + 169.48 g                    |
|     | Se il valore di peso<br>è troppo leggero                                             |                                          | Max4200 9 d= 0.019<br>Humunuuuuuuuuuuuuuuuuuuuuuuuuuuuuuuuuuu                                                                  |
| 11. | Cambiare event. sulla lettura del netto<br>(per es. per il valore di peso: 163,28 g) | Help di linea Netto                      | Max4200 9d= 0.019<br><b>Hamming Annula</b><br><b>H IG3.289</b><br>CONTR.: n = 1 Setp= +170.00 9<br>Cal     Param. LLHH  Indic. |

12. Misurare event. il campione successivo

Collocare il campione nel contenitore

# Funzioni comandate a tempo 🗉

## Scopo

Con questo programma applicativo si possono attivare le funzioni della bilancia (per es. stampa automatica del valore, memorizzazione del valore nella memoria di somma) in un momento fisso o dopo determinati intervalli di tempo.

Il programma «Funzioni comandate a tempo» può essere usato assieme ad un programma dell'applicazione 1 (per es. conteggio, pesate in percentuale) e dell'applicazione 3 (per es. sommatoria, formulazione).

## Caratteristiche

- Attivazione dipendente dal tempo delle funzioni della bilancia
- Una volta sola in un momento prestabilito

(nella riga di testo appare Momento=)

 Ripetuta dopo intervalli di tempo prestabiliti

(nella riga di testo appare: Interuallo=, se la funzione non è stata avviata e Att. ripetizione=, se la funzione è stata avviata)

- Le funzioni attivabili sono
- il segnale acustico
- mantenere il valore di lettura
- stampa automatica del valore
- memorizzazione del valore per

sommatoria, formulazione, statistica

- stampa dell'ora come completamento del valore di pesata
- memorizzazione del valore dipendentemente dalla stabilità della bilancia
- taratura dopo la stampa del valore di pesata
- interruzione con l'Help di linea della funzione comandata a tempo

Parametri impostati in fabbrica Funzione dopo l'intervallo di tempo: Stampa automatica del valore

Avvio della funzione automatico: On

Memorizzazione del valore dipendente dalla stabilità: Senza stabilito

Tara dopo la stampa del valore: On

Tasti funzione Help di lineabo:Stopinterruzione dell'applicazioneFinetermine della funzione<br/>eseguita (per es. «mantenere<br/>il valore di pesata» oppure<br/>«Beep»)enteIntervmemorizzazione dell'interval-<br/>lo di tempo introdotto per le<br/>funzioni comandate a temponMomentmemorizzazione del momento<br/>introdotto per l'orologio

## Preparazione

- Accendere la bilancia: tasto 10
- > Appare il logo Sartorius
- Impostazione del programma applicativo «Funzioni comandate a tempo» nel Setup: premere il tasto (Setup)
- Selezionare Parametri applicativi: premere 2 volte l'Help di linea v, Help di linea >
- Selezionare Applicazione 2 (Controllo): premere l'Help di linea v, l'Help di linea >
- Selezionare le Funzioni comandate a tempo: premere l'Help di linea ^ o v
- Confermare le Funzioni comandate a tempo: premere l'Help di linea >

| Funzioni —<br>comandate<br>a tempo | Funzione dopo<br>intervallo di tempo                        | e   | Beep (segnale acustico)<br>Mantenere il valore<br>Stampa automatica del valore<br>Memorizzaz. val. in mem. Appl. 3 |
|------------------------------------|-------------------------------------------------------------|-----|----------------------------------------------------------------------------------------------------|
|                                    | <ul> <li>Riavvio automatico —<br/>della funzione</li> </ul> | Lo  | On<br>Off                                                                                                    |
|                                    | – Memorizzazione ––––<br>del valore                         | F o | Senza stabilità<br>Dopo la stabilità<br>Dopo la stabilità aumentata                                                |
|                                    | Tara dopo stampa                                            | T,  | Off<br>On                                                                                                    |

o = impostazione di fabbrica

vedi anche il capitolo «Impostazioni»: «Parametri applicativi (Prospetto)»

• Memorizzare l'impostazione e uscire da Setup: premere l'Help di linea < <

## Stampa del valore netto senza indicazione temporale

Selezione dell'impostazione: Setup: Emissione a stampa: Emissione tramite applicazioni: Stampa automat. all'inizializ.: Off

## Esempio

Documentazione della quantità di evaporazione di una sostanza campione con una superficie definita, temperatura e pressione dell'aria in un intervallo di tempo prestabilito di 1 minuto e 30 secondi.

Impostazioni (differiscono dall'impostazione di fabbrica):

Setup: Parametri applicativi: Applicazione 2: Funzioni comandate a tempo Setup: Funzioni della bilancia: Taratura: Senza stabilità Setup: Emissione a stampa: Emissione tramite applicazione: Criterio di stabilita: Senza stabilità

| Passo                                                                                                    | Premere il tasto (o azione) | Lettura/Uscita dati                                           |
|----------------------------------------------------------------------------------------------------|-----------------------------|---------------------------------------------------------------|
| <ol> <li>Event. accendere la bilancia ed introdurre<br/>le impostazioni come sopra</li> </ol>                           | (U)                         |                                                               |
| 2. Event. cancellare i vecchi valori memorizzati                                                                        | CF                          |                                                               |
| <ol> <li>Collocare il contenitore con la<br/>sostanza campione sulla bilancia<br/>e tarare</li> </ol>                   | Tare                        | Max4200 9 d= 0.019<br>0%                                      |
| <ol> <li>Introdurre un intervallo di tempo<br/>di 1 minuto e 30 secondi</li> </ol>                                      |                             | Max4200 a d= 0.01a<br>0%                                      |
|                                                                                                    |                             | Interv Moment ART.ID                                          |
| 5. Memorizzazione dell'intervallo<br>di tempo                                                                           | Help di linea Interv        | Max4200 9 d= 0.019<br>0%                                      |
|                                                                                                    |                             | Cal Start                                                     |
| <ol> <li>Avvio della documentazione<br/>(Nella riga di testo rimane<br/>visualizzato il tempo rimanente fino</li> </ol> | Help di linea Start         | Max4200 9 d= 0.019<br>0% #################################### |
| alla stampa successiva)                                                                                                 |                             | TIMER:Repetizione AH=00:01:30<br>Cal Stop                     |
| Stampa della quantità di evaporazione<br>dopo 1 minuto e 30 secondi                                                     |                             |                                                               |
|                                                                                                    |                             | ORA: 15:19:50                                                 |
|                                                                                                    |                             | ORA: 15:21:20                                                 |
| 7. Interruzione della documentazione                                                                                    | Help di linea Stop          | N - 0.33 g                                                    |
|                                                                                                    | h aa = = = .                | N - 0.30 g                                                    |
|                                                                                                    |                             | ORA: 15:24:20                                                 |
|                                                                                                    |                             | N – U.40 g                                                    |

# Sommatoria **E**

## Scopo

Con questo programma applicativo si possono sommare i valori di pesata ed i valori calcolati.

Il programma «Sommatoria» può essere usato assieme ad un programma dell'applicazione 1 (per es. conteggio, pesate in percentuale), dell'applicazione 2 (per es. Pesate di controllo +/-, funzioni comandate a tempo), e delle funzioni supplementari.

## Caratteristiche

- Sommatoria di valori di pesata e valori calcolati
- Memorizzazione contemporanea di valori netti e valori calcolati se disponibile ed impostato nel Setup
- Valori di pesata e valori calcolati o dalla applicazione 1 (per es. conteggio, pesate in percentuale) o dalla applicazione 2 (pesate di controllo +/-, funzioni comandate a tempo); impostabili nel Setup
- Memoria di somma fino a 65535 posizioni
- Visualizzazione nella riga di testo del contatore di posizioni e, per es. della somma attuale
- Taratura della bilancia dopo la memorizzazione di una posizione, se è stato impostato nel Setup e non è stata introdotta nessura tara preselezionata
- Entrata del numero delle misurazioni singole tramite la tastiera e conferma con l'Help di linea nDef (numero delle misurazioni nominale nDe f). Stampa del risultato e cancellazione della memoria quando si è raggiuntoil numero di nDef
- Addizione del valore di misura attuale, con precisione di lettura, alla somma presente con l'Help di linea M+ e stampa del protocollo, se è impostato nel Setup
- Memorizzazione del valore di misurazione dipendentemente dalla stabilità della bilancia, come impostato nel Setup: Campo di stabilito

Possibilità di memorizzazione automatica del valore

La memorizzazione del valore misurato viene indicata con ÷ €. ↓↓ indica che la bilancia può essere caricata.

- Soglia di carico minimo per la memorizzazione automatica del valore
- Cancellazione dell'ultima posizione nella memoria di somma con l'Help di linea M-. Il contatore di posizioni viene diminuito di 1 e viene stampato un protocollo.
- Visualizzazione di una finestra info con l'Help di linea MR: numero e somma se è stato impostato nel Setup: valutazione intermedia, lettura + stampa o valutazione finale, lettura + stampa (vedere esempio)
- Nella finestra info si può selezionare quale valore durante la lettura del valore di misurazione debba essere visualizzato nella riga di testo
- Stampa di un protocollo del risultato dipendente dalla applicazione impostata 1 o 2. La grandezza del protocollo può essere impostata nel Setup (stampa dei componenti)
- Protocollo con possibilità di valutazione intermedia dopo ogni addizione oppure di valutazione finale con l'Help di linea MR
- La valutazione finale viene stampata quando l'operazione di sommatoria viene interrotta con il tasto (F), se non è stata eseguita nessuna valutazione finale premendo l'Help di linea MR
- Cancellazione della memoria di somma e ripristino del contatore di posizioni con il tasto CF oppure durante la stampa di un protocollo del risultato, se è impostato nel Setup
- Memorizzazione permanente dei contenuti della memoria di somma e del contatore di posizioni
- Continuazione della sommatoria dopo lo spegnimento e l'accensione della bilancia

Parametri impostati in fabbrica Memorizzazione del valore automatica: O f f

Carico minimo per la memorizzazione automatica: 20 disit

Fonte del valore per la memorizzazione automatica: Applicazione 1

Valore per la valutazione: Netto

Tipo di valutazione, tasto MR: Valutazione intermedia, stampa

Tara dopo le funzioni M+/M-: 0 f f

Stampa dei componenti: On

Funzioni bilancia: Campo di stabilità 2 disit

Emissione a stampa: Emissione tramite applicazione: Tara dopo la stampa singola: 0 f f

## Tasti funzione Help di linea

M+ addizione del valore di pesata o dei valori applicativi nella somma della memoria. Ad ogni pressione di tasto, i componenti o il contatore di posizioni aumenta di 1.

- M cancellazione dell'ultima posizione nella memoria. Il contatore di posizioni viene diminuito di 1. Non è possibile cancellare ulteriori posizioni premendo più volte il tasto.
- MR stampa o visualizzazione della valutazione intermedia o finale
- **n D e f** memorizzazione del numero dei componenti introdotto

## Stampa della sommatoria

Prima dei valori di misurazione viene sempre stampato il contatore delle posizioni o dei componenti «n».

Per la valutazione intermedia o finale, tutti i risultati somma vengono emessi.

## Preparazione

- Accendere la bilancia: tasto 10
- > Appare il logo Sartorius
- Impostazione del programma applicativo «Sommatoria» nel Setup: premere il tasto (Setup)
- Selezionare Parametri applicativi: premere 2 volte l'Help di linea ∨, Help di linea >
- Selezionare Applicazione 3 (Resistrazione): premere 2 volte l'Help di linea V, Help di linea >
- Selezionare Statistica: premere l'Help di linea ∧ oppure ∨
- Confermare Statistica : premere l'Help di linea >

| Sommatoria — | — Memorizzazione ———<br>automatica                                | 0              | Off<br>On, primo valore alla stabilità<br>On, ultimo valore alla stabilità<br>On, valore con 70–130% alla stab.                                 |
|--------------|-------------------------------------------------------------------|----------------|----------------------------------------------------------------------------------------------------|
|              | <ul> <li>Carico minimo per</li> <li>la memoriz. autom.</li> </ul> | - 0<br>        | Nessuno<br>10 digit<br>20 digit<br>50 digit<br>100 digit<br>200 digit<br>500 digit                                                              |
|              | <ul> <li>Fonte del valore per —<br/>memoriz. autom.</li> </ul>    | L o            | Applicazione 1<br>Applicazione 2                                                                                                    |
|              | – Valore per la ––––––<br>valutazione                             | e              | Netto<br>Calcolato<br>Netto + calcolato                                                                                                    |
|              | — Modo di valutazione, —<br>funzione MR                           | - o            | Valutazione intermedia, stampa<br>Valutazione finale, stampa<br>Valutazione intermed., lettura + stampa<br>Valutazione finale, lettura + stampa |
|              | – Tara dopo le funzioni –<br>M+/M–                                | L o            | Off<br>On                                                                                                    |
|              | Stampa dei signoli ——<br>componenti                               | T <sub>o</sub> | Off<br>On                                                                                                    |

o = impostazione di fabbrica

vedi anche il capitolo «Impostazioni»: «Parametri applicativi (Prospetto)»

Memorizzare l'impostazione e uscire da Setup: premere l'Help di linea < </li>

## **Ulteriori funzioni** Oltre alle funzioni:

- entrata alfanumerica
- taratura (non durante l'entrata alfanumerica)
- stampa
  - si possono attivare le seguenti funzioni di questo programma applicativo:
- Calibrazione/regolazione● Premere l'Help di linea C = 1
- > continuazione nella sezione «Calibrazione, regolazione»

Commutazione in un'altra applicazione

- Premere il tasto 🗐
- > continuazione nel programma applicativo relativo

Setup (impostazione dei parametri)

- Premere il tasto (Setup)
- > continuazione nel capitolo «Impostazioni»

Spegnimento della bilancia

- Premere il tasto (10)
- > La bilancia si spegne

**Esempio** Sommare pezzi contati

Impostazioni (differiscono dall'impostazione di fabbrica):

Setup: Parametri applicativi: Applicazione 1: Conteggio Setup: Parametri applicativi: Applicazione 3: Sommatoria: Valore per la valutazione: Netto + calcolato Setup: Parametri applicativi: Applicazione 3: Sommatoria: Modo di valutazione, funzione MR: Valutazione finale, lettura+stampa

| Pa | SSO                                                                                 | Premere il tasto (o azione)           | Lettura/Uscita dati                                                                                                    |
|----|-------------------------------------------------------------------------------------|---------------------------------------|----------------------------------------------------------------------------------------------------|
| 1. | Event. accendere la bilancia ed introdurre<br>le impostazioni come sopra            | (du)                                  |                                                                                                    |
| 2. | Event. cancellare i vecchi valori sommati                                           | CF                                    |                                                                                                    |
| 3. | Tarare                                                                              | Tare                                  | Max4200 9 d= 0.019<br>0% d= 0.019<br>100% 100%<br>100% 100% 100% 100% 100% 100%                                                                                                    |
| 4. | Event. commutare<br>nell'applicazione: conteggio                                    | Ĩ                                     | Max4200 9 d= 0.019<br>0% 02 00 00 00 00 00 00 00 00 00 00 00 00                                                                                                    |
| 5. | Collocare sulla bilancia il numero di<br>pezzi visualizzato nRef (per es. 10 pezzi) | Collocare il campione<br>di conteggio | Max4200 9 d= 0.019<br>0% mmm <sup>4</sup>                                                                                                    |
| 6. | Avvio dell'inizializzazione di conteggio                                            | Help di linea Start                   | Max4200 g d= 0.01g<br>0% mmmm = 100% mmm<br>+ ID pcs Σ<br>CONTEGGIO: wRef = 35.28900 g<br>Cal   Pesata                                                                                                    |
|    |                                                                                     |                                       | nRef 10 pcs<br>wRef 35.28900 g                                                                                                    |
| 7. | Togliere il numero di pezzi<br>di riferimento e commutare<br>nella sommatoria       | Scaricare la bilancia                 | Max4200 9 d= 0.019<br>0% d= 0.019<br>100% d= 100% d= 100% d= 100% d= 0.019<br>100% d= 100% d= 0.019<br>100% d= 0.019<br>100% d= 0.019<br>100% d= 0.019<br>100% d= 0.019<br>100% d= 0.019<br>100% d= 0.019<br>100% d= 0.019<br>100% d= 0.019<br>100% d= 100% d= 0.019<br>100% d= 100% d= 100% |
| 8. | Collocare il primo numero di pezzi sulla<br>bilancia (per es. 50 pezzi)             | Collocare il campione<br>di conteggio | Max4200 9 d= 0.019<br>0%                                                                                                    |

| Pas | so                                                                                                    | Premere il tasto (o azione)           | Lettura/Uscita dati                                                                                         |
|-----|----------------------------------------------------------------------------------------------------|---------------------------------------|----------------------------------------------------------------------------------------------------|
| 9.  | Memorizzare il numero di pezzi                                                                                                    | Help di linea <b>M+</b>               | Max4200 9 d= 0.019<br>0% mmmmmmmmmmmmmmmmmmmmmmmmmmmmmmmmmmmm                                               |
|     |                                                                                                    |                                       | <br>16.01.1997 11:06<br>n 1<br>N + 1764.45 g<br>Qnt + 50 pcs                                                |
| 10. | Scaricare la bilancia                                                                                                    | Togliere il campione di conteggio     |                                                                                                    |
| 11. | Collocare il nuovo numero di pezzi sulla<br>bilancia (per es. 60 pezzi)                                                                                                    | Collocare il campione<br>di conteggio | Max4200 9 d= 0.019<br>07 mmmmmmmmmmmmmmmmmmmmmmmmmmmmmmmmmmmm                                               |
| 12. | Sommare il numero di pezzi                                                                                                    | Help di linea <b>M+</b>               | Max4200 9 d= 0.019<br>0%                                                                                    |
|     |                                                                                                    |                                       | n 2<br>N + 2117.34 g<br>Qnt + 60 pcs                                                                        |
| 13. | Event. ripetere il passo 10 e 11 più volte                                                                                                    |                                       |                                                                                                    |
| 14. | Leggere la valutazione finale<br>(finestra info) (qui, per es. 5 misurazioni<br>con peso totale 8751,67 g e numero di<br>pezzi totale 248). Nella finestra info<br>si può impostare con o quale valore<br>debba apparire nella riga di testo | Help di linea MR                      | SOMMA:<br>oNetto: n = 5<br>Netto: Σ = + 8751.67 9<br>Calcolato: n = 5<br>Calcolato: Σ = + 248 pcs<br><< v J |
| 15. | Stampa della valutazione finale                                                                                                    | Ē                                     | n 5<br>Total + 8751.67 g<br>Total + 248 pcs<br>16.01.1997 11:16                                             |

# Formulazione 🗄

## Scopo

Con questo programma applicativo si possono sommare i valori di pesata ed i valori calcolati come componenti di una formula nella memoria totale.

Il programma «Formulazione» può essere usato assieme ad un programma dell'applicazione 1 (eccetto Ricalcolo), dell'applicazione 2 (per es. Pesate di controllo +/-, funzioni comandate a tempo) e delle funzioni supplementari.

## Caratteristiche

- Sommatoria di valori di pesata e valori calcolati
- Pesata verso lo zero di componenti rispetto ad una quantità definita premendo l'Help di linea Nom ed entrando il valore tramite il blocco numerico
- Memorizzazione contemporanea di valori netti e valori calcolati, se disponibile
- Valori di pesata e valori calcolati o dalla applicazione 1 (per es. conteggio, pesate in percentuale) o dalla applicazione 2 (pesate di controllo +/-, funzioni comandate a tempo); impostabili nel Setup
- Memoria dei componenti fino a 65535 componenti
- Visualizzazione nella riga di testo del contatore di componenti e della somma attuale
- Taratura della bilancia dopo la memorizzazione di un componente
- Entrata del numero delle misurazioni dei componenti tramite la tastiera decimale e conferma con l'Help di linea nDe f (numero delle misurazioni nominale nDef). Stampa del risultato e cancellazione della memoria quando si è raggiunto il numero di nDef
- Addizione del valore di misura attuale, con precisione del valore misurato, alla somma presente con l'Help di linea M+ e stampa del protocollo, se è impostato nel Setup
- Memorizzazione del valore di misurazione dipendentemente dalla stabilità della bilancia, come impostato nel Setup: Campo di stabilito
- Possibilità di memorizzazione automatica del valore

La memorizzazione del valore misurato viene indicata con  $\Rightarrow \in$ .

**++** indica che la bilancia può essere caricata.

- Soglia di carico minimo per la memorizzazione automatica del valore
- Dopo il prelievo dell'ultimo componente, memorizzazione del peso dei componenti attuale con l'Help di linea M-. Il contatore di posizioni viene diminuito di 1 e viene stampato un protocollo.
- Stampa di un protocollo del risultato dipendente dalla applicazione impostata 1 o 2. La grandezza del protocollo può essere impostata nel Setup
- Protocollo con possibilità di valutazione intermedia dopo ogni addizione oppure di valuta-zione finale con l'Help di linea MR
- La valutazione finale viene stampata quando l'operazione di formulazione viene interrotta con il tasto (F), se non è stata eseguita nessuna valutazione finale premendo l'Help di linea MR
- Cancellazione della memoria dei componenti e ripristino del contatore di posizioni con il tasto (F) oppure durante la stampa di un protocollo del risultato, se è impostato nel Setup
- Memorizzazione permanente dei contenuti della memoria dei componenti e del contatore di componenti
- Continuazione della formulazione dopo lo spegnimento e l'accensione della bilancia

Parametri impostati in fabbrica Memorizzazione del valore automatica: O f f

Carico minimo per la memorizzazione automatica: 20 digit

Fonte del valore per la memorizzazione automatica: Applicazione 1

Valore di memorizzazione: Netto

Tipo di valutazione, tasto MR: Valutazione intermedia, stampa

Stampa dei componenti: On

Funzioni bilancia: Campo di stabilità: 2 digit

Emissione a stampa: Emissione tramite applicazione: Tara dopo la stampa singola: Off

### Tasti funzione Help di linea

M+ addizione del valore di pesata o dei valori applicativi nella somma della memoria. Ad ogni pressione di tasto, i componenti o il contatore di posizioni aumenta di 1.

 M- cancellazione dell'ultima posizione nella memoria. Il contatore di posizioni viene diminuito di 1. Non è possi-bile cancellare ulteriori posti premendo più volte il tasto.

- MR stampa o visualizzazione della valutazione intermedia o finale
- **n D e f** memorizzazione del numero dei componenti introdotto
- Nom per entrare un peso nominale usando i tasti numerici e successivamente

## Stampa della formulazione

Per la valutazione intermedia o finale, tutti i risultati di misurazione vengono emessi.

| Comp2 + | 42.38  | g |
|---------|--------|---|
| S-Comp+ | 184.89 | g |

Comp2: Peso del 2° componente S-Comp: Totale dei componenti

## Preparazione

- Accendere la bilancia: tasto 10
- > Appare il logo Sartorius
- Impostazione del programma applicativo «Formulazione» nel Setup: premere il tasto Setup
- Selezionare Applicazione 3 (Registrazione): premere 2 volte l'Help di linea V, Help di linea >
- Selezionare Formulazione : premere l'Help di linea \land oppure ⊻
- Confermare Formulazione : premere l'Help di linea >

| Sommatoria — | Memorizzazioneautomatica                       | 0 | Off<br>On, primo valore alla stabilità                                             |
|--------------|------------------------------------------------|---|------------------------------------------------------------------------------------|
|              | Carico minimo per<br>la memoriz. autom<br><br> | 0 | Nessuno<br>10 digit<br>20 digit<br>50 digit<br>100 digit<br>200 digit<br>500 digit |
|              | Fonte del valore per<br>memoriz. autom.        | 0 | Applicazione 1<br>Applicazione 2                                                   |
|              | Valore per la                                  | 0 | Netto<br>Calcolato<br>Netto + calcolato                                            |
|              | — Modo di valutazione, —<br>funzione MR        | 0 | Valutazione intermedia, stampa<br>Valutazione finale, stampa                       |
|              | Stampa dei signoli                             | 0 | Off<br>On                                                                          |

o = impostazione di fabbrica

vedi anche il capitolo «Impostazioni»: «Parametri applicativi (Prospetto)»

• Memorizzare l'impostazione e uscire da Setup: premere l'Help di linea < <

## **Ulteriori funzioni** Oltre alle funzioni:

- entrata alfanumerica
- taratura (non durante l'entrata alfanumerica)
- stampa

si possono attivare le seguenti funzioni di questo programma applicativo:

- Calibrazione/regolazione
   Premere l'Help di linea C = 1
- > continuazione nella sezione «Calibrazione, regolazione»

Commutazione in un'altra applicazione

- Premere il tasto (1)
- > continuazione nel programma applicativo relativo
- Setup (impostazione dei parametri)
   Premere il tasto Setup
- > continuazione nel capitolo «Impostazioni»
- Spegnimento della bilancia
  Premere il tasto (10)
- > La bilancia si spegne

**Esempio** Dosaggio dei componenti

Impostazioni (differiscono dall'impostazione di fabbrica):

Setup: Parametri applicativi: Applicazione 3: Formulazione: Memorizzazione automatica: On, primo valore alla stabilità Setup: Parametri applicativi: Applicazione 3: Formulazione: Carico minimo per la memoriz. automat.: 100 digit Setup: Parametri applicativi: Applicazione 3: Formulazione: Tipo di valutazione, tasto MR: Valutazione finale, stampa

| Pa | \$\$0                                                                                                    | Premere il tasto (o azione)              | Lettura/Uscita dati                                                                                                 |
|----|----------------------------------------------------------------------------------------------------|------------------------------------------|----------------------------------------------------------------------------------------------------|
| 1. | Event. accendere la bilancia ed introdurre<br>le impostazioni come sopra                                                                                               | (U)                                      |                                                                                                    |
| 2. | Event. cancellare i vecchi valori di formulazione                                                                                                    | CF                                       |                                                                                                    |
| 3. | Tarare                                                                                                    | Tare                                     | Max4200 9 d= 0.019<br>0% 0% 100% 100%<br>FORM.: Start con M+<br>Cal M+                                              |
| 4. | Collocare sulla bilancia il contenitore<br>vuoto (qui, per es. 180,59 g)                                                                                               | Caricare la bilancia                     | Max4200 9 d= 0.019<br>0% Hm                                                                                         |
| 5. | Tarare                                                                                                    | Tare                                     | Max4200 9 d= 0.019<br>0% 100%<br>D.D.D.9<br>FORM.: Start con M+<br>Cal   M+                                         |
| 6. | Dosare il primo componente<br>(qui, per es. 42,88 g)                                                                                                    | Mettere il componente<br>nel contenitore | Max4200 s d= 0.01s<br>0% mm + <b>42.889</b><br>FORM.: Start con M+ +↓<br>Cal   M+                                   |
| 7. | Memorizzazione del componente<br>nella memoria di formulazione<br>La bilancia viene tarata automaticamente                                                             | Help di linea M+                         | Max4200 9 d= 0.019<br>0% mm = 100%<br>Π.Ο.Ο.9 NET2<br>FORM.: n=1 Σ= +42.88 9 +4<br>Cal MR M- M+                     |
|    | ll componente viene stampato<br>automaticamente                                                                                                    |                                          | <br>16.01.1997 14:04<br>Comp1 + 42.88 g                                                                             |
| 8. | Dosare il componente successivo<br>(qui, per es. 50,80 g)<br>Il componente viene memorizzato<br>automaticamente dopo la stabilità<br>nella memoria di somma e stampato | Mettere il componente<br>nel contenitore | Comp2 + 50.80 g                                                                                                    |
|    | La bilancia viene tarata automaticamente                                                                                                    |                                          | Max4200 9 d= 0.019<br>0% mm,                                                                                        |
| 9. | Event. ripetere il passo 7 più volte                                                                                                    |                                          | L.LLY         N2           FORM.:         n=2 Σ= +93.68 9         +4           Cal         MR         M-         M+ |
| 10 | . Stampa della valutazione finale<br>(qui, per es. con il peso totale<br>dei componenti di 212,43 g)                                                                   | Help di linea MR                         | n 2<br>TOT.CP+ 212.43 g<br>16.01.1997 14:10                                                                         |
| 11 | . Event. cancellare tutti i vecchi dati di formulazione                                                                                                    | CF                                       |                                                                                                    |

92

## Statistica $\overline{\times}$

## Scopo

Con questo programma applicativo si possono sommare e valutare statisticamente i valori di pesata ed i valori calcolati.

Per la valutazione vengono calcolati: - valore medio

- scostamento standard
- coefficiente di variazione
- somma dei valori
- valore più piccolo (minimo)
- valore più grande (massimo)
- differenza tra minimo e massimo

ll programma «Statistica» può essere usato assieme ad un programma dell'applica-zione 1 (per es. conteggio, pesate in percentuale), dell'applicazione 2 (Pesate di controllo +/-, funzioni comandate a tempo) e delle funzioni supplementari.

## Caratteristiche

- Memorizzazione di valori di pesata e valori calcolati
- Memorizzazione contemporanea di valori netti e valori calcolati, se disponibile
- Valori di pesata e valori calcolati o dalla applicazione 1 (per es. conteggio, pesate in percentuale) o dalla applicazione 2 (Pesate di controllo +/-, funzioni comandate a tempo); impostabili nel Setup
- Memoria di somma fino a 65535 posizioni
- Visualizzazione nella riga di testo del contatore di posizioni e per es. della somma attuale
- Taratura della bilancia dopo la memorizzazione di una posizione se è stato impostato nel Setup e se non è stata introdotta nessuna tara preimpostata
- Entrata del numero delle misurazioni singole tramite tastiera decimale e conferma con l'Help di linea nDe f (numero delle misurazioni nominale nDef). Stampa del risultato e cancellazione della memoria quando si è raggiunto il numero di nDef

- Addizione del valore di misura attuale, con precisione di lettura alla somma presente con l'Help di linea M+ e stampa del protocollo, se è impostato nel Setup
- Memorizzazione del valore di misurazione dipendentemente dalla stabilità della bilancia, come impostato nel Setup: Funzioni bilancia: Campo di stabilito
- Possibilità di memorizzazione automatica del valore

La memorizzazione del valore misurato viene indicata con → ←. + + indica che la bilancia può essere caricata.

- Soglia di carico minimo per la memorizzazione automatica del valore
- Cancellazione dell'ultima posi-zione nella memoria di somma con l'Help di linea M-. Il contatore di posizioni viene diminuito di 1 e viene stampato un protocollo.
- Visualizzazione di una finestra info con l'Help di linea MR: numero, valore medio, scostamento standard, somma, valore minimo e valore massimo e differenza tra il valore minimo e massimo, se è stato impostato nel Setup: valutazione inter-media, lettura+stampa o valutazione finale, lettura+stampa (vedere esempio)
- Nella finestra info si può selezionare con l'Help di linea ♥, ↓ quale valore durante la lettura del valore di misurazione debba essere visualizzato nella riga di testo
- Stampa di un protocollo del risultato dipendente dalla applicazione impostata 1 o 2. La grandezza del protocollo può essere impostata nel Setup (stampa dei componenti)
- Protocollo con possibilità di valutazione intermedia dopo ogni addizione oppure di valutazione finale con l'Help di linea MR

- La valutazione finale viene stampata quando l'operazione di statistica viene interrotta con il tasto (F), se non è stata eseguita nessuna valutazione finale premendo l'Help di linea MR
- Cancellazione della memoria di somma e ripristino del contatore di posizioni con il tasto CF oppure durante la stampa di un protocollo del risultato, se è impostato nel Setup
- Memorizzazione permanente dei contenuti della memoria di somma e del contatore di posizioni
- Continuazione della formulazione dopo lo spegnimento e l'accensione della bilancia

**Parametri impostati in fabbrica** Memorizzazione del valore automatica: O f f

Carico minimo per la memorizzazione automatica: 20 disit

Fonte del valore per la memorizzazione automatica: Applicazione 1

Valore di memorizzazione: Netto

Tipo di valutazione, tasto MR: Valutazione intermedia, stampa

Tara dopo le funzioni M+/M-: 0 f f

Stampa dei componenti: On

Funzioni bilancia: Campo di stabilità: 2 digit

Emissione a stampa: Emissione tramite applicazione: Tara dopo la stampa singola: 0 f f

## Tasti funzione Help di linea

- M+ memorizzazione del valore di pesata o dei valori applicativi nella somma della memoria.
   Ad ogni pressione di tasto, i componenti o il contatore di posizioni aumenta di 1.
- M- cancellazione dell'ultima posizione nella memoria. Il contatore di posizioni viene diminuito di 1. Non è possibile cancellare ulteriori posti premendo più volte il tasto.
- MR stampa o visualizzazione della valutazione intermedia o finale
- **n D e f** memorizzazione del numero dei componenti introdotto

## Preparazione

Som

- Accendere la bilancia: tasto 🕪
- > Appare il logo Sartorius
- Impostazione del programma applicativo «Statistica» nel Setup: premere il tasto (Setup)
- Selezionare Parametri applicativi: premere 2 volte l'Help di linea v, Help di linea >
- Selezionare Applicazione 3 (Registrazione): premere 2 volte l'Help di linea v, Help di linea >
- Selezionare Statistica: premere l'Help di linea ∧ o ∨
- Confermare Statistica: premere l'Help di linea >

| ımatoria - | – Memorizzazione – o<br>automatica –                                         | Off<br>On, primo valore alla stabilità<br>On, ultimo valore alla stabilità<br>On, valore con 70–130% alla stab.                             |
|------------|------------------------------------------------------------------------------|----------------------------------------------------------------------------------------------------|
| -          | <ul> <li>Carico minimo per</li> <li>la memoriz. autom.</li> <li>o</li> </ul> | Nessuno<br>10 digit<br>20 digit<br>50 digit<br>100 digit<br>500 digit<br>1000 digit                                                         |
| -          | – Fonte del valore per — o memoriz. autom.                                   | Applicazione 1<br>Applicazione 2                                                                                                    |
| -          | – Valore per o<br>la valutazione                                             | Netto<br>Calcolato<br>Netto + calcolato                                                                                                    |
| -          | <ul> <li>Modo di valutazione, — o<br/>funzione MR</li> </ul>                 | Valutazione intermedia, stampa<br>Valutazione finale, stampa<br>Valutazione intermed., lettura+stampa<br>Valutazione finale, lettura+stampa |
| -          | – Tara dopo le funzioni – o<br>M+/M–                                         | Off<br>On                                                                                                    |
|            | – Stampa dei singoli ––––––––––––––––––––––––––––––––––––                    | Off<br>On                                                                                                    |

o = impostazione di fabbrica

vedi anche il capitolo «Impostazioni»: «Parametri applicativi (Prospetto)»

• Memorizzare l'impostazione e uscire da Setup: premere l'Help di linea < <

## **Ulteriori funzioni** Oltre alle funzioni:

- entrata alfanumerica
- taratura (non durante l'entrata alfanumerica)
- stampa

si possono attivare le seguenti funzioni di questo programma applicativo:

- Calibrazione/regolazione ● Premere l'Help di linea C = 1
- > continuazione nella sezione «Calibrazione, regolazione»
  - Commutazione in un'altra applicazione
- Premere il tasto I
- > continuazione nel programma applicativo relativo
- Setup (impostazione dei parametri)
  Premere il tasto (Setup)
- > continuazione nel capitolo «Impostazioni»
- Spegnimento della bilancia
- Premere il tasto 🔟
- > La bilancia si spegne

## Esempio

Sommare pezzi contati e stampa della statistica

Impostazioni (differiscono dall'impostazione di fabbrica): Setup: Parametri applicativi: Applicazione 1: Conteggio: Ottimazione del peso medio pezzi: Manuale Setup: Parametri applicativi: Applicazione 3: Statistica: Valore per la valutazione: Calcolato Setup:Parametri applicativi: Applicazione 3: Statistica: Modo di valutazione, funzione MR: Valutazione finale, lettura+stampa

| Passo                                                                                         | Premere il tasto (o azione)           | Lettura/Uscita dati                                                                                                    |
|-----------------------------------------------------------------------------------------------|---------------------------------------|----------------------------------------------------------------------------------------------------|
| <ol> <li>Event. accendere la bilancia ed introdurre<br/>le impostazioni come sopra</li> </ol> | CU                                    |                                                                                                    |
| 2. Event. cancellare i vecchi valori statistici                                               | CF                                    |                                                                                                    |
| 3. Tarare                                                                                     | Tare                                  | Max4200 9 d= 0.019<br>0% 0% 100% m<br><b>□.□ □ 9 </b> STAT.: Start con M+<br>Cal M+                                                                                                    |
| 4. Event. commutare nell'applicazione 1:<br>conteggio                                         | T                                     | Max4200 9 d= 0.019<br>0%                                                                                                    |
| 5. Collocare sulla bilancia il numero di pezzi<br>visualizzato nRef (per es. 10 pezzi)        | Collocare il campione<br>di conteggio | Max4200 %       d= 0.01%         0%       100%         +       105         CONTEGGIO: nRef = 10 pcs       Start                                                                                                    |
| 6. Avvio dell'inizializzazione di conteggio                                                   | Help di linea Start                   | Max4200 9 d= 0.019<br>0% d= 0.019<br>100% d= 0.019<br>100% d= 0.019<br>100% d= 0.019<br>0% d= 0.019<br>100% d= 0.019<br>10% d= 0.019<br>10% d= 0.019<br>10% d= 0.01910% d= 0.019<br>10% d= 0.019<br>10% d= 0. |
|                                                                                               |                                       | nRef 10 pcs<br>wRef 10.62600 g                                                                                                    |
| 7. Togliere il numero di pezzi di riferimento e commutare nella statistica                    | Scaricare la bilancia                 | Max4200 9 d= 0.019<br>0%                                                                                                    |
| <ol> <li>Collocare il primo numero di pezzi sulla<br/>bilancia (per es. 35 pezzi)</li> </ol>  | Collocare il campione<br>di conteggio | Max4200 9 d= 0.019<br>0% mmm 100% A<br>+ <b>35 pcs</b><br>STAT.: Start con M+<br>Cal M+                                                                                                    |

| Pas | SO                                                                                                    | Premere il tasto (o azione)           | Lettura/Uscita dati                                                                                                    |
|-----|----------------------------------------------------------------------------------------------------|---------------------------------------|----------------------------------------------------------------------------------------------------|
| 9.  | Memorizzare il numero di pezzi                                                                                                    | Help di linea M+                      | Max4200 g       d= 0.01g         0%       100% ≜         +       29 pcs         STAT.:n=1 Qnt +       35 pcs         Cal       MR            16.01.1997       11:06         n       +                                                                                                    |
|     |                                                                                                    |                                       | Qnt + 35 pcs                                                                                                    |
| 10. | Scaricare la bilancia                                                                                                    | Togliere il campione<br>di conteggio  |                                                                                                    |
| 11. | Collocare il nuovo numero di pezzi sulla<br>bilancia (per es. 29 pezzi)                                                                                                    | Collocare il campione<br>di conteggio | Max4200 9 d= 0.019<br>0% mmu                                                                                                    |
| 12. | Sommare il numero di pezzi                                                                                                    | Help di linea M+                      | Max4200 9 d= 0.019<br>0% mmm 100% Å<br>+ Cal + 29 pcs<br>Cal   MR M- M+                                                                                                    |
|     |                                                                                                    |                                       | n 2<br>Qnt + 29 pcs                                                                                                    |
| 13. | Event. ripetere il passo 11 e 12 più volte                                                                                                    |                                       |                                                                                                    |
| 14. | Leggere la valutazione finale (finestra info)<br>(qui, per es. 5 misurazioni con numero<br>complessivo di 65 pezzi). Nella finestra<br>info si può impostare con o quale valore<br>debba apparire nella riga di testo | Help di linea MR                      | STATI.:     5       Calcolato:     n     5       Calcolato:     x     =     +     3.0 μcs       Calcolato:     s     =     +     3.2 μcs       Calcolato:     s     =     +     3.2 μcs       Calcolato:     s     =     +     9.70 %       oCalcolato:     Σ     =     +     165 μcs       < |
| 15. | Stampa della valutazione finale                                                                                                    | Ē                                     | n 5<br>MEDIA + 33.0 pcs<br>s + 3.2 pcs<br>srel + 9.70 %<br>SOMMA + 165 pcs<br>Min + 29 pcs<br>Max + 37 pcs<br>Diff + 8 pcs<br>16.01.1997 11:06                                                                                                    |

\_\_\_\_\_

\_ \_

\_\_\_\_\_

# **Funzioni supplementari**

## Seconda memoria di tara (tara preimpostata)

## Scopo

Con questa funzione supplementare un valore di peso può essere memorizzato come valore di compensazione di tara oppure un valore numerico può essere introdotto come valore di tara preimpostata.

Questa funzione supplementare può essere usata assieme ad un programma dell'applicazione 1 (per es. conteggio, pesate in percentuale) dell'applicazione 2 (per es. Pesate di controllo +/-, funzioni comandate a tempo), dell'applicazione 3 (sommatoria, formulazione, statistica) e delle altre funzioni supplementari.

## Caratteristiche

- Memorizzazione di un valore di pesata nella seconda memoria di tara (senza una precedente entrata tramite il blocco numerico)
- Memorizzazione di un valore numerico nella seconda memoria di tara (con una precedente entrata tramite il blocco numerico)
- Identificazione del valore netto con NET se la seconda memoria di tara è occupata
- La funzione può essere assegnata al quarto o quinto tasto Help di linea (da destra) (F4 e F5)

L'iscrizione dell'Help di linea è: PT1/T1

- Configurazione opzionale nel menù di Setup per la memorizzazione del valore corrente come peso di tara del contenitore. Tutti i valori di peso successivi che sono maggiori del 70% del peso di tara, vengono riconosciuti automaticamente come peso del contenitore e la bilancia viene tarata automaticamente.
- Stampa automatica durante la memorizzazione o l'entrata (vedere il capitolo «Impostazioni»)
- ll valore di tara (preimpostata) può essere cancellato con il tasto (CF)

# Parametri impostati in fabbrica

Peso di tara del contenitore: No

Stampa automatica: O f f

## Tasti funzione Help di linea

- TP1/T1 memorizzazione del valore di peso come peso di tara
- TP1 memorizzazione del valore numerico introdotto come peso di tara

## Stampa 2° memoria di tara Stampa del:

- valore netto N1, oppure
- del valore del peso di tara **T1**, oppure
- del valore di tara introdotto con il blocco numerico PT1

| N 1 | 63.48  | g |
|-----|--------|---|
| т1  | 138.73 | g |
| PT1 | 150.00 | g |

- N1: Valore netto con memoria di tara occupata
- T1: Valore del peso di tara
- PT1: Valore di tara mediante il blocco numerico

## Preparazione

- Accendere la bilancia: tasto
- > Appare il logo Sartorius
- Impostazione del programma applicativo «Funzione supplementare (F4)» o «Funzione supplementare (F5)» nel Setup: premere il tasto Setup
- Selezionare Parametri applicativi: premere 2 volte l'Help di linea v, Help di linea >
- Selezionare Funz. extra (F4) oppure Funz. extra (F5): premere 3 volte (o 4 volte) l'Help di linea V, Help di linea >
- Selezionare 2. memoria di tara
- Confermare 2. memoria di tara

| 2°                     | – Peso tara contenitore –                  | L o | Off<br>On                                               |
|------------------------|--------------------------------------------|-----|---------------------------------------------------------|
|                        | Stampa ——————————————————————————————————— |     | Valore netto<br>Valore di tara/tara preimpostata<br>Off |
| $\alpha - impostation$ | e di fabbrica                              |     |                                                         |

## o = impostazione di fabbrica

vedi anche il capitolo «Impostazioni»: «Parametri applicativi (Prospetto)»

• Memorizzare l'impostazione e uscire da Setup: premere l'Help di linea < <

## Seconda memoria di tara in metrologia legale

- Informazione relativa al valore della tara tramite precedente entrata tramite il blocco numerico con l'Help di linea (i) PT1
- Il valore della tara PT1 viene stampato insieme al valore netto.

**Esempio** Determinazone del contenuto di bottiglie: il peso della bottiglia è di 400 g.

Impostazioni (differiscono dall'impostazione di fabbrica):

Setup: Parametri applicativi: Funzione supplementare (F4): 2° memoria di tara: Stampa automatica: Valore di tara/tara preimpostata

| Premere il tasto (o azione) Lettura/Uscita dati   |                                        |
|---------------------------------------------------|----------------------------------------|
|                                                   |                                        |
|                                                   | Max4200 9 d= 0.019<br>0% - 100%<br>400 |
|                                                   | TP1 ART.ID                             |
| Help di linea <b>P T 1</b>                        | Max4200 9<br>0%                        |
|                                                   | PT1 + 400.00 g                         |
| Collocare la bottiglia<br>riempita sulla bilancia | Max4200 a d= 0.01a<br>0%               |
|                                                   | Premere il tasto (o azione)            |

# Identificazione individuale (identificatore ID)

## Scopo

Con questa funzione supplementare si possono memorizzare dei codici di identificazione per il rilevamento dei valori misurati ed essere preparati per la stampa.

Questa funzione supplementare può essere usata assieme ad un programma dell'applicazione 1 (per es. conteggio, pesate in percentuale), dell'applicazione 2 (per es. pesate di controllo +/-, funzioni comandate a tempo), dell'applicazione 3 (sommatoria, formulazione, statistica) e delle funzioni supplementari.

## Caratteristiche

- Si possono memorizzare, modificare e cancellare singolarmente fino a 4 identificatori.
- Ogni identificatore consiste di un nome e un valore; entrambi possono essere definiti dall'operatore.
- 1 nomi degli identificatori vengono immessi nel menù di Setup: Input.
- Ogni nome dell'identificatore può avere un massimo di 20 caratteri; durante l'entrata dell'ultimo valore appaiono sul display non più di 15 caratteri del nome.
- l valori dell'identificatore vengono introdotti quando il programma di applicazione è attivato; premere l'Help di linea I D per commutare sulla modalità di entrata dell'identificatore (input).
- Ogni valore dell'identificatore può avere un massimo di 20 caratteri.
- Si può accedere ad 1 dei 4 identificatori direttamente tramite il blocco numerico. L'accesso agli altri 3 identificatori avviene premendo l'Help di linea I D che commuta sul display per l'entrata dell'identificatore.

- Questa funzione può essere assegnata al quarto o al quinto Help di linea (da destra), cioè F4 o F5.
- Nel Setup si può impostare se gli identificatori devono essere stampati (vedere paragrafo «Preparazione»).
- Si può configurare la posizione degli identificatori nella stampa del protocollo singolo e totale.
- Il nome viene stampato a sinistra; il valore a destra. Se il nome insieme con il valore sono troppo lunghi per una riga di stampa, essi vengono stampati su due righe.
- Si possono cancellare singoli caratteri dell'identificatore con il tasto CF se nel Setup è impostato: Parametri applicativi Tastiera: Funzione CF per l'entrata: Cancellare l'ultimo carattere.
- Premere l'Help di linea Canc. per cancellare un identificatore

Impostazioni di fabbrica per i nomi degli identificatori

- ID1: ID1 ID2: ID2 ID3: ID3
- ID4: ID4

ΙD

Impostazioni di fabbrica per i nomi dei valori degli identificatori Nessun valore impostato

Parametri impostati in fabbrica Stampa: Ad ogni pressione del

# tasto Print

## Tasti funzione Help di linea

| commutazione nel menù      |
|----------------------------|
| «Codice di identificazione |
| (identificatore)»          |

Canc. cancellazione degli identificatori selezionati

## Praparazione

- Accendere la bilancia: tasto 🕪
- > Si visualizza il logo Sartorius
- Impostare nel Setup «Funzione extra (F4)» oppure «Funzione extra (F5)»: premere il tasto (Setup)
- Selezionare Parametri applicativi: premere 2 volte l'Help di linea V, Help di linea >
- Selezionare Funzione extra(F4) oppure Funzione extra F5): premere 3 volte (oppure 4) l'Help di linea v, Help di linea >
- Selezionare Identificatore
- Confermare Identificatore

Identificatore — Stampa —

Autom. Dopo l'entrata
1\* con tasto di Print dopo entrata
o Ad ogni pressione del tasto Print
1\* per funz. M+ (mem. Appl. 3)

o = impostazione di fabbrica

vedi anche il capitolo «Impostazioni»: «Parametri applicativi (Prospetto)»

- Memorizzare le impostazioni per la stampa: premere 4 volte l'Help di linea <
- Introduzione del nome degli identificatori: selezionare emissione di stampa: premere l'Help di linea: v, Help di linea >
- Selezionare l'identificatore: premere 5 volte l'Help di linea V, Help di linea >
- Selezionare: ID1
- Introdurre e confermare il nome per I D 1: usare i tasti numerici per l'entrata numerica e gli Help di linea per l'entrata alfabetica

○ Eventualmente, introdurre i nomi per ID2, ID3 e ID4

• Memorizzare le impostazione e uscire da Setup: premere l'Help di linea < <

**Esempio** Vedi pagina seguente

## Esempio

l protocolli di stampa devono riportare l'indirizzo della ditta così come il numero di lotto a cui si riferiscono. Ogni riga dell'identificatore inizia con il nome (nome dell'identificatore). Questa identificazione deve apparire sul protocollo per ogni valore netto.

Impostazioni (differiscono dall'impostazione di fabbrica):

Setup: Parametri applicativi: Funzione extra (F4): Identificatore Setup: Input: ID1: DITTA Setup: Input: ID2: CITTÀ Setup: Input: ID3: VIA Setup: Input: ID4: LOTTO

| Passo                                                                                     | Premere il tasto (o azione)                                                                               | Lettura/Uscita dati                                                                                                    |  |
|-------------------------------------------------------------------------------------------|----------------------------------------------------------------------------------------------------|----------------------------------------------------------------------------------------------------|--|
| 1. In caso, accendere la bilancia                                                         | UU                                                                                                    |                                                                                                    |  |
| 2. Selezionare la<br>Funzione extra (F4)<br>nel Setup                                     | (Setup)<br>2 volte l'Help di linea V,<br>Help di linea ><br>3 volte l'Help di linea V,<br>Help di linea > | SETUP APPLICAZ. F.EXTRA F4<br><b>DOff</b><br>2. memoria di tara<br>Identificatore<br>Mem. man. in memoria (M+) appl.3<br>Memoria dati del prodotto<br><< < |  |
| 3. Selezione dell'identificatore                                                          | Help di linea y o A<br>più volte, se necessario                                                           | SETUPAPPLICAZ.F.EXTRA F4oOff2. memoria di taraIdentificatoreMem. man. in memoria (M+) appl.3Memoria dati del prodotto<                                     |  |
| <ol> <li>Conferma dell'identificatore e<br/>poi uscire dalla funzione extra F4</li> </ol> | Help di linea >, poi<br>3 volte l'Help di linea <                                                         | APPLICAZ. F.EXTRA F4 ID<br>Stampa                                                                                                    |  |
| 5. Selezione dell'identificatore ID1<br>(Emissione stampa: Identificatore)                | Help di linea 🗸,<br>Help di linea ><br>5 volte l'Help di linea 🗸,<br>Help di linea >,<br>Help di linea 🗸  | SETUP     STAMPA     ID       Lotto (ID L):     ID1:     ID1:       ID2:     ID2     ID2       ID3:     ID3     ID4:       <                               |  |
| 6. Introduzione del nome di ID1<br>(qui: DITTA) e confermare                              | (ABC) vedi anche pag. 37<br>(ABC), Help di linea 🚽                                                        | SETUP         STAMPA         ID           Lotto (ID L):         DITTA           ID1:         DITTA           ID2:         ID3:           ID4:         ID4  |  |

0

- v

<

| Pas | S0                                                                                                    | Premere il tasto (o azione)                                       | Lettura/Uscita dati                                                                                                    |
|-----|----------------------------------------------------------------------------------------------------|-------------------------------------------------------------------|----------------------------------------------------------------------------------------------------|
| 7.  | Ripetere i passi 6 e 7 per:<br>ID2: CITTÀ<br>ID3: VIA<br>ID4: LOTTO                                             |                                                                   | SETUP     INPUT       ID1:     DITTA       ID2:     CITTA       ID3:     VIA       ID4:     LOTTO       Moment.reg.1:     C |
| 8.  | Memorizzare le impostazioni,<br>uscire dal Setup e selezionare<br>l'entrata per i valori<br>dell'identificatore | 2 volte l'Help di linea ≤ <<br>Help di linea ⅠD                   | IDENTIF.:<br>DITTA<br>CITTA<br>VIA<br>LOTTO<br><<  Cancel  v J                                                              |
| 9.  | Introdurre il nome della ditta<br>(qui: Sartorius)                                                              | (ABC)<br>vedi anche pag. 37                                       | IDENTIF.:<br>DITTA SARTORIUS<br>CITTA<br>VIA<br>LOTTO<br><< Cancel v J                                                      |
| 10. | Confermare                                                                                                    | (ABC), Help di linea 🖌                                            | IDENTIF.:<br>DITTA SARTORIUS<br>CITTA<br>VIA<br>LOTTO<br><< Cancell A V J                                                   |
| 11. | Ripetere i passi 9 e 10 per:<br>CITTÀ: GOETTINGEN<br>VIA: WEENDER LANDSTRASSE<br>LOTTO: 15                      |                                                                   | IDENTIF.:<br>DITTA SARTORIUS<br>CITTA GOETTINGEN<br>VIA WEENDER LANDSTRASSE<br>LOTTO IS<br><<  Cancel ^ J                   |
| 12. | Collocare il primo campione<br>sulla bilancia (qui: 210.53 g)                                                   | Caricare la bilancia                                              | Max 6200 a<br>0% Hun d= 0.01 a<br>+ 210.539<br>Cal ID                                                                       |
| 13. | Stampa del valore di peso<br>(event. eseguire altre pesate<br>e stampare i risultati)                           | Ē                                                                 | DITTA SARTORIUS<br>CITTA GOETTINGEN<br>VIA<br>WEENDER LANDSTRASSE<br>LOTTO 15<br>N + 210.53 g                               |
| 14. | Quando le operazioni<br>di pesata sono completate,<br>cancellare singolarmente<br>ogni identificatore           | Help di linea <b>ID</b><br>Help di linea C <b>anc.</b><br>4 volte | IDENTIF.:<br>DITTA SARTORIUS<br>CITTA GOETTINGEN<br>VIA WEENDER LANDSTRASSE<br>LOTTO 15<br><<  Cancel  V J                  |

# Memorizzazione manuale della funzione M+

## Scopo

Con questa funzione supplementare si possono memorizzare valori misurati e risultati direttamente dall'applicazione 1 (per es. conteggio, pesate in percentuale) oppure dall'applicazione 2 (Pesate di controllo +/-, funzioni comandate a tempo) nella applicazione 3 (sommatoria, formulazione, statistica).

## Caratteristiche

- La funzione può essere assegnata al quarto o quinto tasto Help di linea (da destra) (F4 e F5). L'iscrizione dell'Help di linea è: M+
- Un programma dell'applicazione 3 (sommatoria, formulazione, statistica) deve essere acceso per poter visualizzare e successivamente stampare il risultato

## Parametri impostati in fabbrica

Nessun parametro impostabile

## Preparazione

- Accendere la bilancia: tasto 10
- > Appare il logo Sartorius
- Impostazione del programma applicativo «Funzione supplementare (F4)» o «Funzione supplementare (F5)» nel Setup: premere il tasto (Setup)
- Selezionare Parametri applicativi: premere 2 volte l'Help di linea v, Help di linea >
- Selezionare Funz. extra (F4) oppure Funz. extra (F5): premere 3 volte (oppure 4) l'Help di linea v, l'Help di linea >
- Selezionare Mem. man. in memoria (M+) appl. 3
- Confermare Mem. man. in memoria (M+) appl. 3
   Vedi anche il capitolo «Impostazioni»: «Parametri applicativi (Prospetto)»
- Memorizzare l'impostazione e uscire da Setup: premere l'Help di linea < <

# Memoria dei dati dei prodotti

## Scopo

Con questa funzione supplementare si possono memorizzare, salvare e caricare i dati per l'inizializzazione delle applicazioni e dell'operatore.

Si può usare questa funzione supplementare in combinazione con un altro programma dell'applicazione 1 (per es. conteggio, pesata in percentuale), dell'applicazione 2 (pesata di controllo ±, funzioni comandate a tempo) e delle funzioni supplementari F4 e F5 (identificatore, seconda memoria di tara).

## Caratteristiche

- Si possono memorizzare fino ad un massimo di 300 record di dati (registrazioni)
- l record di dati possono essere creati, sovrascritti e cancellati singolarmente.
- Premere l'Help di linea DatPro per visualizzare i dati di prodotto.
- L'operatore può introdurre per ogni record di dati un nome contenente un massimo di 15 caratteri alfanumerici tramite il blocco numerico. Tramite questo viene visualizzato nella memoria dei dati dei prodotti il posto desiderato.
- L'identificatore dei dati di prodotto può essere caricato senza identificatore attivo mediante gli Help di linea F4/F5
- Nel menù di Setup si può impostare se durante l'entrata del nome del record di dati, si può cancellare il carattere introdotto per ultimo premendo il tasto CF. Impostazioni base: Tastiera: Funzione CF per l'entrata: Cancellare l'ultimo carattere.
- l record di dati vengono visualizzati in ordine alfabetico.
- 1 dati di inizializzazione impostati per una applicazione (per es. wRef, nRef) vengono memorizzati guando si seleziona l'opzione di memorizzazione. Se sono attivate più applicazioni e funzioni supplementari, una selezione prima della memorizzazione permette la scelta dei dati di inizializzazione desiderati.
- Usare l'entrata alfanumerica per la ricerca e visualizzazione dei singoli record di dati.
- Questa funzione può essere assegnata al quarto o quinto Help di linea (da destra), cioè F4 o F5.

- 1 messaggi di errore sono visualizzati nella linea di testo in forma chiara.
- Premere l'Help di linea Cancel per cancellare i record di dati.

Caricamento dei dati memorizzati La memorizzazione dei dati avviene in una memoria con batteria a tampone. Se si stacca la bilancia dal collegamento a rete, i dati rimangono memorizzati per 3 mesi circa. Nel funzionamento Standby la conservazione dei dati avviene tramite l'alimentazione. Prima di un deposito dello strumento per un lungo periodo di tempo, stampare i dati di protocollo!

## Impostazioni di fabbrica

Nessun parametro definibile dall'utente.

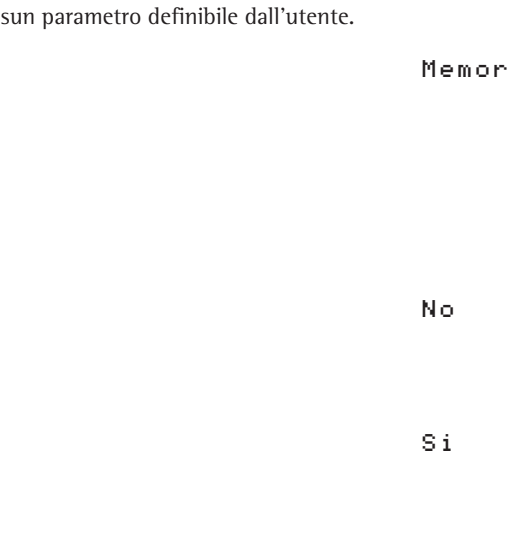

## Tasti funzione Help di linea

DatPro commutazione per la visualizzazione dei dati di prodotto Cancel cancellazione dei record di dati selezionati Caric sostituzione dei dati di inizializzazione della applicazione attuale con i dati dei record di dati selezionati Modif. modifica dei dati dei record di dati memorizzati creazione di un nuovo record Νμονο di dati dopo aver introdotto un nome per il record di dati ed eventualmente selezionare l'applicazione memorizzazione dei dati di

inizializzazione della applicazione attuale con il nome dei record di dati selezionato. Se esistono già dei dati per questo record di dati, un messaggio chiede se tali dati debbano essere sovrascritti

la risposta «no» interrompe l'operazione già iniziata di cancellazione o di sovrascrittura

la risposta «si» continua l'operazione già iniziata di cancellazione o di sovrascrittura

## Praparazione

- Accendere la bilancia: tasto (10)
- Si visualizza il logo Sartorius
- Impostare nel Setup «Funzione extra (F4)» oppure «Funzione extra (F5)»: premere il tasto (Setup)
- Selezionare Parametri applicativi: premere 2 volte l'Help di linea V, Help di linea 🗦
- Selezionare Funzione extra (F4) oppure Funzione extra (F5): premere 3 volte l'Help di linea (oppure 4) Help di linea v, Help di linea >
- Selezionare Memoria dati del prodotto
- Confermare Memoria dati del prodotto vedi anche il capitolo «Impostazioni»: «Parametri applicativi (Prospetto)»
- Memorizzare le impostazioni e uscire da Setup: premere l'Help di linea < <</p>

## Esempio

Creazione di un nuovo record di dati base per i parametri di inizializzazione durante la pesata di controllo ± con: valore nominale, minimo, massimo

Impostazioni (differiscono dall'impostazione di fabbrica):

Setup: Parametri applicativi: Funzione extra (F4): Memoria dei dati dei prodotti Setup: Parametri applicativi: Applicazione 2: Pesata di controllo  $\pm$ 

| Passo                                                                                                    | Premere il tasto (o azione)                                                                          | Lettura/Uscita dati                                                                                                    |  |
|----------------------------------------------------------------------------------------------------|----------------------------------------------------------------------------------------------------|----------------------------------------------------------------------------------------------------|--|
| <ol> <li>Event. accendere la bilancia ed<br/>introdurre le impostazioni date sopra</li> </ol>                                                                                        | (Kb)                                                                                                 |                                                                                                    |  |
| <ol> <li>Nell'applicazione «Pesate di<br/>controllo ±», commutare nella<br/>modalità di entrata del peso<br/>nominale, minimo e massimo</li> </ol>                                   | Help di linea Param.                                                                                 | PES. CONTR.     0.00 m m       Valore nominale: Setpe     +     0.00 m       Minimo:     Min = +     0.00 m       Massimo:     Max = +     0.00 m       <                                                                                                    |  |
| <ol> <li>Introdurre il valore nominale: 170 g;<br/>minimo: 165 g; massimo: 180 g</li> </ol>                                                                                          | vedi esempio per la pesata<br>di controllo ±, punti da 5 a 9                                         | PES. CONTR.     170.00 % Å       Valore nominale: Setp=     4     0.00 %       Minimo:     Min = +     0.00 %       Massimo:     Max = +     0.00 %       <                                                                                                    |  |
| <ol> <li>Commutare nella lettura dei dati dei<br/>prodotti (vengono visualizzati i dati;<br/>già esistenti, qui, per es. sono già<br/>stati memorizzati 3 record di dati)</li> </ol> | Help di linea DatPro                                                                                 | DAT. PROD.: PES. PERC.<br>PES. PERC.40 Wxx% 68.75 9<br>CALCOLO8 PRef 100 %<br>CONTEGGIO13<br><< Cancel Caric V Memor                                                                                                    |  |
| 5. Introdurre un nome per il nuovo<br>record di dati (qui: KW01)                                                                                                    | (ABC)<br>Help di linea GHIJKL,<br>Help di linea K<br>Help di linea STUVWX,<br>Help di linea W<br>0 1 | DAT. PROD.:<br>KW01<br><<   <   Nuovo                                                                                                    |  |
| <ol> <li>Memorizzazione dei parametri<br/>della pesata di controllo ±<br/>come record di dati</li> </ol>                                                                             | Help di linea Nuovo                                                                                  | DAT. PROD.: NUOVO: KW01<br>CHECKWEIGH<br>Min = + 170.00 y<br>Min = + 165.00 y<br>Max = + 180.00 y<br>Lim-= 0 %<br>Lim+= 0 %                                                                                                    |  |
| 7. Confermare                                                                                                    | Help di linea Memor                                                                                  | DAT. PROD.:       Dati memorizzati         KN01       Setp= +       170.00 s         PES. PERC.40       Min = +       165.00 s         CALCOLO8       Max = +       180.00 s         CONTEGGI013       Lim-=       0 %         <                                                                                                    |  |
| 8. Uscire dalla lettura dei dati base                                                                                                    | Help di linea ≤ <                                                                                    | Max 6200 9<br><b>Harden Manual Annual Annua<br/>Contra annual Annual Annu</b> |  |

# **Funzione SQmin**

## Scopo

Visualizzazione del peso iniziale minimo ammesso «SQmin» (Sample Quantity Minimum) conformemente alla Farmacopea degli Stati Uniti (USP). Durante la pesata di massima precisione di sostanze per la determinazione del contenuto, non si può superare, secondo la direttiva USP, un'incertezza di misurazione del 0,1% relativa alla pesata. Questa funzione supplementare garantisce che i risultati di pesata si trovano all'interno delle tolleranze definite in base alle norme del Vostro sistema di assicurazione della qualità.

## Caratteristiche

Il tecnico del service determinerà sul posto il peso iniziale minimo necessario in base alle norme del Vostro sistema di assicurazione della qualità e caricherà il valore nella bilancia. Queste impostazioni non possono essere modificate dall'utente.

Una volta terminata la programmazione, il tecnico di service preparerà un certificato «Test della bilancia conforme all'USP» dove annoterà le misurazioni e il peso iniziale minimo per la pesata. Se utilizzerete la funzione SQmin, viene garantita la corrispondenza dei risultati di pesata alle specificazioni del certificato e quindi alle direttive USP.

 Visualizzazione del peso iniziale minimo: il valore è visualizzato nella riga di testo per 4 secondi dopo aver premuto l'Help di linea «SQmin» oppure

il valore è rappresentato in modo permanente al posto della barra grafica.

- Questa funzione può essere assegnata al quarto o al quinto tasto Help di linea (da destra) (F4 o F5).
   L'iscrizione dell'Help di linea: SQm i n.
- Se si scende al di sotto del peso iniziale minimo:
   l'Help di linea SQm i n lampeggia e appare su sfondo nero.
   Sul foglio di stampa i valori di peso sono identificati con un asterisco «\*».
- Intestazione del protocollo GLP: si può pure stampare il peso iniziale minimo «SQmin».

## Parametri impostati in fabbrica Lettore: Testo

Stampa nell'intestazione GLP: Off

## Preparazione

- 🕨 Accendere la bilancia: tasto 🐠
- > Appare il logo Sartorius.
- Impostare nel Setup «Funzione extra (F4)» oppure «Funzione extra (F5)»: premere il tasto (Setup).
- Selezionare Parametri applicativi: premere due volte l'Help di linea V, poi l'Help di linea >.
- Selezionare Funzione extra (F4) oppure Funzione extra (F5): premere più volte l'Help di linea V, poi l'Help di linea >.
- Selezionare SQmin.
- Confermare SQm in.

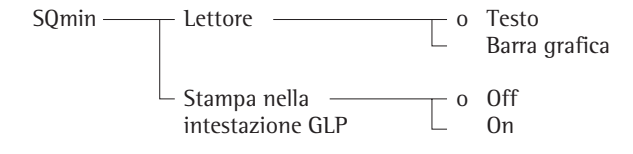

o = impostazione di fabbrica

Vedi anche il capitolo «Impostazioni»: «Parametri applicativi (prospetto)».

• Memorizzare l'impostazione e uscire da Setup: premere l'Help di linea < < .

**Esempio** Determinare i valori di pesata con il controllo del peso iniziale minimo (qui, SQmin: 30 mg)

Impostazioni (differiscono dall'impostazione di fabbrica): Setup: Parametri applicativi: Funzione extra (F5): SQmin

| Passo                                                                                                    | Premere il tasto (oppure azione) | Lettura/Uscita dati                                                              |
|----------------------------------------------------------------------------------------------------|----------------------------------|----------------------------------------------------------------------------------|
| <ol> <li>Se necessario, accendere la bilancia<br/>ed immettere le impostazioni sopra<br/>indicate</li> </ol> |                                  |                                                                                  |
| 2. Collocare sulla bilancia il recipiente per il campione e tarare                                           | Setup                            | Max 62009<br>0%<br>0<br>0<br>0<br>0<br>0<br>0<br>0<br>0<br>0<br>0<br>0<br>0<br>0 |
| <ol> <li>Misurare il peso di un campione<br/>(qui: non raggiunge il peso iniziale minimo)</li> </ol>         | Collocare il campione            | Max 62009<br>9%                                                                  |
| 4. Stampare il valore di pesata                                                                              | Ē                                | *N + 0.02 g                                                                      |
| <ol> <li>Misurare il peso i un altro campione<br/>(qui: supera il peso iniziale minimo)</li> </ol>           | Collocare il campione            | Max 62009<br>0%                                                                  |
| 6. Stampare il valore di pesata                                                                              | Ē                                | N + 16.38 g                                                                      |
| <ol> <li>Visualizzare il valore del peso iniziale minimo<br/>per 4 secondi</li> </ol>                        | Help di linea SQmin              | Max 6200 s d= 0.01 s<br>0%                                                       |

8. In caso, misurare altri campioni

# Incertezza di misurazione DKD

## Scopo

Visualizzazione dei dati dinamici di incertezza di misurazione in modo conforme ai dati definiti nel certificato di calibrazione DKD.

## Caratteristiche

Dopo la preparazione da parte del tecnico di servizio:

- L'incertezza di misurazione della bilancia viene determinata direttamente sul luogo di installazione dal tecnico di servizio mediante una calibrazione DKD. Nel certificato di calibrazione DKD sono protocollate le misurazioni e l'incertezza di misurazione della bilancia. I dati così determinati vengono salvati nella bilancia dal tecnico di servizio.
- Visualizzazione del fattore e dell'esponente immesso attraverso il menu Setup: Info: Incertezza di misurazione DKD
- Visualizzazione dell'incertezza di misurazione, per es.: Incertezza di misurazione assoluta: I = 0.54 g Incertezza di misurazione relativa: I\* = 0.000045 % Precisione di processo: PP = 0.00013 %
- Visualizzazione fino a 2 valori di incertezza di misurazione DKD: Vengono visualizzati i primi due valori calcolati attivati attraverso il menu Setup «Display».
- La funzione può essere assegnata al quarto o al quinto tasto di Help di linea (partendo da destra) (F4 oppure F5). L'Help di linea è contrassegnato: I × P P
- Risoluzione
   L'incertezza di misurazione assoluta
   viene visualizzata con una risoluzione
   10 volte maggiore.
   L'incertezza di misurazione assoluta
   e la precisione di processo vengono
   visualizzate con un massimo
   di 5 decimali (2 cifre significative).
- Uscita dati dell'addendo e del fattore di incertezza di misurazione dopo l'accensione: Nel menu Setup «Stampa autom. all'inizializ.: selezionare Tutti i valori»
- Lettura ----- (per l\* e PP) con:
  - Valori netti calcolati (ad es. numeri, pesate percentuali, ecc.)
  - Valori maggiori di 100%
  - Valore netto uguale a «Zero»

## Preparazione

- Accensione della bilancia: tasto 🔟
- > Compare il logo Sartorius
- Impostare in Setup la «Funzione extra (F4)» oppure la «Funzione extra (F5)»: Premere il tasto (Setup)
- Selezionare Parametri applicativi: Premere 2 volte l'Help di linea V, Help di linea >
- Scegliere la Funzione extra (F4) oppure la Funzione extra (F5): Premere più volte l'Help di linea V, Help di linea >
- Selezionare Incertezza di misurazione DKD
- Confermare Incertezza di misurazione DKD

| Incertezza ——<br>di misurazione<br>DKD | — Display —            | * | l (assoluta)<br>l* (relativa)<br>PP (Precisione di processo) |
|----------------------------------------|------------------------|---|--------------------------------------------------------------|
|                                        | — Stampa ————          | * | l (assoluta)<br>l* (relativa)<br>PP (Precisione di processo) |
|                                        | Precisione di processo |   | lmmissione: 1 - 100,<br>5 decimali                           |

\*= impostazione di fabbrica; l'asterisco «\*» indica una voce di menù attivata; possibilità di 3 selezioni max.

vedere anche il capitolo «Impostazioni»: «Parametri applicativi (panoramica)»

• Memorizzare l'impostazione e uscire da Setup: premere l'Help di linea < <
## Esempiol

Eseguire il processo con incertezza di misurazione DKD

Impostazioni:

Setup: Parametri applicativi: Funzione extra (F4): Incertezza di misurazione DKD: Display: PP (Precisione di processo) Setup: Parametri applicativi: Funzione extra (F4): Incertezza di misurazione DKD: Stampa: PP (Precisione di processo) Setup: Parametri applicativi: Funzione extra (F4): Incertezza di misurazione DKD: Display: Immissione: 3.00000 (impostazione di fabbrica)

| Passo                                                                                               | Premere il tasto (o azione)     | Lettura/Uscita dati                                                   |
|----------------------------------------------------------------------------------------------------|---------------------------------|-----------------------------------------------------------------------|
| <ol> <li>Event. accendere la bilancia e<br/>immettere le impostazioni indicate sopra</li> </ol>     | (OII)                           |                                                                       |
| <ol> <li>Collocare sulla bilancia il contenitore per<br/>il campione da pesare e tararlo</li> </ol> | Tare                            | Max 12k9<br>I = 0.08 9 PP = 2<br>o 0.09<br>Cal 1/PP                   |
| 3. Misurare il peso del campione                                                                    | Collocare il campione da pesare | Max 12k9<br>I = 0.16 9 PP = 0.024 %<br>+ <b>2000.29</b><br>Cal   1/PP |
| 4. Stampare il valore di pesata                                                                     | Ē                               | I 0.08 g<br>PP 0.024 %<br>N + 2000.2 g                                |

## 5. Event. pesare altri campioni

# Combinazione delle applicazioni

Qui di seguito è stato riassunto in forma di tabella come si possono combinare le applicazione descritte. Ogni riga rappresenta una combinazione possibile. La funzione base di pesata è sempre accessibile, essa non deve essere combinata con una funzione di calcolo.

| Applicazione 1                                                             | Applicazione 2                                                                         | Applicazione 3                           |
|----------------------------------------------------------------------------|----------------------------------------------------------------------------------------|------------------------------------------|
| (funzione base)                                                            | (funzione di controllo)                                                                | (funzione di registrazione)              |
| Conteggio                                                                  | -                                                                                      | Sommatoria                               |
| Conteggio                                                                  | -                                                                                      | Formulazione                             |
| Conteggio                                                                  | -                                                                                      | Statistica                               |
| Pesate in percentuale<br>Pesate in percentuale<br>Pesate in percentuale    | -<br>-                                                                                 | Sommatoria<br>Formulazione<br>Statistica |
| Pesate di animali<br>Pesate di animali                                     | -                                                                                      | Sommatoria<br>Statistica                 |
| Ricalcolo<br>Ricalcolo                                                     |                                                                                        | Sommatoria<br>Statistica                 |
| Calcolo                                                                    | -                                                                                      | Sommatoria                               |
| Calcolo                                                                    | -                                                                                      | Formulazione                             |
| Calcolo                                                                    | -                                                                                      | Statistica                               |
| Determinazione della densità                                               | -                                                                                      | Statistica                               |
| Determinazione della densità                                               | Funzioni comandate a tempo                                                             | Statistica                               |
| Pesata differenziale                                                       | -                                                                                      | -                                        |
| Correzione della spinta aerostatica<br>Correzione della spinta aerostatica |                                                                                        | Sommatoria<br>Statistica                 |
| Determinazione del diametro                                                | Pesate di controllo +/-                                                                | Sommatoria                               |
| Determinazione del diametro                                                | Pesate di controllo +/-                                                                | Formulazione                             |
| Determinazione del diametro                                                | Pesate di controllo +/-                                                                | Statistica                               |
|                                                                            | Pesate di controllo +/-<br>Pesate di controllo +/-<br>Pesate di controllo +/-          | Sommatoria<br>Formulazione<br>Statistica |
| Conteggio                                                                  | Pesate di controllo +/-                                                                | Sommatoria                               |
| Conteggio                                                                  | Pesate di controllo +/-                                                                | Formulazione                             |
| Conteggio                                                                  | Pesate di controllo +/-                                                                | Statistica                               |
| Pesate in percentuale                                                      | Pesate di controllo +/-                                                                | Sommatoria                               |
| Pesate in percentuale                                                      | Pesate di controllo +/-                                                                | Formulazione                             |
| Pesate in percentuale                                                      | Pesate di controllo +/-                                                                | Statistica                               |
| Ricalcolo                                                                  | Pesate di controllo +/–                                                                | Sommatoria                               |
| Ricalcolo                                                                  | Pesate di controllo +/–                                                                | Statistica                               |
| Calcolo                                                                    | Pesate di controllo +/-                                                                | Sommatoria                               |
| Calcolo                                                                    | Pesate di controllo +/-                                                                | Formulazione                             |
| Calcolo                                                                    | Pesate di controllo +/-                                                                | Statistica                               |
| Correzione della spinta aerostatica                                        | Pesate di controllo +/-                                                                | Sommatoria                               |
| Correzione della spinta aerostatica                                        | Pesate di controllo +/-                                                                | Statistica                               |
| Determinazione del diametro                                                | Pesate di controllo +/-                                                                | Sommatoria                               |
| Determinazione del diametro                                                | Pesate di controllo +/-                                                                | Formulazione                             |
| Determinazione del diametro                                                | Pesate di controllo +/-                                                                | Statistica                               |
|                                                                            | Funzioni comandate a tempo<br>Funzioni comandate a tempo<br>Funzioni comandate a tempo | Sommatoria<br>Formulazione<br>Statistica |
| Conteggio                                                                  | Funzioni comandate a tempo                                                             | Sommatoria                               |
| Conteggio                                                                  | Funzioni comandate a tempo                                                             | Formulazione                             |
| Conteggio                                                                  | Funzioni comandate a tempo                                                             | Statistica                               |
| Pesate in percentuale                                                      | Funzioni comandate a tempo                                                             | Sommatoria                               |
| Pesate in percentuale                                                      | Funzioni comandate a tempo                                                             | Formulazione                             |
| Pesate in percentuale                                                      | Funzioni comandate a tempo                                                             | Statistica                               |
| Pesate di animali                                                          | Funzioni comandate a tempo                                                             | Sommatoria                               |
| Pesate di animali                                                          | Funzioni comandate a tempo                                                             | Statistica                               |
| Ricalcolo                                                                  | Funzioni comandate a tempo                                                             | Sommatoria                               |
| Ricalcolo                                                                  | Funzioni comandate a tempo                                                             | Statistica                               |
| Calcolo                                                                    | Funzioni comandate a tempo                                                             | Sommatoria                               |
| Calcolo                                                                    | Funzioni comandate a tempo                                                             | Formulazione                             |
| Calcolo                                                                    | Funzioni comandate a tempo                                                             | Statistica                               |
| Correzione della spinta aerostatica                                        | Funzioni comandate a tempo                                                             | Sommatoria                               |
| Correzione della spinta aerostatica                                        | Funzioni comandate a tempo                                                             | Statistica                               |
| Determinazione del diametro                                                | Funzioni comandate a tempo                                                             | Sommatoria                               |
| Determinazione del diametro                                                | Funzioni comandate a tempo                                                             | Formulazione                             |
| Determinazione del diametro                                                | Funzioni comandate a tempo                                                             | Statistica                               |

## Combinazione sensata di più applicazioni

## Esempio: pesata di controllo con valutazione statistica

Si devono controllare i numeri dei pezzi. I risultati di misurazione nel campo dei valori accettati devono essere valutati statisticamente ed essere registrati con un protocollo ISO/GLP.

Impostazioni (differiscono dall'impostazione di fabbrica):

Setup: Parametri applicativi: Applicazione 1: Conteggio

Setup: Parametri applicativi: Applicazione 2: Pesate di controllo +/-

Setup: Parametri applicativi: Applicazione 3: Statistica: Memorizzazione automatica: On, primo valore alla stabilità

Setup: Parametri applicativi: Applicazione 3: Statistica: Fonte del valore la memorizzazione automatica: Applicazione 2

Setup: Parametri applicativi: Applicazione 3: Statistica: Valore per la valutazione: Calcolato

Setup: Parametri applicativi: Applicazione 3: Statistica: Modo di valutazione, funzione MR: Valutazione intermedia, lettura+stampa Setup: Parametri applicativi: Impostazione della emissione a stampa: Protocollo ISO/GLP/GMP: Sempre on

| Passo                                                                                | Premere il tasto (o azione) | Lettura/Uscita dati                                                                                                    |
|--------------------------------------------------------------------------------------|-----------------------------|----------------------------------------------------------------------------------------------------|
| 1. Event. accendere la bilancia<br>ed introdurre le impostazioni come sopra          | UO                          | Max4200 9 d= 0.019<br>0% d= 0.019<br>100%<br>0% d= 0.019<br>100% 0% d= 0.019<br>100% 0% d= 0.019<br>100% 0% d= 0.019<br>100% 0% d= 0.019<br>100% 0% d= 0.019<br>10% d= 0.019<br>10% d= 0.019 |
| 2. Collocare il numero dei pezzi<br>di riferimento                                   | Caricare la bilancia        | Max4200 9 d= 0.019<br>0% mm • • • • • • • • • • • • • • • • • •                                                                                                    |
| 3. Inizializzare la bilancia                                                         | Help di linea Start         | Max4200 9<br>0% Hum                                                                                                    |
|                                                                                      |                             | ID<br>ID L<br>nRef 10 pcs<br>wRef 21.03500 g<br>n 1<br>Qnt + 10 pcs                                                                                                    |
| <ol> <li>Togliere il numero dei pezzi<br/>di riferimento</li> </ol>                  | Scaricare la bilancia       | Max4200 9 d= 0.019<br>0%                                                                                                    |
| 5. Inizializzazione della pesata di controllo<br>Commutazione in Pesata di controllo |                             | Max4200 9 d= 0.019<br>0%                                                                                                    |

| Pas | SO                                                                                                    | Premere il tasto (o azione)                                             | Lettura/Uscita dati                                                                                                    |
|-----|----------------------------------------------------------------------------------------------------|-------------------------------------------------------------------------|----------------------------------------------------------------------------------------------------|
| 6.  | Immettere il valore nominale,<br>minimo e massimo (qui, per es.<br>valore nominale 10 pezzi,<br>minimo 7 pezzi, massimo 12 pezzi) | Help di linea Param.<br>1 0 Help di linea J<br>7 Help di linea J<br>1 2 | PES. CONTR.     Ø pcs A       Valore nominale Setp= +     10 pcs       Minimo:     Min = +     7 pcs       Massimo:     Max =     12 pcs       <       4 |
| 7.  | Memorizzazione dell'entrata                                                                                                    | Help di linea ۲                                                         | Max4200 y<br><u>CONTR.: n = 0 Setp= +10 pcs</u><br><u>Cal</u><br>Setp + 10 pcs<br>Min + 7 pcs<br>Max + 12 pcs                                            |
| 8.  | Misurazione del primo numero<br>di pezzi non conosciuto                                                                           | Caricare la bilancia con il numero<br>di pezzi non conosciuto           | Max4200 9 d= 0.019                                                                                                    |
| 9.  | Commutare in Statistica                                                                                                    | (I)                                                                     | Max4200 9 d= 0.019<br>4 STAT.:Start con M+<br>Cal   MR   M-   M+                                                                                         |
| 10. | Inizializzare la memorizzazione<br>automatica                                                                                     | Help di linea M+                                                        | Max4200 9 d= 0.019<br>Hanning d= 0.019<br>★ STAT.:n=1 Qnt + 9 pcs ↑↑ I<br>Cal MR M- M+                                                                   |
| 11. | Misurare altri numeri di pezzi<br>non conosciuti                                                                                  | Caricare la bilancia                                                    | Qnt + 9 pcs                                                                                                    |
|     | La stampa avviene automaticamente                                                                                                 |                                                                         | n 4                                                                                                    |
| 12. | Terminare la pesata<br>La statistica viene redatta<br>La fine del protocollo GLP viene stampata                                   | (F)                                                                     | MEDIA + 10.0 pcs<br>s + 0.8 pcs<br>srel + 8.00 %<br>SOMMA + 40 pcs<br>Min + 9 pcs                                                                        |
| 13. | Cancellazione dell'ultima applicazione                                                                                            | T                                                                       | Max + 11 pcs<br>Diff + 2 pcs<br>                                                                                                    |

## Uscita dati

Per l'uscita dei dati si hanno a disposizione tre possibilità:

- Visualizzazione sull'unità di visualizzazione e comando
- Stampa del protocollo
- Interfaccia dati per periferiche (per es. computer)

## Visualizzazione sull'unità di visualizzazione e comando

Il display è ordinato in 9 campi. In questi campi vengono emessi i dati riguardanti la bilancia, l'applicazione ed il campione di pesata:

- riga metrologica
- barra grafica

Riga metrologica Barra grafica

Riga di testo

Segni aritmetici Stabilità Oc

0% **!**....

0% **.**....

Riga del valore misurato

lscrizione degli Help di linea

tici Unità di peso Occupazione della tara

Valore calcolato Pittogramma applicativo

- segni aritmetici, stabilità
- riga del valore di misura
- unita di peso
- assegnazione della tara, valori calcolati
- pittogramma applicativo
- riga di testo
- iscrizione degli Help di linea

Riga metrologica (nell'impiego in metrologia legale) In questa riga sono indicati:

- Max4200 g il peso massimo della bilancia (per es. 4200 g)
- Min Ø.5 g il peso minimo della bilancia sotto al quale non si può scendere nell'impiego della bilancia come strumento di pesata legale (per es. 0,5 g)
  - e = 0.19 divisione di verifica della bilancia; non importante per le bilance non impiegate nell'uso legale (per es. 0,1 g)
  - d=0.019 precisione di lettura: indicazione dell'ampiezza delle divisioni di lettura della bilancia (per es. 0,01 g)

|                                 | Barra grafica (guida grafica)<br>Con la barra grafica viene indicato il valore di misura                                                                       |
|---------------------------------|----------------------------------------------------------------------------------------------------|
| nannannann • • • • • • • • 100% | – come valore percentuale del peso massimo della bilancia                                                                                                    |
|                                 | - in relazione ad un valore nominale con limiti di tolleranza.                                                                                                 |
|                                 | La barra grafica può essere eliminata dallo schermo (Setup: Parametri dello strumento:<br>Display: Grandezza del valore di pesata: 13 mm + testo oppure 13 mm) |
|                                 | Segni aritmetici, stabilità                                                                                                    |
|                                 | il cimbala di Bura                                                                                                    |
| <u>ہ</u>                        | - II SIMDOIO AI BUSY                                                                                                    |

- 🕇 🗕 🦳 i segni aritmetici
  - il simbolo per l'azzeramento

|                                                                                               | Riga del valore di misura<br>In questa riga sono indicati:<br>– il valore di peso corrente (i numeri incorniciati non sono validi se lo strumento è impiega-                                                             |
|-----------------------------------------------------------------------------------------------|----------------------------------------------------------------------------------------------------|
| 125.0 🗒                                                                                       | to in metrologia legale)                                                                                                    |
| 35                                                                                            | <ul> <li>i valori calcolati (per es. numero dei pezzi)</li> </ul>                                                                                                    |
| =W*18.3*0.9                                                                                   | - le immissione dell'operatore (per es. numero di lotto, formule)                                                                                                    |
|                                                                                               | Unità                                                                                                    |
| 0                                                                                             | In questa riga sono indicati:<br>– l'unità di peso corrente (per es. kg)                                                                                                    |
| 5<br>809                                                                                      | – indicazione per altre misurazioni (per es. numero dei pezzi)                                                                                                    |
|                                                                                               | Assegnazione di tara, valori calcolati<br>In questa riga sono indicati:                                                                                                    |
| 杰                                                                                             | <ul> <li>indicazioni sui valori calcolati (valori non verificati)</li> </ul>                                                                                                    |
| NET1 NET2                                                                                     | <ul> <li>indicazione sull'assegnazione di tara tramite il programma applicativo</li> </ul>                                                                                                    |
|                                                                                               | Pittogramma applicativo                                                                                                    |
| Ш ‰ % ⊗ ♀                                                                                     | <ul> <li>– simbolo per l'applicazione 1 (commutazione delle unità, conteggio, pesate in percentuale, pesata di animali, calcolo)</li> </ul>                                                                              |
| 20                                                                                            | - simbolo per l'applicazione 2 (pesate di controllo +/-, funzioni comandate a tempo)                                                                                                    |
| ΣΨž                                                                                           | - simbolo per l'applicazione 3 (sommatoria, formulazione, statistica)                                                                                                    |
| ۵                                                                                             | <ul> <li>simbolo per l'operazione di stampa attualmente in corso</li> </ul>                                                                                                    |
| 国                                                                                             | <ul> <li>simbolo per il protocollo ISO/GLP</li> </ul>                                                                                                    |
|                                                                                               | Riga di testo                                                                                                    |
| CONTEGGIO: nRef = 10 pcs                                                                      | <ul> <li>commenti testuali di aiuto per il programma applicativo (per es. per «Conteggio»)</li> </ul>                                                                                                    |
| Pes.rif. trop. leg.                                                                           | <ul> <li>testo per i messaggi di errore</li> </ul>                                                                                                    |
|                                                                                               | lscrizione degli Help di linea                                                                                                    |
| Cal TP1∕T1 ART.ID M+                                                                          | <ul> <li>In questa riga sono indicati:</li> <li>testi (abbreviazioni) per la descrizione della funzione che è assegnata ai tasti di direzione che si trovano sotto.</li> </ul>                                           |
| ل < v ^ > >>                                                                                  | <ul> <li>simboli per la selezione e conferma delle impostazioni dei parametri (vedere anche il<br/>capitolo «Sistema di funzionamento»)</li> </ul>                                                                       |
|                                                                                               | Informazioni della bilancia<br>Nel Setup si possono richiamare le informazioni riguardanti la bilancia selezionando<br>Setup: Info: Info: Informazioni dati strumenti:<br>Vengono visualizzate le seguenti informazioni: |
| SETUP INFO                                                                                    | <ul> <li>numero della versione del software</li> </ul>                                                                                                    |
| No. versione: 01-35-18<br>No. vers. bil.: 00-20-13<br>Modello: LA5200P<br>No. serie: 70404714 | <ul> <li>numero della versione della bilancia</li> </ul>                                                                                                    |
|                                                                                               | – modello di bilancia                                                                                                    |
|                                                                                               | <ul> <li>numero di serie della bilancia</li> </ul>                                                                                                    |
|                                                                                               | <ul> <li>manutenzione successiva</li> </ul>                                                                                                    |

- n° di telefono del service

## **Emissione a stampa**

## Scopo

La stampa dei valori di pesata, dei valori di misurazione e le identificazioni serve per la documentazione e può essere adattata alle diverse esigenze.

## Caratteristiche

**Formato delle righe:** identificazione di ogni valore stampato fino a 6 caratteri all'inizio di riga

Identificazione del valore di peso: riga supplementare davanti al valore di peso o al valore calcolato con l'identificatore ART. ID

**Stampa del parametro applicativo:** stampa dei valori di inizializzazione prima della stampa dei risultati di misurazione

**Protocollo ISO/GLP:** stampa delle specifiche dell'ambiente di misurazione

## Stampa della pesata di animali: stampa del peso di animali oppure del peso di animali insieme al peso

calcolato al termine della formazione della media

## Ottimizzazione delle interfacce:

- operare con il baudrate più alto possibile
- disattivare le interfacce non utilizzate
- minimizzare la quantità dei dati

#### Forma dell'emissione a stampa

Per una serie di programmi applicativi bisogna impostare i valori di inizializzazione. Tutti i valori di inizializzazione oppure solo i valori principali possono essere stampati automaticamente non appena sono stati impostati (vedi anche pagina 146, stampa parametri applicativi). Stampa autom. all'inizializ.

l valori di peso e i valori calcolati possono essere stampati come valori numerici senza essere preceduti da una identificazione (16 caratteri) oppure preceduti da identificazione (22 caratteri). A riguardo, vedere anche il capitolo «Uscita dati». Formato delle righe

Il protocollo ISO/GLP/GMP può essere sempre stampato, solo per la calibrazione/ regolazione, oppure mai. Vedere anche a pagina seguente. Stampa del protocollo ISO/GLP/GMP Nel Setup si possono eseguire le seguenti impostazioni

- nessun protocollo ISO/GLP viene stampato (O f f)
- solo per la calibrazione e regolazione viene stampato un protocollo ISO/GLP/GMP (Solo per calibrazione/ regolazione)
- viene sempre stampato il protocollo ISO/GLP/GMP (Sempre)

Autoprint dei risultati delle pesate di controllo +/-: stampa automatica del valore di pesata, se questo si trova all'interno dei limiti prestabiliti alla stabilità della bilancia

Autoprint per le funzioni comandate a tempo: stampa automatica del valore di peso dopo la scadenza dell'intervallo precedentemente stabilito o di un momento definito

Stampa della valutazione intermedia oppure della valutazione finale durante le sommatoria, formulazione e statistica dopo aver premuto l'Help di linea **M**R

Configurazione di una stampa verificabile per l'impiego in metrologia legale: Si può configurare nel menù della bilancia un foglio di stampa ammissibile alla verifica metrologica per le stampanti Sartorius:

- YDP02
- YDP03
- YDP011S
- YDP011S-Label
- YDP021S
- YDP021S-Label
- YDP041S
- YDP04IS-Label

## Protocollo ISO/GLP

l parametri dell'ambiente di misurazione possono essere stampati prima (intestazione GLP) e dopo i valori della serie di misurazioni (pié di pagina GLP). l parametri sono i seguenti:

- data
- ora dell'inizio della serie di mis.
- costruttore della bilancia
- modello della bilancia
- numero di serie del modello
- numero di versione del software
- numero di identificazione della serie di misurazioni
- ora della fine della serie di misurazioni
  spazio per la firma

Funzionamento della bilancia con uno strumento con possibilità di stampa di un protocollo ISO/GLP.

Per la registrazione conforme alle norme ISO/GLP utilizzando un computer, è necessario un software particolare. Una descrizione dettagliata per la preparazione del software può essere richiesta direttamente alla Sartorius.

Impostazione: Setup: Emissione a stam

Setup: Emissione a stampa: Protocollo ISO/GLP/GMP: Sempre

La stampa avviene in collegamento con la stampante dati YDP03-0CE o un computer.

Terminare il protocollo GLP:

Premere il tasto CF Terminare il protocollo GLP con applicazioni attivate: Per il protocollo GLP ed il programma applicativo dovrebbe essere impostato: Setup: Parametri Applicativi: Impostazioni base: Tastiera: Funzione CF nelle applicazioni: Solo cancellazione dell'applicazione selezionata

Premere il tasto CF

 Riga di testo selezione di CF: cancella l'applicazione

• Premere l'Help di linea GLP

| 1                     | 7                                | •              | 0                     | 1                  | S                                | 1<br>A                | 9<br>R          | 9<br>T          | 7<br>0           | R                 | I                          | U                | s                     |                       | 1                     | 6                     | :                     | 1                     | 2                     |  |
|-----------------------|----------------------------------|----------------|-----------------------|--------------------|----------------------------------|-----------------------|-----------------|-----------------|------------------|-------------------|----------------------------|------------------|-----------------------|-----------------------|-----------------------|-----------------------|-----------------------|-----------------------|-----------------------|--|
| M<br>N<br>I           | 0<br>-<br>D                      | D              | v                     | E<br>E             | R<br>R                           | 1                     | 2               | 3               | 4                | 5                 | 6                          | 6<br>0<br>7<br>- | L<br>0<br>1<br>8<br>- | A<br>4<br>-<br>9<br>- | 4<br>1<br>3<br>0<br>- | 2<br>9<br>5<br>1<br>- | 0<br>9<br>-<br>2<br>- | 0<br>1<br>3<br>-      | S<br>4<br>8<br>4<br>- |  |
| I<br>W<br>Q<br>Q      | D<br>R<br>R<br>n                 | e<br>e<br>t    | L<br>f<br>f           |                    |                                  | 1<br>+<br>+           | 2               | 3               | 4                | 5                 | 6<br>3                     | 7<br>5<br>4      | 8<br>2<br>7           | 9<br>1<br>7<br>3<br>2 | 0<br>0<br>4<br>5<br>1 | 1                     | 2<br>9<br>9<br>9      | 3<br>c<br>c           | 4<br>s<br>s<br>s      |  |
| A<br>Q<br>—           | R<br>n                           | T<br>t<br>-    | -                     | I<br>_             | D<br>_                           | 1<br>+<br>-           | 2               | 3               | 4                | 5                 | 6                          | 7                | 8<br>5<br>-           | 9<br>6<br>-           | 07                    | 1                     | 2<br>p<br>_           | 3<br>c<br>_           | 4<br>s<br>–           |  |
| 1<br>N                | 7<br>0                           | m              | 0<br>e                | 1<br>:             | •                                | 1                     | 9               | 9               | 7                |                   |                            |                  |                       |                       | 1                     | 6                     | :                     | 1                     | 3                     |  |
| -                     | -                                | -              | _                     | -                  | -                                | _                     | -               | -               | -                | -                 | -                          | -                | -                     | -                     | -                     | -                     | _                     | -                     | -                     |  |
|                       |                                  |                |                       |                    |                                  |                       |                 |                 |                  |                   |                            |                  |                       |                       |                       |                       |                       |                       |                       |  |
| –<br>1<br>M<br>N      | -<br>7<br>0                      | -<br>-<br>D    | _<br>0<br>s           | –<br>1<br>E        | –<br>S<br>R                      | –<br>1<br>A           | –<br>9<br>R     | –<br>9<br>T     | -<br>7<br>0      | –<br>R            | -<br>I                     | –<br>U<br>6      | –<br>S<br>L<br>O      | –<br>A<br>4           | -<br>1<br>4<br>1      | -<br>6<br>2<br>9      | -<br>:<br>0<br>9      | -<br>2<br>0<br>1      | –<br>4<br>S<br>4      |  |
| _<br>1<br>N<br>N<br>I | - 7<br>0<br>D _                  | _<br>D         | -<br>0<br>s<br>V<br>- | – 1<br>EE          | –<br>S<br>R<br>R                 | _<br>1<br>A<br>·      | _ 9<br>R        | –<br>9<br>T     | -<br>7<br>0<br>- | –<br>R            | -<br>I                     | –<br>0<br>0      | -<br>S<br>L<br>0<br>1 | -<br>A<br>4<br>-      | - 1<br>4 1<br>3 -     | -6<br>295<br>-        | -<br>:<br>09<br>-     | _<br>2<br>0<br>1<br>1 | - 4<br>S 4<br>8       |  |
| -1 MNNI-ICSDR         | -7 O · · D - D A T I E           | – – D – LAFG   | -O .SV -LIRFO         | – 1<br>EE<br>BT    | – - S<br>R<br>R<br>R<br>R<br>: A | -1A 1A + Z            | -9R<br>-2Z<br>I | -9T<br>-3I      | -70<br>-40<br>N  | – R<br>– 5 N<br>E | —<br>I<br>—<br>6<br>Е<br>т | - U 60 -7 0IF    | - SLO1 -8IM ·NR       | - A49NAOTM            | -1 413 -OTN6ET        | -6 295 -1EU RN        | -: 092RA 9NA          | -2 011 -3NL AT        | -4 S48 -4AE 0         |  |
| -1 MNNI-ICSDR D       | -7 O · · D - D A T I E I         | – – D – LAFG F | -O .SV -LIRFO F       | - 1<br>EE - BT · L | – - S RR – R = A                 | -1A · · -1A +Z +      | _9R<br>_2Z<br>I | _9T<br>_3I<br>0 | -70<br>-40<br>N  | – R<br>– 5N<br>E  | <br>                       | - U 60 -7 0IE0   | - SLO1 -8IM NR -      | - A49NAOTMO           | -1 413 -OTN6EIO       | -6 295 -1EU RN        | -: 092RA 9NA 9        | -2 011 -3NL AT        | -4 S48 -4AE 0         |  |
| -1 MNNI-ICSDR D -1N - | -7 O · · D - D A T I E I - 7 O - | LAFG F         | -O .SV -LIRFO F -Oe - | _1 EE _ BT .L1: _  |                                  | _1A · · _1A +Z + _1 _ | _9R _2Z I _9 _  | _9T _3I 0 _9 _  | _70 _40 N _7 _   | - R - 5N E        | - I<br>-6E<br>T -          | - U 60 -7 OIE0   | - SLO1 -8IM NR        | - A49NAOTMO           | -1 413 -OTN6EIO -1 -  | -6 295 -1EU RN -6 -   | -: 092RA9NA9 -: -     | -2 011 -3NL AT -2 -   | _4 S48 _4AE 0 _5 _    |  |

Riga tratteggiata Data/ora Costruttore della bilancia Modello della bilancia Numero di serie della bilancia Versione del software (unità di visualiz. e comando) N° di identificazione Linea tratteggiata N° della serie di misurazioni Valore di inizializ. dell'applicazione Valore di inizializ. dell'applicazione Risultato di conteggio Risultato di conteggio Identificazione del valore di conteggio Risultato di conteggio Linea tratteggiata Data/ora Spazio per la firma Interlinea Linea tratteggiata Protocollo per calibrazione/regolazione interna: Riga tratteggiata Data/ora Costruttore della bilancia Modello della bilancia Numero di serie della bilancia Versione del software (unità di visualiz. e comando) N° di identificazione Linea tratteggiata N° della serie di misurazioni Tipo di calibrazione/regolazione Tipo di avvio della calibrazione Differenza dopo la calibrazione Conferma dell'operazione di regolazione conclusa Operazione di regolazione Differenza rispetto al valore nominale dopo la regolazione Linea tratteggiata Data/ora Spazio per la firma Interlinea Linea tratteggiata

## Interfaccia dati

## Scopo

Le bilance LA Reference possiedono un'interfaccia dati alla quale può essere collegato un computer (o un'altra periferica).

Le funzioni della bilancia e dei programmi applicativi possono essere attivate, modificate o controllate da un computer. Tramite l'interfaccia dati vengono messe a disposizione le linee di controllo del programma pesata di controllo +/-.

# ▲ Attenzione se si utilizza un cavo di collegamento RS232 già confezionato:

Cavi RS232 di altri costruttori hanno spesso un'altra assegnazione dei pin rispetto all'interfaccia delle bilance Sartorius! Controllare quindi prima del collegamento, gli schemi di collegamento e staccare le linee collegate che differiscono (per es. pin 6). La non osservanza di tale avvertenza può provocare il mal funzionamento o il danneggiamento della bilancia o degli accessori collegati.

## Caratteristiche

| Tipo di interfaccia:                          | interfaccia seriale                                                                       |
|-----------------------------------------------|-------------------------------------------------------------------------------------------|
| Modo di funzionamento:                        | completamente duplex                                                                      |
| Standard:                                     | RS 232                                                                                    |
| Velocità di trasmissione:                     | 150, 300, 600, 1200, 2400, 4800, 9600 e<br>19200 baud                                     |
| Parità:                                       | spazio, dispari, pari                                                                     |
| Formato dei caratteri:                        | bit di start, 7/8 bit ASCII, parità, 1 o 2 bit di stop                                    |
| Handshake:                                    | con interfaccia 2 fili: Software (XON/XOFF)<br>con interfaccia 4 fili: Hardware (CTS/DTR) |
| Modo operativo:                               | SBI, XBPI*                                                                                |
| Indirizzo di linea**:                         | 0, 1, 2,, 30, 31                                                                          |
| Formato dei dati in uscita<br>dalla bilancia: | 16 caratteri, 22 caratteri                                                                |
|                                               |                                                                                           |

\* Modo operativo XBPI sempre con 9600 baud, 8 bit, parità dispari, 1 bit di stop

\*\* L'indirizzo di linea ha valore solo per il modo operativo XBPI

Parametri impostati in fabbrica:

| Velocità di trasmissione:                            | 1200 baud                                          |
|------------------------------------------------------|----------------------------------------------------|
| Parità:                                              | dispari                                            |
| Bit di stop:                                         | 1 bit di stop                                      |
| Handshake:                                           | Hardware Handshake, dopo CTS ancora<br>1 carattere |
| Modo operativo:                                      | SBI                                                |
| Indirizzo di linea:                                  | 0                                                  |
| Stampa manuale/automatica:                           | manuale dopo la stabilità                          |
| Interruzione della stampa<br>automatica:             | interruzione non possibile                         |
| Stampa automatica dipend.<br>da intervalli di tempo: | dopo 1 aggiornamento del lettore                   |
| Tara dopo la stampa singola:                         | Off                                                |
| Valore base di applicazione:                         | Off                                                |
| Formato delle righe:                                 | per altre appl./GLP (22 caratteri)                 |

Preparazione

• Per l'assegnazione dei pin e lo schema di collocazione dei pin, vedere pagina 122.

Formato dei dati in uscita I contenuti della riga dei valori di misura e dell'unità di peso possono essere stampati con o senza identificatore.

Esempio senza identificatore + 253 pcs Esempio con identificatore Qnt + 253 pcs

ll modo dell'uscita dati è impostato nel Setup (Setup: Emissione a stampa: Formato delle righe).

La striga dei dati senza identificatore può essere di 16 caratteri, la stringa dei dati con identificatore è di 22 caratteri.

## Stringa da 16 caratteri

l dati del lettore non attivati vengono trasmessi come caratteri vuoti. Con caratteri senza punto decimale non viene stampato nessun punto decimale.

Caratteri possibili dipendenti dalla posizione di uscita:

## Funzionamento normale

| runzioname | nito i | 101111 | dic |   |   |   |   |   |   |    |    |    |    |    |    |    |
|------------|--------|--------|-----|---|---|---|---|---|---|----|----|----|----|----|----|----|
| Posizione  | 1      | 2      | 3   | 4 | 5 | 6 | 7 | 8 | 9 | 10 | 11 | 12 | 13 | 14 | 15 | 16 |
|            | +      | А      | А   | А | А | А | А | А | А | А  | *  | Е  | Е  | Е  | CR | LF |
| oppure     | -      |        |     |   |   |   |   |   |   |    |    | *  | *  | *  |    |    |
| oppure     | *      |        | *   | * | * | * | * | * | * | *  |    |    |    |    |    |    |

| *.  | Carattere vuoto               |
|-----|-------------------------------|
| A:  | Carattere di lettura          |
| E:  | Carattere per l'unità di peso |
| CR: | Carriage Return               |

- LF: Line Feed
- Lr: Line reed

## Funzionamento speciale

| Posizione | 1 | 2 | 3 | 4 | 5 | 6 | 7 | 8 | 9 | 10 | 11 | 12 | 13 | 14 | 15 | 16 |
|-----------|---|---|---|---|---|---|---|---|---|----|----|----|----|----|----|----|
|           | * | * | * | * | * | * | - | - | * | *  | *  | *  | *  | *  | CR | LF |
| oppure    |   |   |   |   |   |   | Н | Н |   |    |    |    |    |    |    |    |
| oppure    |   |   |   |   |   |   | L | L |   |    |    |    |    |    |    |    |
| oppure    |   |   |   |   |   |   | С |   |   |    |    |    |    |    |    |    |

| *. | Carattere vuoto |
|----|-----------------|
| •  | curatere raoto  |

| – –: Lettura visibile solo alla stabilit | tà |
|------------------------------------------|----|
|------------------------------------------|----|

H: Sovraccarico

- H H: Sovraccarico nella pesata di controllo
- L: Carico insufficiente
- L L: Carico insufficiente nella pesata di controllo
- C: Regolazione

| Posizione | 1 | 2 | 3 | 4 | 5 | 6 | 7 | 8   | 9 | 10 | 11 | 12 | 13 | 14 | 15 | 16 |
|-----------|---|---|---|---|---|---|---|-----|---|----|----|----|----|----|----|----|
|           | * | * | * | Е | r | r | * | */# | # | #  | *  | *  | *  | *  | CR | LF |
|           |   |   |   |   |   |   |   |     |   |    |    |    |    |    | -  |    |

\*: Carattere vuoto

# # #: Numero di errore

| Posizi                                                   | one                                    | usci                                        | ita d<br>1                    | 2                                      | alore                                                        | e ai                                         | peso<br>4                                               | ) +<br>5                                            | 1255<br>6                            | o,7 g<br>7                  | ۲<br>۱                         | 8                              | 9                       | 10                       | 11                                  | 12                             | 1                      | 3                    | 14     | 15     | 16     |
|----------------------------------------------------------|----------------------------------------|---------------------------------------------|-------------------------------|----------------------------------------|--------------------------------------------------------------|----------------------------------------------|---------------------------------------------------------|-----------------------------------------------------|--------------------------------------|-----------------------------|--------------------------------|--------------------------------|-------------------------|--------------------------|-------------------------------------|--------------------------------|------------------------|----------------------|--------|--------|--------|
|                                                          |                                        |                                             | +                             | *                                      | *                                                            |                                              | *                                                       | 1                                                   | 2                                    | 5                           | 5                              | 5                              |                         | 7                        | *                                   | g                              | \$                     | ¢                    | *      | CR     | LF     |
| Posizi<br>Posizi<br>Posizi<br>Posizi<br>Posizi<br>Posizi | one<br>one<br>one<br>one<br>one<br>one | 1:<br>2:<br>3-1<br>11:<br>12-<br>15:<br>16: | 10:<br>-14:                   |                                        | Segr<br>Cara<br>Valo<br>venç<br>Cara<br>Cara<br>Carr<br>Line | no a<br>ore d<br>gond<br>tter<br>iage<br>Fee | ritm<br>e vu<br>el p<br>e vu<br>e pe<br>: Ret<br>:<br>: | etic<br>oto<br>eso<br>nessi<br>oto<br>r l'u<br>turn | o +,<br>con<br>con<br>i con<br>inità | – o<br>pun<br>ne ca<br>di p | cara<br>to de<br>aratt<br>oeso | ttere<br>ecim<br>eri v<br>o ca | ale, i<br>uoti<br>ratte | oto<br>zeri<br>ere vi    | prim<br>uoto                        | a di                           | una                    | cifra                | a sig  | nific  | ativa  |
| String<br>Nella<br>valore                                | ja da<br>strin<br>suc                  | a 22<br>iga                                 | car<br>da 2<br>sivo.          | atte<br>2 ca                           | ri<br>aratt                                                  | eri a                                        | ai va                                                   | lori                                                | di p                                 | eso '                       | veng                           | ono                            | ante                    | epos                     | ti 6 c                              | arat                           | teri                   | che                  | iden   | tifica | ıno il |
| 1                                                        | 2                                      | 3                                           | 4                             | 5                                      | 6                                                            | 7                                            | 8                                                       | 9                                                   | 10                                   | 11                          | 12                             | 13                             | 14                      | 15                       | 16                                  | 17                             | 18                     | 19                   | 20     | 21     | 22     |
| K                                                        | К                                      | К                                           | К                             | К                                      | К                                                            | +                                            | *                                                       | А                                                   | А                                    | А                           | А                              | А                              | А                       | А                        | А                                   | *                              | Е                      | Е                    | Е      | CR     | LF     |
|                                                          | *                                      | *                                           | *                             | *                                      | *                                                            | -                                            |                                                         | •                                                   | •                                    | •                           | •                              | •                              | •                       | •                        | •                                   |                                | *                      | *                    | *      |        |        |
| 1) dip<br>ide                                            | oend<br>entif                          | lent                                        | e da<br>ori                   | l tip                                  | io, p                                                        | er e                                         | s. su                                                   | ille I                                              | oilan                                | ce v                        | LF                             | :<br>cate                      | Line<br>non             | e Fee<br>sono            | ed<br>5 dis                         | poni                           | bili 1                 | tutte                | e le t | ınità  | e gli  |
| Modo<br>1                                                | оре<br>2                               | erati<br>3                                  | ivo s<br>4                    | pec<br>5                               | iale<br>6                                                    | 7                                            | 8                                                       | 9                                                   | 10                                   | 11                          | 12                             | 13                             | 14                      | 15                       | 16                                  | 17                             | 18                     | 19                   | 20     | 21     | 22     |
| S                                                        | t                                      | а                                           | t                             | *                                      | *                                                            | *                                            | *                                                       | *                                                   | *                                    | *                           | *                              | _                              | -                       | *                        | *                                   | *                              | *                      | *                    | *      | CR     | LF     |
|                                                          |                                        |                                             |                               |                                        |                                                              |                                              |                                                         |                                                     |                                      |                             |                                | Н                              | Н                       |                          |                                     |                                |                        |                      |        |        |        |
|                                                          |                                        |                                             |                               |                                        |                                                              |                                              |                                                         |                                                     |                                      |                             |                                | L                              | L                       |                          |                                     |                                |                        |                      |        |        |        |
|                                                          |                                        |                                             |                               |                                        |                                                              |                                              |                                                         |                                                     |                                      |                             |                                | С                              |                         |                          |                                     |                                |                        |                      |        |        |        |
| *:<br>:<br>H:<br>H H:                                    |                                        | Cara<br>Lett<br>Sov<br>Sov<br>di c          | atter<br>tura<br>racc<br>racc | re vi<br>visi<br>aric<br>aric<br>rollo | uoto<br>bile<br>o<br>o ne                                    | solo<br>ella p                               | alla                                                    | ı sta<br>ta                                         | bilita                               | à                           |                                | L:<br>L L:<br>C:               |                         | Cai<br>Cai<br>pes<br>Reg | rico i<br>rico i<br>sata o<br>golaz | nsuf<br>nsuf<br>di co<br>cione | ficie<br>ficie<br>ntro | ente<br>ente<br>ollo | della  | 3      |        |
| Indica                                                   | zior                                   | ie d                                        | i err                         | ore                                    | c                                                            | 7                                            | 0                                                       | 0                                                   | 10                                   | 11                          | 10                             | 10                             | 14                      | 15                       | 16                                  | 17                             | 10                     | 10                   | 20     | 21     | 22     |

| 1 |   | 2 | 3 | 4 | 5 | 6 | 7 | 8 | 9 | 10 | 11 | 12 | 13 | 14 | 15 | 16 | 17 | 18 | 19 | 20 | 21 | 22 |
|---|---|---|---|---|---|---|---|---|---|----|----|----|----|----|----|----|----|----|----|----|----|----|
| 5 | , | t | а | t | * | * | * | * | * | Е  | r  | r  | *  | #  | #  | #  | *  | *  | *  | *  | CR | LF |

\*: Carattere vuoto

# # #: Numero di errore

Caratteri per l'identificatore K<sup>1</sup>) Stat stato ΙD identificazione (identificatore) ID L numero della serie di misurazioni ID P numero della pesiera valore del peso di Nom regolazione esatto ART.ID identificazione del valore di pesata NUM entrata con il blocco numerico т1 applicazione memoria di tara 1 Ν netto (T1 = 0Ν1 netto (T1 ≠ 0) Qnt numero di pezzi Prc numero percentuale nRef numero de pezzo di riferimento numero percentuale di pRef riferimento wRef peso del pezzo di riferimento peso della percentuale di rife-Wxx% rimento mDef numero di misura nominale per la pesata di animali Mul fattore di calcolo per la pesata di animali x-Net risultato della pesata di animali x-Res risultato calcolato nella pesata di animali Res risultato della formula di calcolazione (calcolo) Setp valore nominale nella pesata di controllo +/-Min limite inferiore nella pesata di controllo +/-Max limite inferiore nella pesata di controllo +/-ORA ora della memorizzazione del valore componenti xx nella Compxx formulazione TOT.CP somma del dosaggio nella formulazione contatore di posizioni n Somma somma dei valori MEDIA valore medio nella statistica scostamento standard s srel coefficiente di variazione Diff differenza tra massimo e minimo

## Formato dei dati in entrata

È possibile trasmettere comandi alla bilancia tramite il computer collegato all'interfaccia per poter attivare le funzioni base della bilancia e le funzioni dei programmi applicativi. Questi comandi sono comandi di controllo e possono avere dei formati diversi. Essi possono avere al massimo 26 caratteri. Ogni carattere di questi comandi deve essere iniviato corrispondentemente alle impostazioni del Setup per la trasmissione dei dati.

## Formato per i comandi di controllo

| Formato 1: | Esc | ! | CR | LF |    |               |   |    |    |  |
|------------|-----|---|----|----|----|---------------|---|----|----|--|
| Formato 2: | Esc | ! | #  | _  | CR | LF            |   |    |    |  |
| Formato 3: | Esc | ! | #  | £t |    | (max. 20 &) & | _ | CR | LF |  |
| Formato 4: | Esc | ! |    | £t |    | (max. 20 &) & | _ | CR | LF |  |

\_: CR:

LF:

max:

## Esc: Escape

- !:identificatore di comando#:cifra
- Et cifra o lettera

Sottolinea (ASCII: 95) Carriage Return (opzionale) Line Feed (opzionale) dipende dall'identificazione del comando, cioè dal parametro: l'entrata viene tagliata se supera la lunghezza massima, non respinta come per l'entrata tramite la tastiera

## Formato 1

| ! | Significato            |
|---|------------------------|
| К | Modo di pesata 1       |
| L | Modo di pesata 2       |
| Μ | Modo di pesata 3       |
| N | Modo di pesata 4       |
| 0 | Blocco della tastiera  |
| Р | Print                  |
| R | Sblocco della tastiera |
| S | Riavvio                |
| Т | Tarare e azzerare      |
| Ζ | Regolazione interna    |
| Q | Segnale acustico       |

| Form | iato 2                                                           |
|------|------------------------------------------------------------------|
| !#   | Significato                                                      |
| f3   | Azzeramento (zero)                                               |
| f4   | Tarare (azzerare)                                                |
| kF1  | Help di linea 1* funzione dipendente                             |
|      | dalla applicazione                                               |
| kF6  | Help di linea 6* programma                                       |
| kF7  | Tasto funzione (Setup)                                           |
| kF8  | Tasto funzione 🕥                                                 |
| s3   | Tasto funzione (F)                                               |
| x0   | Esecuzione della calibrazione interna**                          |
| x1   | Print del modello della bilancia                                 |
| x2   | Print del numero di serie della<br>bilancia                      |
| x3   | Versione del software della bilancia                             |
| x4   | Versione del software dell'unità<br>di visualizzazione e comando |
| x5   | Print n° ident. utente                                           |
| x6   | Print n° ident. peso                                             |
| x7   | Print n° ident. lotto                                            |
|      |                                                                  |

## Formato 3 (non ammesso durante il Setup) !# Significato

| z5 | Entrata del n° ident. utente |
|----|------------------------------|
| z6 | Entrata del n° ident. peso   |
| z7 | Entrata del n° ident. lotto  |

#### Formato 4

1

t

Significato Entrata del testo nel display

\* contato da destra a sinistra

\*\* peso di regolazione interno necessario

Sincronizzazione

Nello scambio di dati fra la bilancia ed il computer vengono trasmesse attraverso l'interfaccia, stringhe costituite da caratteri ASCII.

Affinché lo scambio dei dati avvenga senza errore, occorre che i parametri dell'interfaccia: velocità, parità, modo di Handshake siano gli stessi su entrambe le unità. È possibile variare questi parametri nel Setup in modo che concordino con quello dello strumento collegato. In aggiunta a questi parametri ve ne sono altri, che fanno si che i dati vengano trasmessi a determinate condizioni. Queste condizioni sono descritte nei rispettivi programmi applicativi.

Se non viene collegata alcuna periferica, non vien generato alcun segnale di errore.

#### Handshake

L'interfaccia della bilancia (SBI = Sartorius Balance Interface) ha una memoria tampone per la trasmissione e la ricezione. Nel Seup della bilancia si possono impostare diversi modi di Handshake:

- Handshake via hardware (CTS)
- Handshake via software (XON, XOFF)

Handshake via hardware Con l'Handshake via hardware con interfaccia a 4 fili si può inviare ancora 1 segnale dopo CTS.

Handshake via software Per la comunicazione con Handshake via software è necessario che, all'accensione dello strumento, venga inviato «XON» onde abilitare lo strumento collegato alla ricezione.

Se nel Setup è impostato l'Handshake via software, l'Handshake via hardware è attivato ogni volta dopo l'Handshake via software.

Sequenza della trasmissione dati:

| hilen ei e | la da   |              |
|------------|---------|--------------|
| bliancia   | byte>   | computer     |
| (tras-     | byte>   | (ricevitore) |
| mettitore) | byte>   |              |
|            | byte>   |              |
|            | < XOFF  |              |
|            | byte>   |              |
|            | byte>   |              |
|            |         |              |
|            | (pausa) |              |
|            |         |              |
|            | < XON   |              |
|            | byte>   |              |
|            | byte>   |              |
|            | byte>   |              |
|            | byte>   |              |
|            |         |              |
|            |         |              |

Dispositivo trasmittente:

La ricezione di «XOFF» inibisce ulteriori trasmissioni di caratteri. La ricezione di «XON» riabilita l'unità trasmittente ad inviare altri dati.

#### Dispositivo ricevente:

Per non caricare la trasmissione con troppi identificatori di comando, il comando di abilitazione «XON» viene trasmesso dopo che la memo-ria tampone si è quasi svuotata.

Emissione della stringa di dati I dati possono essere rilasciati dopo un comando di stampa oppure automaticamente, in sincronia col lettore o in un ciclo prestabilito (vedere programmi applicativi ed impostazioni Autoprint).

Emissione della stringa di dati dopo il comando di stampa Il comando di stampa può essere inviato tramite pressione di un tasto (2) o con un comando software.

Uscita dati in automatico Nella modalità «Autoprint» i dati vengono trasmessi dall'interfaccia senza bisogno di un comando di «print». È possibile avere un'uscita dei dati in automatico, ad intervalli di tempo definiti, con o senza parametro di stabilità. La grandezza dell'intervallo è dipendente dal modo operativo e dal modello di bilancia.

Se nel Setup è impostata la trasmissione dei dati automatica, essa inizia subito alla accensione della bilancia. Nel Setup si può impostare se la trasmissione debba essere arrestata e riattivata premendo il tasto (27).

## Schema di assegnazione dei pin

## Presa dell'interfaccia:

25 pin D-Submini DB25S con raccordo a vite

# Connettore maschio richiesto (specifiche consigliate):

25 pin D-Submini DB25S con morsetto per il cavo di schermatura integrato, piastrina di protezione (Amp tipo 826 985-1C) e viti di fissaggio (Amp tipo 164 868-1)

## Assegnazione dei pin:

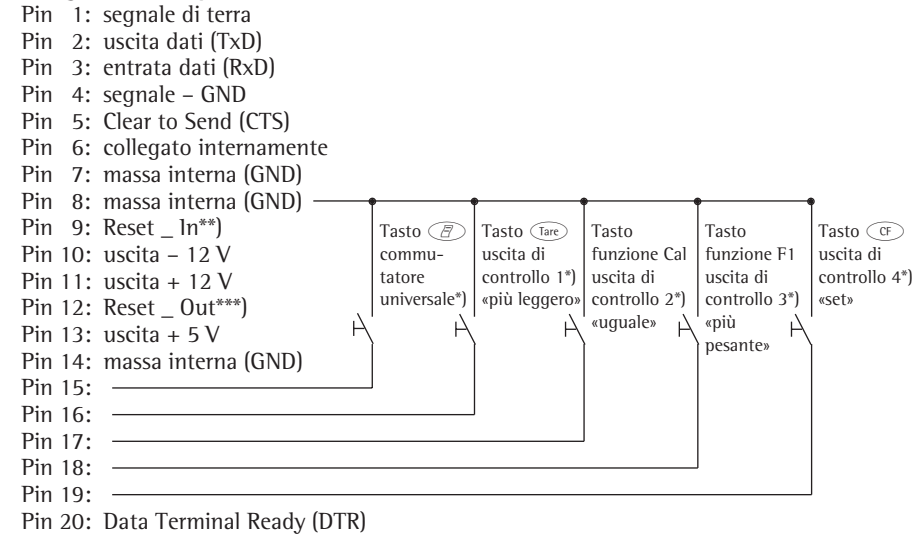

- Pin 21: massa della tensione di alimentazione est. (GND)
- Pin 22: non collegato
- Pin 23: non collegato
- Pin 24: entrata della tensione di alimentazione est. + 15 ... 25 V
- Pin 25: uscita +5 V
- \*) = per la modifica dell'assegnazione dei pin, vedere sezione «Funzioni supplementari»
- \*\*) = riavvio Hardware
- \*\*\*) = riavvio periferica

## Schema di collegamento

 Collegamento della bilancia ad un computer o ad un'altra periferica secondo lo standard RS232C/V24 per linee di trasmissione fino ad una distanza massima di 15 m.

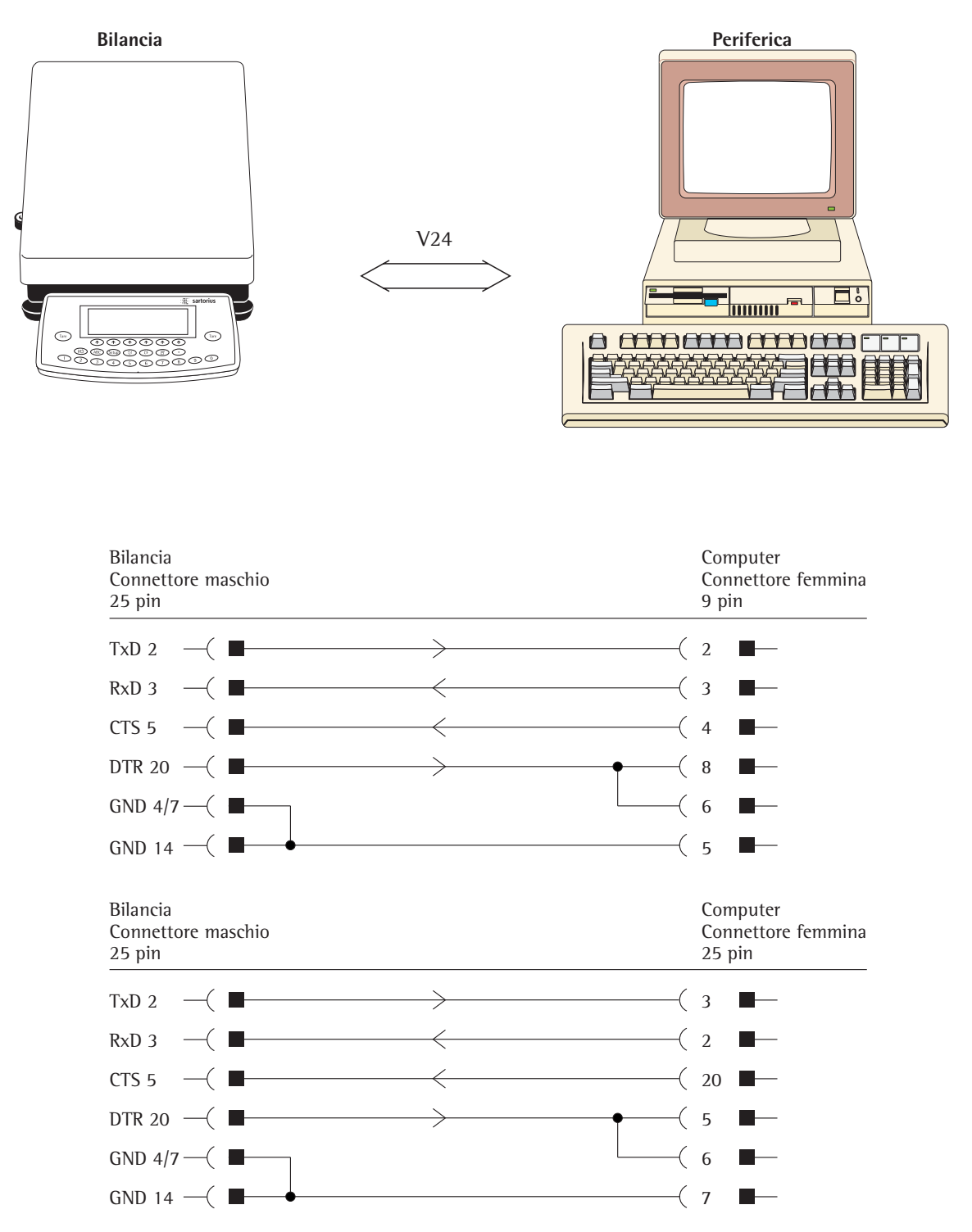

Tipo di cavo conforme a AWG 24

# Messaggi di errore

l messaggi di errore vengono visualizzati sul display principale cioè sul display applicativo per circa 2 secondi. Poi il programma ritorna automaticamente alla modalità di pesata.

| Problema                                               | Causa                                                                                                    | Soluzione                                                                                                    |
|--------------------------------------------------------|----------------------------------------------------------------------------------------------------|----------------------------------------------------------------------------------------------------|
| Non appaiono i segmenti luminosi                       | Mancanza di tensione                                                                                                    | Controllare se c'è tensione                                                                                                    |
|                                                        | L'alimentatore non è collegato<br>Lo spegnimento automatico<br>è stato selezionato nel Setup                                                                                                    | Collegare l'alimentatore alla tensione<br>Accendere la bilancia con (100) oppure<br>selezionare nel Setup<br>«Nessun spegnimento automatico»                                                                            |
| H                                                      | ll peso eccede il campo di pesata                                                                                                    | Scaricare la bilancia                                                                                                    |
| L oppure Err 54                                        | ll piatto di pesata non è a posto                                                                                                    | Posizionare il piatto di pesata                                                                                                    |
| Err Ol<br>> Campo di lettura                           | Uscita dati non compatibile con<br>il formato di uscita                                                                                                    | Eseguire l'impostazione<br>corretta nel Setup                                                                                                    |
| Err O2<br>Cal. n. possibile                            | la condizione di regolazione non<br>è stata rispettata, per es.:<br>– bilancia non tarata<br>– bilancia è carica                                                                                                    | Regolazione solo dopo<br>l'azzeramento del display<br>Trare con (Tare)<br>Scaricare la bilancia                                                                                                    |
| Err O∃<br>Cal.∕reg.interruz.                           | L'operazione di regolazione non si<br>è potuta concludere all'interno di un<br>intervallo di tempo definito                                                                                                    | Attendere il tempo di riscaldamento e regolare ancora una volta                                                                                                    |
| Err OS                                                 | ll peso di regolazione motorizzato<br>non torna indietro                                                                                                    | Rivolgersi al Servizio Assistenza Tecnica Sartorius                                                                                                    |
| <b>Err OG</b><br>Assistenza<br>Int. difettoso          | Peso di regolazione integrato<br>difettoso                                                                                                    | Rivolgersi al Servizio Assistenza Tecnica Sartorius                                                                                                    |
| <b>Err O]</b><br>dell'impostazione,<br>Blocco funzione | La funzione operativa eseguita per<br>ultima non è permessa sulle bilance<br>verificate                                                                                                    | Per le modifiche rivolgersi al Servizio<br>Assistenza Tecnica Sartorius                                                                                                    |
| <b>Err O8</b> *<br><>Cam⊳o di zero                     | La bilancia è troppo caricata<br>per eseguire l'azzeramento                                                                                                    | Controllare se nella Vostra configurazione è stato rispettato il «Campo di azzeramento iniziale»                                                                                                    |
| Err 09*<br>< Non permesso                              | Se il lordo è ≤ di zero la tara<br>non è possibile                                                                                                    | Azzerare la bilancia                                                                                                    |
| Err IO<br>Blocco tara                                  | Tasto di tara e memoria della 2° tara<br>bloccato se la memoria del programma<br>di formulazione è occupata<br>Pesata differenziale:<br>Il tasto di tara è bloccato<br>se la tara dei campioni è occupata                                          | Solo dopo la cancellazione del programma di<br>«Formulazione» con ( , il tasto di tara e la<br>memoria della 2° tara sono richiamabili<br>Pesata differenziale:<br>Scaricare la bilancia oppure<br>cambiare il campione |
| Err   <br>Tara2 bloccata                               | Memoria di tara non permessa<br>– Non è possibile ricaricare la tara<br>del campione<br>– Somma della memoria di tara<br>maggiore del campo di pesata<br>– Il valore di tara è maggiore del campo<br>di precisione fine di una bilancia verificata | Scaricare la bilancia e tarare                                                                                                    |
| Err 12<br>Tara2 > Max.                                 | Memoria di tara maggiore del campo<br>di pesata o dei limiti del campo                                                                                                    | Controllo del campione/contenitore                                                                                                    |
| Err  ]<br>Pesreg. > Max.                               | Regolazione interna non possibile,<br>perchè il precarico è troppo grande                                                                                                    | Diminuire il precarico o selezionare<br>un'altra configurazione                                                                                                    |
| Err 30<br>stampa bloccata                              | Interfaccia dati per la stampa bloccata                                                                                                    | Rivolgersi al Servizio Assistenza Tecnica Sartorius                                                                                                    |
| <b>Err 3 </b><br>Stampa bloccata                       | Handshake interfaccia attivato (XOFF, CTS)                                                                                                    | Inviare XON, liberare CTS                                                                                                    |

\* = si può manifestare solo con il funzionamento tramite l'interfaccia SBI (ESC f3\_/f4\_)

| Problema                                                            | Causa                                                                                                    | Soluzione<br>Peso troppo piccolo o nessun<br>campione sulla bilancia                                                                |  |  |
|---------------------------------------------------------------------|----------------------------------------------------------------------------------------------------|----------------------------------------------------------------------------------------------------|--|--|
| Ps. rif.troppo piccolo                                              | Errore di memorizzazione del<br>valore di riferimento nella pesata<br>in percentuale o di conteggio                                                               |                                                                                                    |  |  |
| Ott. non possibile                                                  | L'ottimazione di riferimento non<br>è possibile durante il conteggio                                                                                              | Rispettare i criteri per l'ottimazione<br>di riferimento vedi capitolo<br>«Modo operativo, Conteggio»                               |  |  |
| Nessun valore numerico<br>xxxx troppo piccolo<br>xxxx troppo grande | Entrata errata (possibile per<br>tutti i programmi applicativi), per es.:<br>entrata numerica non permessa                                                        | Rispettare il procedimento di entrata                                                                                               |  |  |
| Troppi caratteri                                                    | Testo di entrata troppo lungo                                                                                                    | Lunghezza del testo compresi i punti decimali:<br>– ID C, NUM, ID L, ID max. 20 caratteri<br>– ID P max. 14 Caratteri               |  |  |
| Formato delle rishe<br>non corretto                                 | Selezionato il protocollo di stampa<br>configurato e il formato delle righe<br>«16 caratteri»                                                                     | Selezionare: Emissione stampa:<br>Formato delle righe: 22 caratteri                                                                 |  |  |
| Limiti diversi<br>per l,unitc                                       | L'unità introdotta per i limiti di tolle-<br>ranza per la pesata di controllo varia<br>secondo l'applicazione usata                                               | Adattare i limiti di tolleranza<br>dell'applicazione                                                                                |  |  |
| Formula troppo lunga                                                | Formula più lunga di 28 caratteri                                                                                                    | Limitare la formula a 28 caratteri                                                                                                  |  |  |
| Err IOx                                                             | Tasti che si bloccano<br>tasto azionato durante l'accensione:                                                                                                    | Lasciare il tasto oppure rivolgersi al<br>Servizio Assistenza Tecnica Sartorius                                                     |  |  |
| x = 1:<br>x = 2:<br>x = 3:<br>x = 4:                                | (F1, F2, F5, F6), (CF)  (G), (F3), (0, (3), (4), (9))  (2, (5), (6), (7), (7), (1are) di de  (1), (7), (8), ((F4)), (ABC), (1are)  di cimantra                    | stra                                                                                                    |  |  |
| lettura permanente del                                              | (Setup) è stato premuto durante                                                                                                    |                                                                                                    |  |  |
| «disegno a scacchiera»                                              | l'accensione o si è bloccato                                                                                                    |                                                                                                    |  |  |
| Err 320                                                             | Memoria programma operativo difettosa                                                                                                    | Rivolgersi al Servizio Assistenza Tecnica Sartorius                                                                                 |  |  |
| Err 340                                                             | Parametri operativi (EEPROM) difettosi                                                                                                    | Spegnere e riaccendere la bilancia.<br>Se rimane la lettura Err 340: rivolgersi<br>al Servizio Assistenza Tecnica Sartorius         |  |  |
| Err 341                                                             | Batteria scarica                                                                                                    | Lasciare lo strumento acceso per almeno 10 ore                                                                                      |  |  |
| Nessuna PP                                                          | Piattaforma di pesata difettosa                                                                                                    | Rivolgersi al Servizio Assistenza Tecnica Sartorius                                                                                 |  |  |
| Bloccato                                                            | Esecuzione della funzione bloccata                                                                                                    | Nessuna                                                                                                    |  |  |
| Simbolo speciale 📀 non si spegne                                    | Dopo l'accensione non è stato                                                                                                    | Premere un tasto ancora premuto nessun tasto                                                                                        |  |  |
| ll risultato di pesata cambia<br>continuamente                      | Luogo di installazione instabile<br>(troppe vibrazioni o correnti d'aria)<br>Un corpo estraneo si trova tra<br>il piatto di pesata e l'alloggiamento              | Cambiare luogo di installazione<br>nel Setup adattare la bilancia<br>alle nuove condizioni ambientali<br>Togliere il corpo estraneo |  |  |
| Risultato di pesata<br>evidentemente errato                         | La bilancia non è calibrata<br>non è stata tarata prima della pesata<br>La bilancia non è livellata<br>La copertina antipolvere urta sotto<br>il piatto di pesata | Regolare<br>Tarare<br>Livellare la bilancia<br>«Cambio della copertina<br>antipolvere» vedi capitolo<br>«Cura e manutenzione»       |  |  |

| Messaggi                                                                                                    | Causa                                                                                                    | Soluzione                                                                            |
|----------------------------------------------------------------------------------------------------|----------------------------------------------------------------------------------------------------|--------------------------------------------------------------------------------------|
| Pesata differenziale:                                                                                                    |                                                                                                    |                                                                                      |
| Campione: conferma                                                                                                    | Indicazione per il campione: canc./                                                                                                    | Cancellare con il tasto S I                                                          |
| cancel./salto                                                                                                    | salto nella pagina di catalogo<br>«CAMPIONI: cancel.»                                                                                                    | Saltare con Salto                                                                    |
| CAMPIONE: includere                                                                                                    | Indicazione per il campione: includere                                                                                                    | Includere con il tasto                                                               |
|                                                                                                    | nella pagina di catalogo «CAMPIONI:<br>cancel.»                                                                                                    | Salto, se il campione (saltato)                                                      |
| Memorizzazione non<br>possibile                                                                                                    | Gestione archivio:<br>– Non è possibile memorizzare i dati<br>– Memoria completa                                                                                 | Cancellare lotto(i)                                                                  |
| Caricamento non<br>possibile                                                                                                    | Gestione archivio:<br>– Non è possibile caricare i dati<br>– Raggiunto il limite di memoria                                                                      | Cancellare lotto(i)                                                                  |
| Possibili solo 30<br>pesate finali                                                                                                    | Tentativo di memorizzare<br>la 31° pesata finale                                                                                                    | Nessuna                                                                              |
| LOTTO: già esistente                                                                                                    | ll lotto esiste già nella pagina                                                                                                    | Scegliere altri nomi di lotto di<br>catalogo LOTTI                                   |
| Nessun campione                                                                                                    | Nella pagina di catalogo LOTTI:<br>con il tasto Campioni, se il lotto<br>selezionato non ha nessun campione                                                      | Prima memorizzare<br>i campioni                                                      |
| Fuori dal campo                                                                                                    | Nella pagina di catalogo LOTTI:<br>oppure CAMPIONI con l'entrata alfa-<br>numerica è stato selezionato un lotto<br>oppure un campione, ma non è<br>stato trovato | Introduci lotti corretti<br>e numero dei campioni                                    |
| Spazio di memoria non<br>sufficienteoppure<br>Massimo 999 campioni                                                                                                    | Creando i campioni con il blocco<br>numerico e il tasto #Camp.<br>devono essere creati in totale<br>999 campioni                                                 | Occupare meno memoria<br>o event., cancellare il (i) lotto(i)                        |
| Campione saltato                                                                                                    | Nel tentativo di memorizzazione<br>se il campione selzionato è saltato                                                                                           | Nessuna                                                                              |
| Valore da memoriz.<br>troppo piccolo                                                                                                    | Dovrebbe essere salvato un valore di<br>tara, di peso netto iniziale o finale<br>inferiore a un digit                                                            | Collocare il peso                                                                    |
| Selezione non possibile                                                                                                    | Tentativo di selezione di <b>Fattore</b><br>durante la selezione nella pagina<br>dei risultati<br>La 2° risoluzione non è disponibile                            | Non selezionabile<br>Rivolgersi al Servizio Assistenza Tecnica Sartorius             |
| CF non possibile       Si può cancellare solo un campione<br>o una parte limitata di un campione<br>con il tasto (F).         Se non è più possibile cancellare,<br>appare questo messaggio di errore |                                                                                                    | È possibile cancellare i singoli campioni nella<br>pagina di catalogo con «Campione» |
| Calcolo della statistica                                                                                                    | «Info» durante il calcolo della statistica<br>Per un grande numero di campioni<br>l'operazione può durare alcuni secondi.                                        | Scompare automaticamente                                                             |
| Nessun dato statistico<br>disponibile                                                                                                    | Nel lotto non esistono pesate finali<br>valide                                                                                                    | Scompare automaticamente                                                             |
| Nessun peso netto<br>iniziale disp.                                                                                                    | Per la pesata combinata e seriale<br>se non esiste nessuna pesata iniziale                                                                                       | Eseguire le pesate iniziali                                                          |

Se si manifestano altri guasti, telefonare al Servizio Assistenza Tecnica Sartorius!

## Cura e manutenzione

#### Servizio

Una regolare manutenzione della Vostra bilancia da parte del Servizio di Assistenza Cliente Sartorius prolunga la vita dello strumento. Sartorius può offrire contratti di manutenzione con ogni tipo di frequenza, da un mese fino a due anni. La frequenza degli intervalli di manutenzione dipende dalle condizioni di utilizzo e dalle richieste dei limiti di tolleranza dell'utente.

## Riparazioni

Le riparazioni possono essere eseguite solo da personale specializzato. In caso di riparazioni non idonee si possono causare dei pericoli rilevanti per l'operatore.

## Pulizia

- Staccare la bilancia dall'alimentazione ed eventualmente staccare anche il cavo dati se è collegato alla bilancia.
- Pulire la bilancia con un panno leggermente inumidito con acqua saponata.
- Asciugare la bilancia con un panno morbido.
- ∧ Non deve entrare liquido nella bilancia.
- ▲ Non utilizzare detergenti aggressivi (solventi o simili).

# Pulizia delle superfici in acciaio inossidabile

Si consiglia di pulire tutte le parti in acciaio inossidabile in intervalli regolari. Togliere il piatto di carico per poterlo pulire a fondo. Per la pulizia utilizzare detergenti appositi disponibili in commercio e un panno umido o una spugna. Strofinare leggermente tutte le superfici in acciaio inox e poi sciacquare a fondo per togliere ogni residuo. Pulire le parti in acciaio inossidabile dello strumento con un panno umido o una spugna e poi lasciare asciugare lo strumento. Per una maggiore protezione si può applicare un olio di manutenzione.

L'uso di solventi deve essere limitato esclusivamente alla pulizia delle parti in acciaio inossidabile. **Cambio della copertina antipolvere** Cambio delle copertine antipolvere

danneggiate

Cambio della copertina antipolvere sulle bilance con protezione anticorrente cilindrica in vetro Togliere i seguenti componenti dalla bilancia:

- coperchio di protezione
- cilindro in vetro
- piatto di pesata
- sostegno del piatto di pesata
- girare il piatto di schermatura in senso orario e toglierlo
- togliere la copertina antipolvere usata Premere la nuova copertina antipolvere sulla parte anteriore e posteriore della bilancia lungo il bordo finché si fissa

Collocare il piatto di schermatura e girare in senso antiorario

Rimontare tutte le altre parti nello stesso ordine

Cambio della copertina sulle bilance con un piatto di pesata rettangolare e con un campo di pesata fino a 12 kg Togliere i seguenti componenti dalla bilancia:

- piatto di pesata
- protezione del piatto contro le correnti d'aria (secondo il modello)
- togliere la copertina antipolvere usata

Mettere la nuova copertina antipolvere sulla bilancia

Rimontare tutte le altre parti secondo l'ordine corrispondente

La copertina antipolvere ed il piatto di pesata non devono toccarsi

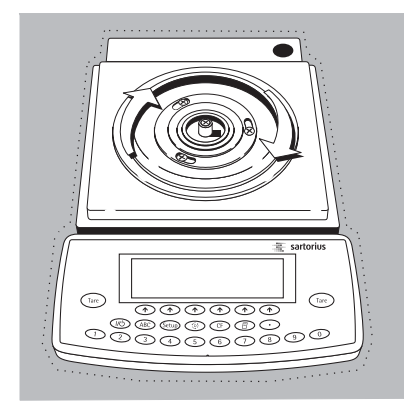

## Controllo di sicurezza

- Se Vi sembra che la sicurezza operativa della bilancia non sia più garantita:
- Staccare la bilancia dall'alimentazione: togliere l'alimentatore dalla presa.
- > Assicurare la bilancia contro un eventuale utilizzo

Rivolgersi al Servizio Assistenza Tecnica Sartorius.

Solo personale qualificato può eseguire i lavori di riparazione e manutenzione della strumentazione.

Si consiglia un controllo periodico da parte di un tecnico qualificato delle seguenti specifiche:

- resistenza di isolamento > 7 MOhm con una tensione costante di almeno 500 V per un carico di 500 kOhm
- tensione di dispersione < 0,05 mA misurata con un tester adatto conforme alle prescrizioni

## Smaltimento

L'imballaggio non più utilizzato può essere portato al centro di riciclo e di smaltimento dei rifiuti. L'imballaggio consiste completamente di materie non inquinanti, riciclabili come materie prime secondarie.

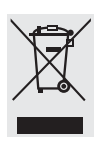

L'apparecchio, inclusi gli accessori, le pile e batterie ricaricabili, non appartiene alla categoria dei rifiuti speciali. La legislazione dell'UE prescrive nei propri Stati

membri la raccolta separata delle apparecchiature elettriche ed elettroniche rispetto ai rifiuti municipali misti ai fini di un loro successivo recupero, reimpiego e riciclaggio.

In Germania e in alcuni altri Paesi, la Sartorius AG stessa s'incarica del ritiro e dello smaltimento, secondo le leggi, vigenti, delle sue apparecchiature elettriche ed elettroniche. Queste apparecchiature non devono essere smaltite insieme ai rifiuti domestici – ciò vale anche per i piccoli esercenti – o non devono essere portate ai centri di raccolta rifiuti locali.

Per maggiori informazioni sulle possibilità di smaltimento, potete rivolgerVi in Germania e negli Stati membri dello Spazio economico europeo ai nostri addetti del Servizio Assistenza locale oppure al nostro Servizio Assistenza di Goettingen, in Germania.

Sartorius AG Service Center Weender Landstrasse 94-108 37075 Goettingen, Germania Nei Paesi che non fanno parte dello Spazio economico europeo o in cui non è presente una filiale, una succursale o un rivenditore Sartorius, prego rivolgersi alle autorità locali o alle aziende incaricate dello smaltimento.

Togliere le pile e le batterie ricaricabili e non ricaricabili prima dello smaltimento dell'apparecchio. Se sono scariche, prego smaltirle negli appositi contenitori per la raccolta.

Le apparecchiature contaminate con sostanze nocive (contaminazione ABC) non saranno ritirate dalla Sartorius AG, dalle sue filiali, succursali o i suoi rivenditori, né per lavori di riparazione né per lo smaltimento. Maggiori informazioni, insieme agli indirizzi dei centri di servizio, riguardanti le modalità per la riparazione o lo smaltimento del Vostro apparecchio si trovano nel foglietto di istruzioni allegato, oppure sono disponibili sul nostro sito Internet (www.sartorius.com).

## Prospetto

## Visione d'insieme dello strumento

LA310S (-0CE), LA230S (-0CE), LA230P (-0CE), LA120S (-0CE)

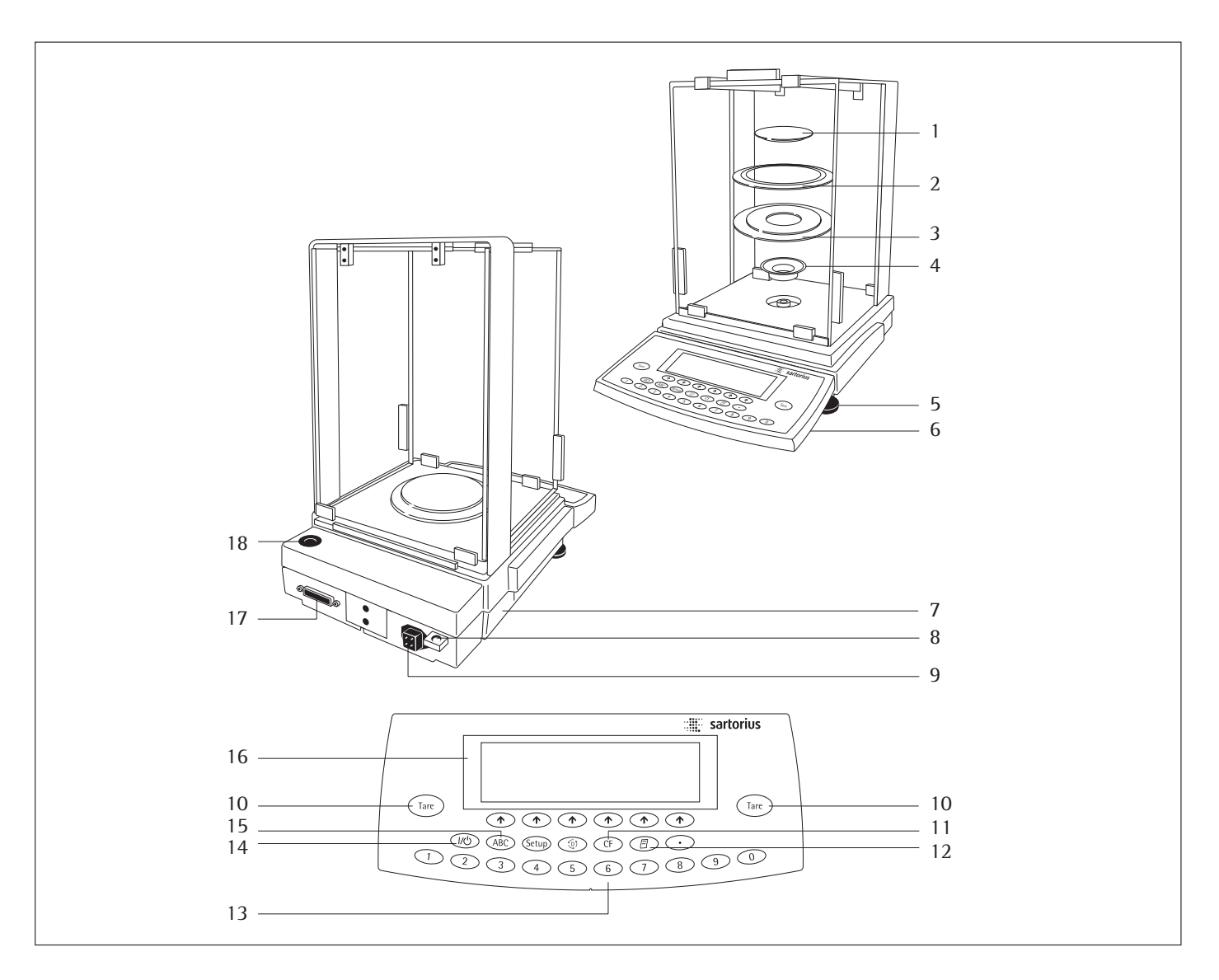

| N°. | Descrizione                              | Codice del pezzo<br>di ricambio | N°.            | Descrizione              | Codice del pezzo<br>di ricambio |
|-----|------------------------------------------|---------------------------------|----------------|--------------------------|---------------------------------|
| 1   | Piatto di pesata                         | 69 LA0006                       | 10             | Tasto di tara            |                                 |
| 2   | Anello di schermatura                    | 69 A20003                       | 11             | Tasti funzione           |                                 |
| 3   | Piatto di schermatura                    | 69 LA0008                       | 12             | Stampa (Print)           |                                 |
| 4   | Boccola di giunzione                     | 69 LA0007                       | 13             | Tastiera decimale        |                                 |
| 5   | Piedino di livellamento                  | 69 B20005                       | 14             | Tasto on/off             |                                 |
| 6   | Unità di visualizzazione e comando       |                                 | 15             | Tasto di commutazione    |                                 |
| 7   | Targhetta di identificazione metrologica |                                 |                | per l'entrata alfabetica |                                 |
|     | (solo sui modelli verificati)            |                                 | 16             | Display                  |                                 |
| 8   | Attacco per il dispositivo antifurto     |                                 | 17             | Interfaccia dati         |                                 |
| 9   | Attacco per l'alimentazione              |                                 | 18             | Bolla di livello         |                                 |
|     |                                          |                                 | Non in figura: |                          |                                 |
|     |                                          |                                 | Cope           | ertina antipolvere       | 6960LA01                        |

Cappucci e tappi di copertura (set)

69 B20009

## Visione d'insieme dello strumento LA1200S (-OCE), LA620S (-OCE), LA220S (-OCE), LA620P (-OCE), LA3200D «-OCE» indica la bilancia di precisione omologata

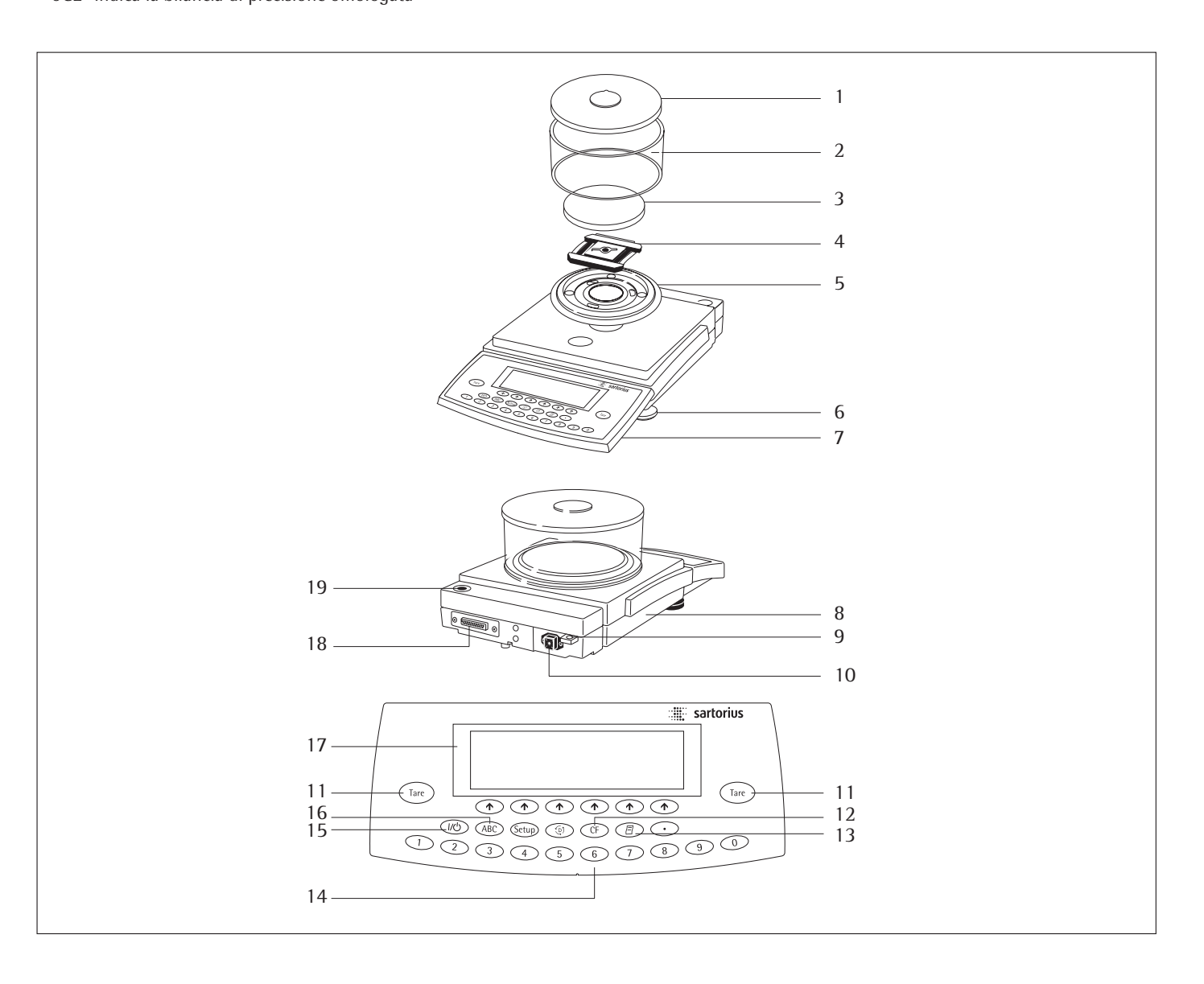

| N°. | Descrizione                              | Codice del pezzo<br>di ricambio | N°.  | Descrizione                                       | Codice del pezzo<br>di ricambio |
|-----|------------------------------------------|---------------------------------|------|---------------------------------------------------|---------------------------------|
| 1   | Coperchio di protezione                  | 69 LP0002                       | 12   | Tasti funzione                                    |                                 |
| 2   | Cilindro in vetro                        | 69 14290                        | 13   | Stampa (Print)                                    |                                 |
| 3   | Piatto di pesata                         | 69 LP0004                       | 14   | Tastiera decimale                                 |                                 |
| 4   | Supporto del piatto di pesata            |                                 | 15   | Tasto on/off                                      |                                 |
|     | – LA3200D:                               | 69 LP0006                       | 16   | 16 Tasto di commutazione per l'entrata alfabetica |                                 |
|     | - LA1200S, LA620, LA220S:                | 69 LP0005                       | 17   | Display                                           |                                 |
| 5   | Piatto di schermatura                    | 69 LP0003                       | 18   | Interfaccia                                       |                                 |
| 6   | Piedini di livellamento                  | 69 B20005                       | 19   | Bolla di livello                                  |                                 |
| 7   | Unità di visualizzazione e comando       |                                 |      |                                                   |                                 |
| 8   | Targhetta di identificazione metrologica |                                 | Non  | in figura:                                        |                                 |
|     | (solo sui modelli verificati)            |                                 | Cope | ertine antipolvere:                               |                                 |
| 9   | Attacco per il dispositivo antifurto     |                                 | – pe | r cella di carico                                 | 6960FB01                        |
| 10  | Attacco per l'alimentazione              |                                 | - 06 | r unità di visualizzazione e comando              | 69601A02                        |

Tasto di tara 11

Cappucci e tappi di copertura (set)

Visione d'insieme dello strumento LA8200S (-OCE), LA8200P (-OCE), LA6200S (-OCE), LA4200S (-OCE), LA2200S (-OCE), LA820 (-OCE), LA420, LA2200P (-OCE), LA5200P (-OCE), LA12000S (-OCE), LA6200 (-OCE), LA4200, LA2200 (-OCE), LA12000P (-OCE) «-OCE» indica la bilancia di precisione omologata

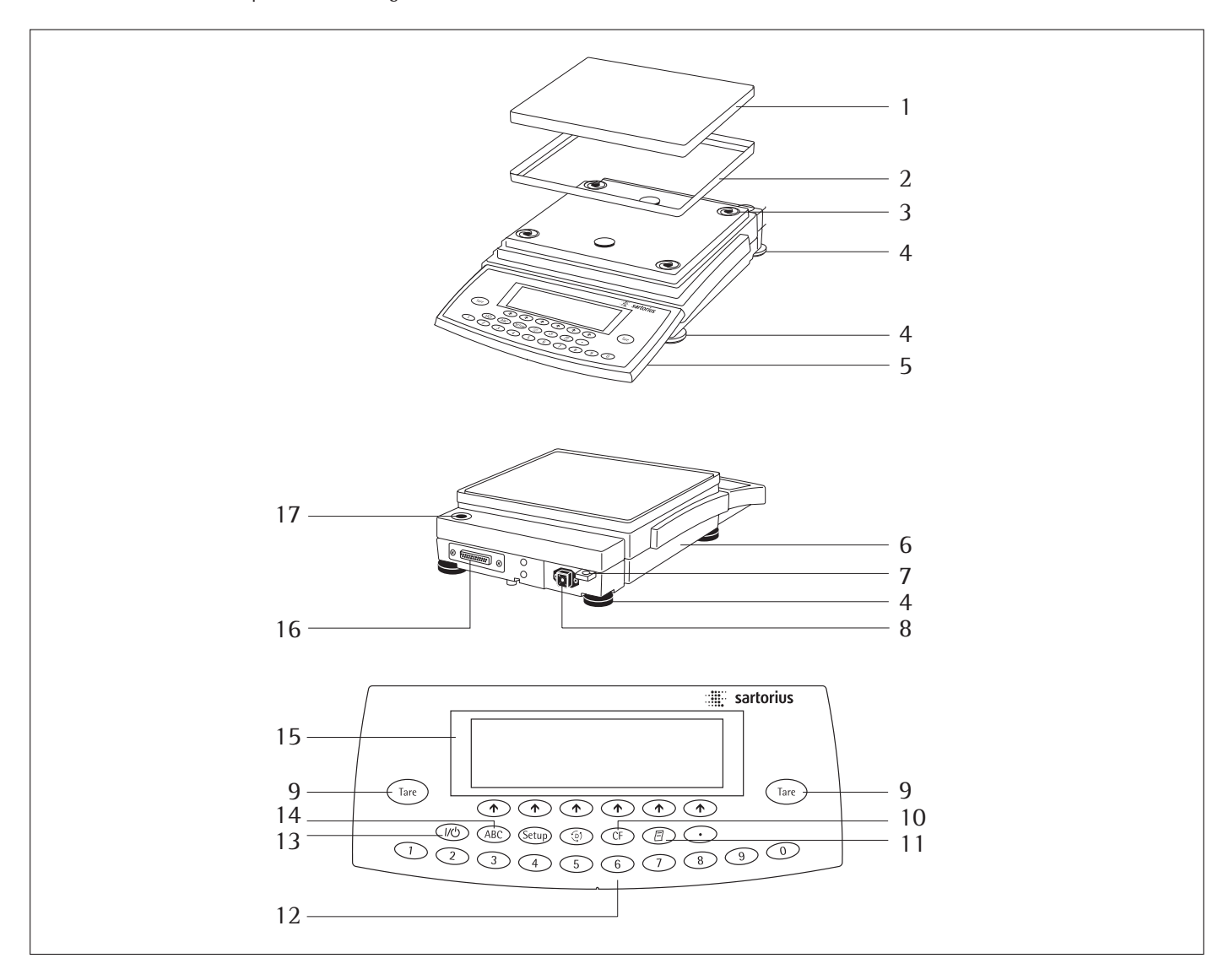

| N°. | Descrizione                              | Codice del pezzo<br>di ricambio | N°.  | Descrizione                               | Codice del pezzo<br>di ricambio |
|-----|------------------------------------------|---------------------------------|------|-------------------------------------------|---------------------------------|
| 1   | Piatto di pesata                         | 69 LP0007                       | 11   | Stampa (Print)                            |                                 |
| 2   | Protezione del piatto contro             |                                 | 12   | Tastiera decimale                         |                                 |
|     | le correnti d'aria                       |                                 | 13   | Tasto on/off                              |                                 |
|     | (secondo il modello)                     | 69 LP0008                       | 14   | Tasto di commutazione per l'entrata alfab | etica                           |
| 3   | Protezione antiurto                      | 69 LP0010                       | 15   | Display                                   |                                 |
| 4   | Piedini di livellamento                  | 69 B20005                       | 16   | Interfaccia                               |                                 |
| 5   | Unità di visualizzazione e comando       |                                 | 17   | Bolla di livello                          |                                 |
| 6   | Targhetta di identificazione metrologica |                                 |      |                                           |                                 |
|     | (solo sui modelli verificati)            |                                 | Non  | in figura:                                |                                 |
| 7   | Attacco per il dispositivo antifurto     |                                 | Cope | ertine antipolvere:                       |                                 |
| 8   | Attacco per l'alimentazione              |                                 | – pe | r cella di carico                         | 6960FB02                        |
| 9   | Tasto di tara                            |                                 | – pe | r unità di visualizzazione e comando      | 6960LA02                        |
| 10  | Tasti funzione                           |                                 | Capp | oucci e tappi di protezione (set)         | 69 B20009                       |
|     |                                          |                                 |      |                                           |                                 |

## Visione d'insieme dello strumento LA64001S, LA34001S, LA16001S, LA34001P, LA34000 «-OCE» indica la bilancia di precisione omologata

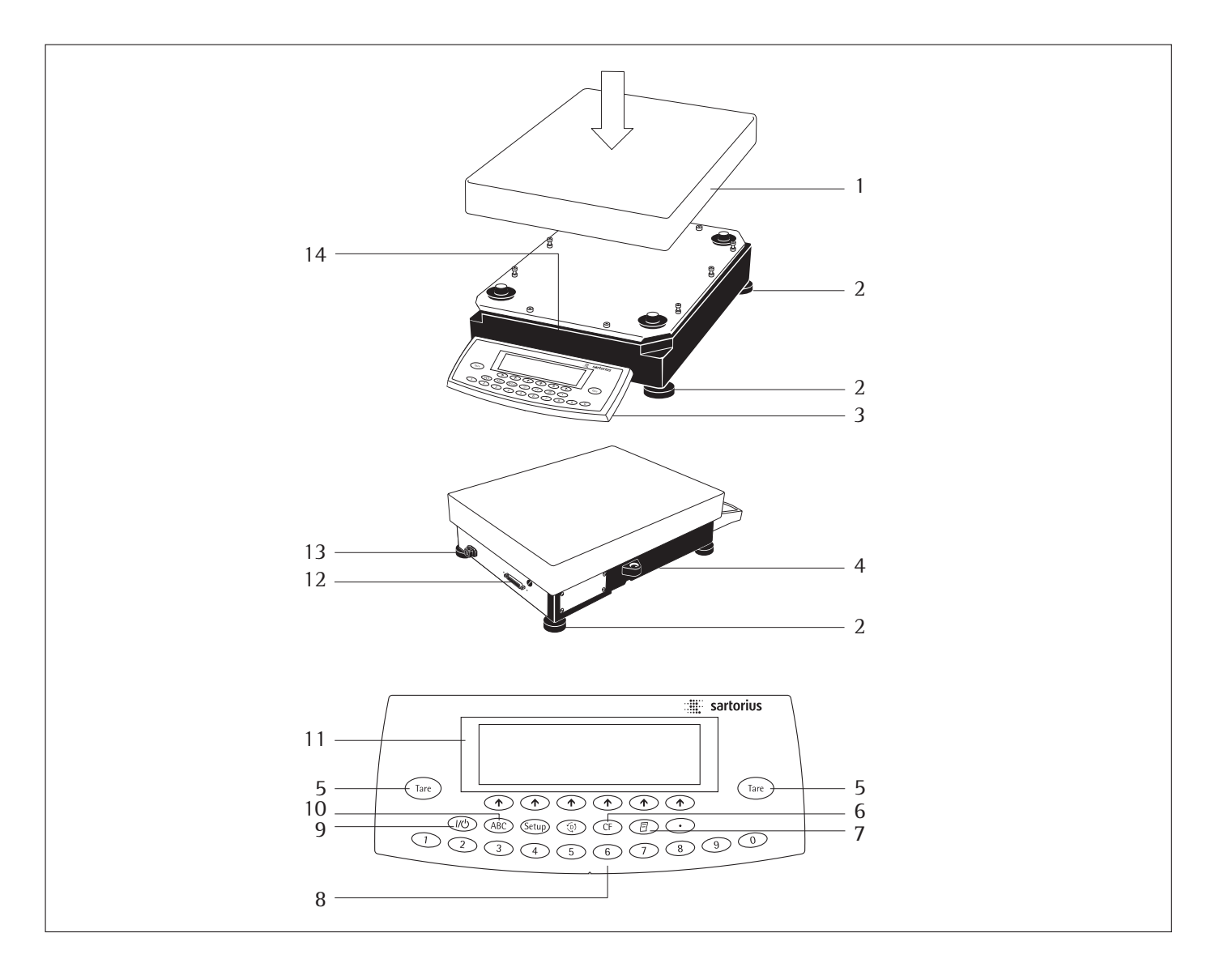

| N°. | Descrizione              | Codice del pezzo<br>di ricambio | N°.   | Descrizione                              | Codice del pezzo<br>di ricambio |
|-----|--------------------------|---------------------------------|-------|------------------------------------------|---------------------------------|
| 1   | Piatto di pesata         |                                 | 8     | Tastiera decimale                        |                                 |
|     | – LA64001S, LA34001S,    |                                 | 9     | Tasto on/off                             |                                 |
|     | LA16001S, LA34001P,      |                                 | 10    | Tasto di commutazione                    |                                 |
|     | LA34000:                 | Su richiesta                    |       | per l'entrata alfabetica                 |                                 |
| 2   | Piedini di livellamento  | 69 LC0093                       | 11    | Display                                  |                                 |
| 3   | Unità di visualizzazione |                                 | 12    | Porta dell'interfaccia                   |                                 |
|     | e comando                |                                 | 13    | Attacco per l'alimentazione              |                                 |
| 4   | Bolla di livello         |                                 | 14    | Targhetta di identificazione metrologica |                                 |
| 5   | Tasto di tara            |                                 |       | (solo sui modelli omologati)             |                                 |
| 6   | Tasti funzione           |                                 |       | (                                        |                                 |
| 7   | Stampa (Print)           |                                 | Non   | in figura:                               |                                 |
| '   | Stampa (Finit)           |                                 | Cone  | ertina di protezione per                 |                                 |
|     |                          |                                 | Puni  | tà di visualizzazione e comendo          | cu richiecte                    |
|     |                          |                                 | i uni | ta ui visualizzazione e comando          | su nemesta                      |

# Dati tecnici

## Modello standard

Dati tecnici generali:

| Alimentazione                                                                      | tramite un alimentatore a rete 230 V oppure 115, +15% 20%                                                                                                    |                                                                                                    |  |  |
|------------------------------------------------------------------------------------|----------------------------------------------------------------------------------------------------|----------------------------------------------------------------------------------------------------|--|--|
| Frequenza di rete                                                                  | 48 – 60 Hz                                                                                                    |                                                                                                    |  |  |
| Temperatura ambiente ammessa                                                       | 0 +40 °C (273 313 K, 32 °F 104 °F                                                                                                    | )                                                                                                    |  |  |
| Campo temperatura di esercizio                                                     | +10 +30 °C                                                                                                    |                                                                                                    |  |  |
| Adattamento all'applicazione e cond. ambientali                                    | 4 livelli ottimizzati di filtrazione                                                                                                    |                                                                                                    |  |  |
| Sequenza di lettura (in funzione dei filtri digitali)                              | 0,1 - 0,4                                                                                                    |                                                                                                    |  |  |
| Potenza assorbita                                                                  | massimo 16 VA; tipico 9 VA                                                                                                    |                                                                                                    |  |  |
| Durata di funzionamento con le batterie esterne<br>YRB06Z a carica completa, circa | ne<br>14 h                                                                                                    |                                                                                                    |  |  |
| Unità di peso selezionabili                                                        | Grammi, chilogrammi, carati, libbre, once, once troy, tael Hongkong, tael Singapore,<br>tael Taiwan, grani, pennyweight, milligrammi, parti per libbra, tael Cina, momme,<br>carati austriaci, tola, baht e mesghal                                                                                                    |                                                                                                    |  |  |
| Programmi applicativi selezionabili                                                | Commutazione delle unità di peso, conteggio, pesate in percentuale, pesata di animali calco-<br>lo, determinazione della densità, pesata differenziale, pesate di controllo +/–, funzioni<br>comandate a tempo, sommatoria, formulazione, statistica, 2° memoria di tara, identificatore,<br>memoria dei dati di prodotto |                                                                                                    |  |  |
| Interfaccia incorporata                                                            | RS232C<br>Formato:<br>Parità:<br>Velocità di trasmissione:<br>Handshake:                                                                                                    | 7 bit ASCII, 1 bit di start,<br>1 o 2 bit di stop<br>odd o even<br>150 fino a 19200 Baud<br>Software o Hardware |  |  |

## Dati tecnici specifici del modello:

| Modello                                                                                     |      | LA310S          | LA230S        | LA230P        | LA120S   |
|---------------------------------------------------------------------------------------------|------|-----------------|---------------|---------------|----------|
| Precisione di lettura                                                                       | mg   | 0,1             | 0,1           | 0,1/0,2/0,5   | 0,1      |
| Campo di pesata                                                                             | g    | 310             | 230           | 60/120/230    | 120      |
| Campo di tara (sottrattiva)                                                                 | g    | -310            | -230          | -230          | -120     |
| Riproducibilità                                                                             | ≤±mg | 0,2             | 0,1           | 0,1/0,2/0,5   | 0,1      |
| Scostamento di linearità                                                                    | ≤±mg | 0,3             | 0,2           | 0,2/0,2/0,5   | 0,2      |
| Deriva della sensibilità<br>fra +10 +30 °C                                                  | ≤±/K | 1.10-6          |               |               |          |
| Tempo di risposta (tipico)                                                                  | S    | 2               |               |               |          |
| Valore del peso di regolazione esterno standard (classe di precisione minima)               | g    | 200 + 100 (E2)  | 200 (E2)      | 200 (E2)      | 100 (E2) |
| Altri pesi di regolazione esterni<br>ammessi<br>(classe di precisione minima)               | g    | 200 (E2)        | 100, 150 (E2) | 100, 150 (E2) | 50 (E2)  |
| Dimensioni del piatto di pesata                                                             | mm   | Ø 90            |               |               |          |
| Dimensioni ( $L \times P \times A$ )                                                        | mm   | 261 × 381 × 361 |               |               |          |
| Altezza della camera di pesata                                                              | mm   | 259             |               |               |          |
| Peso netto, circa                                                                           | kg   | 8,7             |               |               |          |
| Protezione dell'alloggiamento<br>della bilancia contro polvere<br>e acqua secondo EN 60529* | 1P42 |                 |               |               |          |

\* = alimentatore protetto in modo speciale, vedere la sezione «Accessori»

| Modello                                                                                     |      | LA1200S              | LA620S               | LA220S               | LA620P                  |
|---------------------------------------------------------------------------------------------|------|----------------------|----------------------|----------------------|-------------------------|
| Precisione di lettura                                                                       | g    | 0,001                | 0,001                | 0,001                | 0,001/0,002/0,005       |
| Campo di pesata                                                                             | g    | 1200                 | 620                  | 220                  | 120/240/620             |
| Campo di tara (sottrattiva)                                                                 | g    | -1200                | -620                 | -220                 | -620                    |
| Riproducibilità                                                                             | ≤±g  | 0,001                | 0,001                | 0,001                | 0,001/0,001/0,003       |
| Scostamento di linearità                                                                    | ≤±g  | 0,002                | 0,002                | 0,002                | 0,002/0,002/0,005       |
| Deriva della sensibilità<br>fra +10 +30 °C                                                  | ≤±/K | 2 · 10 <sup>-6</sup> | 2 · 10 <sup>-6</sup> | 2 · 10 <sup>-6</sup> | 2 · 10 <sup>-6</sup>    |
| Tempo di risposta (tipico)                                                                  | S    | 1,5                  | 1,5                  | 1,5                  | 1,5                     |
| Valore del peso di regolazione<br>esterno standard<br>(classe di precisione minima)         | g    | 1000 (E2)            | 500 (E2)             | 200 (E2)             | 500 (F1)                |
| Altri pesi di regolazione esterni<br>ammessi<br>(classe di precisione minima)               | g    | _                    | 300, 400, 600 (E2)   | 100 (E2)             | 200, 300, 400, 600 (F1) |
| Dimensioni del piatto di pesata                                                             | mm   | Ø 130                |                      |                      |                         |
| Dimensioni (L× P × A)                                                                       | mm   | 261 × 381 × 147      |                      |                      |                         |
| Peso netto, circa                                                                           | kg   | 8,3                  | 6,6                  | 6,6                  | 6,6                     |
| Protezione dell'alloggiamento<br>della bilancia contro polvere<br>e acqua secondo EN 60529* |      | 1P54                 |                      |                      |                         |

| Modello                                                                                     |      | LA5200D              | LA3200D              | LA2000P              |
|---------------------------------------------------------------------------------------------|------|----------------------|----------------------|----------------------|
| Precisione di lettura                                                                       | g    | 0,001/0,01           | 0,001/0,01           | 0,001/0,01           |
| Campo di pesata                                                                             | g    | 1010/5200            | 1010/3200            | 1010/2000            |
| Campo di tara (sottrattiva)                                                                 | g    | -5200                | -3200                | -2000                |
| Riproducibilità                                                                             | ≤±g  | 0,001/0,01           | 0,001/0,01           | 0,001/0,01           |
| Scostamento di linearità                                                                    | ≤±g  | 0,002/0,01           | 0,002/0,01           | 0,002/0,01           |
| Deriva della sensibilità<br>fra +10 +30 °C                                                  | ≤±/K | 2 · 10 <sup>-6</sup> | 2 · 10 <sup>-6</sup> | 2 · 10 <sup>-6</sup> |
| Tempo di risposta (tipico)                                                                  | S    | 2,5                  | 1,5                  | 1,5                  |
| Valore del peso di regolazione<br>esterno standard<br>(classe di precisione minima)         | g    | 1000 (E2)            | 1000 (E2)            | 1000 (E2)            |
| Altri pesi di regolazione esterni<br>ammessi<br>(classe di precisione minima)               | g    | 2000,<br>3000 (E2)   | 2000,<br>3000 (E2)   | -                    |
| Dimensioni del piatto di pesata                                                             | mm   | Ø 130                |                      |                      |
| Dimensioni (L × P× A)                                                                       | mm   | 261 × 381 × 147      |                      |                      |
| Peso netto, circa                                                                           | kg   | 8,4                  |                      |                      |
| Protezione dell'alloggiamento<br>della bilancia contro polvere<br>e acqua secondo EN 60529* | 1P54 |                      |                      |                      |

| Modello                                                                                     |      | LA8200S                  | LA8200P        | LA6200S   | LA4200S         | LA2200S   |
|---------------------------------------------------------------------------------------------|------|--------------------------|----------------|-----------|-----------------|-----------|
| Precisione di lettura                                                                       | g    | 0,01                     | 0,01/0,02/0,05 | 0,01      | 0,01            | 0,01      |
| Campo di pesata                                                                             | g    | 8200                     | 2000/4000/8200 | 6200      | 4200            | 2200      |
| Campo di tara (sottrattiva)                                                                 | g    | -8200                    | -8200          | -6200     | -4200           | -2200     |
| Riproducibilità                                                                             | ≤±g  | 0,01                     | 0,01/0,01/0,03 | 0,01      | 0,01            | 0,01      |
| Scostamento di linearità                                                                    | ≤±g  | 0,02                     | 0,02/0,02/0,05 | 0,02      | 0,02            | 0,02      |
| Deriva della sensibilità<br>fra +10 +30 °C                                                  | ≤±/K | 2.10-6                   |                |           |                 |           |
| Tempo di risposta (tipico)                                                                  | S    | 2                        | 2              | 1,5       | 1,5             | 1,5       |
| Valore del peso di regolazione<br>esterno standard<br>(classe di precisione minima)         | g    | 5000 (E2)                | 5000 (F1)      | 5000 (E2) | 2000 (E2)       | 2000 (F1) |
| Altri pesi di regolazione esterni<br>ammessi<br>(classe di precisione minima)               | g    | 6000, 7000,<br>8000 (E2) | -              | 6000 (E2) | 3000, 4000 (E2) | 1000 (F1) |
| Dimensioni del piatto di pesata                                                             | mm   | 218 × 200                |                |           |                 |           |
| Dimensioni (L $\times$ P $\times$ A)                                                        | mm   | 261 × 381 × 86           |                |           |                 |           |
| Peso netto, circa                                                                           | kg   | 6,5                      |                |           |                 |           |
| Protezione dell'alloggiamento<br>della bilancia contro polvere<br>e acqua secondo EN 60529* | 1P54 |                          |                |           |                 |           |

| Modello                                                                                     |      | LA820              | LA420        | LA2200P        | LA5200P               |
|---------------------------------------------------------------------------------------------|------|--------------------|--------------|----------------|-----------------------|
| Precisione di lettura                                                                       | g    | 0,01               | 0,01         | 0,01/0,02/0,05 | 0,01/0,02/0,05/0,1    |
| Campo di pesata                                                                             | g    | 820                | 420          | 400/800/2200   | 1200/2400/3800/5200   |
| Campo di tara (sottrattiva)                                                                 | g    | -820               | -420         | -2200          | -5200                 |
| Riproducibilità                                                                             | ≤±g  | 0,01               | 0,01         | 0,01/0,01/0,03 | 0,01/0,02/0,05/0,05   |
| Scostamento di linearità                                                                    | ≤±g  | 0,01               | 0,01         | 0,02/0,02/0,05 | 0,02/0,02/0,05/0,1    |
| Deriva della sensibilità<br>fra +10 +30 °C                                                  | ≤±/K | 2.10-6             |              |                |                       |
| Tempo di risposta (tipico)                                                                  | S    | 1,5                |              |                |                       |
| Valore del peso di regolazione<br>esterno standard<br>(classe di precisione minima)         | g    | 500 (F2)           | 200 (F2)     | 2000 (F2)      | 2000 (F1)             |
| Altri pesi di regolazione esterni<br>ammessi<br>(classe di precisione minima)               | g    | 600, 700, 800 (F2) | 300,400 (F2) | 1000 (F2)      | 3000, 4000, 5000 (F1) |
| Dimensioni del piatto di pesata                                                             | mm   | 218 × 200          |              |                |                       |
| Dimensioni ( $L \times P \times A$ )                                                        | mm   | 261 × 381 × 86     |              |                |                       |
| Peso netto, circa                                                                           | kg   | 6,5                |              |                |                       |
| Protezione dell'alloggiamento<br>della bilancia contro polvere<br>e acqua secondo EN 60529* |      | 1P54               |              |                |                       |

\* = alimentatore protetto in modo speciale, vedere la sezione «Accessori»

| Modello                                                                                     |      | LA12000S           | LA6200             | LA4200             | LA2200             | LA12000 P                      |
|---------------------------------------------------------------------------------------------|------|--------------------|--------------------|--------------------|--------------------|--------------------------------|
| Precisione di lettura                                                                       | g    | 0,1                | 0,1                | 0,1                | 0,1                | 0,1/0,2/0,5                    |
| Campo di pesata                                                                             | g    | 12000              | 6200               | 4200               | 2200               | 3000/6000/<br>12000            |
| Campo di tara (sottrattiva)                                                                 | g    | -12000             | -6200              | -4200              | -2200              | -12000                         |
| Riproducibilità                                                                             | ≤±g  | 0,05               | 0,05               | 0,05               | 0,05               | 0,1/0,1/0,3                    |
| Scostamento di linearità                                                                    | ≤±g  | 0,2                | 0,1                | 0,1                | 0,1                | 0,1/0,2/0,5                    |
| Deriva della sensibilità<br>fra +10 +30 °C                                                  | ≤±/K | 4·10 <sup>-6</sup> | 4·10 <sup>-6</sup> | 4·10 <sup>-6</sup> | 2·10 <sup>-6</sup> | 4·10 <sup>-6</sup>             |
| Tempo di risposta (tipico)                                                                  | S    | 1                  | 1                  | 1                  | 1                  | 1                              |
| Valore del peso di regolazione<br>esterno standard<br>(classe di precisione minima)         | kg   | 5 (F1)             | 5 (F2)             | 2 (F2)             | 2 (F2)             | 5 (F2)                         |
| Altri pesi di regolazione esterni<br>ammessi<br>(classe di precisione minima)               | kg   | 6 bis 12 (F1)      | 4, 6 (F2)          | 3, 4 (F2)          | 1 (F2)             | 6, 7, 8, 9, 10,<br>11, 12 (F2) |
| Dimensioni del piatto di pesata                                                             | mm   | 218 × 200          |                    |                    |                    |                                |
| Dimensioni (L × P ×A)                                                                       | mm   | 261 × 381 × 86     |                    |                    |                    |                                |
| Peso netto, circa                                                                           | kg   | 6,5                |                    |                    |                    |                                |
| Protezione dell'alloggiamento<br>della bilancia contro polvere<br>e acqua secondo EN 60529* | 1P54 |                    |                    |                    |                    |                                |

| Modello                                                                                     |      | LA64001S              | LA34001S               | LA16001S                       | LA34001P               | LA34000                |
|---------------------------------------------------------------------------------------------|------|-----------------------|------------------------|--------------------------------|------------------------|------------------------|
| Precisione di lettura                                                                       | g    | 0,1                   | 0,1                    | 0,1                            | 0,1/0,2/0,5            | 1                      |
| Campo di pesata                                                                             | g    | 64000                 | 34000                  | 16000                          | 8000/16000/<br>34000   | 34000                  |
| Campo di tara (sottrattiva)                                                                 | g    | -64000                | -34000                 | -16000                         | -34000                 | -34000                 |
| Riproducibilità                                                                             | ≤±g  | 0,1                   | 0,1                    | 0,05                           | 0,05/0,05/0,1          | 0,5                    |
| Scostamento di linearità                                                                    | ≤±g  | 0,5                   | 0,2                    | 0,2                            | 0,2                    | 0,5                    |
| Deriva della sensibilità<br>fra +10 +30 °C                                                  | ≤±/K | 3 · 10 <sup>-6</sup>  | 2 · 10 <sup>-6</sup>   | 2 · 10 <sup>-6</sup>           | 2 · 10 <sup>-6</sup>   | 2 · 10 <sup>-6</sup>   |
| Tempo di risposta (tipico)                                                                  | S    | 1,5                   | 1,5                    | 1,5                            | 1,5                    | 1                      |
| Valore del peso di regolazione<br>esterno standard<br>(classe di precisione minima)         | kg   | 10 (F1)               | 10 (F1)                | 10 (F1)                        | 10 (F2)                | 10 (F2)                |
| Altri pesi di regolazione esterni<br>ammessi<br>(classe di precisione minima)               | kg   | 5, 20, 25,<br>30 (F1) | 15, 20, 25,<br>30 (F1) | 11, 12, 13,<br>14, 15, 16 (F1) | 15, 20, 25,<br>30 (F2) | 15, 20, 25,<br>30 (F2) |
| Dimensioni del piatto di pesata                                                             | mm   | 300 × 400             |                        |                                |                        |                        |
| Dimensioni (L × P ×A)                                                                       | mm   | 321 × 546 × 120       |                        |                                |                        |                        |
| Peso netto, circa                                                                           | kg   | 16,0                  |                        |                                |                        |                        |
| Protezione dell'alloggiamento<br>della bilancia contro polvere<br>e acqua secondo EN 60529* |      | 1P44                  |                        |                                |                        |                        |

\* = alimentatore protetto in modo speciale, vedere la sezione «Accessori»

## Modelli omologati con approvazione CE del tipo

Dati tecnici generali:

| Alimentazione                                                                      | tramite un alimentatore a rete 230 V oppure 115 V, +15% – 20%                                                                                                    |                                                                                                    |  |  |  |
|------------------------------------------------------------------------------------|----------------------------------------------------------------------------------------------------|----------------------------------------------------------------------------------------------------|--|--|--|
| Frequenza di rete                                                                  | 48 – 60 Hz                                                                                                    |                                                                                                    |  |  |  |
| Adattamento all'applicazione e cond. ambientali                                    | 4 livelli ottimizzati di filtrazione                                                                                                    |                                                                                                    |  |  |  |
| Sequenza di lettura (in funzione dei filtri digitali)                              | 0,1 - 0,4                                                                                                    |                                                                                                    |  |  |  |
| Potenza assorbita                                                                  | massimo 16 VA; tipico 9 VA                                                                                                    |                                                                                                    |  |  |  |
| Durata di funzionamento con le batterie esterne<br>YRB06Z a carica completa, circa | 14 h                                                                                                    |                                                                                                    |  |  |  |
| Programmi applicativi selezionabili                                                | Commutazione delle unità di peso, conteggio, pesate in percentuale, pesata di animali calco-<br>lo, determinazione della densità, pesata differenziale, pesate di controllo +/–, funzioni<br>comandate a tempo, sommatoria, formulazione, statistica, 2° memoria di tara, identificatore,<br>memoria dei dati di prodotto |                                                                                                    |  |  |  |
| Interfaccia incorporata                                                            | RS232C<br>Formato<br>Parità:<br>Velocità di trasmissione:<br>Handshake:                                                                                                    | 7 bit ASCII, 1 bit di start,<br>1 o 2 bit di stop<br>odd o even<br>150 fino a 19200 Baud<br>Software o Hardware |  |  |  |

Dati tecnici specifici del modello:

| Modello                                                                                                   |      | LA310S-0CE                                               | LA230S-0CE       | LA230P-0CE    | LA120S-0CE |  |
|----------------------------------------------------------------------------------------------------|------|----------------------------------------------------------|------------------|---------------|------------|--|
| Denominazione del tipo                                                                                    |      | iso-TEST in connessione con BC BF                        |                  |               |            |  |
| Classe di precisione*                                                                                     |      | I                                                        | I                | I             | I          |  |
| Divisione di lettura d*                                                                                   | mg   | 0,1                                                      | 0,1              | 0,1/0,2/0,5   | 0,1        |  |
| Campo di pesata Max.*                                                                                     | g    | 310                                                      | 230              | 60/120/230    | 120        |  |
| Divisione di verifica e*                                                                                  | g    | 0,001                                                    |                  |               |            |  |
| Portata minima Min.*                                                                                      | g    | 0,01                                                     |                  |               |            |  |
| Campo di compensazione di tara<br>(sottrattiva)                                                           |      | $\leq$ 100% del campo d                                  | i pesata massimo |               |            |  |
| Campo di impiego secondo<br>le norme relative a pesi e misure*                                            | g    | 0,01 - 310                                               | 0,01 – 230       | 0,01 - 230    | 0,01 - 120 |  |
| Tempo di risposta (tipico)                                                                                | S    | 2                                                        |                  |               |            |  |
| Campo di applicazione (temperatura)                                                                       |      | 273 313 K (0 +40 °C, 32 °F 104 °F) con funzione «isoCAL» |                  |               |            |  |
| Unità di peso selezionabili                                                                               |      | Grammi e milligram                                       | ni               |               |            |  |
| Valore del peso di regolazione<br>esterno standard<br>(classe di precisione minima)                       | g    | 200 + 100 (E2)                                           | 200 (E2)         | 200 (E2)      | 100 (E2)   |  |
| Altri pesi di regolazione esterni<br>ammessi<br>(classe di precisione minima)                             | g    | 200 (E2)                                                 | 100, 150 (E2)    | 100, 150 (E2) | 50 (E2)    |  |
| Dimensioni del piatto di pesata                                                                           | mm   | Ø 90                                                     |                  |               |            |  |
| Dimensioni ( $L \times P \times A$ )                                                                      | mm   | 261 × 381 × 361                                          |                  |               |            |  |
| Peso netto, circa                                                                                         | kg   | 8,7                                                      |                  |               |            |  |
| Protezione dell'alloggiamento<br>della bilancia contro polvere<br>e acqua secondo EN 60529 <sup>1</sup> ) | 1P42 |                                                          |                  |               |            |  |

<sup>1</sup>) = alimentatore protetto in modo speciale, vedere sezione Accessori

\* Direttiva 90/384/CEE per strumenti per pesare a funzionamento non automatico nello Spazio economico europeo

| Modello                                                                                       |      | LA1200S-0CE             | LA620S-0CE           | LA220S-0CE             | LA620P-0CE        |
|-----------------------------------------------------------------------------------------------|------|-------------------------|----------------------|------------------------|-------------------|
| Denominazione del tipo                                                                        |      | iso-TEST in conness     | sione con BD BF      |                        |                   |
| Classe di precisione*                                                                         |      | I                       |                      |                        |                   |
| Divisione di lettura d*                                                                       | g    | 0,001                   | 0,001                | 0,001                  | 0,001/0,002/0,005 |
| Campo di pesata Max.*                                                                         | g    | 1200                    | 620                  | 220                    | 120/240/620       |
| Divisione di verifica e*                                                                      | g    | 0,01                    | 0,01                 | 0,01                   | 0,01              |
| Portata minima Min.*                                                                          | g    | 0,1                     | 0,02                 | 0,02                   | 0,02              |
| Campo di compensazione di tara<br>(sottrattiva)                                               |      | $\leq$ 100% del campo o | di pesata massimo    |                        |                   |
| Campo di impiego secondo<br>le norme relative a pesi e misure*                                | g    | 0,1 - 1200              | 0,02 - 620           | 0,02 - 220             | 0,02 - 620        |
| Tempo di risposta (tipico)                                                                    | S    | 1,5                     |                      |                        |                   |
| Campo di applicazione (temperatura)                                                           |      | 273 313 K (0 +          | -40 °C, 32 °F 104 °I | F) con funzione «isoCA | L» 1)             |
| Unità di peso selezionabili                                                                   |      | Grammi e chilogram      | ımi                  |                        |                   |
| Valore del peso di regolazione<br>esterno standard<br>(classe di precisione minima)           | g    | 1000 (E2)               | -                    | -                      | -                 |
| Dimensioni del piatto di pesata                                                               | mm   | Ø 130                   |                      |                        |                   |
| Dimensioni ( $L \times P \times A$ )                                                          | mm   | 261 × 381 × 147         |                      |                        |                   |
| Peso netto, circa                                                                             | kg   | 8,3                     | 6,9                  | 6,9                    | 6,9               |
| Protezione dell'alloggiamento<br>della bilancia contro polvere<br>e acqua secondo EN 60529 2) | 1P54 |                         |                      |                        |                   |

| Modell                                                                                        |    | LA8200S-0CE                        | LA8200P-0CE       | LA6200S-0CE          | LA4200S-0CE | LA2200S-0CE |
|-----------------------------------------------------------------------------------------------|----|------------------------------------|-------------------|----------------------|-------------|-------------|
| Denominazione del tipo                                                                        |    | iso-TEST in conne                  | ssione con BD BF  |                      |             |             |
| Classe di precisione*                                                                         |    |                                    |                   |                      |             |             |
| Divisione di lettura d*                                                                       | g  | 0,01                               | 0,01/0,02/0,05    | 0,01                 | 0,01        | 0,01        |
| Campo di pesata Max.*                                                                         | g  | 8200                               | 2000/4000/8200    | 6200                 | 4200        | 2200        |
| Divisione di verifica e*                                                                      | g  | 0,1                                | 0,1               | 0,1                  | 0,1         | 0,1         |
| Portata minima Min.*                                                                          | g  | 0,5                                | 0,5               | 0,5                  | 0,5         | 0,5         |
| Campo di compensazione di tara<br>(sottrattiva)                                               |    | ≤ 100% del campo di pesata massimo |                   |                      |             |             |
| Campo di impiego secondo<br>le norme relative a pesi e misure*                                | g  | 0,5 - 8200                         | 0,5 - 8200        | 0,5 - 6200           | 0,5 - 4200  | 0,5 - 2200  |
| Tempo di risposta (tipico)                                                                    | S  | 2                                  | 2                 | 1,5                  | 1,5         | 1,5         |
| Campo di applicazione (temperatura)                                                           |    | 273 313 K (0                       | +40 °C, 32 °F 104 | ↓°F) con funzione «i | isoCAL» 1)  |             |
| Unità di peso selezionabili                                                                   |    | Grammi e chilogra                  | mmi               |                      |             |             |
| Dimensioni del piatto di pesata                                                               | mm | 218 × 200                          |                   |                      |             |             |
| Dimensioni ( $L \times P \times A$ )                                                          | mm | 261 × 381 × 86                     |                   |                      |             |             |
| Peso netto, circa                                                                             | kg | 6,5                                |                   |                      |             |             |
| Protezione dell'alloggiamento<br>della bilancia contro polvere<br>e acqua secondo EN 60529 2) |    | 1P54                               |                   |                      |             |             |

1) = Generalmente dopo aver disattivato la funzione «isoCAL», la bilancia omologata è impiegabile solo in un campo di temperatura ristretto (modifiche possibili solo da parte del Servizio Assistenza Tecnica Sartorius): bilancia della classe di precisione  $\square$ : +15°C fino a +25°C bilancia della classe di precisione  $\square$ : +10°C fino a +30°C

<sup>2</sup>) = alimentatore protetto in modo speciale, vedere sezione «Accessori»
 \* = Direttiva 90/384/CEE per strumenti per pesare a funzionamento non automatico nello Spazio economico europeo
 \*\* = Specifiche conformi al regolamento sui preconfezionati valido nella Republica Federale Tedesca

| Modello                                                                                      |      | LA820-0CE           | LA2200P-0CE        | LA5200P-0CE             | LA12000S-0CE      | LA6200-0CE | LA2200-0CE |
|----------------------------------------------------------------------------------------------|------|---------------------|--------------------|-------------------------|-------------------|------------|------------|
| Denominazione del tipo                                                                       |      | iso-TEST in cor     | nnessione con BI   | ) BF                    |                   |            |            |
| Classe di precisione*                                                                        |      |                     |                    |                         |                   |            |            |
| Divisione di lettura d*                                                                      | g    | 0,01                | 0,01/0,02/<br>0,05 | 0,01/0,02/<br>0,05/0,1  | 0,1               | 0,1        | 0,1        |
| Campo di pesata Max.*                                                                        | g    | 820                 | 400/800/<br>2200   | 1200/2400/<br>3800/5200 | 12000             | 6200       | 2200       |
| Divisione di verifica e*                                                                     | g    | 0,01                | 0,1                | 0,1                     | 1                 | 1          | 0,1        |
| Portata minima Min.*                                                                         | g    | 0,05                | 0,5                | 0,5                     | 5                 | 5          | 5          |
| Campo di compensazione di tara<br>(sottrattiva)                                              |      | $\leq$ 100% del can | npo di pesata ma   | assimo                  |                   |            |            |
| Campo di impiego secondo le<br>norme relative a pesi e misure*                               | g    | 0,5 - 820           | 0,5 - 2200         | 0,5 - 5200              | 5 - 12000         | 5 - 6200   | 5 - 2200   |
| Campo di impiego per il controllo dei preconfezionati**                                      | g    |                     |                    | 0,5 - 5200              | 5 - 12000         | 5 - 6200   | 5 - 2200   |
| Tempo di risposta (tipico)                                                                   | S    | 1,5                 | 1,5                | 1,5                     | 1                 | 1          | 1          |
| Campo di applicazione (temperatura)                                                          |      | 273 313 K (0        | ) +40 °C, 32 °l    | F 104 °F) con           | funzione «isoCAL» | · 1)       |            |
| Unità di peso selezionabili                                                                  |      | Grammi e chilo      | grammi             |                         |                   |            |            |
| Dimensioni del piatto di pesata                                                              | mm   | 218 × 200           |                    |                         |                   |            |            |
| Dimensioni (L $\times$ P $\times$ A)                                                         | mm   | 261 × 381 × 86      |                    |                         |                   |            |            |
| Peso netto, circa                                                                            | kg   | 6,5                 |                    |                         |                   |            |            |
| Protezione dell'alloggiamento<br>della bilancia contro polvere<br>e acqua secondo EN 605292) | 1P54 |                     |                    |                         |                   |            |            |

| Modello                                                                                      |    | LA12000P-0CE                            | LA34001S-0CE                            | LA16001S-0CE                            | LA34001P-0CE                            | LA34000-0CE                             |
|----------------------------------------------------------------------------------------------|----|-----------------------------------------|-----------------------------------------|-----------------------------------------|-----------------------------------------|-----------------------------------------|
| Denominazione del tipo                                                                       |    | iso-TEST in<br>connessione con<br>BD BF | iso-TEST in<br>connessione con<br>BF BF | iso-TEST in<br>connessione con<br>BF BF | iso-TEST in<br>connessione con<br>BF BF | iso-TEST in<br>connessione con<br>BF BF |
| Classe di precisione*                                                                        |    |                                         |                                         | I                                       |                                         |                                         |
| Divisione di lettura d*                                                                      | g  | 0,1/0,2/0,5                             | 0,1                                     | 0,1                                     | 0,1/0,2/0,5                             | 1                                       |
| Campo di pesata Max.*                                                                        | kg | 3/6/12                                  | 34                                      | 16                                      | 8/16/34                                 | 34                                      |
| Divisione di verifica e*                                                                     | g  | 1                                       | 1                                       | 1                                       | 1                                       | 1                                       |
| Portata minima Min.*                                                                         | g  | 5                                       | 5                                       | 5                                       | 5                                       | 50                                      |
| Campo di compensazione di tara (sottrattiva)                                                 |    | ≤ 100% del campo                        | o di pesata massimo                     |                                         |                                         |                                         |
| Campo di impiego secondo le<br>norme relative a pesi e misure*                               | g  | 5 - 12000 5                             | - 34000 5 - 10                          | 5000 5 - 34000                          | ) 50 - 34000                            |                                         |
| Campo di impiego per il controllo dei preconfezionati**                                      | g  | 5 - 12000 5                             | - 34000 5 - 10                          | 5000 5 - 34000                          | ) 150 – 34000                           | )                                       |
| Tempo di risposta (tipico)                                                                   | S  | 1                                       | 1,5                                     | 1,5                                     | 1,5                                     | 1                                       |
| Campo di applicazione (temperatura)                                                          |    | 0 +40 °C (273 .                         | 313 K, 32 °F 104                        | 4 °F) con funzione «i                   | soCAL» 1)                               |                                         |
| Unità di peso selezionabili                                                                  |    | Grammi e<br>chilogrammi                 | Grammi e<br>chilogrammi                 | Grammi e<br>chilogrammi                 | Grammi e<br>chilogrammi                 | chilogrammi                             |
| Dimensioni del piatto di pesata                                                              | mm | 218 × 200                               | 300 × 400                               | 300 × 400                               | 300 × 400                               | 300 × 400                               |
| Dimensioni ( $L \times P \times A$ )                                                         | mm | 261 × 381 × 86                          | 321 × 546 × 120                         | 321 × 546 × 120                         | 321 × 546 × 120                         | 321×546×120                             |
| Peso netto, circa                                                                            | kg | 6,5                                     | 16,0                                    | 16,0                                    | 16,0                                    | 16,0                                    |
| Protezione dell'alloggiamento<br>della bilancia contro polvere<br>e acqua secondo EN 605292) |    | IP54                                    | 1P44                                    | IP44                                    | IP44                                    | IP44                                    |

1) = Generalmente dopo aver disattivato la funzione «isoCAL», la bilancia omologata è impiegabile solo in un campo di temperatura ristretto (modifiche possibili solo da parte del Servizio Assistenza Tecnica Sartorius): bilancia della classe di precisione (1): +15°C fino a +25°C

bilancia della classe di precisione II: +10°C fino a +30°C

<sup>2</sup>) = alimentatore protetto in modo speciale, vedi sezione «Accessori»

\* = Direttiva 90/384/CEE per strumenti per pesare a funzionamento non automatico nello Spazio economico europeo
 \*\* = Specifiche conformi al regolamento sui preconfezionati valido nella Republica Federale Tedesca

# Accessori (opzioni)

|                                                                                                    | Codice                       |                                                                                                    | Codice                |
|----------------------------------------------------------------------------------------------------|------------------------------|----------------------------------------------------------------------------------------------------|-----------------------|
| <b>Unità di batterie ricaricabili</b><br>Esterne, con indicatore ottico del livello di carica<br>durata di funzionamento, vedi «Dati tecnici»                                               | YRB06Z                       | <b>Connettore a T</b><br>Per il collegamento di due strumenti periferici                                                         | YTC01                 |
| Camera di pesata analitica<br>Per tutti i modelli di 1 mg                                                                                                    | YDS01LP                      | <b>Valigetta di trasporto</b><br>Per tutti i modelli fino a 12,1 kg                                                              | YDB01LP               |
| <b>Copertina di protezione</b><br>Per i modelli con un piatto di pesata rotondo<br>Per i modelli con un piatto di pesata rettangolare;                                                      | Su richiesta<br>Su richiesta | <b>Cavo di prolunga</b><br>Piattaforma di pesata - unità di visualizzazione<br>comando separata (lunghezza 2,7 m)                | YCC01-19M3            |
| Vaschetta ner versare in acciaio nichel-cromo                                                                                                    |                              | Per operazioni di pesata affidabili e precise                                                                                    | TWIOT                 |
| Campo di pesata > 400 g, vol. 1000 ml<br>vol. 500 ml                                                                                                    | 641211<br>641212             | <b>Tavolo di pesata</b> in pietra artificiale con dispositivi antivibrazione                                                     | YWT03                 |
| <b>Navicella di pesata</b> in acciaio nichel-cromo<br>90 mm × 32 mm × 8 mm                                                                                                    | 641214                       | <b>Display supplementare</b><br>LCD, grandezza delle cifre 13 mm, a riflessione                                                  | YRD02Z                |
| <b>Kit per la determinazione della densità</b><br>Per tutti i modelli di 1 mg<br>Per tutti i modelli di 1 mg/10 mg                                                                          | YDK01<br>YDK01LP             | <b>Display di controllo a 3 segmenti</b><br>Rosso-verde-rosso, per pesate più-meno,<br>connettore a T compreso                   | YRD11Z                |
| <b>Regolatore di dosaggio</b><br>Per pompe con interfaccia analogica o di impulsi                                                                                                    | YFC02Z-V2                    | <b>Colonnina</b> (per l'unità di visualizzazione e<br>comando sopraelevata)<br>Per i modelli con un campo di pesata fino a 12 km | YDH01LP               |
| <b>Comando a pedale</b> per l'attivazione dei comandi<br>di stampa, tara o tasto funzione;<br>selezione tramite Setur: connettore a T incluso                                               | YFS01                        | Per i modelli con un campo di pesata fino a 12 kg                                                                                | YDH02LP               |
| <b>Comando a mano</b> per l'attivazione dei comandi<br>di stampa, tara o tasto funzione;<br>selezione tramite Setup; connettore a T incluso                                                 | YHS02                        | (Richiesto il cavo YCC01-0024M01)<br><b>Cavo con connettore a T</b><br>Per il collegamento del lettore di codici a barre         | YCC01-0024M01         |
| <b>Soffiatrice ionizzante</b><br>Per l'eliminazione delle cariche elettrostatiche<br>del campione                                                                                           | YIB01-0DR                    | Procedure Operative Standard<br>Cavo di collegamento RS232/USB                                                                   | YSL01D<br>YCC01-USBM2 |
| <b>Stat-Pen</b> , sonda antistatica per la neutralizzazione di cariche statiche e campioni                                                                                                  | YSTP01                       | <b>Cavo di collegamento RS232C,</b><br>per il collegamento ad un PC con interfaccia                                              | 7357312               |
| <b>Stampante dati</b><br>Con data, ora e programma statistico<br>contatore di posizioni e display LC;<br>impiegabile in metrologia legale                                                   | YDP03-0CE                    | <b>Cavo di collegamento RS232C,</b><br>per il collegamento ad un PC con interfaccia<br>COM a 9 pin; lunghezza 1,5 m circa        | 7357314               |
| Cartuccia del nastro inchiostrato per YDP03-0CE                                                                                                    | 6906918                      | Alimentatore industriale ING2<br>Livello di protezione IP65 secondo                                                              |                       |
| Rotoli di carta per YDP03-0CE, 5 pezzi da 50 m                                                                                                    | 6906937                      | DIN VDE 0470/IEC 529<br>per 230 V                                                                                                | 69 71899              |
| <b>Programma SartoConnect</b> , programma di<br>trasferimento dati; per la diretta elaborazione<br>mediante programmi applicativi, per es. Excel,<br>in ein Anwendungsprogramm (z B. Excel) |                              | per 120 V<br><b>Piatto antistatico</b><br>Per i modelli con una precisione di lettura di 0.1 u                                   | 69 71500<br>YWP01LA   |
| incluso il cavo di collegamento RS232,                                                                                                    | YSC01L                       | Consis nos nosore de cotto la bilancia                                                                                           | COE40040              |
| incluso il cavo di collegamento RS232,<br>lunghezza 5 m                                                                                                    | YSC01L5                      | Per LA34001S, LA16001S, LA34001P, LA34000                                                                                        | 0 <b>3EAUU4U</b>      |
| incluso il cavo di collegamento RS232,<br>lunghezza 15 m                                                                                                    | YSC01L15                     | <b>Pesi di regolazione</b><br>Per tutte le bilance LA, vasto assortimento,<br>a scelta con certificato DKD                       | Su richiesta          |

## Dichiarazioni di Conformità

**Il marchio C€ sugli strumenti Sartorius** Nel 1985 il Consiglio delle Comunità europee ha approvato un piano per l'armonizzazione tecnica e la standardizzazione delle normative nazionali.

L'organizzazione per il controllo del marchio  $C \in$  conformemente alle direttive e norme europee viene disciplinata, nei singoli Stati membri dell'UE, convertendo la normativa europea nel diritto nazionale (leggi). Nel dicembre 1993 la validità di tutte le direttive CEE è stata estesa a tutti gli Stati membri dell'Unione Europea e agli Stati firmatari dello Spazio Economico Europeo.

La società Sartorius applica le direttive e gli standard europei per poter offrire degli strumenti al passo con la più moderna tecnologia e assicurare la massima durata nel tempo.

Il marchio **C** e può essere applicato solo agli strumenti per pesare e alle apparecchiature relative che soddisfano la seguente direttiva:

## Direttiva 89/336/CEE «Compatibilità elettromagnetica (EMC)». Norme europee relative:

1. Compatibilità elettromagnetica:

1.1 Riferimenti a 89/336/CEE: Gazzetta Ufficiale CE n° 2001/C105/03

EN 61326-1 Apparecchi elettrici di misura, controllo e laboratorio Prescrizioni di compatibilità elettromagnetica

Parte 1: Prescrizioni generali Immunità ai disturbi: Ambiente industriale, funzionamento sottoposto a controllo non continuo Limitazione dell'emissione di disturbo: Ambiente residenziale, classe B

## Avvertenza:

L'utente risponde in prima persona di qualsiasi modifica apportata all'indicatore (non sono ammesse modifiche sullo strumento che deve essere sottoposto alla verifica metrologica) così come della realizzazione di collegamenti con cavi o dispositivi di altri costruttori.

Su richiesta, Sartorius mette a disposizione informazioni riguardanti le caratteristiche minime di funzionamento degli apparecchi (secondo le norme sull'immunità ai disturbi).

### Direttiva 73/23/CEE «Materiale elettrico destinato ad essere adoperato entro taluni limiti di tensione» Norme europee relative:

EN 60950

Sicurezza per apparecchi della tecnologia di informazione comprendenti macchine per ufficio elettriche

#### EN 61010

Prescrizioni di sicurezza per apparecchi elettrici di misura di controllo e da laboratorio Parte 1: Prescrizioni generali

Qualora vengano usati dispositivi elettrici in installazioni e in condizioni ambientali che richiedono maggiori standard di sicurezza, bisogna conformarsi alle prescrizioni contenute nei regolamenti specifici per l'installazione.

## Direttiva aggiuntiva per bilance utilizzate in metrologia legale: Direttiva 90/384/CEE «Strumenti di pesata a funzionamento non automatico»

Questa direttiva regolamenta la determinazione della massa nella metrologia legale.

La Dichiarazione di Conformità relativa agli strumenti per pesare approvati per l'uso legale con il «Certificato di approvazione CE del tipo» si trova a pagina 143.

Questa direttiva regolamenta la verifica CE effettuata dal costruttore in quanto esiste per lo strumento un Certificato di approvazione CE del tipo e il costruttore ha ottenuto dalla Commissione della Comunità Europea la certificazione che gli permette di esercitare tale attività.

Le basi legali che permettono alla società Sartorius di eseguire la verifica CE sono la direttiva n° 90/384/CEE per gli strumenti di pesata a funzionamento non automatico valevole dal 01.01.1993 nel mercato interno armonizzato, così come il riconoscimento del relativo sistema di controllo della qualità della Sartorius AG, concesso dall'ufficio di verifica di pesi e misure della Bassa Sassonia il 15.02.1993.

Per informazioni sul marchio di conformità CE sugli strumenti Sartorius e sulle disposizioni di legge valide attualmente nel Vostro Paese e il nome del personale autorizzato che potete contattare, rivolgersi al Centro Assistenza Tecnica Sartorius.

## «Verifica CE»: un servizio della Sartorius

Il nostro personale autorizzato per la verifica CE\* può eseguire tale verifica sul luogo di installazione della vostra bilancia all'interno degli Stati membri dell'Unione Europea e degli Stati firmatari dello Spazio Economico Europeo.

#### Servizio «Nuova installazione»

La verifica prima CE\* fa parte del nostro pacchetto-cliente: «Nuova installazione». Vi offriamo, oltre alla verifica prima, una serie di prestazioni importanti che Vi garantiscono un lavoro che soddisfa:

- InstallazioneMessa in funzion
- Messa in funzione
- Controllo
- Istruzioni
- Verifica prima

Se desiderate che la verifica prima venga fatta dalla società Sartorius, prego rivolgersi ai Centri Assistenza Tecnica Sartorius o al Vostro rivenditore Sartorius.

Verifiche periodiche nei Paesi europei La durata della validità della verifica dipende dalle direttive nazionali vigenti nei Paesi dove la bilancia viene utilizzata. Se desiderate ottenere informazioni riguardo alla regolamentazione attualmente in vigore nel Vostro Paese ed i nomi del personale che potete contattare, non esitate a rivolgerVi al Servizio Assistenza Tecnica Sartorius. Per ulteriori informazioni sul tema «Verifica», potete contattare i Centri Assistenza Tecnica Sartorius o il Vostro rivenditore Sartorius.

## Verifica periodica

Per ulteriori informazioni sul tema «Verifica» sono a Vostra disposizione i nostri Centri di Assistenza Tecnica Sartorius.

<sup>\* =</sup> in conformità alla certificazione della società Sartorius AG.

# **CE** Dichiarazione di Conformità alla Direttiva 90/384/CEE

La presente dichiarazione concerne gli strumenti per pesare elettromeccanici a funzionamento non automatico per l'utilizzo in metrologia legale. Per questi strumenti ammessi alla verifica esiste un Certificato di Approvazione CE del tipo. I modelli interessati sono indicati nell'elenco successivo con le designazioni del modello, del tipo, della classe di precisione e il numero del certificato di approvazione CE del tipo:

| Modello Tipo di Classe<br>strumento precisio<br>per pesare |          | Classe di<br>precisione | N° Certificato di<br>Approvazione CE | Con certifi | certificato di prova n° |  |
|------------------------------------------------------------|----------|-------------------------|--------------------------------------|-------------|-------------------------|--|
|                                                            |          |                         |                                      | Тіро        | Certificato n°          |  |
| LA0CE                                                      | iso-TEST | Ū                       | D97-09-018                           | BC BF       | D09-96.30               |  |
| LAOCE                                                      | iso-TEST | <u>,</u>                | D97-09-018                           | BD BF       | D09-96.30               |  |
| LAOCE                                                      | iso-TEST |                         | D97-09-018                           | BF BF       | D09-96.30               |  |

La società SARTORIUS AG dichiara che i tipi di strumenti per pesare qui indicati sono conformi alla Direttiva nº 90/384/CEE del 20 giugno 1990 relativa agli strumenti per pesare a funzionamento non automatico; alla norma europea corrispondente EN 45501 relativa agli aspetti metrologici degli strumenti per pesare a funzionamento non automatico; alla versione emendata delle leggi e decreti nazionali relativi alla metrologia legale comprendenti la trasposizione di questa direttiva a livello nazionale di ciascuno Stato membro dell'Unione Europea e degli Stati firmatari dello Spazio Economico Europeo all'interno delle loro versioni attualmente in vigore, e alle prescrizioni relative alla verifica di strumenti di misurazione assoggettati all'approvazione del tipo.

La presente Dichiarazione di Conformità è valida solo se l'etichetta di

Sartorius AG 37070 Goettingen, Repubblica Federale Tedesca Goettingen, 29.05.2006

007 Dr G Maaz

(Presidente della Divisione Meccatronica)

identificazione della bilancia riporta il marchio di conformità CE e il marchio verde con la lettera stampata «M» (il numero in lettere maiuscole corrisponde all'anno di apposizione del marchio):

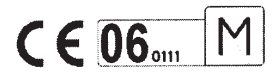

Se l'etichetta di identificazione non riporta questi marchi, la presente Dichiarazione di Conformità non è valida. La validità può essere ottenuta sottoponendo, per esempio, lo strumento per pesare ad un controllo metrologico eseguito da un tecnico autorizzato della società SARTORIUS AG. La validità della dichiarazione di conformità decade dopo ogni modifica o manipolazione/riparazione dello strumento per pesare o, in alcuni Stati membri, alla scadenza del periodo di validità. La presente Dichiarazione concerne solo lo strumento per pesare senza apparecchiature supplementari. Il gestore dello strumento per pesare si assume la responsabilità di ottenere un rinnovo autorizzato della verifica come per esempio la verifica ulteriore o la verifica periodica.

duald J. Rehwald

(Direttore di produzione delle Divisioni Meccatronica/Tecnologie di Pesatura)

LOP-3.225\_an2e\_2005.06.09.doc P106ib01.doc

| Physikaliscl<br>Braunschweig und            | h-Technische Bundesanstalt                                                                                                    |
|---------------------------------------------|----------------------------------------------------------------------------------------------------|
| -                                           |                                                                                                    |
|                                             | EG-Bauartzulassung<br>Certificato di Approvazione CE del tipo                                                                                                    |
| Zulassungsinhaber:<br>Rilasciato a:         | Sartorius AG<br>Weender Landstraße 94-108<br>37075 Göttingen<br>Germania                                                                                                    |
| Rechtsbezug:<br>Ai sensi del:               | § 13 des Gesetzes über das Meß- und Eichwesen vom 23. März 1992<br>(BGBI. I S. 711), zuletzt geändert am 25.11.2003 (BGBI. I S. 2304), in<br>Verbindung mit Richtlinie 90/384/EWG, geändert durch 93/68/EWG /<br>§ 13 del Decreto Legislativo 29 marzo 1992 (Gazetta ufficiale p. 711), modificato<br>per la ultima volta il 25 novembre de 2003 (Gazetta ufficiale. p. 2304) concernente<br>l'attuazione della direttiva 90/384/CEE, modificata per 93/68/CEE |
| Bauart:<br>Per:                             | Nichtselbsttätige elektromechanische Waage<br>Strumento per pesare elettromeccanico a funzionamento non automatico<br>Typ/tipo: iso-TEST<br>Genauigkeitsklasse/classe (), (II, (III), (III) Max 2,1 g 300 t<br>Option: Mehrteilungswaage, Mehrbereichswaage<br>Opzione: Strumento con campi plurimi / con divisioni plurime                                                                                                    |
| Zulassungsnummer:<br>Numero di approvazione | D97-09-018 6° Revisione                                                                                                    |
| Gültig bis:<br>Valildo fino al:             | 26.06.2007                                                                                                    |
| Anzahl der Seiten:<br>Numero di pagine:     | 16                                                                                                    |
| Geschäftszeichen:<br>Numero di riferimento  | PTB-1.12-4023683                                                                                                    |
| Benannte Stelle:<br>Organismo Notificato:   | 0102                                                                                                    |
| Im Auftrag                                  | Braunschweig, 22.05.2006                                                                                                    |
|                                             | Siegel<br>timbro                                                                                                    |

Versione italiana Die Hauptmerkmale, Zulassungsbedingungen und Auflagen sind in der Anlage enthalten, die Bestandteil der EG-Bauartzulassung ist. Hinweise und eine Rechtsbehelfsbelehrung befinden sich auf der ersten Seite der Anlage

Le caratteristiche principali, le condizioni di approvazione e le disposizioni vengono illustrate nell'allegato che costituisce parte in-tegrante del presente Certificato di approvazione. Note e informazioni legali, vedi prima pagina dell'Allegato

394 06 b-rb

# Physikalisch-Technische Bundesanstalt

Braunschweig und Berlin

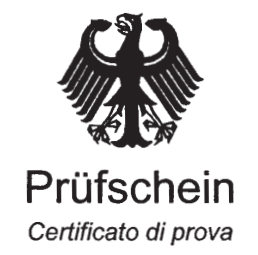

PB

| Ausgestellt für:<br>Rilasciato a:                 | Sartorius AG<br>Weender Landstraße 94 – 108<br>37075 Göttingen<br>Germania                                                                                                    |                          |  |  |  |
|---------------------------------------------------|----------------------------------------------------------------------------------------------------|--------------------------|--|--|--|
| Prüfgrundlage:<br>Ai sensi del:                   | EN 45501 (1992), Nr.8.1,<br>OIML R 76-1 (1992)                                                                                                    |                          |  |  |  |
| Gegenstand:<br><i>Per</i> :                       | Lastaufnehmer mit Wägezelle und Auswerteelektronik mit digitalem<br>Ausgang als Modul einer elektromechanischen Waage zum Anschluß an<br>geeignete Anzeige- und Bedienterminals<br>Ricettore del carico con cella de carico e modulo analizzatore de<br>interfaccia digitale come modulo de strumento per pesare elettro-<br>meccanico per collegamento a dispositivi indicatori ed controlli appropriati<br>Typ / tipo BA BF, BC BF, BD BF, BF BF, HC BF, MA BF und MD BF |                          |  |  |  |
| Kennummer:<br>Numero di serie:                    |                                                                                                    |                          |  |  |  |
| Prüfscheinnummer:<br>Certificato di prova numero: | D09-96.30 7. Revision / 7 <sup>a</sup> R                                                                                                    | Pevisione                |  |  |  |
| Datum der Prüfung:<br>Data della prova:           |                                                                                                    |                          |  |  |  |
| Anzahl der Seiten:<br>Numero di pagine:           | 12                                                                                                    |                          |  |  |  |
| Geschäftszeichen:<br>Numero di riferimento:       | 1.14 – 02001430                                                                                                    |                          |  |  |  |
| Benannte Stelle:<br>Organismo notificato:         | 0102                                                                                                    |                          |  |  |  |
| Im Auftrag<br>Per ordine                          |                                                                                                    | Braunschweig, 2002-11-13 |  |  |  |
| Link                                              |                                                                                                    | Siegel<br>Timbro<br>L.S. |  |  |  |

392 00 e-rb

## Versione italiana

Hinweise siehe erste Seite der Anlage, die Bestandteil des Prüfscheins ist. Per le note, vedere primera pagina dell' allegato che costituisce parte integrante del certificato di prova.
| <u>Etichette e Sigilli</u>                                                                                                    |                                                                                                    |                                                           |
|----------------------------------------------------------------------------------------------------|----------------------------------------------------------------------------------------------------|-----------------------------------------------------------|
| altern<br>tipo<br>elettr                                                                                                    | alternativo<br>nativo<br>BC BF<br>ronica esterna                                                                   | Esempio terminale<br>YACO2LA<br>T                         |
| K M                                                                                                    | bloccato<br>P<br>S<br>sbloccato                                                                                    |                                                           |
| solo tipo<br>BF BF<br>bloccato ← sbloccato<br>Per le varianti per le aree a pericolo<br>Riconoscibili dal nome del model                                | ato<br>to<br>di esplosione.                                                                                        | S C C C C C C C C C C C C C C C C C C C                   |
| <ul> <li>K Etichetta d'identificazione con ma</li> <li>M Marchio per la verifica CE (etichet</li> <li>S Sigillo di protezione, vale solo per</li> </ul> | TMK<br>archio CE<br>tta verde con M-metrologia)<br>r classe di precisione                                          | T Targhetta del tipo<br>P Commutatore di accesso al menú  |
| Terminali di visualizzazione e co<br>YAC02FC, TN, TN-X, TN-Pro i<br>In alternativa al terminale: PC c                                                   | omando isi, YAC01LA, YAC02LA,<br>installati frontalmente, in posizione ele<br>on software Sartorius Win Scale YSWO | YACO1LP, YACO1FC,<br>evata oppure separata<br>3           |
| SARTORIUS AG GERMANY<br>GEOG 0111                                                                                                    | 11Cazione dello strumento per p<br>12345678 D97-09-018<br>J°C / +40°C<br>00 g d= 0,1 g<br>5 g e= 0,1 g             |                                                           |
| Esempio di una targhetta del tip<br>Modulo di pesata I<br>LA2200-0CE D09-96.30<br>12345678                                                              | o T<br>Dispositivo indicatore e di controllo (te<br>SARTORIUS AG GERMANY<br>YACO2LA<br>12345678                    | rminale)                                                  |
| PPBF290506i                                                                                                    | Tipo: iso-TEST + BC BF, B<br>Approvazione CE del Tipo D                                                            | D BF, BF BF<br>97-09-018 + Certificato di prova D09-96.30 |

## Registro delle parole chiave

|                                               | Pagina    |
|-----------------------------------------------|-----------|
| Accessori (onzioni)                           | 140       |
| Accessori (opzioni)<br>Adattamento del filtro | 140       |
| Applicazione di autostart                     | 10        |
| all'accensione                                | 49        |
| Applicazioni                                  | 111       |
| Approvazione del tipo                         | 143       |
| Assegnazione dei pin                          | 122       |
| Autozero                                      | 16        |
|                                               |           |
| <b>B</b> arra grafica                         | 4         |
| Calcolo                                       | 61        |
| Calibrazione                                  | 40        |
| Calibrazione esterna                          | 46        |
| Calibrazione interna                          | 45        |
| Cambio della copertina                        |           |
| antipolvere                                   | 127       |
| Cancellazione delle                           |           |
| applicazioni                                  | 37        |
| Certificato di approvazione CE                |           |
| del tipo                                      | 143       |
| Codice                                        | 18        |
| Collegamento a rete                           | 10        |
| Combinazione di applicazioni                  | 110       |
| Combinazioni di più                           | 111       |
| applicazioni                                  | 111       |
| Commutatore universale esterno                | 38        |
| di neco                                       | 50        |
| Condizioni di denosito                        | 50        |
| e di trasporto                                | 7         |
| Configurazione della stampa                   | ,         |
| di protocollo                                 | 32        |
| Consigli per l'installazione                  | 7         |
| Consulenza applicativa                        | 2         |
| Conteggio                                     | 51        |
| Contrasto del display                         | 21        |
| Controllo di sicurezza                        | 127       |
| Cura e manutenzione                           | 127       |
| <b>D</b> ati tecnici                          | 133       |
| Determinazione della densità                  | 63        |
| Dichiarazioni di Conformità                   | 141       |
| Disimballaggio                                | 7         |
| Display                                       | 39        |
| Dispositivo antifurto                         | 14        |
| Emissiono dollo stringo di doti               | 101       |
| Emplozione «Interfaccia MP9»                  | 121       |
| Entrata/modifica della password               | 18        |
| Equipaggiamento fornito                       | 7         |
| Etichette e sigilli                           | ,<br>145  |
| Success e signi                               |           |
| Filtro applicativo                            | 16        |
| riexrant<br>Formato dai dati in antrata       | 31<br>120 |
| Formato dei dati in useita                    | 120       |
| Formato delle righe                           | 31 115    |
| Formulazione                                  | 90        |
| Funzione base: pesata                         | 35        |
| Funzioni comandate a tempo                    | 84        |
| Funzioni della bilancia                       | 15        |
| Funzione SQmin                                | 106       |
| Funzioni supplementari                        | 97        |

|                                       | Pagina   |
|---------------------------------------|----------|
| Handshake                             | 121      |
| Handshake software                    | 121      |
| Identificazione del campione          | 37       |
| 1D lotto                              | 31       |
| ID utente                             | 20 38    |
| Identificazione del valore di peso    | 37       |
| Identificazione individuale           | 51       |
| (identificatore ID)                   | 99       |
| Impostazioni                          | 12       |
| Impostazione della data               | 14       |
| Impostazione dell'omissione           | 14       |
|                                       | 20       |
| a staripa                             | 10       |
| Impostazione della lingua             | 12       |
| Impostazione dell'ora                 | 14       |
| Impostazione dei parametri            | 16 segg  |
| Impostazioni di fabbrica              | 20 segg. |
|                                       | 34, 39   |
| Incertezza di misurazione DKD         | 108      |
| Indice                                | 2        |
| Informazioni specifiche               |          |
| della bilancia                        | 34       |
| Interfaccia dati                      | 117      |
| isoCAL                                | 47       |
| lstruzioni di sicurezza               |          |
| e avvertenze                          | 3        |
| Lettore di codici a barre             | 38       |
| Linee di controllo                    | 80       |
| Livellamento                          | 11       |
| Memoria dei dati di prodotto          | 104      |
| Memoria di tara 2                     |          |
| (tara preimpostata)                   | 99       |
| Memorizzazione manuale M+             | 103      |
| Messa in funzione                     | 7        |
| Messaggi di errore                    | 124      |
| Metodi di accensione                  |          |
| della bilancia                        | 39       |
| Misure di sicurezza                   | 10       |
| Modo operativo                        | 35       |
| Montaggio della bilancia              | 8        |
| Numero della pesiera                  | 16       |
|                                       |          |
| <b>O</b> ttimizzazione di riferimento | 52       |

|                                     | Pagina   |
|-------------------------------------|----------|
| Parametri applicativi               | 22       |
| Parametri dello strumento           | 18       |
| Password generale                   | allegato |
| Pesata differenziale                | 68       |
| Pesata di animali                   | 57       |
| Poseta di controllo : /             | 70       |
| Pesate di controllo +/-             | 79       |
| Pesate di controlio +/-             |          |
| con valutazione statistica          | 111      |
| Pesate in percentuale               | 54       |
| Pesate da sotto la bilancia         | 35       |
| Pittogramma                         | 114      |
| Porte di entrata e uscita           |          |
| dell'interfaccia dati               | 38       |
| Programmi applicativi               | 49       |
| Prospetto dei parametri applicativi | 20 segg. |
| Protocollo a blocco                 | 48       |
| Protocollo ISO/GLP                  | 116      |
| Pulizia                             | 127      |
|                                     |          |
| <b>B</b> ange di stabilità          | 16       |
| Regolazione                         | 40       |
| Regolazione automatica              | 47       |
| Regolazione esterna                 | 46       |
| Regulazione esterna                 | 40       |
| Regulazione interna                 | 45       |
| Retrolluminazione dei display       | 39       |
| Riga del pittogramma                | 114      |
| Riga metrologica                    | 113      |
| Riparazioni                         | 127      |
| Scelta del metodo                   |          |
| di regelezione                      | 4.4      |
| Cohomo di accompaziono              | 44       |
| dei nin                             | 100      |
|                                     | 122      |
| Schema di collegamento              | 123      |
| Segnale acustico                    | 39       |
| Servizio                            | 127      |
| Sincronizzazione                    | 121      |
| Sistema di funzionamento            | 3        |
| Smaltimento                         | 128      |
| Sommatoria                          | 86       |
| Spegnimento automatico              |          |
| della bilancia                      | 21       |
| Statistica                          | 93       |
|                                     |          |
| Tastiera                            | 3, 39    |
| Tastiera PC                         | 38       |
| Tempo di preriscaldamento           | 10       |
|                                     |          |
| Unità del display separata          | 9        |
| Uscita dati                         | 113      |
| Uscita dati in automatico           | 121      |
| Uscita dati dono il comendo         | 121      |
| di stampa                           | 121      |
| llso previsto                       | 1⊿1<br>2 |
| υσο μιενισιο                        | 2        |
| Visione d'insieme dello             |          |
| strumento                           | 120      |
| Juminit                             | 120      |

## Entrata della password generale

## Entrata della password

- Selezionare l'impostazione: premere il tasto
- > appare SETUP
- Selezionare Dati utente: premere l'Help di linea Input
- > Appare la richiesta della password:

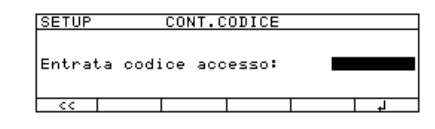

- Introdurre la password generale (vedi sotto)
- Confermare il codice di accesso: premere l'Help di linea ↓
- > l dati dell'utente appaiono sul display

- Selezionare l'impostazione password: premere ripetutamente l'Help di linea ∨ finché
- > appare Codice accesso: ed eventualmente la password presente
- Nuova password: introdurre le cifre e le lettere della nuova password (max. 8 caratteri) cancellare la password utente: premere il tasto • e memorizzare
- Confermare l'entrata: premere l'Help di linea ↓
- Uscire dall'impostazione: premere il tasto < <
- > Riavvio dell'applicazione

Password generale: 40414243

Sartorius AG Weender Landstrasse 94–108 37075 Goettingen, Germania

Tel. +49.551.308.0 Fax +49.551.308.3289 www.sartorius.com

Copyright by Sartorius AG, Goettingen, Repubblica Federale Tedesca. Senza l'autorizzazione scritta della Sartorius AG non è consentita la riproduzione o traduzione in parte o in tutto. La Sartorius AG si riserva tutti i diritti, conformemente alla normativa sui diritti d'autore. Le informazioni e le illustrazioni contenute nelle presenti istruzioni sono aggiornate alla data sotto indicata. La Sartorius AG si riserva di apportare modifiche alla tecnica, alla dotazione e alla forma degli apparecchi rispetto alle informazioni e alle illustrazioni contenute nelle presenti istruzioni.

Data:

giugno 2006, Sartorius AG, Goettingen, Germania

Printed in Germany. Stampato su carta sbiancata priva di cloro W1A000 · KT Publication N°.: WLA6004-i06069